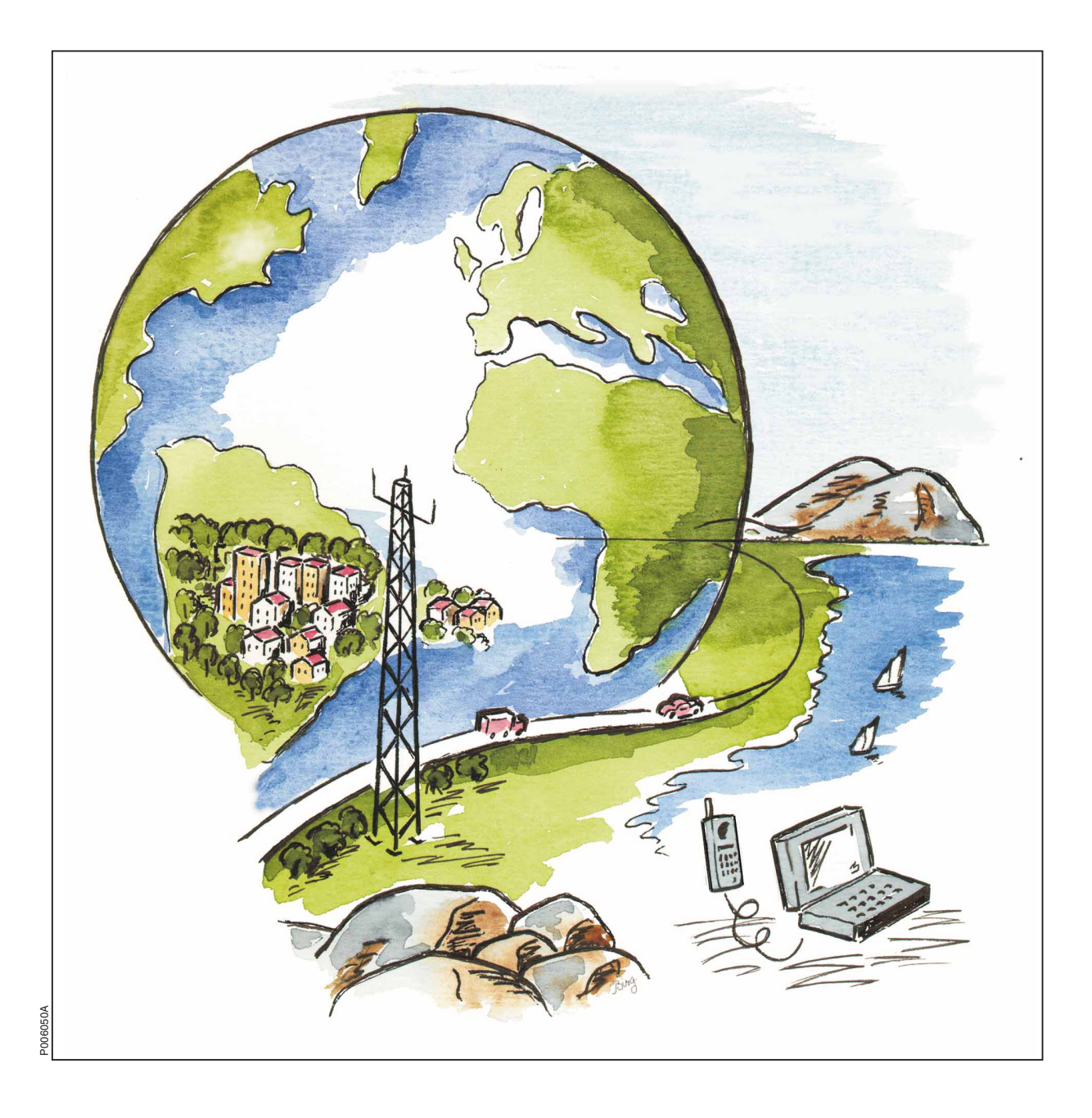

Ericsson GSM System

# RBS 2103 Maintenance Manual

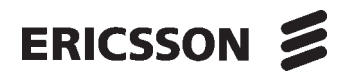

LZN 302 90 R6A

# **Maintenance Manual**

© Ericsson Radio Systems AB — All Rights Reserved —

Due to continued progress in methodology, design and manufacturing the contents of this document are subject to revision without notice.

# Contents

| 1 | Pre | face                                 | .9   |
|---|-----|--------------------------------------|------|
|   | 1.1 | Customer Documentation Library       | .9   |
|   | 1.2 | Target Group                         | .9   |
|   | 1.3 | How to Use this Manual               | . 10 |
|   | 1.4 | Release History                      | . 11 |
| 2 | Saf | ety Instructions                     | .15  |
|   | 2.1 | Warnings                             | .15  |
|   | 2.2 | Notes                                | .16  |
|   | 2.3 | Beryllium Oxide (BeO)                | .17  |
|   | 2.4 | Electrical Hazards                   | .19  |
|   | 2.5 | Batteries                            | .22  |
|   | 2.6 | Working at Heights                   | .24  |
|   | 2.7 | Radio Frequency Radiation            | .26  |
|   | 2.8 | Other Hazards                        | . 27 |
| 3 | Тос | Is and Instruments                   | . 29 |
|   | 3.1 | Test Equipment                       | .29  |
|   | 3.2 | OMT                                  | .29  |
|   | 3.3 | Personal Tool Kit, LTT 601 042/1     | . 30 |
|   | 3.4 | Special Tools                        | . 32 |
|   | 3.5 | References                           | .33  |
| 4 | Mai | ntenance Process Overview            | .35  |
|   | 4.1 | General                              | .35  |
|   | 4.2 | Fault Handling Workflow              | .36  |
|   | 4.3 | Fault Analysis from OMC              | .36  |
|   | 4.4 | RBS Maintenance Process              | .38  |
|   | 4.5 | Fault Cases                          | .39  |
| 5 | Har | Idling of the RBS during Maintenance | .43  |
|   | 5.1 | Numbering of RUs                     | .43  |
|   | 5.2 | Update of IDB                        | .43  |
|   | 5.3 | Working in Cold Weather Conditions   | .43  |

|   | 5.4  | Temperature Requirements for an RU4            | 13             |
|---|------|------------------------------------------------|----------------|
|   | 5.5  | General Instructions for Replacement of an RU4 | 14             |
|   | 5.6  | Cable Connections4                             | ł5             |
|   | 5.7  | About the Locking Mechanism4                   | <del>1</del> 6 |
| 6 | Fau  | It Localisation4                               | <b>17</b>      |
|   | 6.1  | Circuit Breakers and Fuses4                    | <b>1</b> 7     |
|   | 6.2  | ACCU4                                          | 19             |
|   | 6.3  | Antenna5                                       | 53             |
|   | 6.4  | Battery5                                       | 57             |
|   | 6.5  | BFU5                                           | 59             |
|   | 6.6  | CAB HLIN Cable6                                | 33             |
|   | 6.7  | CDU                                            | 34             |
|   | 6.8  | CDU Bus6                                       | 6              |
|   | 6.9  | CDU-D RUs7                                     | '0             |
|   | 6.10 | CDU HLOUT HLIN Cable7                          | '4             |
|   | 6.11 | CDU RX in Cable7                               | 7              |
|   | 6.12 | 2 CDU-TRU PFWD Cable and CDU-TRU PREFL Cable8  | 30             |
|   | 6.13 | CDU-TRU RXA Cable and CDU-TRU RXB Cable8       | 33             |
|   | 6.14 | CU8                                            | 36             |
|   | 6.15 | DC/DC Converter8                               | 36             |
|   | 6.16 | DPX RXIN Cable8                                | 37             |
|   | 6.17 | <sup>′</sup> DU8                               | 37             |
|   | 6.18 | 8 DXU8                                         | 38             |
|   | 6.19 | 9 ECU9                                         | 90             |
|   | 6.20 | 9 Environment9                                 | )3             |
|   | 6.21 | External Alarms9                               | <del>)</del> 5 |
|   | 6.22 | 2 Fan1                                         | 01             |
|   | 6.23 | 5 FU (FUd)1                                    | 03             |
|   | 6.24 | FU CU PFWD Cable and FU CU PREFL Cable1        | 03             |
|   | 6.25 | i Heater1                                      | 06             |
|   | 6.26 | 6 Heat Exchanger External/Internal Fan1        | 09             |
|   |      |                                                |                |

|   | 6.27 Humidity Sensor          | .111  |
|---|-------------------------------|-------|
|   | 6.28 Local Bus                | .112  |
|   | 6.29 Power Communication Loop | . 114 |
|   | 6.30 PSU                      | .118  |
|   | 6.31 PSU DC Cable             | .120  |
|   | 6.32 RBS DB                   | . 122 |
|   | 6.33 Temperature Sensors      | .123  |
|   | 6.34 Timing Bus               | .128  |
|   | 6.35 TRU                      | .132  |
|   | 6.36 X Bus                    | .135  |
| 7 | Corrective Action             | .139  |
|   | 7.1 Local/remote Mode         | .139  |
|   | 7.2 ACCU                      | .141  |
|   | 7.3 AC Mains Filter           | .143  |
|   | 7.4 Batteries                 | .144  |
|   | 7.5 BFU                       | .147  |
|   | 7.6 CCU                       | .148  |
|   | 7.7 CDU                       | .149  |
|   | 7.8 CDU Bus                   | .151  |
|   | 7.9 CDU-D RUs                 | .152  |
|   | 7.10 CDU-TRU RX Cables        | .155  |
|   | 7.11 CDU-TRU TX Cables        | . 157 |
|   | 7.12 CU-TX-TX Cable           | .158  |
|   | 7.13 DXU                      | . 159 |
|   | 7.14 DXU/ECU Backplane        | .161  |
|   | 7.15 ECU                      | . 163 |
|   | 7.16 Fans                     | .164  |
|   | 7.17 FCU                      | .165  |
|   | 7.18 Heater                   | .168  |
|   | 7.19 Heat Exchanger Fans      | .169  |
|   | 7.20 HLIN and HLOUT Cables    | .171  |
|   |                               |       |

| •  | 7.21 Humidity Sensor                              | 172 |
|----|---------------------------------------------------|-----|
|    | 7.22 IDM                                          | 174 |
|    | 7.23 PSU                                          | 176 |
|    | 7.24 PSU DC Cable                                 | 177 |
|    | 7.25 RBS DB                                       | 178 |
|    | 7.26 RX Antenna Feeder                            | 178 |
|    | 7.27 Temperature Sensors                          | 179 |
|    | 7.28 TRU                                          | 181 |
|    | 7.29 TRU Backplane                                | 184 |
|    | 7.30 TX Antenna Feeders                           | 186 |
|    | 7.31 Varistors                                    | 188 |
| 8  | Test after Corrective Action                      | 191 |
| ł  | 8.1 How to Use Test after Corrective Action       | 191 |
| ł  | 8.2 Test Call                                     | 191 |
| ł  | 8.3 Before Leaving the Site                       | 193 |
| 9  | Concluding Routines                               | 195 |
| 9  | 9.1 Report of Finished Work                       | 195 |
| 9  | 9.2 Repair Delivery Note – "Blue Tag"             | 195 |
| 9  | 9.3 Handling of Replaced Parts and RUs            | 196 |
| 9  | 9.4 Transport of a Repairable Unit                | 198 |
| 9  | 9.5 Trouble Report on Equipment or on this Manual | 198 |
| 10 | Fault Code List                                   | 203 |
|    | 10.1 Terminology                                  | 203 |
|    | 10.2 Decoding of Fault Maps                       | 205 |
|    | 10.3 SO Fault Lists                               | 206 |
|    | 10.4 AO Fault Lists                               | 212 |
| 11 | Optical Indicators                                | 217 |
| 12 | Preventive Maintenance                            | 219 |
|    | 12.1 Preventive Maintenance Process               | 219 |
|    | 12.2 Preventive Maintenance Intervals             | 222 |
|    | 12.3 DXU Maintenance                              | 222 |

|    | 12.4 | Climate Unit Maintenance                   | 24         |
|----|------|--------------------------------------------|------------|
|    | 12.5 | Antenna System Maintenance22               | 28         |
|    | 12.6 | Battery Maintenance                        | 30         |
|    | 12.7 | Fans Replacement                           | 33         |
|    | 12.8 | DXU maintenance, oscillator verification23 | 33         |
|    | 12.9 | Checklist Before Leaving the Site          | 33         |
| 13 | Cab  | le Connections23                           | 35         |
|    | 13.1 | Interchanging CDU-C and CDU-C+23           | 35         |
|    | 13.2 | CDU-A and CDU-C                            | 36         |
|    | 13.3 | CDU-C+                                     | 38         |
|    | 13.4 | CDU-D                                      | 40         |
|    | 13.5 | DXU/ECU Backplane24                        | 12         |
|    | 13.6 | IDM                                        | 14         |
|    | 13.7 | TRU backplane24                            | 46         |
| 14 | Pos  | itioning of RUs24                          | 19         |
| 15 | Free | quency Lists25                             | 51         |
|    | 15.1 | GSM 90025                                  | 51         |
|    | 15.2 | GSM 180025                                 | 53         |
|    | 15.3 | GSM 190025                                 | 55         |
| 16 | Cοι  | Intry Codes25                              | 59         |
| 17 | Glo  | ssary26                                    | <b>3</b> 7 |

This page is intentionally left blank

# Preface

1

This Maintenance Manual is valid for CME 20 from release R6.1 up to R7 respectively CMS 40 all releases up to R7.

**Note:** For systems CME 20 releases R5 and R6.0, respectively CMS 40 releases R1 and R2, please refer to revision R2A of this manual.

The purpose of the manual is to provide the information necessary for first line maintenance. First line maintenance includes the following activities:

- Repairs that are done by replacement on site. Only Replaceable Units (RUs) are handled.
- Preventive maintenance.

The instructions apply only to a Base Station Controller (BSC) connected to the Radio Base Station (RBS), and it is assumed that the RBS is installed and in operation.

The instructions in this manual presuppose that the replaced units are always put into operation. An example of a situation where units are not put into operation is the installation of a Transceiver Unit (TRU) to ensure redundancy.

# 1.1 Customer Documentation Library

The user documentation for all RBS 2000 models consists of customer manuals divided to suit different process events. The *Library Overview* contains the following information for each manual:

- Short description
- Recommended target group
- Product number

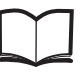

Library Overview

LZN 302 73

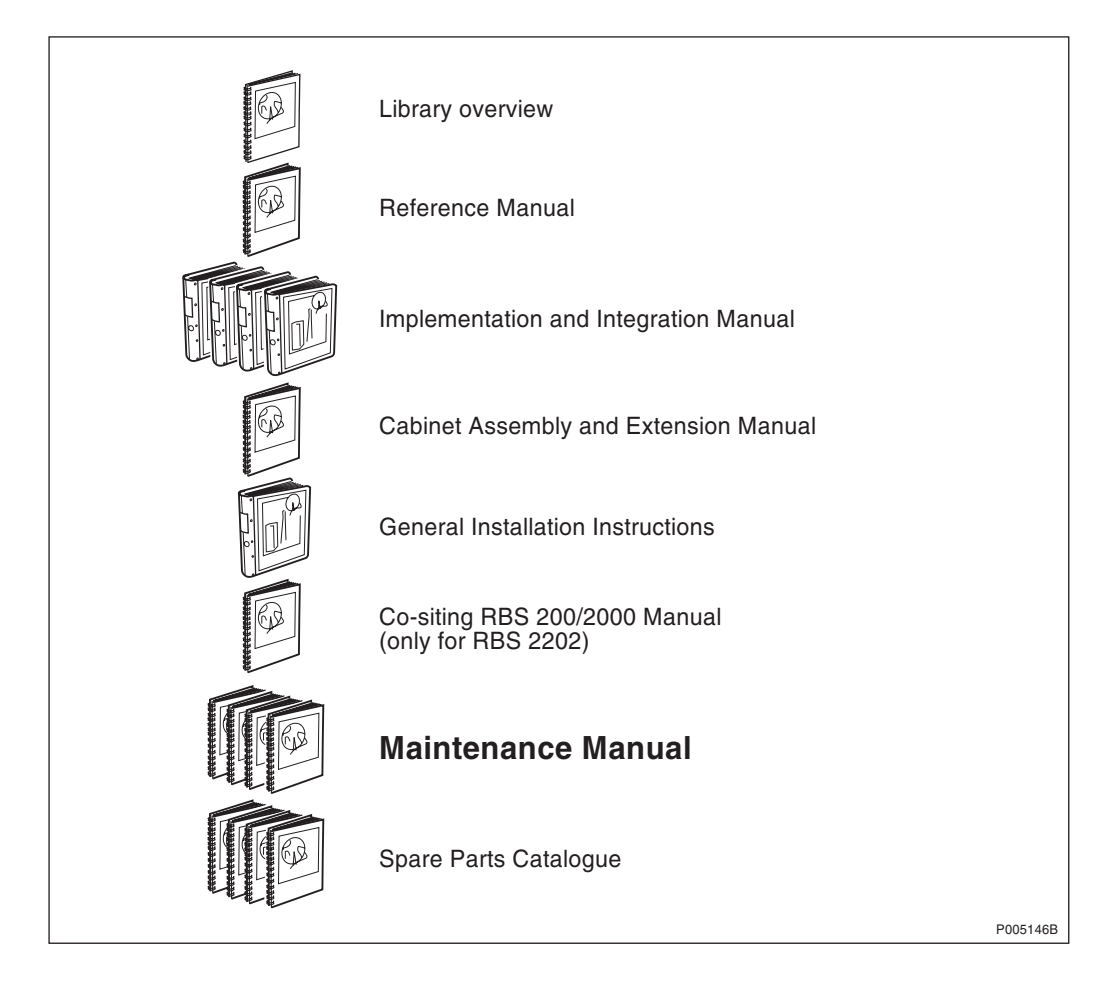

Figure 1 The customer documentation library

# 1.2 Target Group

This manual has been written for an RBS 2000 field technician. The section "Fault Analysis from OMC" in the chapter "Maintenance Process Overview" has been written for the Operation and Maintenance Centre (OMC) Operator.

Local safety regulations may require that all work (installation, repair, revision, etc.) with high-voltage equipment must be done by a qualified or certified electrician only.

The field technician is expected to be experienced in radio and mobile communications, and have a good understanding of technical English. The required knowledge of the equipment can be acquired by following the CME 20 training path for RBS 2000 field technicians. Call an Ericsson Training Centre for a complete training plan.

## 1.3 How to Use this Manual

Detailed information about the use of this manual and how to perform maintenance in the correct order, will be found in the chapter "Maintenance Process Overview". A brief description of the contents of each chapter is given below.

## **Chapter Brief description**

| 1.  | Preface                                       | An introduction to this manual.                                                                                                    |
|-----|-----------------------------------------------|----------------------------------------------------------------------------------------------------|
| 2.  | Safety                                        | Describes the risks involved in the handling of RBS equipment.                                                                                      |
| 3.  | Tools and<br>Instruments                      | Specification of recommended equipment.                                                                                                    |
| 4.  | Maintenance Process<br>Overview               | An introduction to RBS operation and maintenance activities.                                                                                        |
| 5.  | Handling of<br>RBS 2000 During<br>Maintenance | Important information that is required<br>before starting a maintenance process on<br>the RBS 2000.                                                 |
| 6.  | Fault Localisation                            | Recommended actions for each suggested<br>replaceable unit. The purpose is to find<br>the faulty unit so it can be replaced.                        |
| 7.  | Corrective Action                             | Actions to be performed as soon as the suspected unit has been localised.                                                                           |
| 8.  | Test After Corrective Action                  | Describes verification procedures for the corrective action.                                                                                        |
| 9.  | Concluding Routines                           | Administrative routines resulting from a maintenance activity.                                                                                      |
| 10. | Fault Code List                               | Provides a translation from a fault code to<br>a comprehensible fault description. The<br>Replaceable Unit (RU) map suggests a<br>replaceable unit. |
| 11. | Optical Indicators                            | Recommendations for the interpretation of optical indicators.                                                                                       |
| 12. | Preventive<br>Maintenance                     | Recommendations for preventive maintenance activities.                                                                                              |
| 13. | Cable Connections                             | Information about cabling of the backplanes and the IDMs.                                                                                           |
| 14. | Positioning of RUs                            | Gives the positioning of RUs for each RBS model                                                                                                    |
| 15. | Frequency Lists                               | Gives frequency lists for GSM 900, GSM 1800 and GSM 1900                                                                                            |
| 16. | Country Codes                                 | Country Codes                                                                                                    |
| 17. | Glossary                                      | Explanation of terms and abbreviations.                                                                                                    |
|     |                                               |                                                                                                    |

# 1.4 Release History

## 1.4.1 Product Change

**Note:** With this release a new product number, LZN 302 90 has been assigned to the *Maintenance Manual*.

Sub-section Section 1.4.2 on page 12 describes updates of the preceding *Maintenance Manual* EN/LZT 123 2766. Sub-

section Section 1.4.3 on page 12 describes updates from the old *Maintenance Manual* EN/LZT 123 2766 rev. R4A to the new *Maintenance Manual* LZN 302 90.

## 1.4.2 EN/LZT 123 2766 rev R3A to R4A

#### General update of the manual

• Many figures have been updated to better correspond to the text.

#### Update of the chapter "Tools and Instruments"

• A note regarding year 2000 compliance has been added.

#### Update of the chapter "Maintenance Process Overview"

• The section "RBS Maintenance Process" has been updated.

#### Update of the chapter "Fault Localisation"

- General update of texts describing the use of the OMT.
- The section "Environment" has been updated.

#### Update of the chapter "Test after Corrective Action"

• The section "Before Leaving the Site" has been updated.

#### 1.4.3 EN/LZT 123 2766 rev R4A to LZN 302 90 rev R5A

This is the first official release of the *Maintenance Manual* with the new product number LZN 302 90 The manual is based upon the preceding *Maintenance Manual* EN/LZT 123 2766 rev R4A. The following paragraphs describe changes that have been made in between these two versions of the *Maintenance Manual*.

#### General update of the manual

• Many figures have been updated to better correspond to the text.

#### Update of the chapter "Tools and Instruments"

• The section "Special Tools" has been updated.

#### Update of the chapter "Maintenance Process Overview"

• The section "RBS Maintenance Process" has been updated.

#### Update of the chapter "Fault Localisation"

- The following sections have been added:
  - "CAB HLIN Cable"
  - "DPX RXIN"
- The following sections have been updated:
  - "CDU"
  - "CDU HLOUT HLIN Cable"
  - "CDU RXin Cable"
  - "Power Communication Loop"

- "TRU"

## Update of the chapter "Corrective Action"

- The following sections have been updated:
  - "CDU"
  - "HLIN and HLOUT Cables"
  - "TRU"

## Update of the chapter "Frequency Lists"

• The section "Frequency List for R-GSM 900" has been removed.

## 1.4.4 LZN 302 90 rev R5A to rev R6A

The following paragraphs describe changes that have been made in between these two versions of the *Maintenance Manual*.

## General update of the manual

• The OMT User's Manual has a new product number.

## Update of the chapter "Preface"

- The following section has been updated:
  - "Customer Documentation Library"

## Update of the chapter "Fault Localisation"

- The following section has been added:
  - "PSU DC Cable"
- The following sections have been updated:
  - "Battery"
  - "BFU"
  - "Environment"
  - "PSU"

## Update of the chapter "Corrective Action"

- The following section has been added:
  - "PSU DC Cable"
- The following sections have been updated:
  - "DXU"
  - "PSU"

## Update of the chapter "Concluding Routines"

- The following section has been updated:
  - "Repair Delivery Note Blue Tag"

## Update of the chapter "Fault Code List"

• The Fault Code List has been updated according to SW release RBS 2000 R7D.

## Update of the chapter "Cable Connections"

• The complete chapter has been updated.

# Safety Instructions

This chapter shows the system used for presenting safety information.

**Note:** Reduce the risk of accidents by studying all the instructions carefully before starting work. If questions arise regarding the safety instructions, contact the supervisor or the local Ericsson company.

Where local regulations exist, these are to be followed. The safety information in this manual is a supplement to local regulations.

It is the responsibility of the local project manager to make certain that local regulations are known and followed.

The relevant manual (including this safety information) and specific instructions supplied by Ericsson must be followed in any work performed on the Ericsson products or systems. A sufficient knowledge of English or of any of the other languages in which the manuals or instructions are printed is necessary.

The safety information in the relevant manuals presupposes that any person performing work on Ericsson products or systems has the necessary education, training and competence required in order to perform that work correctly. For certain work, additional training or special training may be required. For more precise information on the amount and content of the general and/or special training required for work on Ericsson products or systems, please contact the supervisor or the local Ericsson company.

# 2.1 Warnings

2

Warnings are used to indicate hazardous activities. The warnings are preceded by the common hazard symbol.

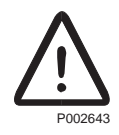

#### Figure 2 Hazard symbol

The following three warning levels, shown here in order of urgency, are used:

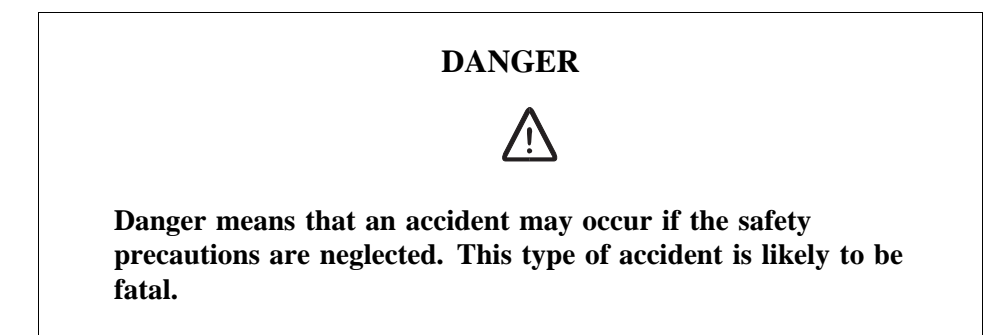

#### WARNING

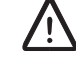

Warning means that an accident may occur if the safety precautions are neglected. This type of accident may be fatal or cause serious injury. It may also damage the product.

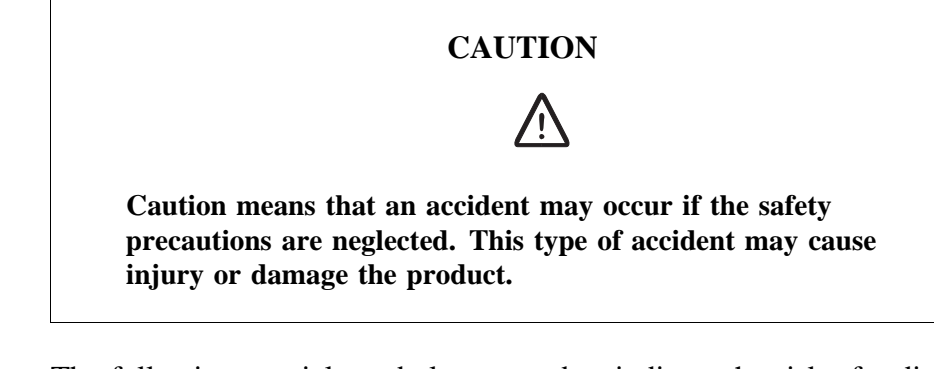

The following special symbols are used to indicate the risk of radio frequency radiation, electrical hazards and electrostatic discharge:

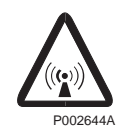

Figure 3 Radio frequency radiation

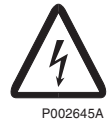

Figure 4 Electrical hazard

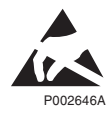

Figure 5 Electrostatic discharge

Warnings are used throughout this manual to alert the reader to special instructions concerning a particular task or operation that may be hazardous if performed incorrectly or carelessly. Therefore, read the instructions carefully.

Strict compliance with the special instructions while performing a task is the best way of preventing accidents.

## 2.2 Notes

Note:

Notes are used to call the reader's attention to key points that might otherwise be overlooked.

# 2.3 Beryllium Oxide (BeO)

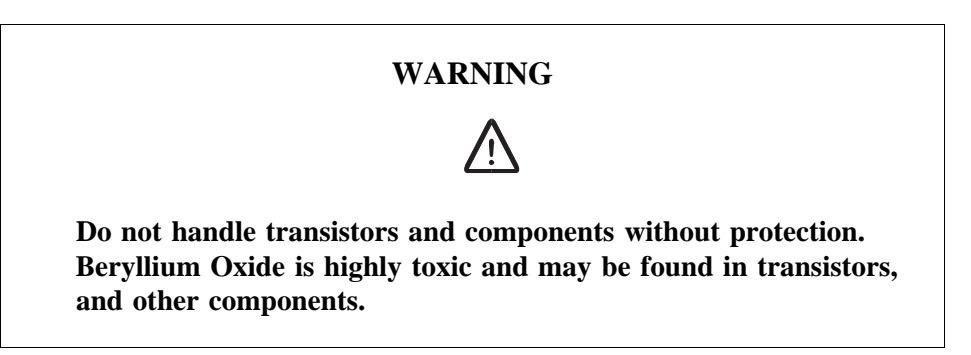

#### Hazard

Beryllium Oxide dust is created by chafing, filing or breakage. It is very dangerous if inhaled, even for only a few seconds. It can cause injury to skin or mucous membranes severe enough to endanger life or cause permanent injury. Particles penetrating the skin through wounds or abrasions are liable to cause chronic ulcerations.

## Symptoms of Poisoning

Symptoms of Beryllium poisoning are respiratory troubles or cyanosis (grey-blue discoloration of the skin). These symptoms may develop within a week, or after a period of several years.

## **First Aid**

- A suspected inhalation of Beryllium Oxide should be treated immediately by a doctor at a hospital.
- Wash the area thoroughly if it is suspected that Beryllium Oxide has been in contact with the skin or entered the skin through cuts or abrasions. This should be followed by a medical examination.

## **Components Containing Beryllium Oxide**

Do not store components and washers loose. Do not file or machine them in any way. Do not apply heat except when the components are clamped in a heat sink application.

#### Power Transistors, Diodes and Thyristors

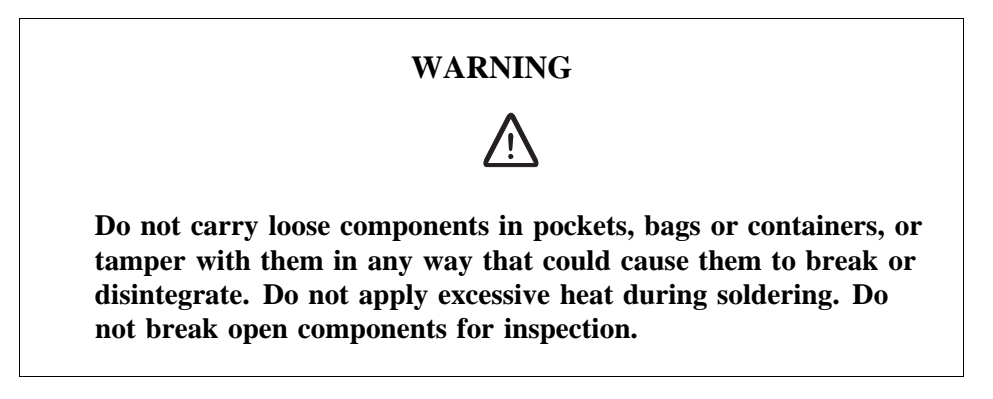

Components containing Beryllium Oxide are clearly marked in the manufacturer's packing, and identified by attached information.

- Store components in their original packing and do not mix them with other components.
- Ensure that they do not become mechanically damaged. Use care when replacing defective components.
- Beryllium Oxide is encapsulated and components are safe to handle for normal replacement purposes.

#### **Heat Sink Washers**

**Note:** Not all heat sink washers contain Beryllium. Heat sinks containing Beryllium, are individually packed when new.

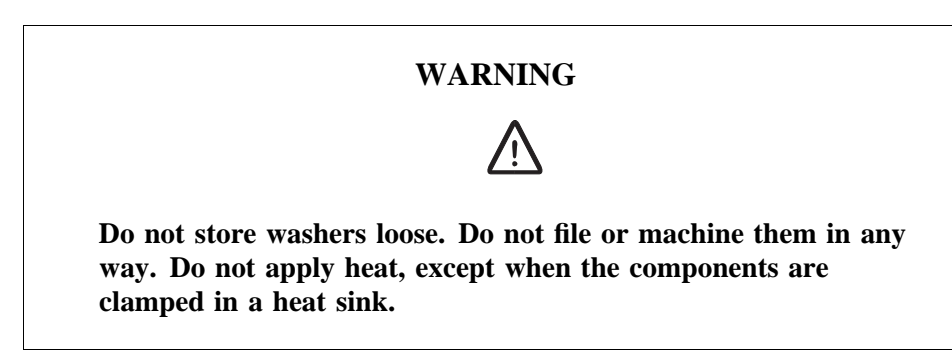

• Handle with gloves or cloth when removing heat sink washers from packaging and mounting them into place in the equipment.

## Cathode Ray Tubes (CRTs) and Ceramic Applications

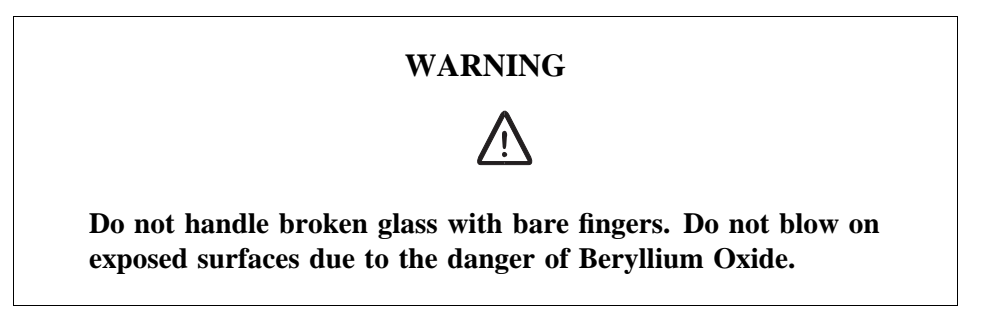

Ceramic cylinders or formers containing Beryllium are marked by blue colorations or black lines. They are safe to handle provided they are not damaged. If they are damaged, take precautions as with other components containing Beryllium.

#### Disposal

Dispose of defective and/or broken Beryllium components in approved containers. Mark them clearly on the outside of the wrapping "COMPONENTS CONTAIN BERYLLIUM"

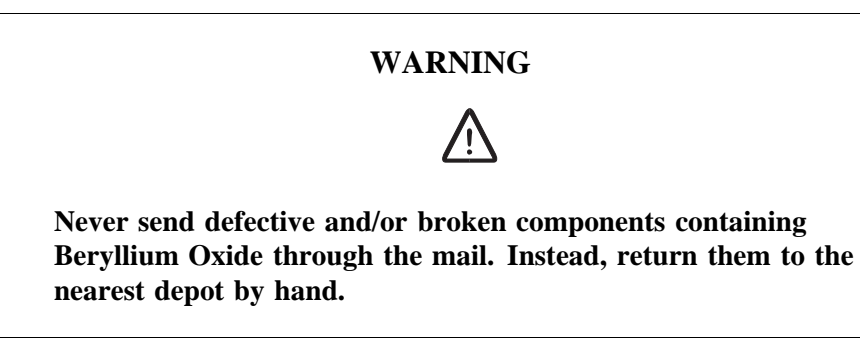

# 2.4 Electrical Hazards

## High Voltage

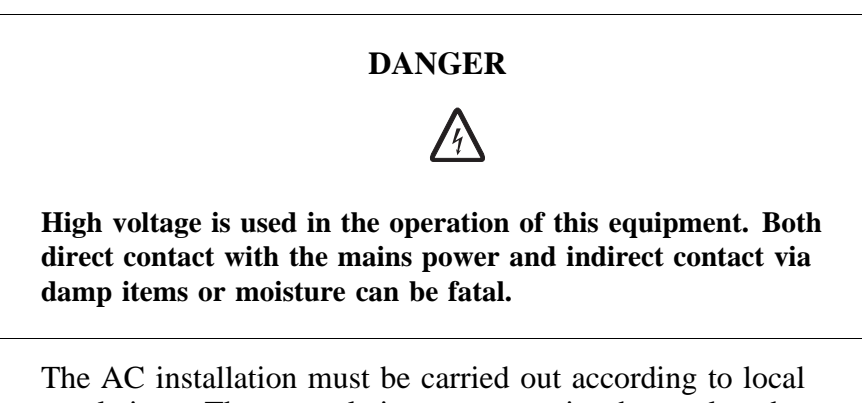

- The AC installation must be carried out according to local regulations. These regulations may require the work to be carried out by a qualified and authorized electrician.
- Remove wrist watches, rings, bracelets, etc.
- Switch off the power if the cabinet is damp inside.

• Prevent damp entering the equipment during work in bad weather conditions.

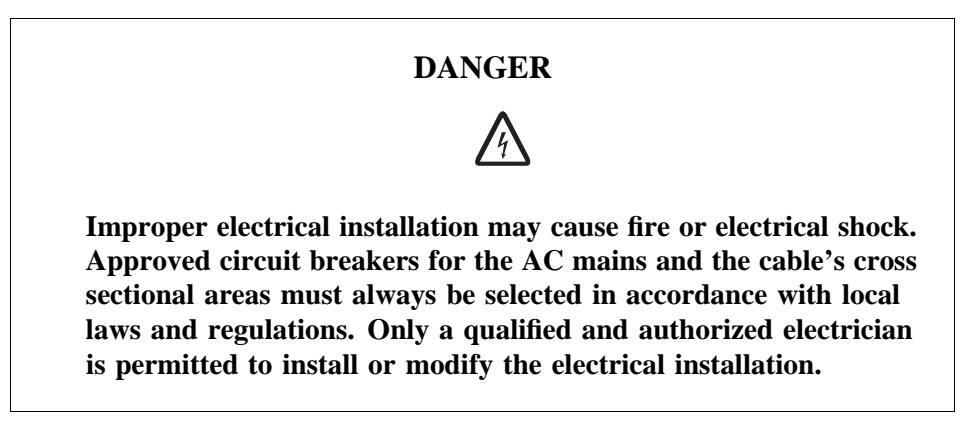

#### Cable Markings

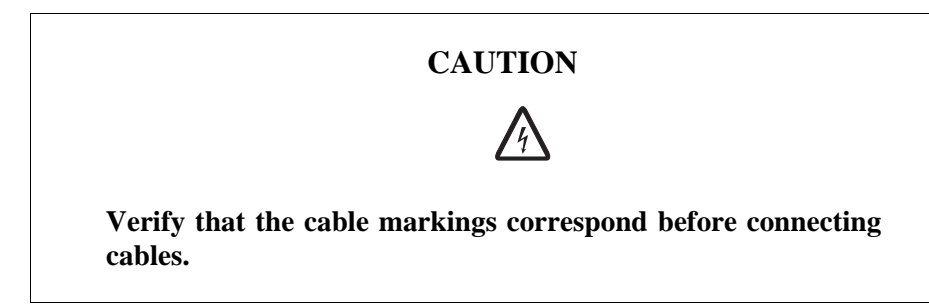

#### **Faulty Electric Tools**

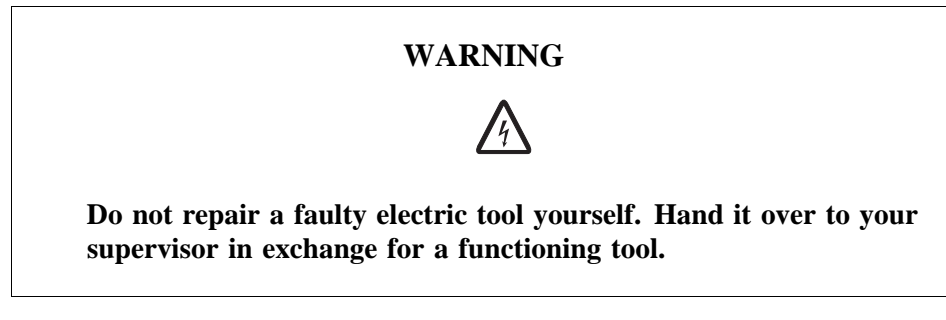

#### Drilling

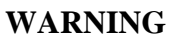

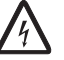

Do not drill holes in the Radio Base Station. The drill bit may come into contact with live wires.

- Always use insulated protective gloves, such as the LYB 1032, when drilling where live wires might be hidden.
- Always use eye protectors (goggles) when drilling. Flying chips and dust may get into your eyes.

#### Thunderstorms

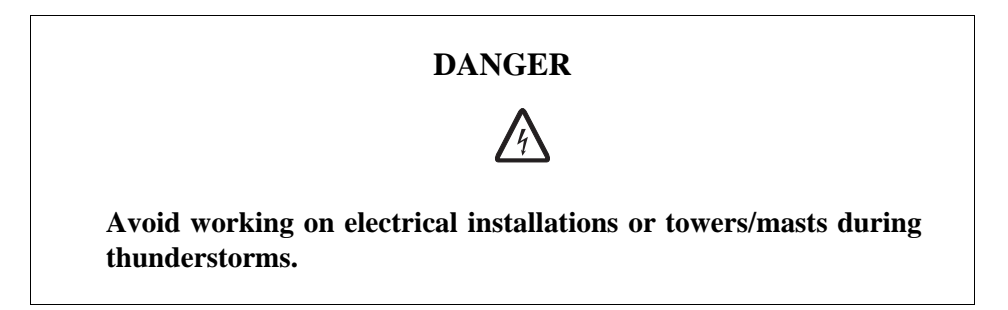

Thunderstorms create strong electric fields. For that reason, and to avoid direct strokes of lightning, it is essential that the equipment is properly earthed for thunderstorm conditions.

## 2.4.1 Electrostatic Discharge, ESD

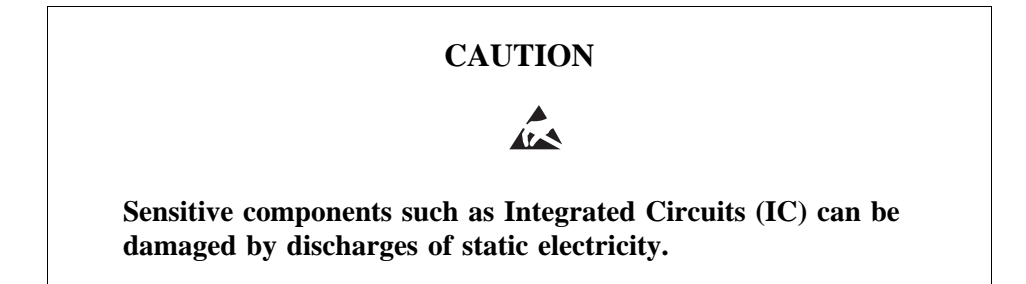

Electrical charges are generated by friction when a body moves, rubs against clothes, slides against a chair, when shoes rub against the floor, and when you handle ordinary plastics, etc. Such charges may remain for a considerable period of time.

#### Handling of printed board assemblies and IC components

Always use an approved antistatic bracelet to avoid damage to components mounted on printed board assemblies. The ESD wrist strap contains a resistor with an ohmic value greater than 1 M $\Omega$  in the cable to protect the operator. The resistance value is low enough to discharge the electrostatic voltage. Never replace the cable with any other cable. The ESD wrist strap must be connected to earth. Ericsson recommends wrist strap LYB 250 01/14.

#### Storing and Transporting printed board assemblies and IC Components

Use the original packaging. If this is not available, use a conductive material, or a special IC carrier that either short-circuits or insulates all leads of the components.

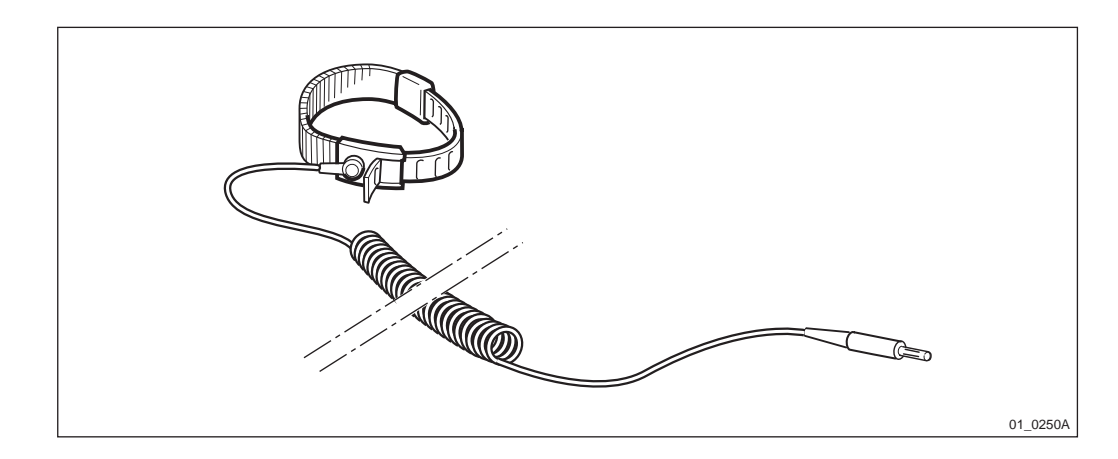

Figure 6 ESD wrist strap LYB 250 01/14

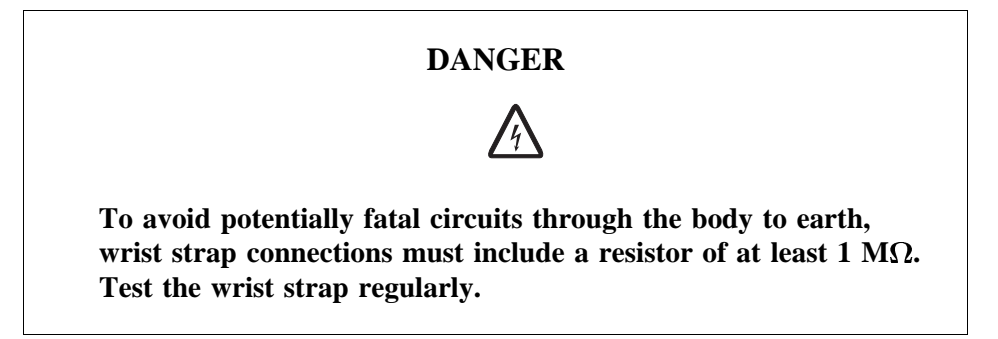

# 2.5 Batteries

Batteries can be hazardous if improperly handled. Special care must be used to prevent short-circuiting batteries, or loss of electrolyte. Electrolyte contains potentially hazardous material.

## Work

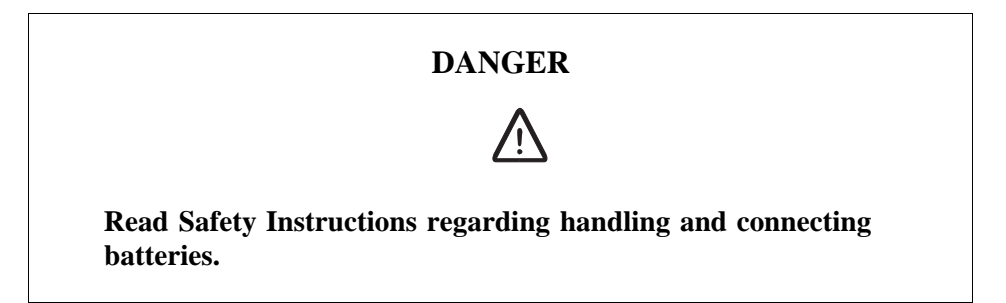

#### **General Precautions**

When working with batteries:

- Remove wrist watches, rings, bracelets, etc.
- Use insulated tools.
- Make sure that eye wash facilities, or portable eye wash equipment, is available prior to starting work.

Use all the required PPE (Personal Protective Equipment) such as:

• Rubber gloves and aprons.

• Eye protection (goggles or a face shield).

#### **Short-Circuiting of Batteries**

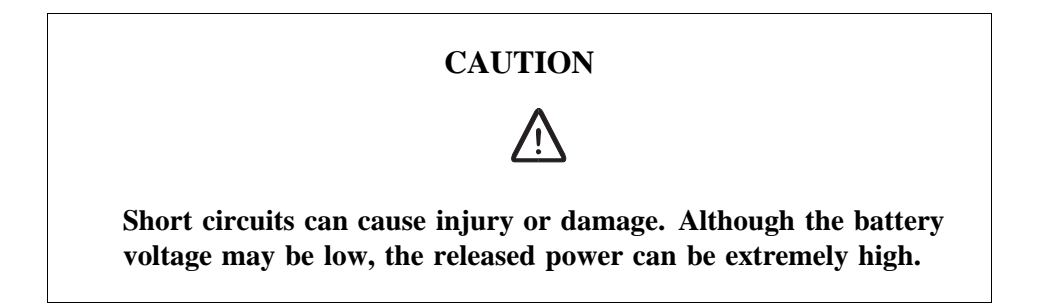

It is necessary to ensure that no metal object, such as a tool, shortcircuits the batteries. If necessary, disconnect or remove the batteries before beginning work.

## **Explosive Gases**

Batteries may give off explosive gases. All battery areas must be adequately ventilated and protected from fire.

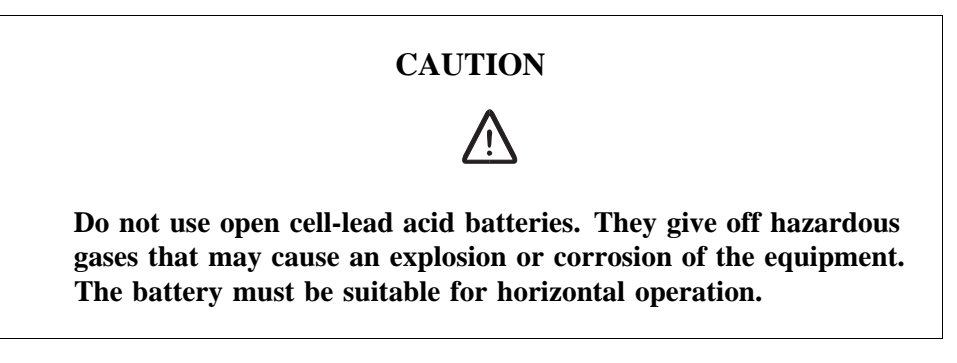

#### **Overheated Batteries**

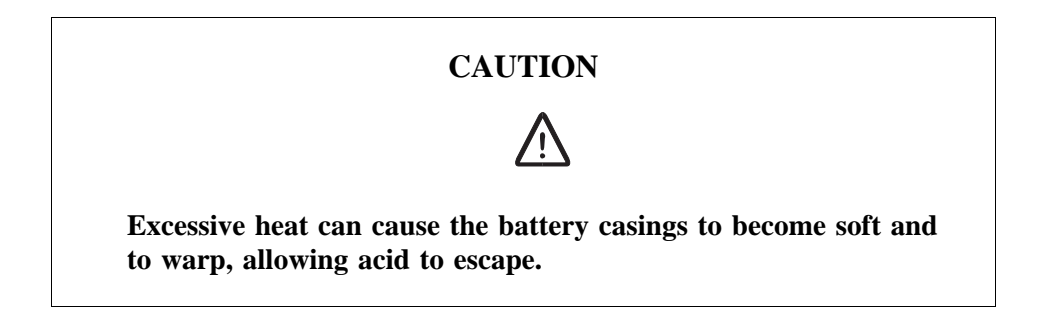

If the internal temperature of the cabinet exceeds + 60  $^{\circ}$ C (140  $^{\circ}$ F), take the following precautions:

- Check that the batteries have not leaked.
- If the batteries have leaked, see the section Hazardous Waste Material from Leaks.

#### Hazardous Waste Material from Leaks

Ensure that there are sufficient absorbers or neutralizing materials available on site, in case of spillage of hazardous substances. There is a danger of spillage occurring when installing, removing, replacing or servicing batteries. The absorbers and neutralizing materials must be suitable for the hazardous substances involved.

Table 1 Typical Neutralizers

| Typical neutralisers      |                                                    |
|---------------------------|----------------------------------------------------|
| Baking soda (bicarbonate) | NaHCO <sub>3</sub>                                 |
| Sal soda                  | Na <sub>2</sub> CO <sub>3</sub> IOH <sub>2</sub> O |
| Soda ash                  | Na <sub>2</sub> CO <sub>3</sub>                    |

Consult the battery manufacturers for specific details of absorbers and neutralizing materials. Absorbers and neutralizing products will vary, depending on country and manufacturer.

## 2.6 Working at Heights

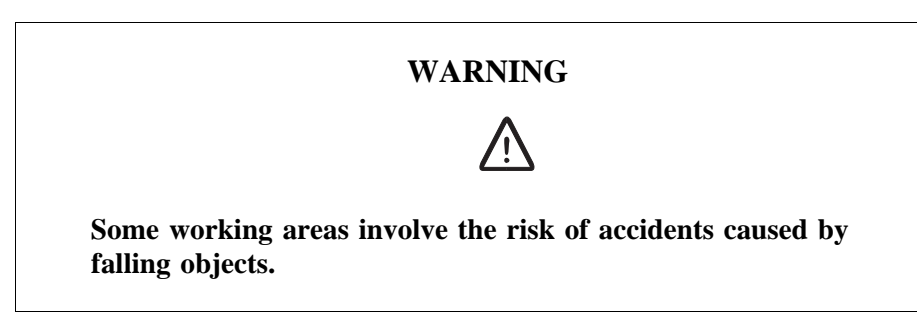

For example, when working on a mast, tower or a roof, the following precautions must be taken:

- Personnel working at heights must have the appropriate training and medical certificate.
- Full body safety harness and safety helmet must be used.
- Adequate protective clothing is essential in cold weather.
- All lifting devices must be tested and approved.
- During work on a mast, all personnel in the area must wear helmets.

## 2.6.1 Rules and Advice for the Safe Use of Ladders

- Make sure that the ladder is undamaged and has been approved for use.
- Do not overload the ladder.

#### The following types of ladders must be guyed or otherwise secured

• Leaning ladder longer than 5m.

- Free-standing ladder with a platform and knee-support, and with over 2 meters height to the platform.
- Any other free-standing ladder longer than 3m.

#### Positioning the ladder

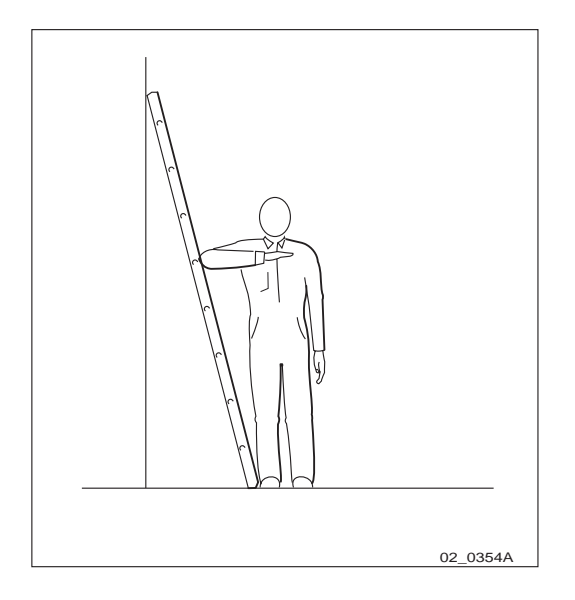

*Figure 7 Checking the angle* 

- The ladder's inclination should be approximately 1:4 (75°). Position the ladder according to its gradation indicator (if there is one) or check the angle with your elbow.
- Use the ladder foot or a ladder support to reduce the risk of tipping over sideways.
- Always attach extension legs to a ladder that is to be used on a sloping base. Never prop up a ladder with boxes, stones or the like.
- Extend the ladder completely.
- Check that all four anti-slipping treads are firmly positioned on the base.

## Climbing and using the ladder

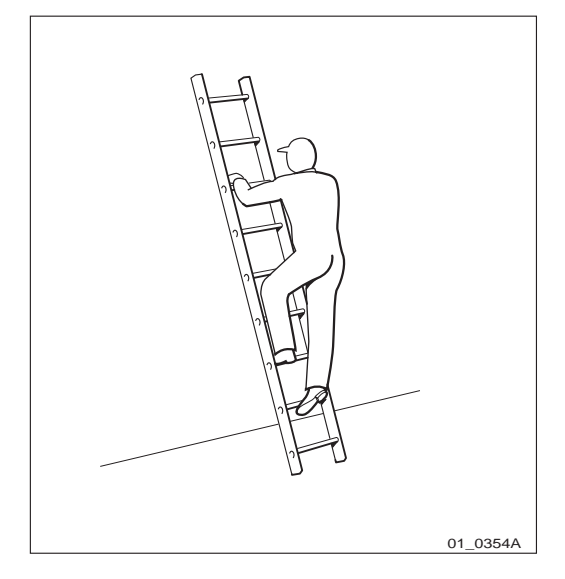

Figure 8 Climbing the ladder

- Climb the ladder facing it.
- When you lean sideways, outward from the ladder, your navel should never be outside the edge of the ladder's frame.
- Always keep 3 points of contact (two feet and one hand, two hands one foot) with the ladder when working on it. This will reduce the risk of falling.
- Never climb the topmost four rungs of a ladder. If you have to climb up on a roof, the ladder should extend at least one meter above the eaves.

# 2.7 Radio Frequency Radiation

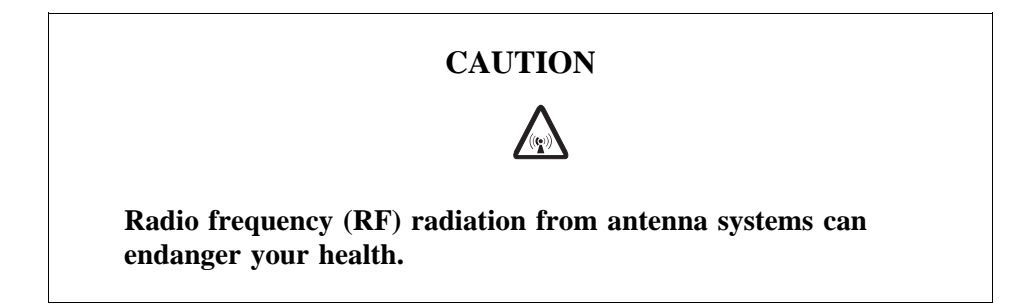

Co-ordinate with all mast users to switch off the transmitters when working with, or near, antennas.

# 2.8 Other Hazards

## Handling Heavy Goods

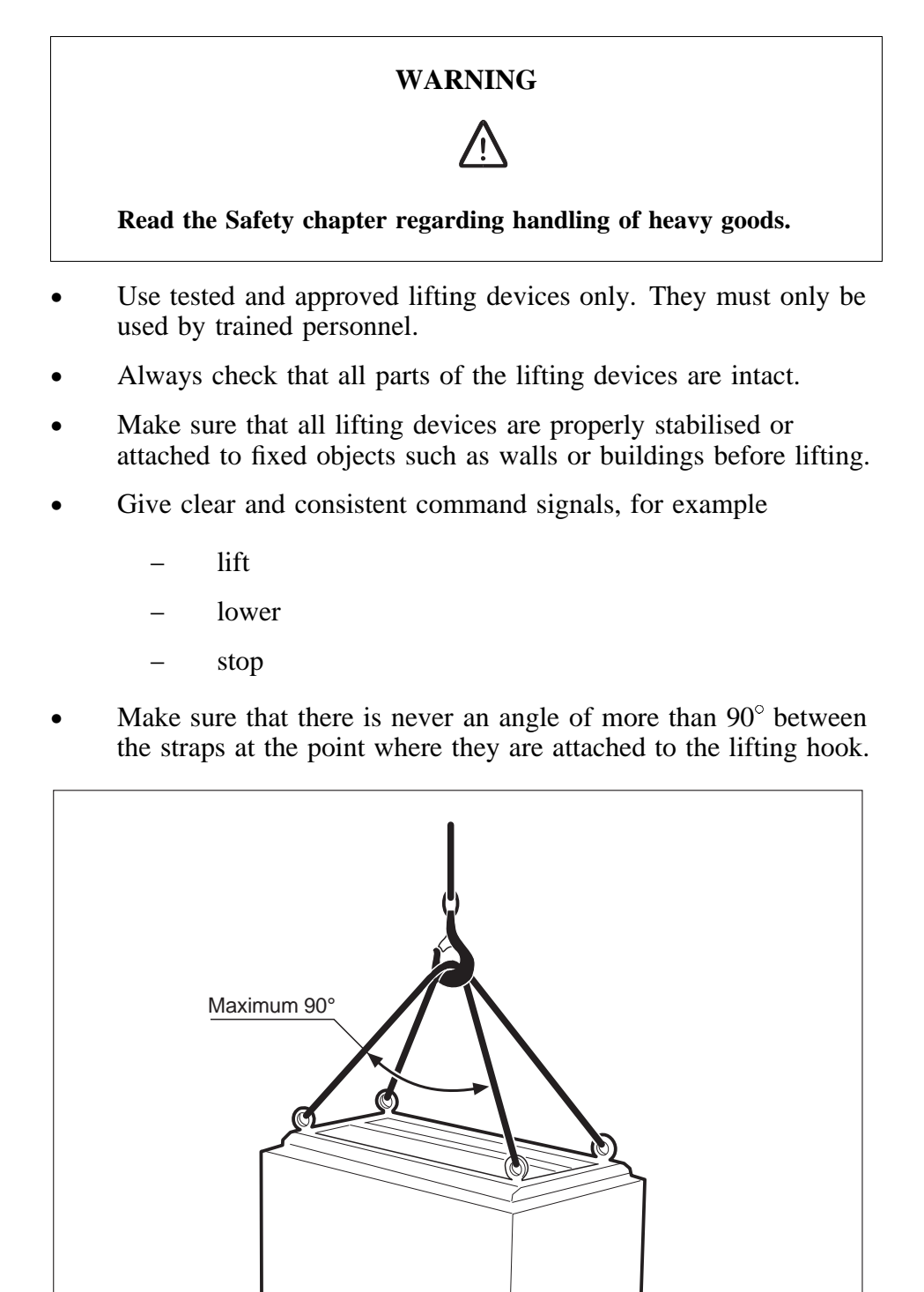

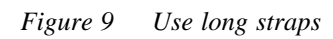

• Too large an angle between the lifting straps increases the strain on them and may cause them to snap. Overloading, or wrong use of lifting devices in other ways, can have catastrophic consequences.

04 0030A

- Never walk under hoisted loads.
- Follow local regulations for safety clothing and safety equipment for hoisting and moving goods.
- Unsecured cabinets have a high centre of gravity. They can easily tip over and harm personnel.

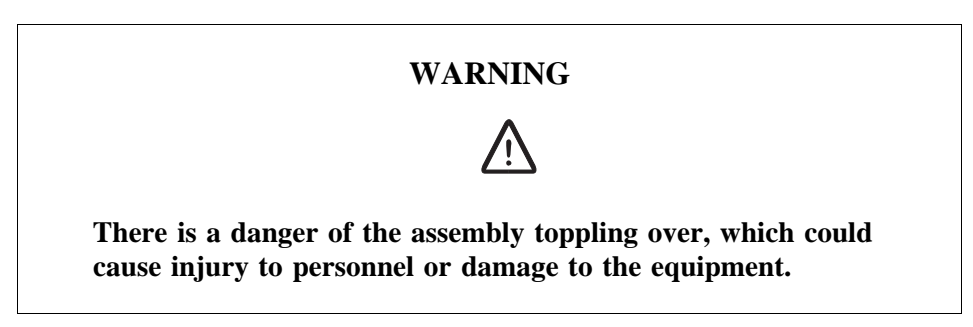

Fire

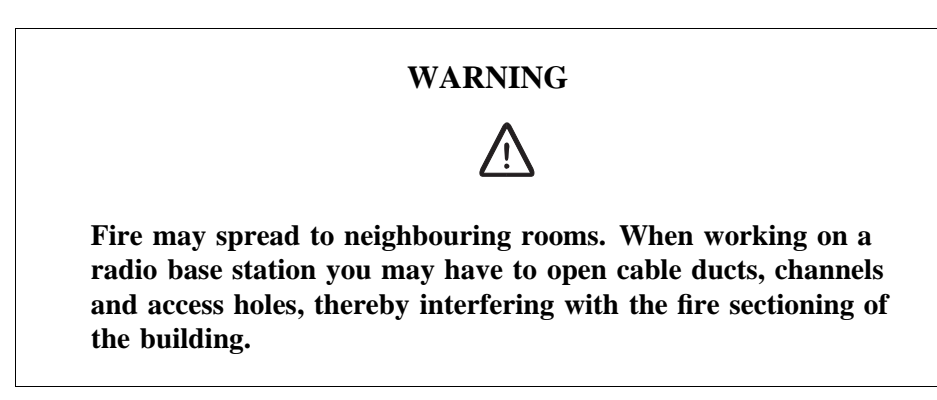

- Close the cable ducts and fire doors (if applicable) as soon as possible.
- After completing work on cables, seal the cable ducts according to the regulations for the building.
- Minimize the amount of inflammable material.
- Avoid storing empty packaging material on the site.
- Use a powder or carbon dioxide type of fire extinguisher due to the electric nature of the equipment inside the Radio Base Station.

## Sharp Edges

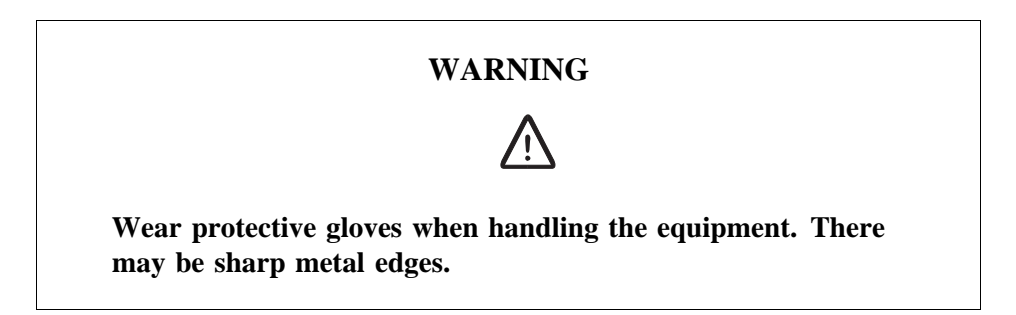

# 3 Tools and Instruments

This chapter describes tools and instruments required for maintenance activities.

**Note:** Only instruments that are year 2000 compliant may be used.

# 3.1 Test Equipment

| Table 2 | Ordering | information | for test | equipment |
|---------|----------|-------------|----------|-----------|
|         |          | •           | •        | <u> </u>  |

| Product No     | Description                              | Specification / Remark          |
|----------------|------------------------------------------|---------------------------------|
| LPB 112 01/1   | TEMS SW                                  | TEMS                            |
|                | TEMS cable                               |                                 |
|                | User's manual                            |                                 |
|                | Test mobile GH 337 for<br>900 MHz        |                                 |
| LPB 112 02/1   | TEMS SW                                  | TEMS                            |
|                | TEMS cable                               |                                 |
|                | User's manual                            |                                 |
|                | Test mobile PH 337 for 1800 MHz          |                                 |
| LPB 112 03/1   | TEMS SW                                  | TEMS                            |
|                | TEMS cable                               |                                 |
|                | User's manual                            |                                 |
|                | Test mobile CH 337 for 1900 MHz          |                                 |
| LTR 171 05/01  | Ad8, adapter                             | Suhner 31SMA50-0-1/111          |
| LTR 171 08/01  | Ad10, adapter                            | ELFA 46-631-59                  |
| RPM 113 765/01 | C4, test cable                           | Ericsson                        |
| RPM 113 764/01 | C3, test cable                           | Carant Antenna Cable<br>VGG1000 |
| RPM 113 763/01 | C2, test cable                           | Smart Design 11017              |
| LPY 107 353/01 | A2 attenuator 10 dB.<br>Qty. 3.          | Suhner 6610-19AA                |
| LPY 107 721/1  | S2 power splitter                        | ZA3PD-2-SMA                     |
| LPK 102 024/1  | Digital multimeter                       | Fluke 8060A                     |
| LPK 102 102/1  | Frequency counter set (including cables) | Only for DXU-03                 |

## 3.2 OMT

The OMT is used for installation, installation testing, site acceptance and maintenance of the RBS 2000 system.

| 1 u d e d d d d d d d d d d d d d d d d d | Table 3 | Ordering | information | for OMT |
|-------------------------------------------|---------|----------|-------------|---------|
|-------------------------------------------|---------|----------|-------------|---------|

| Product No       | Description                              |
|------------------|------------------------------------------|
| NTM 201 2159/1   | OMT kit containing the items given below |
| • LZY 213 1034/1 | OMT software                             |
| • LZN 302 01     | OMT User's Manual                        |
| • RPM 113 463    | Connection cable                         |

## 3.2.1 Hardware Requirements

An IBM compatible PC with:

- 80486 processor or higher
- 3.5 inch floppy disk drive
- At least 10 Mb free hard disk space
- At least 16 Mb RAM
- 1 serial port
- 1 mouse port or serial port
- Mouse
- Display compatible with Video Graphics Array (VGA) and Microsoft Windows<sup>™</sup> NT4.0 or Microsoft Windows<sup>™</sup> 95.

## 3.2.2 Software Requirements

• Microsoft Windows<sup>™</sup> NT4.0 or Microsoft Windows<sup>™</sup> 95.

## 3.3 Personal Tool Kit, LTT 601 042/1

The contents of the kit may be subject to change without notice.

Table 4Dimensions and weight of the personal tool kit

| Specification             | Metric | UK/US       |
|---------------------------|--------|-------------|
| Width                     | 480 mm | 18.9 inches |
| Height                    | 370 mm | 14.6 inches |
| Depth                     | 240 mm | 9.5 inches  |
| Total weight (with tools) | 9 kg   | 19.9 lbs.   |

Table 5Contents of the personal tool kit

| Item | Description        | Specification         | Qty |
|------|--------------------|-----------------------|-----|
| 1    | Tool case          | ST 8                  | 1   |
| 2    | Assortment box     | Assortment box        | 1   |
| 3    | Tray               | Plast teknik (106/32) | 2   |
| 4    | Soldering iron tip | 9170-0104             | 1   |
| 5    | Soldering iron tip | 9170-0500             | 2   |

| Item | Description                | Specification       | Qty |
|------|----------------------------|---------------------|-----|
| 6    | Soldering iron tip         | 9170-0609           | 2   |
| 7    | Soldering vacuum pump      | 6750-0108           | 1   |
| 8    | Small-nosed pliers         | 5822-0104           | 1   |
| 9    | Small tin tip              | Small tin tip       | 1   |
| 10   | Scissors                   | 205-150             | 1   |
| 11   | Pincer                     | 150 mm 1278-0102    | 1   |
| 12   | Sheath knife               | 9165-0101           | 1   |
| 13   | Flexible tape measure      | 7301-0100           | 1   |
| 14   | Polygrip                   | 74296145            | 1   |
| 15   | Polygrip                   | 74296191            | 1   |
| 16   | Crimping pliers            | 5834-0209           | 1   |
| 17   | Side cutter                | 0829-0256           | 1   |
| 18   | Side cutter                | 5064-0101           | 1   |
| 19   | Flat-nosed pliers          | 0850-0100           | 1   |
| 20   | Round-nosed pliers         | 4.5″ 7590-970       | 1   |
| 21   | Flat-nosed pliers          | 0850-0100           | 1   |
| 22   | Instrument screwdriver set | 919                 | 1   |
| 23   | Screwdriver                | 33612014            | 1   |
| 24   | Screwdriver                | 33632017            | 1   |
| 25   | Screwdriver                | 33614014            | 1   |
| 26   | Screwdriver                | 33666014            | 1   |
| 27   | Screwdriver                | 33881000            | 1   |
| 28   | Screwdriver                | 33882000            | 1   |
| 29   | Screwdriver                | 33883000            | 1   |
| 30   | Adjustable spanner         | 31806901            | 1   |
| 31   | Adjustable spanner         | 31807201            | 1   |
| 32   | Electrical tape            | 8342-0208           | 1   |
| 33   | Solder                     | AG52/063            | 1   |
| 34   | Hexagonal key set          | 1.5 mm - 5 mm, 6 mm | 1   |
| 35   | Hexagonal key set          | 5/64" - 3/16", 1/4" | 1   |
| 36   | Needle file set            | 7001-0103           | 1   |
| 37   | Knife                      | 9 RX                | 1   |
| 38   | Knife blade                | TCS 38              | 1   |
| 39   | Magnetic screwdriver       | 33576005            | 1   |
| 40   | Bits                       | 7076-0046           | 1   |
| 41   | Bits                       | 7076-0202           | 1   |
| 42   | Bits                       | 7076-0400           | 1   |
| 43   | Bits                       | 7076-0509           | 1   |

| Item | Description           | Specification | Qty |
|------|-----------------------|---------------|-----|
| 44   | Bits                  | 7076-0707     | 1   |
| 45   | Bits                  | 33581001      | 1   |
| 46   | Bits                  | 33582001      | 1   |
| 47   | Bits                  | 33583001      | 1   |
| 48   | Set of trimming tools | 64-740-01     | 1   |

# 3.4 Special Tools

## General

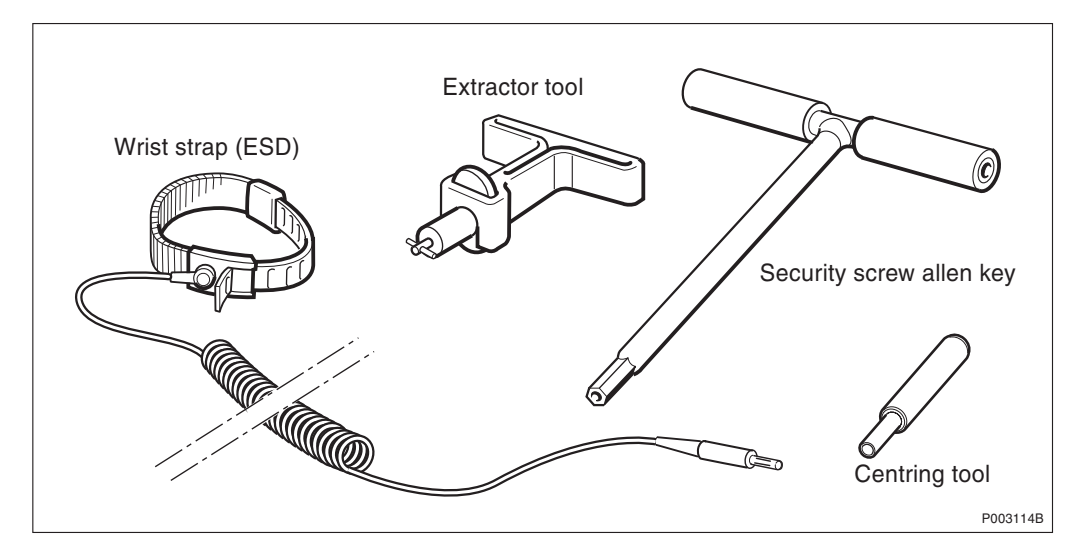

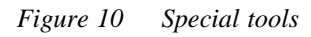

| Table 6 | Special | tool | s |
|---------|---------|------|---|
| 10000   | Specien | 1001 | 2 |

| Product No             | Denomination              | Function/Description                                 |
|------------------------|---------------------------|------------------------------------------------------|
| LTT 601 83             | Torque wrench set, 0.8 Nm | For TRU, CDU and DXU TX and RX cables                |
| LSY 133 22             | Extractor                 | For removing type NFD 495+<br>protectors in the EACU |
| LTD 117 02             | Handle                    | Part of Extractor tool                               |
| LTD 117 12             | Button                    | Part of Extractor tool                               |
| LYB 250 01/14          | Wrist strap               | Earthing bracelet (ESD)                              |
| Orbitel <sup>(1)</sup> | Security screw allen key  | Tool for accessing the climate system                |
| SXK 107 2300/1         | Centring tool             | Tool for aligning coaxial pins on TRUs               |

(1) Product number will be included in a later release

#### Compressor specifications for preventive maintenance

The table below lists the specifications for the air compressor needed to perform cleaning during preventive maintenance routines.

 Table 7
 Compressor specifications

| Voltage              | Locally dependent<br>(230 V AC, 110 V AC, etc.)                                       |                                       |
|----------------------|---------------------------------------------------------------------------------------|---------------------------------------|
| Power<br>consumption | 1.1 kW (maximum) (The ser-<br>vice outlet in the mounting<br>base is rated at 1.5 kW) |                                       |
| Air Pressure         | 8 kPa/bar (maximum)<br>5 kPa/bar (minimum)                                            | 116 PSI (maximum)<br>72 PSI (minimum) |
| Air Flow             | 200 l/min                                                                             | 7.06 CFM                              |
| Motor speed          | 2800 rpm                                                                              |                                       |

## 3.5 References

Information about general cable connections can be found in the *Cabinet Assembly and Extension Manual*.

Product numbers of replaceable units and other spare parts can be found in the *Spare Parts Catalogue*.

Table 8Product numbers of the Cabinet Assembly and Extension Manual and the Spare<br/>Parts Catalogue

| Product No. | Description                                                                      |
|-------------|----------------------------------------------------------------------------------|
| LZN 302 78  | Cabinet Assembly and Extension Manual for RBS 2101, RBS 2102, RBS 2103, RBS 2202 |
| LZN 302 94  | Spare Parts Catalogue for RBS 2103                                               |

This page is intentionally left blank
# 4 Maintenance Process Overview

The purpose of this chapter is to provide an overview of the maintenance process and describe how to perform correct maintenance procedures.

### 4.1 General

RBS 2000 is administered and controlled by the BSC. There is a master/slave relationship between the BSC and the RBS, and the BSC has an overview of the status of the radio network and its resources.

The BSC manages the O&M of the RBS via the Abis Interface. The RBS equipment is seen as MO by the BSC. This is a way of describing the RBS, in a functionally oriented way and as a logical model, in the BSC. All O&M actions are based on this logical model structure created in the BSC. An MO does not necessarily have a one-to-one relationship with a physical unit in the RBS.

The MO model, describing RBS 2000 (G12), is divided into two subclasses: AO and SO. The SO is the abstract sub-class of MO that owns hardware. The AO only handles functionality.

The RBS can be set in local or remote mode. The local mode means that the RBS has been disconnected and isolated from the BSC, while in remote mode the RBS is controlled by the BSC.

When the RBS is in remote mode, the BSC is acting as a master in the BSC-RBS relationship and all RBS maintenance actions are ordered by the BSC. Faults in the RBS are reported to the BSC on an MO basis. All faults reported by the MOs in the RBS are stored in the BSC error log.

Tests on MOs with RBS hardware can be ordered by a BSC operator in order to check the status of the RBS. The operator can also test the connection between the BSC and an RBS transceiver unit by ordering a loop test. A test pattern is passed through the loop created between the BSC and one specific time slot in a specified transceiver unit.

The RBS contains test and supervision functions that detect malfunctions and report them to BSC. Tests and supervision are performed on an MO basis, which means that the different MOs supervise their own equipment.

Statistics are collected on an MO basis in the BSC. Examples are the number of call setup attempts or the number of abnormally terminated calls.

### 4.2 Fault Handling Workflow

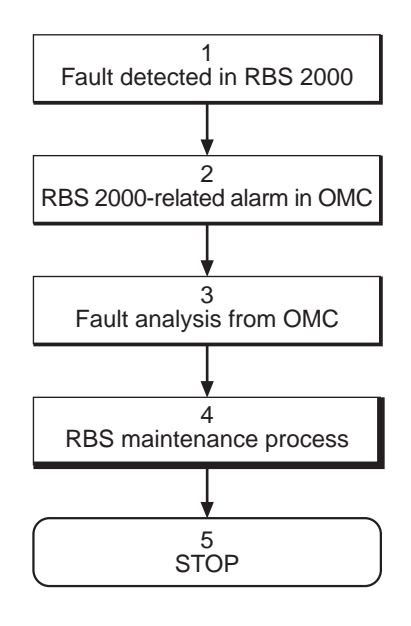

01\_0189A

Figure 11 Fault handling workflow

Steps one and two are automatically performed by the BSS. Step three is performed at the OMC by an operator who handles the RBS alarm with support from OPI. By analysing the fault situation, the OMC operator will be able to choose the appropriate action. At the RBS site, step four is performed by a field technician, who will follow the instructions in this manual.

### 4.3 Fault Analysis from OMC

This section describes very briefly a typical fault analysis process, performed from an OMC. It describes procedures that have to be done before sending a field technician to the site.

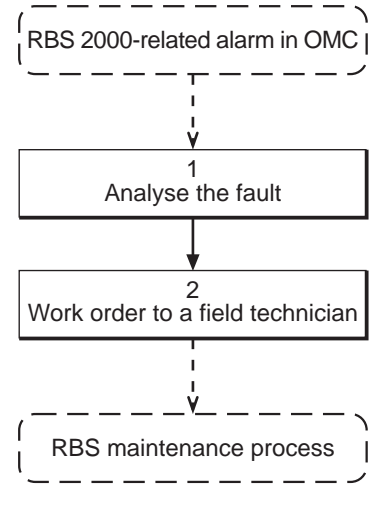

02\_0189A

Figure 12 Fault analysis from OMC

#### (1) Analyse the fault

The fault is given in plain text at the BSC. The faults are divided into class 1 and class 2 alarms. Some of the alarms also indicate the suspected faulty HW unit in an RU map.

The alarm classes are described in the chapter "Fault Code List" in this manual. The "Fault Code List" also lists all faults that can be reported from an RBS.

#### (2) Work order to a field technician

Before writing the work order, ask the following questions to optimise the site visit:

- Is preventive maintenance scheduled at this site in the near future?
- Are there any other faults at this site that have been postponed?
- Are there any other reasons for sending a field technician to the site?

The work order must include information about the following:

- Site location.
- How to get to the site.
- Cabinet identity.
- The suspected RU.
- The error log must be included, if a logical RU is faulty.
- If the fault situation is unclear, site history must be included; for example, whether the same type of fault has been detected and repaired a few weeks earlier.

The field technician will now take care of the maintenance at the site. When the work is completed, a report about the finished work will be received.

4.4 **RBS Maintenance Process** 

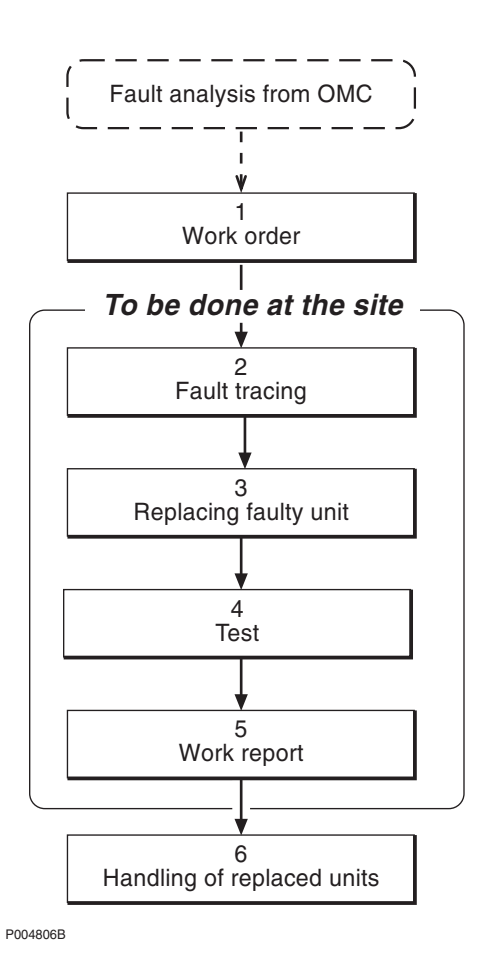

Figure 13 The "RBS Maintenance Process"

#### 4.4.1 Preparatory Actions

#### (1) Work order

As a result of the fault analysis a work order has been written. The work order will include information about site location, how to get to the site, cabinet identity, the suspected RU, and site history. An error log will also be included if the fault is defined as logical.

**Note:** Read through the chapter "Safety" to ensure knowledge of potential risks prior to beginning work on the RBS equipment.

The work order should be analysed before personnel are sent to the site. Read the flowchart(s) in the chapter "Fault Localisation" that concern the faulty unit(s). This is done to:

• Select the spare parts and tools required at the RBS site.

• Inform the OMC operator if the site visit will take the RBS out of traffic or reduce RBS functionality.

This procedure is not further described in this manual.

#### 4.4.2 To be done At the Site

#### (2) Fault tracing

1. dfdfg

The chapter "Fault Localisation" provides methods for finding the faulty unit in the RBS that causes the alarm reported to the BSC. For example, when the work order denotes "Faulty unit is TRU", fault localisation will point out the position of the faulty TRU.

All alarms given in the replacement unit maps correspond to a section in the chapter "Fault Localisation".

#### (3) Replacing faulty unit

The chapter "Corrective Action" describes how to replace a faulty unit.

#### (4) Test

The RBS must be tested before leaving the site. The chapter "Test After Corrective Action" describes how to verify that the functionality of the RBS is correct.

#### (5) Work report

The chapter "Concluding Routines" provides information on the different administrative routines that must be performed before leaving the site.

#### 4.4.3 After Maintenance

#### (6) Handling of replaced units

The chapter "Concluding Routines" also describes which units are repairable and which are disposable and the different administrative routines connected with that.

#### 4.5 Fault Cases

The purpose of this section is to explain the different fault cases that can arise in the RBS 2000. This forms the basis for choosing between different methods when localising a detected fault.

- Unambiguous indication with an LED and an RU map.
- Unambiguous indication with an RU map only.
- Unit that is unambiguously indicated, but consists of several replaceable parts.
- Logical RU indicated.

Note that the BSS only pinpoints one RU in the RU Map.

#### 4.5.1 Indication with an LED and an RU Map

#### Examples of units

DXU, TRU, PSU, BFU, ECU and CDU.

#### Method of localisation

The work order states which unit is affected. When the cabinet is opened, a red light will be on in the faulty unit. If this light should be defective, only a BS fault light is lit. In that case the OMT is used to localise the faulty unit.

#### 4.5.2 Indication with an RU Map

#### Examples of units

RX cables.

#### Method of localisation

The work order states the unit concerned. The Maintenance Manual is used to find out where the unit is located.

#### 4.5.3 Indication of Units that Consist of Several Replaceable Parts

#### Examples of units

Fan Unit.

#### Method of localisation

The work order states which unit is affected. The OMT is used to identify which parts are faulty, for example, which fan is faulty.

#### 4.5.4 Logical RU Indicated

The logical RU is identified when it is not sure which physical RU is faulty. It can, for example, be a Logical Bus, which means that anything connected to it can be faulty.

#### Examples of units

Local bus, X bus, Timing bus, and Environment.

#### Method of localisation

A systematic order of replacement is used to determine the unit that has generated the fault.

#### The following applies to the logical RU Environment

This logical RU records conditions that cannot be affected from the RBS. The RU is divided into two parts:

- External Power and Climate (condensation, air humidity and temperature). When this RU is identified, the OMC Operator must analyse the fault to determine possible corrective actions. The OMC Operator must be able to determine whether the reported fault requires maintenance personnel to respond or not.
- In the case of the fault message "Indoor temperature out of safe range", the trouble may cease when local weather conditions change, that is, the sun sets or the temperature changes. Alternatively, in the case of "External Power Fault" it would be necessary to determine whether or not the cause of the fault was a commercial power failure, prior to dispatching maintenance. If a technician is sent, the work order must include a historical account of faults.

This page is intentionally left blank

# 5 Handling of the RBS during Maintenance

### 5.1 Numbering of RUs

Note that the RU numbers always starts from 0 (zero) when they are read from the OMT, while they are starting from 1 (one) in the mechanical positioning system. This means, for example, that TRU 1 is called TRU 0 in the OMT and that PSU 2 is called PSU 1 in the OMT.

This numbering system includes **all** RUs in the RBS, see the chapter "Positioning of RUs".

### 5.2 Update of IDB

The DXU must be in Local mode before it is possible to update the IDB backup copy from the OMT.

Whenever an RU is replaced, the IDB in the DXU is updated automatically. Every time the IDB changes, save the IDB to the IDB backup disk. The OMT can read the updated IDB from the DXU when the RBS is in either local or remote mode.

For procedures in saving the IDB to backup disk, refer to:

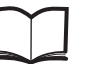

OMT User's Manual

LZN 302 01

### 5.3 Working in Cold Weather Conditions

When the ambient temperature is below 0  $^{\circ}$ C (32  $^{\circ}$ F) it is necessary to use a tent and an electric heater. Otherwise the ECU will shut off the power supply to the RBS.

### 5.4 Temperature Requirements for an RU

All units included in the RBS have been designed to operate according to specifications in the temperature range of +5 °C to +45 °C (41 °F to 113 °F). It is very important to ensure that the temperature of a spare unit is within the specified limits before inserting it into the RBS, otherwise the specified functions of that unit cannot be guaranteed.

### 5.5 General Instructions for Replacement of an RU

#### Protection against ESD

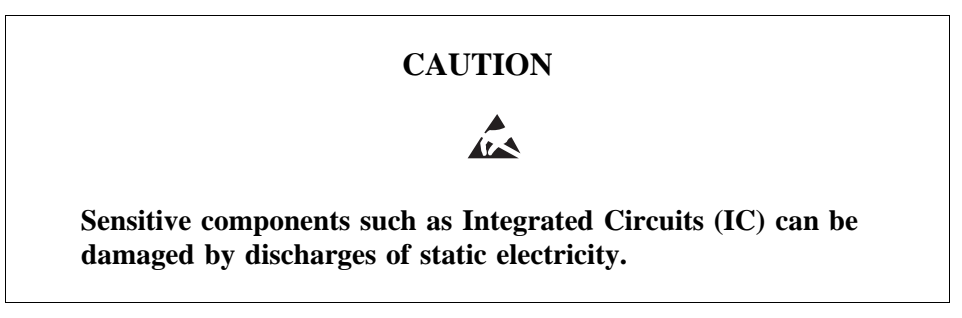

To avoid damage due to ESD the use of a wrist strap is required. Wear the wrist strap on the wrist and connect the lead to the earth outlet of the IDM panel, or to the negative outlet if earth is missing. The wrist strap must be worn at all times when handling units.

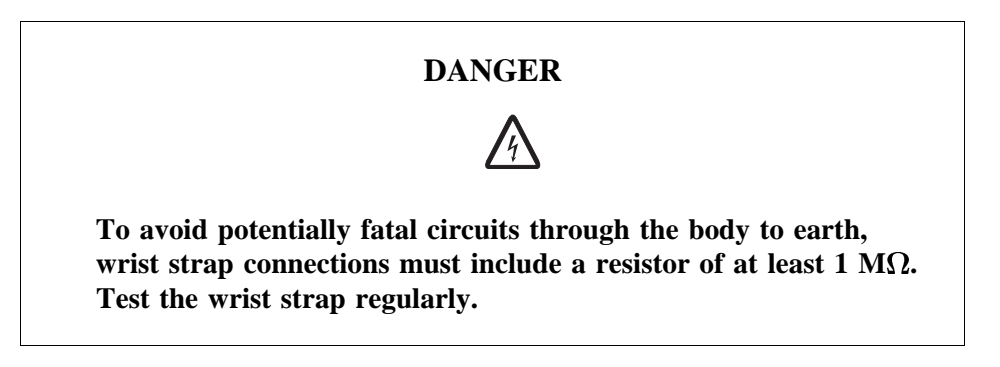

Note that the functionality of the wrist strap must be checked at regular intervals.

#### **Restart of TRU**

To be able to restart in a correct way, the TRU must have been out of power for at least three seconds.

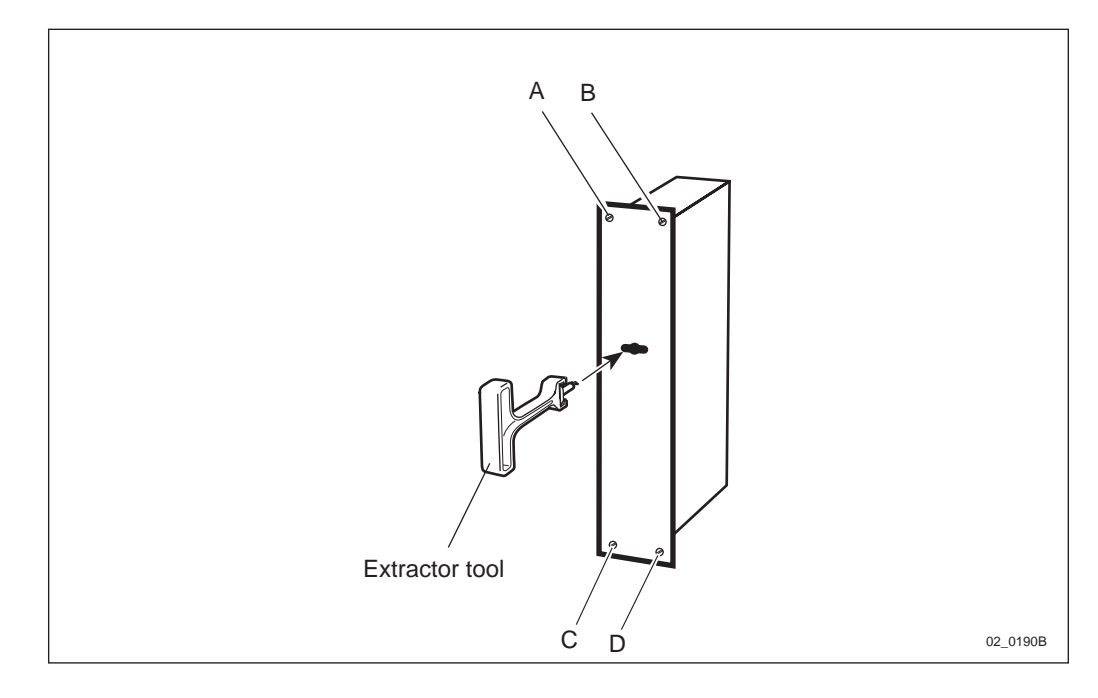

#### Instructions for removal of a magazine-mounted RU

Figure 14 How to handle the extractor tool

- 2. Put the unit in local mode (TRU and DXU only).
- 3. Release the associated circuit breaker or pull the associated fuse. The location of either can be found in the chapter "Fault Localisation".
- 4. Remove all the connections on the front of the unit.
- 5. Loosen the screws (A D) that fasten the unit to the magazine.
- 6. Pull out the unit with the extractor tool.
- 7. Insert the new unit, and restore in reverse order.

### 5.6 Cable Connections

The TX and RX cables between the TRU, CDU and DXU are connected with SMA connectors. The connectors must be tightened with a torque wrench/spanner 0.8 Nm.

Please note the following when using the torque wrench:

- Grasp the cable to prevent the connector rotating.
- Fit the wrench key to the SMA connector as shown below.
- Rotate the wrench handle clockwise until the wrench clutch begins to slip

This results in the correct torque setting.

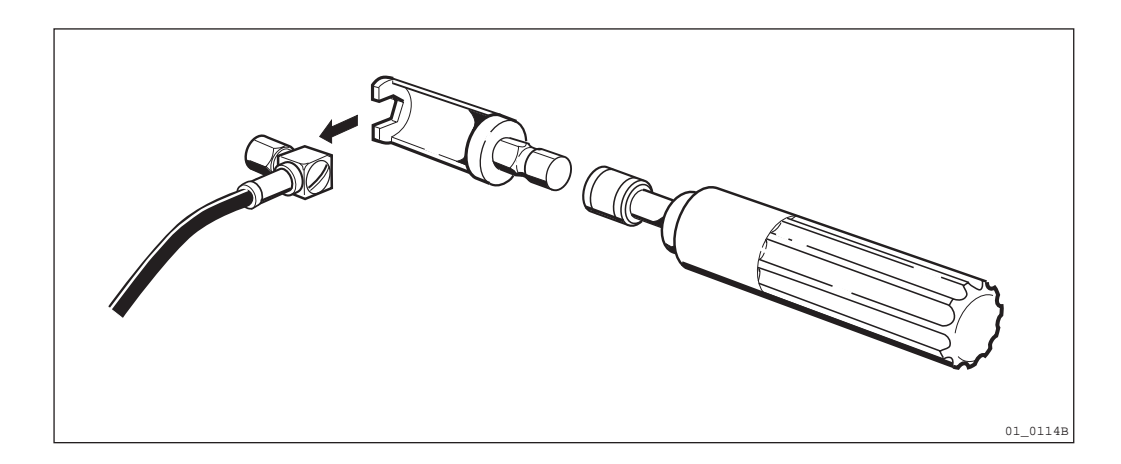

Figure 15 SMA connector and torque wrench (LTT 601 83)

### 5.7 About the Locking Mechanism

A lock is fitted to the radio sub-cabinet, only.

## 6 Fault Localisation

The instructions in this chapter describe the handling of a fault situation in the RBS. Information from the replacement unit map is required as input when starting to read this chapter.

The flow charts in this chapter are for quick reference only. The text accompanying each flow chart contains more detailed instructions. Maintenance personnel should therefore use the charts only to locate the information in the text.

### 6.1 Circuit Breakers and Fuses

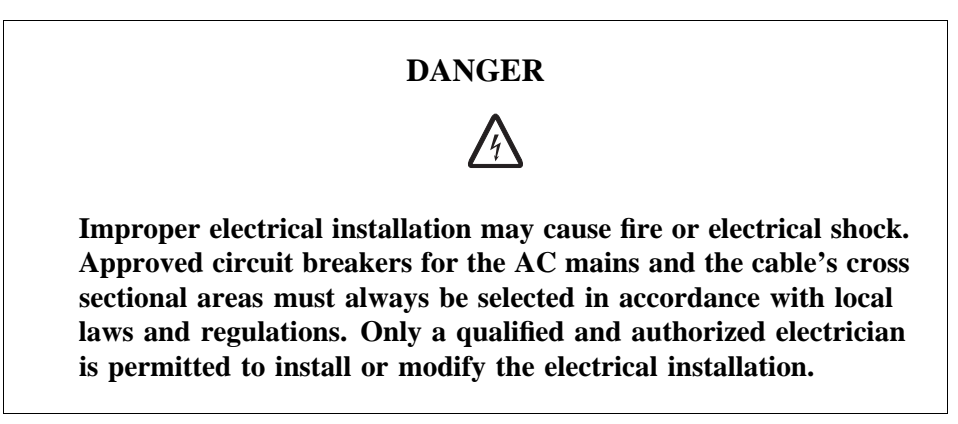

# **Note:** Use only Ericsson recommended fuses of the correct voltage and amperage ratings as replacements.

Use of any other type of fuses could cause serious damage to the RBS, fire or personnel injury and affect RBS product type approvals (such as UL, CSA etc.).

Part numbers for fuses can be found in the appropriate RBS *Spare Parts Catalogue*.

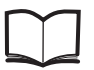

Spare Parts Catalogue

When a fault occurs in the RBS, inspect the circuit breaker or fuse corresponding to the unit generating the fault, and reset or replace if necessary. Resetting a released circuit breaker or replacing a blown fuse is not a complete fault-eliminating action. The HW RU corresponding to the released circuit breaker or blown fuse should be replaced. This is necessary to prevent a recurrence of the fault.

This section contains figures showing the location of circuit breaker panels and fuses for the base station. All circuit breakers and most fuses are labelled. Due to varying configurations and unique site requirements, local installation documentation should be consulted if in doubt as to which HW RU a given circuit breaker or fuse corresponds.

#### 6.1.1 Positions of Circuit Breakers and Fuses

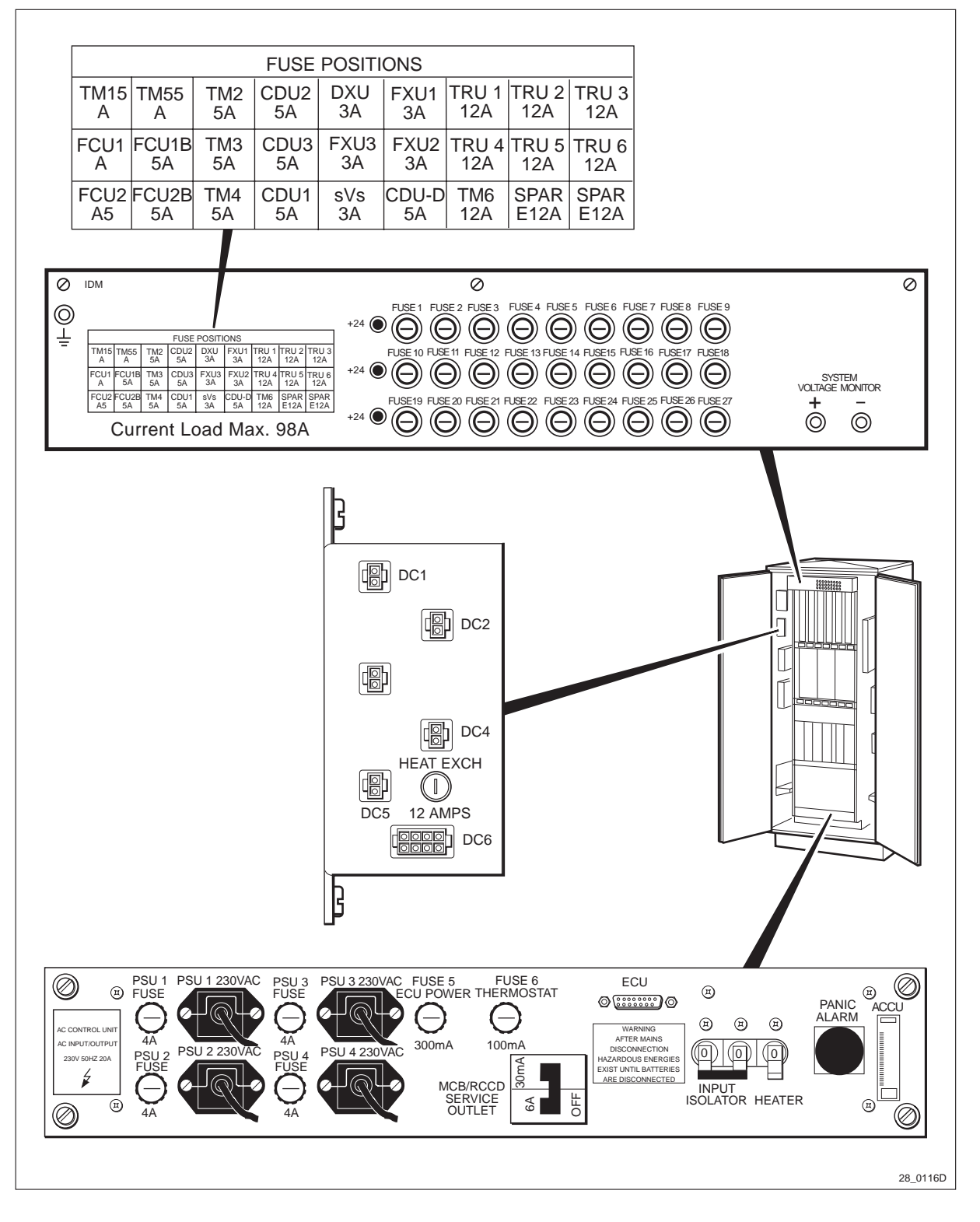

Figure 16 AC fuses in the ACCU and DC fuses in the IDM and on the patch panel

 Table 9
 Relations between fan numbers and fuse denominations

| Fan number        | Fan 1 | Fan 2 | Fan 3 | Fan 4 |
|-------------------|-------|-------|-------|-------|
| Fuse denomination | FCU1A | FCU1B | FCU2A | FCU2B |

6.2 ACCU

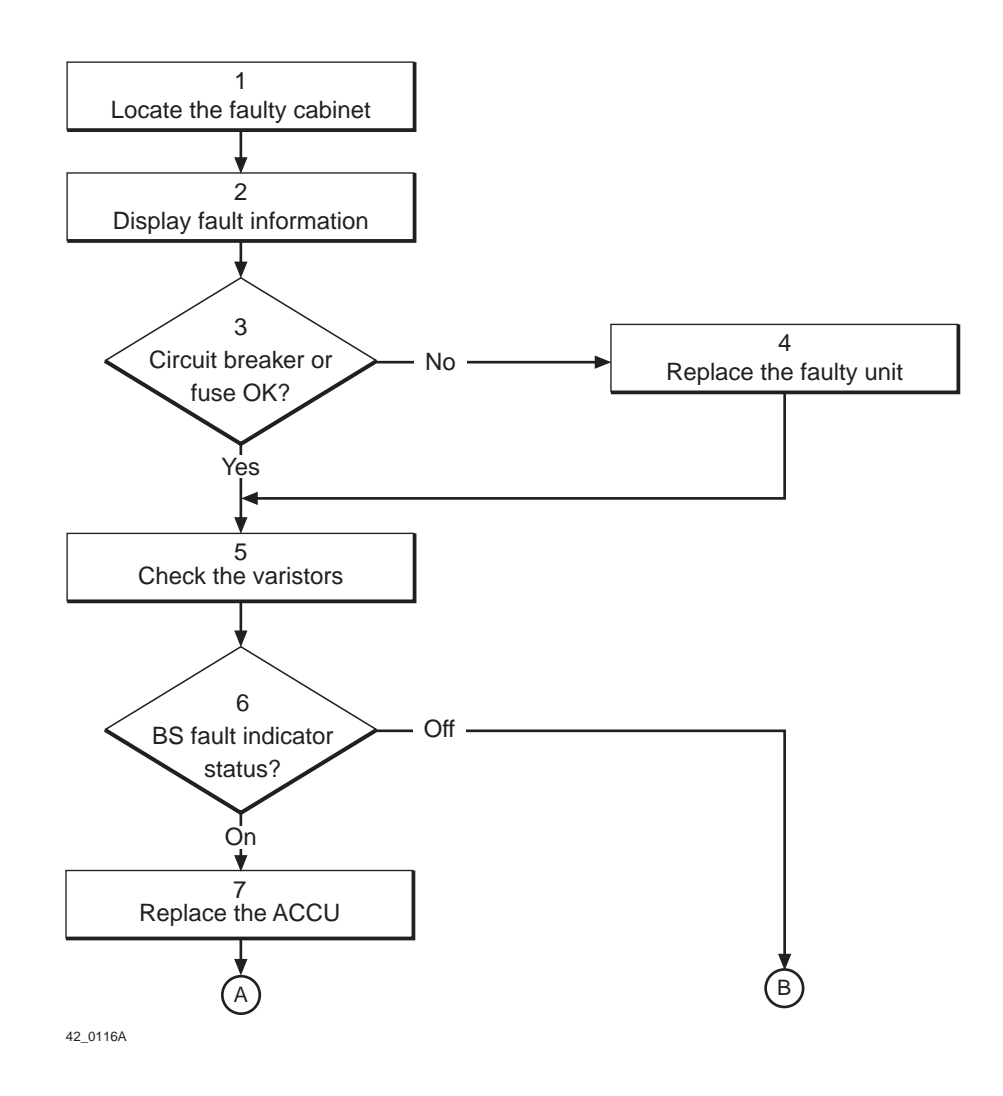

Figure 17 ACCU (part 1 of 2)

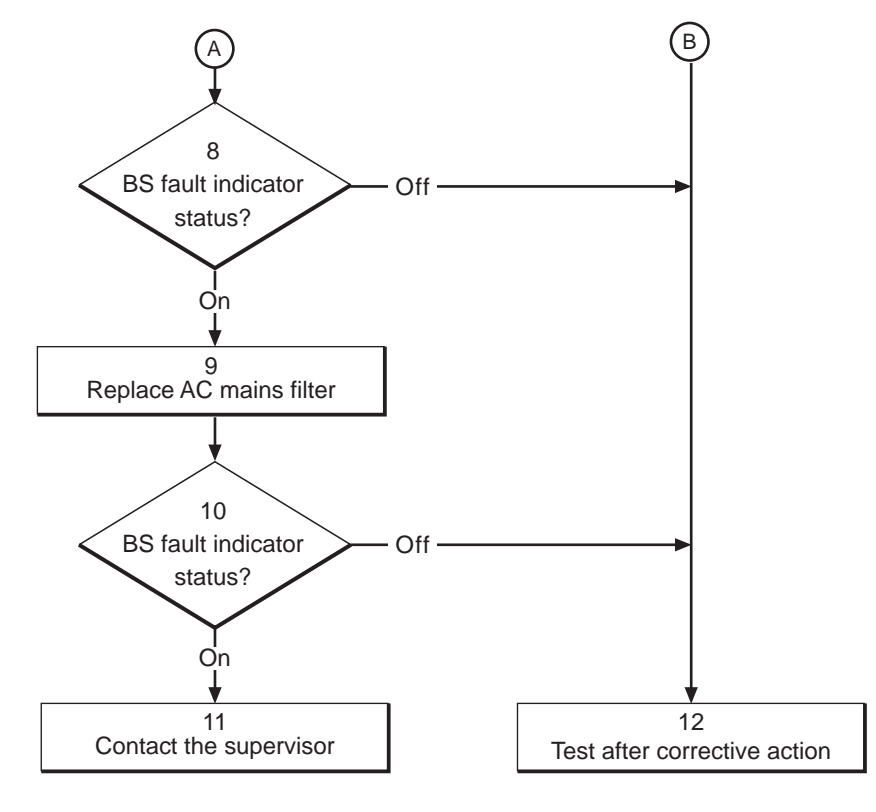

61\_0116A

Figure 18 ACCU (part 2 of 2)

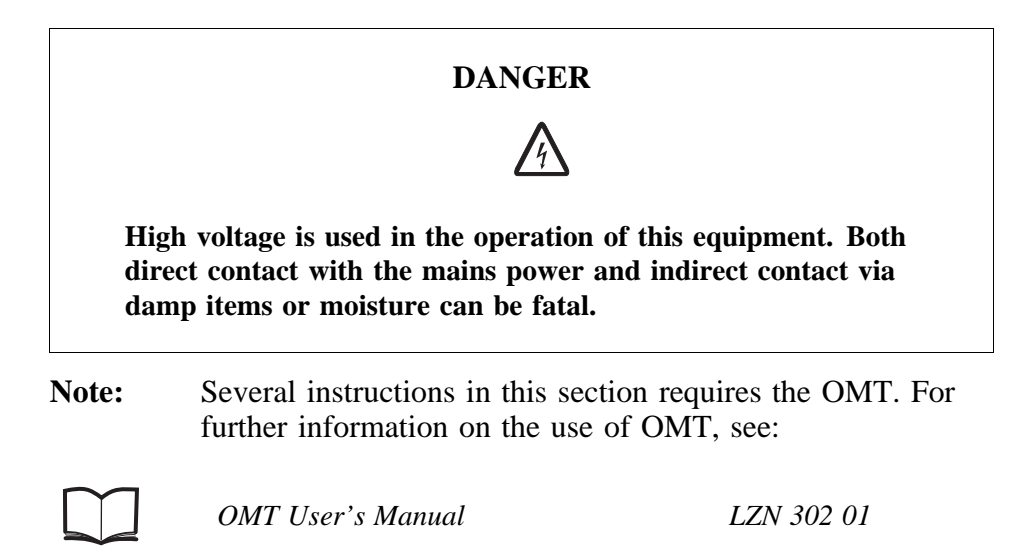

#### (1) Locate the faulty cabinet

Locate the faulty cabinet according to work order information.

#### (2) Display fault information

Use the monitor "Display Faulty RUs" in the OMT to list all RUs that are faulty. The monitor also determines whether the fault is in the master cabinet, or in an extension cabinet (if connected).

#### (3) Circuit breaker or fuse OK?

See the section "Circuit Breakers and Fuses" in this chapter for location of the circuit breakers and fuses. If an AC circuit breaker has released, or a fuse has blown, the unit associated with it must be replaced.

Circuit breaker or fuse OK?

- No: Proceed to step (4).
- Yes: Proceed to step (5).

#### (4) Replace the faulty unit

Replace the unit associated with the released circuit breaker or blown fuse. Replacement procedures can be found in the chapter "Corrective Action".

#### (5) Check the varistors

Varistors have been installed in the ACCU for lightning protection. Check for defective varistors (located inside the ACCU). Defective varistors are indicated by a red flag with the text "DEFECT" in their display window. If defective, see the section "Varistors" in the chapter "Corrective Action" for replacement instructions.

#### (6) BS fault indicator status?

There are two methods to determine whether the fault has been cleared.

The first method is to inspect the yellow indicator labelled BS fault on the DXU.

BS fault indicator status?

- Off: Proceed to step (12). No fault is detected in the RBS.
- On: Proceed to step (7). One or more faults are detected in the RBS.

The second method is to use the monitor "Display Faulty RUs" in the OMT to list all RUs that are faulty.

#### (7) Replace ACCU

Replace the ACCU according to instructions in the section "ACCU" in the chapter "Corrective Action".

#### (8) BS fault indicator status?

There are two methods to determine whether the fault has been cleared.

The first method is to inspect the yellow indicator labelled BS fault on the DXU.

BS fault indicator status?

- Off: Proceed to step (12). No fault is detected in the RBS.
- On: Proceed to step (9). One or more faults are detected in the RBS.

The second method is to use the monitor "Display Faulty RUs" in the OMT to list all RUs that are faulty.

#### (9) Replace AC mains filter

Replace the AC mains filter according to instructions in the section "AC Mains Filter " in the chapter "Corrective Action".

#### (10) BS fault indicator status?

There are two methods to determine whether the fault has been cleared.

The first method is to inspect the yellow indicator labelled BS fault on the DXU.

BS fault indicator status?

- Off: Proceed to step (12). No fault is detected in the RBS.
- On: Proceed to step (11). One or more faults are detected in the RBS.

The second method is to use the monitor "Display Faulty RUs" in the OMT to list all RUs that are faulty.

#### (11) Contact the supervisor

Contact the supervisor or manager who will take further action, for example, to consult an FSC.

#### (12) Test after corrective action

Proceed to the section "Before Leaving the Site" in the chapter "Test after Corrective Action".

### 6.3 Antenna

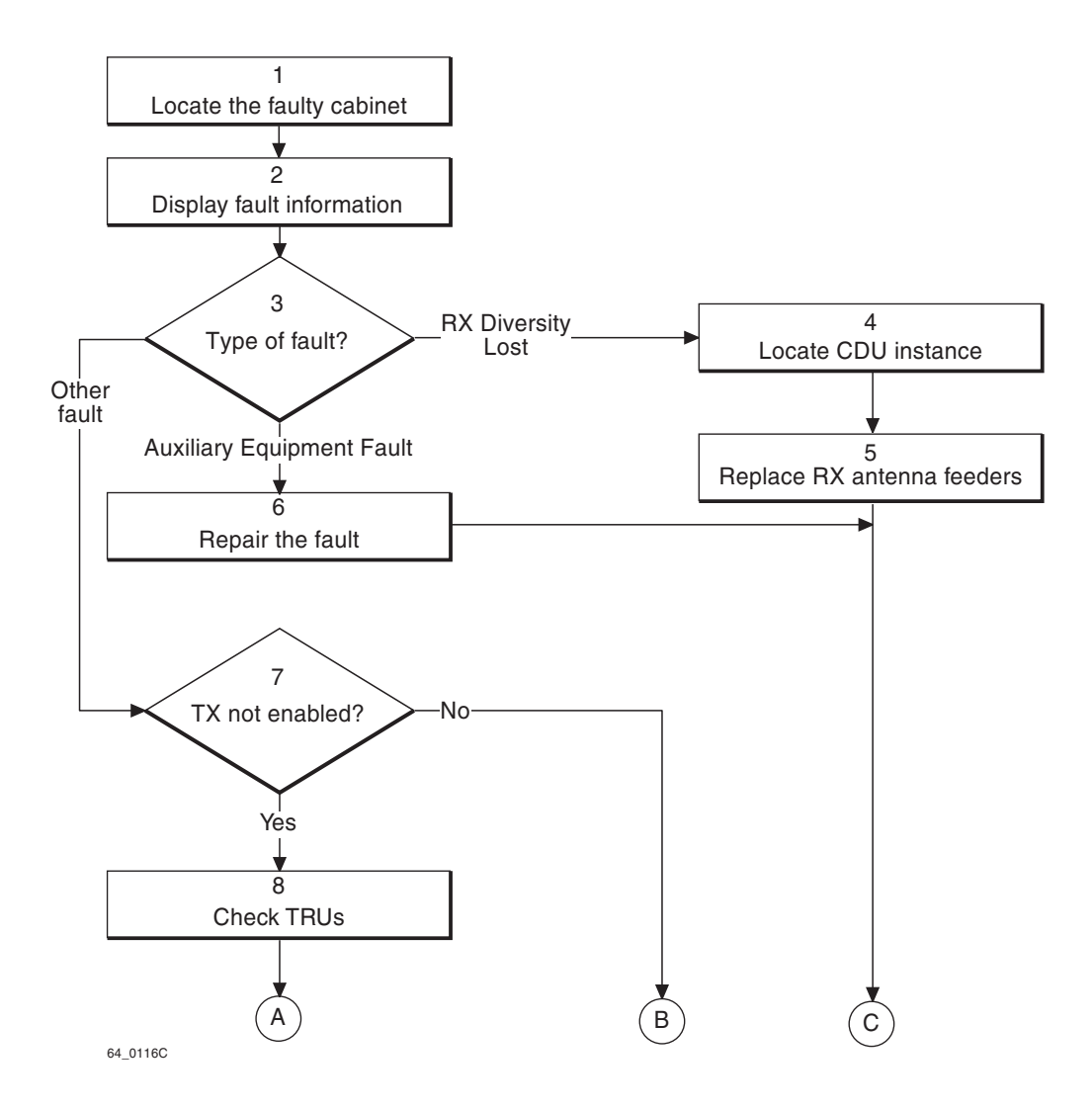

*Figure 19* Antenna (part 1 of 2)

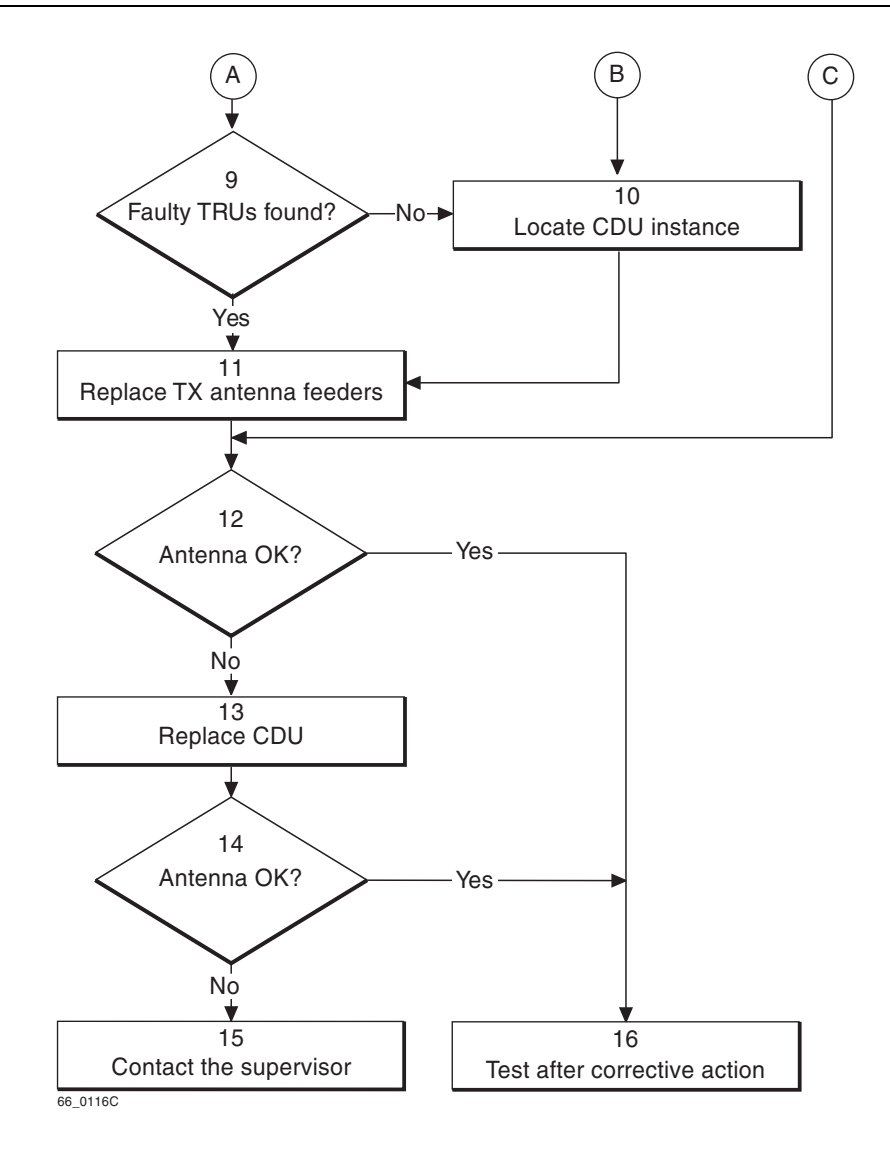

*Figure 20* Antenna (part 2 of 2)

**Note:** Several instructions in this section requires the OMT. For further information on the use of OMT, see:

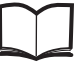

OMT User's Manual

LZN 302 01

#### (1) Locate the faulty cabinet

Locate the faulty cabinet according to work order information.

#### (2) Display fault information

- 1. Use the monitor "Display Faulty RUs" in the OMT to list all RUs that are faulty.
- 2. Use the monitor "Fault Status" in the OMT to display the type of fault.

#### (3) Type of fault?

Which type of fault was found in step (2)?

- "RX Diversity Lost": Proceed to step (4).
- "Auxilliary Equipment Fault": Proceed to step (6).
- Other fault: Proceed to step (7).

#### (4) Locate CDU instance

- 1. Select "Hardware view" in the OMT.
- 2. Display "Info" for one TRU at a time.

– Search for the faulty antenna instance in either the RXA-way or the RXB-way.

– Repeat the search for each TRU until the faulty antenna instance is found.

3. When the faulty antenna instance is found, check which CDU it is connected to. This information indicates which RX antenna feeder to replace in step (5).

#### (5) Replace RX antenna feeders

The following instruction is valid for CDU-A and CDU-D only:

- 1. Replace the RXA or RXB feeder according to instructions in the section "RX Antenna Feeder" in the chapter "Corrective Action".
- 2. Proceed to step (12).

The following instructions are valid for CDU-C and CDU-C+ only:

- 1. Check if the CDUs in the cabinet are cross-connected via the HL connectors. If that is the case, check which outlet the RXA or RXB cable from TRU is connected to.
- 2. If the RXA or RXB cable is connected to outlet number 1 or outlet number 2 on the CDU, replace the RXA or RXB feeder on the CDU twin according to instructions in the section "RX Antenna Feeder" in the chapter "Corrective Action".
- 3. If the RXA or RXB cable is connected an other outlet than number 1 and number 2, or if no cross-connection is in use, replace the RXA or RXB feeder on the current CDU according to instructions in the section "RX Antenna Feeder" in the chapter "Corrective Action".
- 4. Proceed to step (12).

#### (6) Repair the fault

- 1. Replace or repair the faulty auxilliary equipment.
- 2. Proceed to step (12).

#### (7) TX not enabled?

Check all TRUs in the cabinet(s).

Is the LED "TX not enabled" lit on any TRU?

- Yes: Proceed to step (8).
- No: Proceed to step (10).

#### (8) Check TRUs

Select the object RBS 2000 in System View in the OMT. Use the monitor "Fault Status" to find the alarm "TX antenna VSWR limits exceeded" in the AOTX map. This will point at which TRU(s) generated the alarm. The indicated TRU(s) should match those indicated in step (7) above.

#### (9) Faulty TRUs found?

Could the faulty TRU(s) be found by the OMT?

- Yes: Proceed to step (11).
- No: Proceed to step (10).

#### (10) Locate CDU instance

- 1. Select "Hardware view" in the OMT.
- 2. Display "Info" for one TRU at a time.
  - Search for the faulty antenna instance in the TX-way.

– Repeat the search for each TRU until the faulty antenna instance is found.

3. When the faulty antenna instance is found, check which CDU it is connected to. This information indicates which TX antenna feeder to replace in step (11).

#### (11) Replace TX antenna feeders

Replace all the TX feeders in the cell according to instructions in the section "TX Antenna Feeders" in the chapter "Corrective Action".

#### (12) Antenna OK?

Use the monitor "Display Faulty RUs" in the OMT to list all RUs that are faulty. Check if the alarm has disappeared.

- If the fault was "RX Diversity Lost", it will take at least 100 minutes for the BSC to cease the alarm.
- If the fault was "VSWR Limits Exceeded", the TX has to be re-initiated from the BSC.

For further information, see the section "TX Antenna Feeders" in the chapter "Corrective Action".

Is the antenna OK?

- Yes: Proceed to step (16).
- No: Proceed to step (13).

#### (13) Replace CDU

Replace the CDU according to instructions in the section "CDU" in the chapter "Corrective Action".

#### (14) Antenna OK?

Use the monitor "Display Faulty RUs" in the OMT to list all RUs that are faulty. Check if the alarm has disappeared.

- If the fault was "RX Diversity Lost", it will take at least 100 minutes for the BSC to cease the alarm.
- If the fault was "VSWR Limits Exceeded", the TX has to be re-initiated from the BSC.

For further information, see the section "TX Antenna Feeders" in the chapter "Corrective Action".

Is the antenna OK?

- Yes: Proceed to step (16).
- No: Proceed to step (15).

#### (15) Contact the supervisor

Contact the supervisor or manager who will take further action, for example, to consult an FSC.

#### (16) Test after corrective action

Take the following actions:

- 1. After replacing a CDU only: Make a test call according to the section "Test Call" in the chapter "Test after Corrective Action".
- 2. Proceed to the section "Before Leaving the Site" in the chapter "Test after Corrective Action".

#### 6.4 Battery

The fault localisation for "Battery" is divided into two subsections:

- External Batteries
- Internal Batteries

#### 6.4.1 Internal Batteries

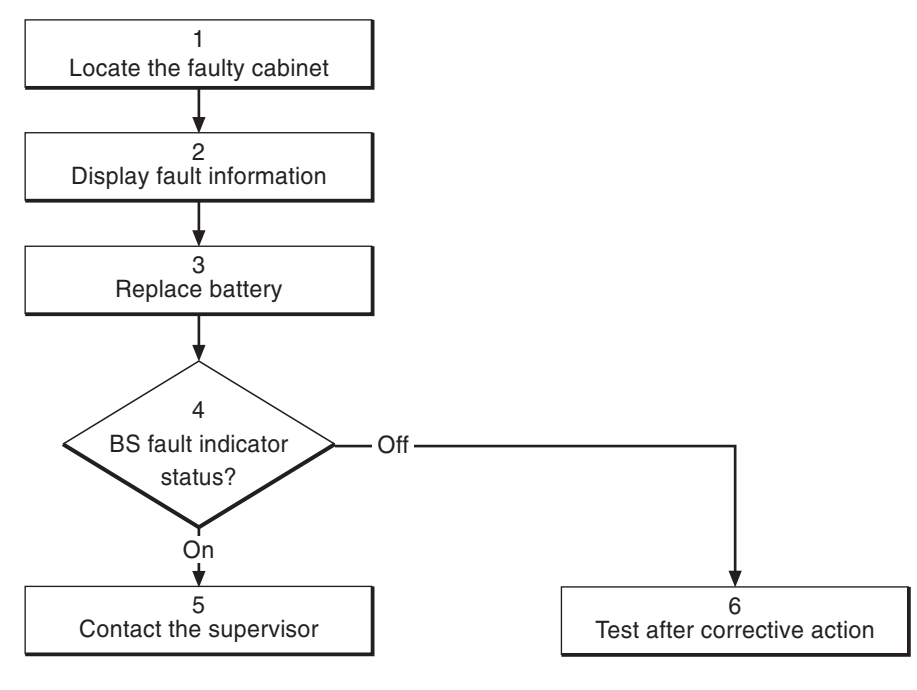

P005996A

Figure 21 Internal batteries

**Note:** Several instructions in this section requires the OMT. For further information on the use of OMT, see:

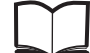

OMT User's Manual

LZN 302 01

#### (1) Locate the faulty cabinet

Locate the faulty cabinet according to work order information.

#### (2) Display fault information

Use the monitor "Display Faulty RUs" in the OMT to list all RUs that are faulty. The monitor also determines whether the fault is in the master cabinet, or in an extension cabinet (if connected).

#### (3) Replace battery

Replace the faulty battery according to instructions in the section "Batteries" in the chapter "Corrective Action".

#### (4) BS fault indicator status?

There are two methods to determine whether the fault has been cleared.

The first method is to inspect the yellow indicator labelled BS fault on the DXU.

BS fault indicator status?

- Off: Proceed to step (6). No fault is detected in the RBS.
- On: Proceed to step (5). One or more faults are detected in the RBS.

The second method is to use the monitor "Display Faulty RUs" in the OMT to list all RUs that are faulty.

#### (5) Contact the supervisor

Contact the supervisor or manager who will take further action, for example, to consult an FSC.

#### (6) Test after corrective action

Proceed to the section "Before Leaving the Site" in the chapter "Test after Corrective Action".

#### 6.5 BFU

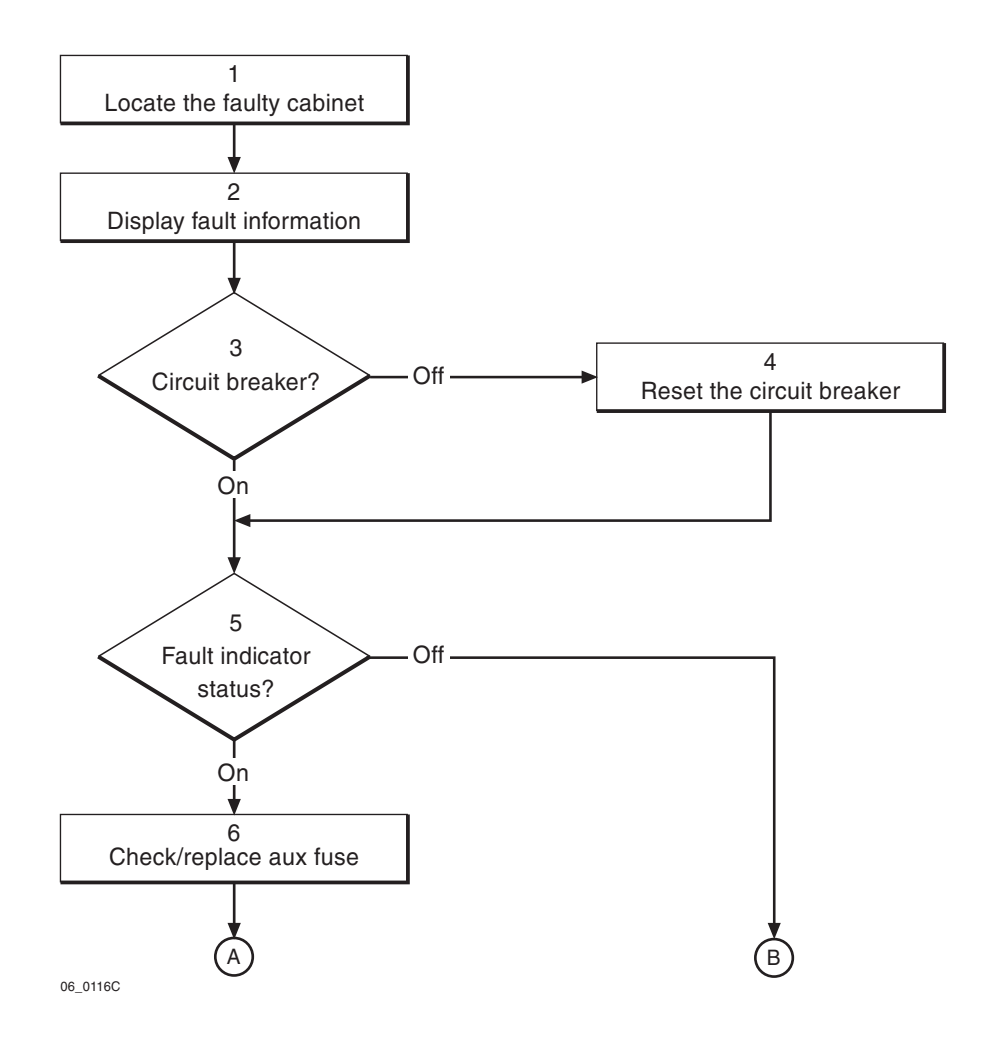

Figure 22 BFU (part 1 of 2)

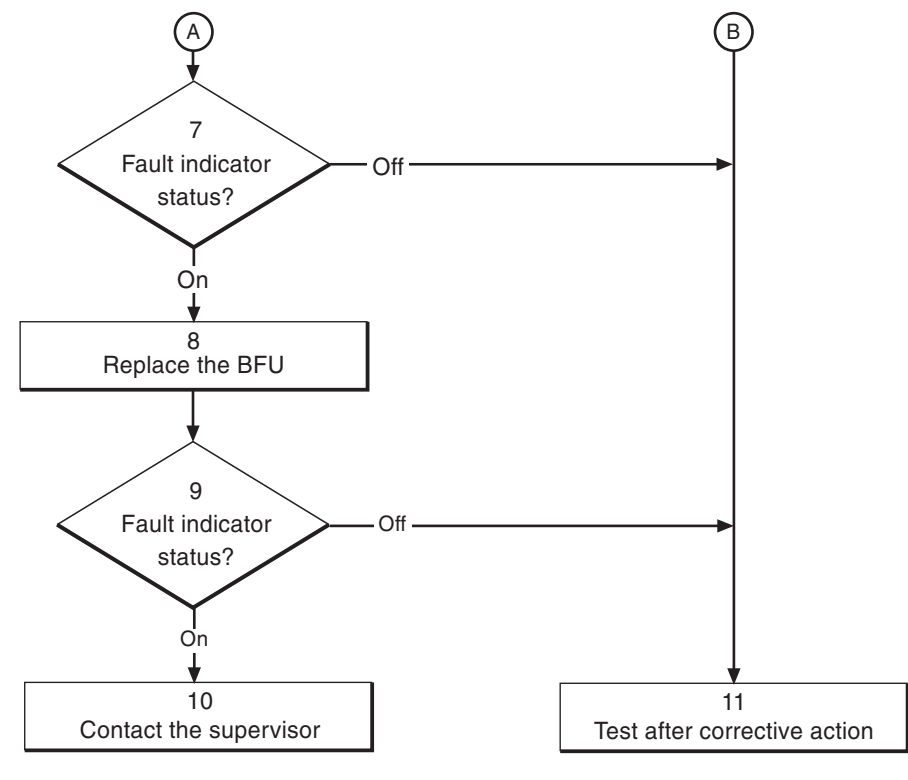

47\_0116B

Figure 23 BFU (part 2 of 2)

Note: Several instructions in this section requires the OMT. For further information on the use of OMT, see:

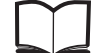

OMT User's Manual

LZN 302 01

#### (1) Locate the faulty cabinet

Locate the faulty cabinet according to work order information.

#### (2) Display fault information

Use the monitor "Display Faulty RUs" in the OMT to list all RUs that are faulty. The monitor also determines whether the fault is in the master cabinet, or in an extension cabinet (if connected).

1999-11-11

#### (3) Circuit breaker?

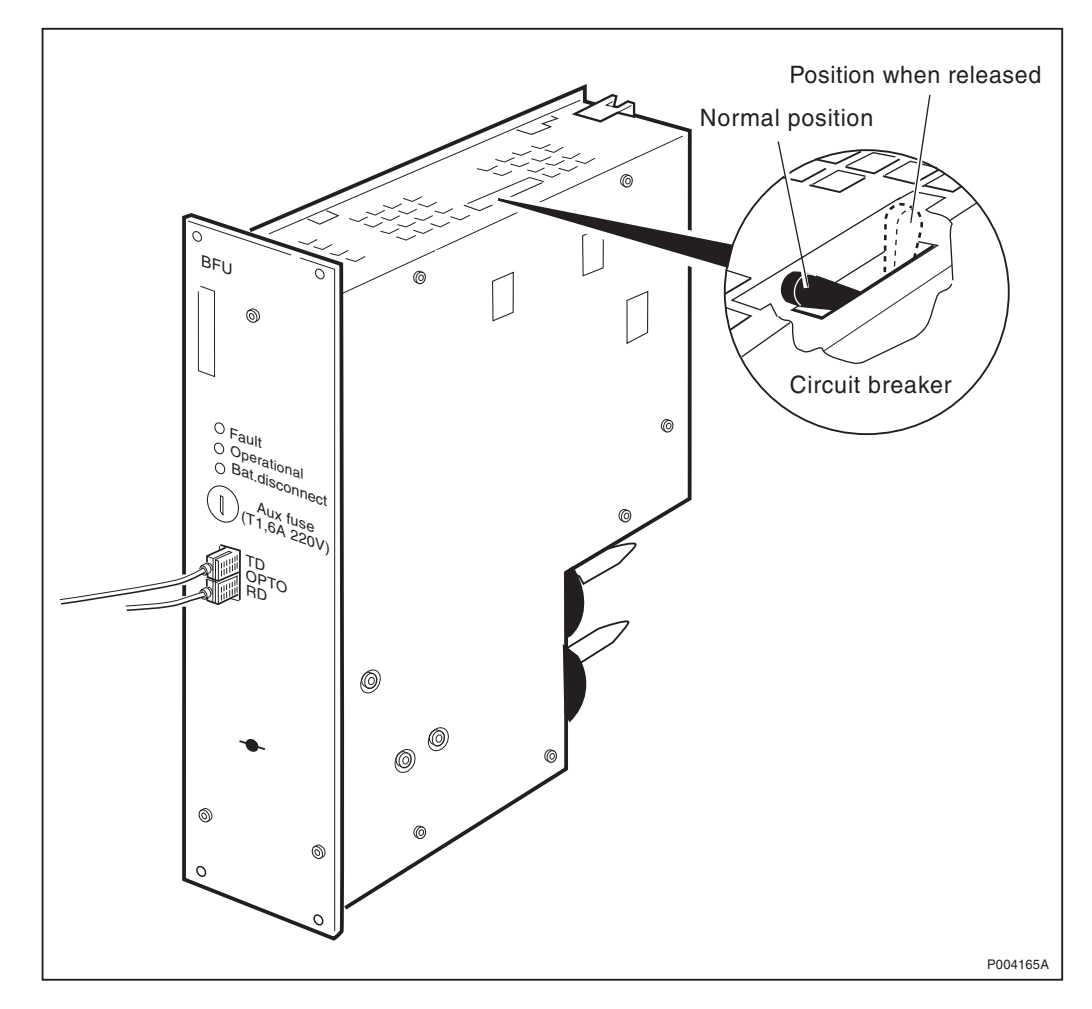

Figure 24 BFU with circuit breaker

The BFU is equipped with a circuit breaker.

Is the circuit breaker released?

- No: Proceed to step (5).
- Yes: Proceed to step (4).

#### (4) Reset the circuit breaker

Refer to the picture above and reset the circuit breaker. This can be done by, for example, using a screwdriver.

#### (5) Fault indicator status?

The red indicator labelled Fault on the BFU indicates the fault status of the unit.

Fault indicator status?

- Off: Proceed to step (11). No fault is detected in the BFU.
- On: Proceed to step (6). One or more faults are detected in the BFU.
- *BFU revision R2A or later.* Flashing (red Fault indicator): Proceed to step (6). The BFU has lost communication with the ECU.

• *BFU revision R1A*.Flashing (green Operational indicator): Proceed to step (6). The BFU has lost communication with the ECU.

There are two additional methods to determine whether the fault has been cleared.

The first method is to inspect the yellow indicator labelled BS fault on the DXU.

BS fault indicator status?

- Off: Proceed to step (11). No fault is detected in the RBS.
- On: Proceed to step (6). One or more faults are detected in the RBS.

The second method is to use the monitor "Display Faulty RUs" in the OMT to list all RUs that are faulty.

#### (6) Check/replace aux fuse

Check the auxiliary fuse on the front of the BFU, replace when needed.

#### (7) Fault indicator status?

The red indicator labelled Fault on the BFU indicates the fault status of the unit.

Fault indicator status?

- Off: Proceed to step (11). No fault is detected in the BFU.
- On: Proceed to step (8). One or more faults are detected in the BFU.
- Flashing (red Fault indicator): Proceed to step (8). The BFU has lost communication with the ECU (BFU revision R2A or later).
- Flashing (green Operational indicator): Proceed to step (8). The BFU has lost communication with the ECU (BFU revision R1A).

There are two additional methods to determine whether the fault has been cleared.

The first method is to inspect the yellow indicator labelled BS fault on the DXU.

BS fault indicator status?

- Off: Proceed to step (11). No fault is detected in the RBS.
- On: Proceed to step (8). One or more faults are detected in the RBS.

The second method is to use the monitor "Display Faulty RUs" in the OMT to list all RUs that are faulty.

#### (8) Replace the BFU

Replace the faulty BFU according to instructions in the section "BFU" in the chapter "Corrective Action".

#### (9) Fault indicator status?

The red indicator labelled Fault on the BFU indicates the fault status of the unit.

Fault indicator status?

- Off: Proceed to step (11). No fault is detected in the BFU.
- On: Proceed to step (8). One or more faults are detected in the BFU.
- Flashing (red Fault indicator): Proceed to step (8). The BFU has lost communication with the ECU (BFU revision R2A or later).
- Flashing (green Operational indicator): Proceed to step (8). The BFU has lost communication with the ECU (BFU revision R1A).

There are two additional methods to determine whether the fault has been cleared.

The first method is to inspect the yellow indicator labelled BS fault on the DXU.

BS fault indicator status?

- Off: Proceed to step (11). No fault is detected in the RBS.
- On: Proceed to step (8). One or more faults are detected in the RBS.

The second method is to use the monitor "Display Faulty RUs" in the OMT to list all RUs that are faulty.

#### (10) Contact the supervisor

Contact the supervisor or manager who will take further action, for example, to consult an FSC.

#### (11) Test after corrective action

Proceed to the section "Before Leaving the Site" in the chapter "Test after Corrective Action".

#### 6.6 CAB HLIN Cable

Refer to "CDU HLOUT HLIN Cable", Section 6.10 on page 74.

### 6.7 CDU

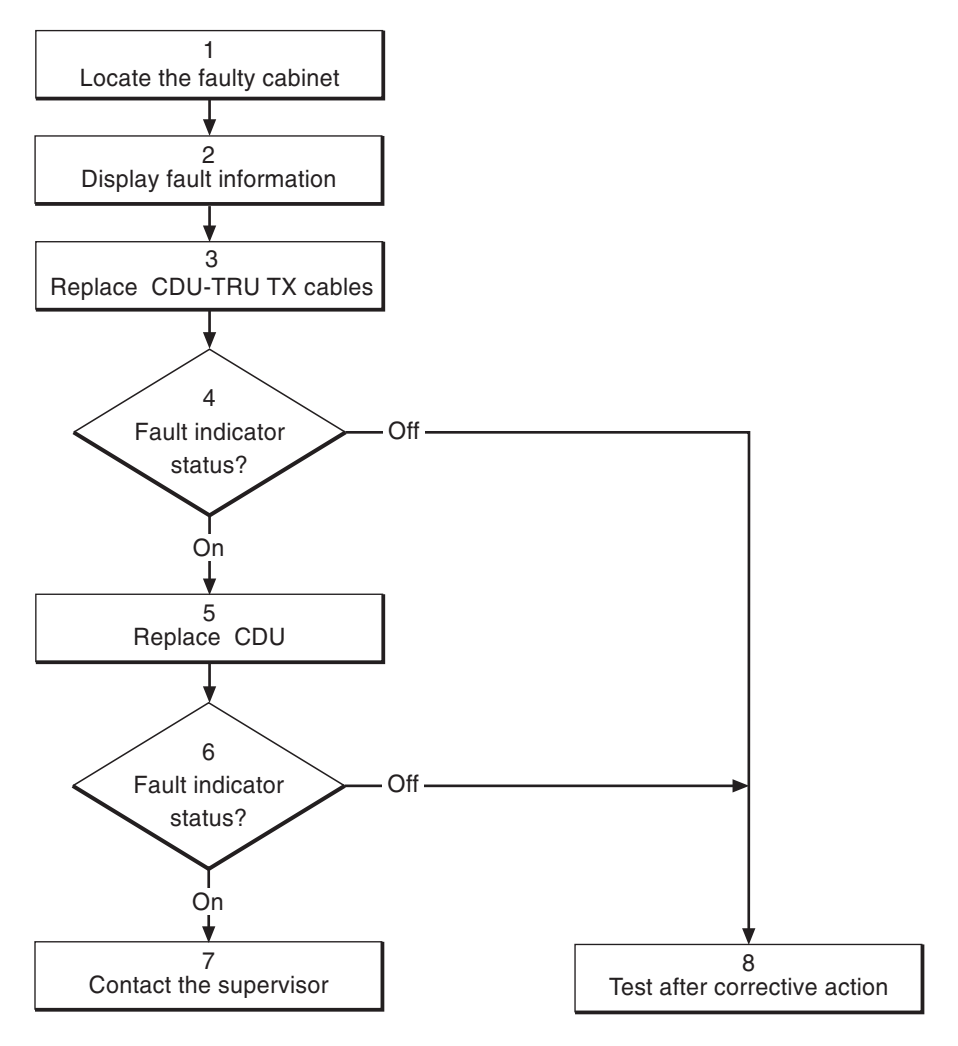

P004654A

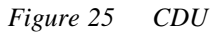

**Note:** Several instructions in this section requires the OMT. For further information on the use of OMT, see:

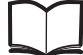

OMT User's Manual

LZN 302 01

#### (1) Locate the faulty cabinet

Locate the faulty cabinet according to work order information.

#### (2) Display fault information

Use the monitor "Display Faulty RUs" in the OMT to list all RUs that are faulty. The monitor also determines whether the fault is in the master cabinet, or in an extension cabinet (if connected).

#### (3) Replace CDU-TRU TX cables

Replace one or both CDU-TRU TX cables according to instructions in the section "CDU-TRU TX Cables" in the chapter "Corrective Action".

#### (4) Fault indicator status?

The red indicator labelled Fault on the CDU indicates the fault status of the unit.

Fault indicator status?

- Off: Proceed to step (8). No fault is detected in the CDU.
- On: Proceed to step (5). One or more faults are detected in the CDU.

There are two additional methods to determine whether the fault has been cleared.

The first method is to inspect the yellow indicator labelled BS fault on the DXU.

BS fault indicator status?

- Off: Proceed to step (8). No fault is detected in the RBS.
- On: Proceed to step (5). One or more faults are detected in the RBS.

The second method is to use the monitor "Display Faulty RUs" in the OMT to list all RUs that are faulty.

#### (5) Replace the CDU

Replace the faulty CDU according to instructions in the section "CDU" in the chapter "Corrective Action".

#### (6) Fault indicator status?

The red indicator labelled Fault on the CDU indicates the fault status of the unit.

Fault indicator status?

- Off: Proceed to step (8). No fault is detected in the CDU.
- On: Proceed to step (7). One or more faults are detected in the CDU.

There are two additional methods to determine whether the fault has been cleared.

The first method is to inspect the yellow indicator labelled BS fault on the DXU.

BS fault indicator status?

- Off: Proceed to step (8). No fault is detected in the RBS.
- On: Proceed to step (7). One or more faults are detected in the RBS.

The second method is to use the monitor "Display Faulty RUs" in the OMT to list all RUs that are faulty.

#### (7) Contact the supervisor

Contact the supervisor or manager who will take further action, for example, to consult an FSC.

#### (8) Test after corrective action

Take the following actions:

- 1. Make a test call over the CDU concerned according to the section "Test Call" in the chapter "Test after Corrective Action".
- 2. Proceed to the section "Before Leaving the Site" in the chapter "Test after Corrective Action".

#### 6.8 CDU Bus

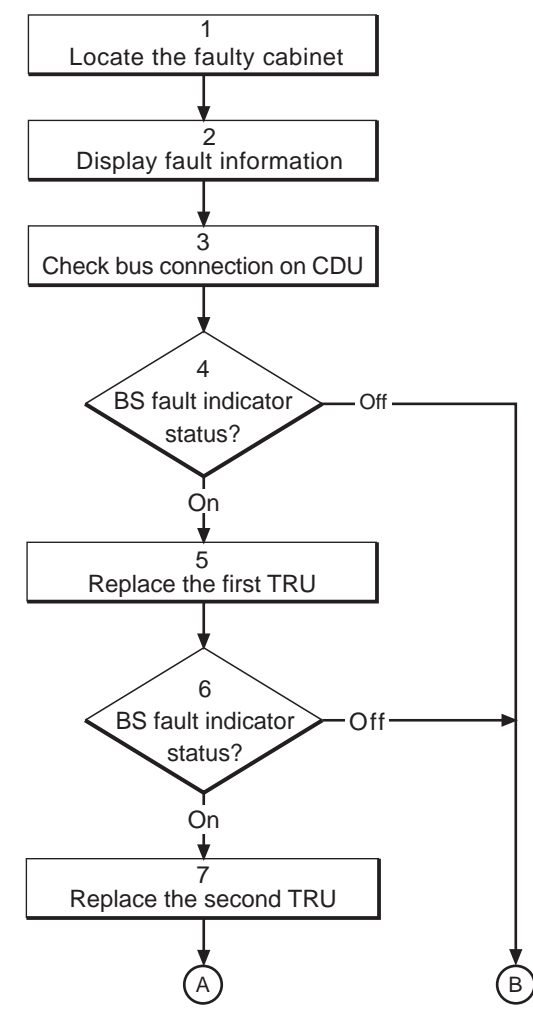

08\_0116B

Figure 26 CDU bus (part 1 of 2)

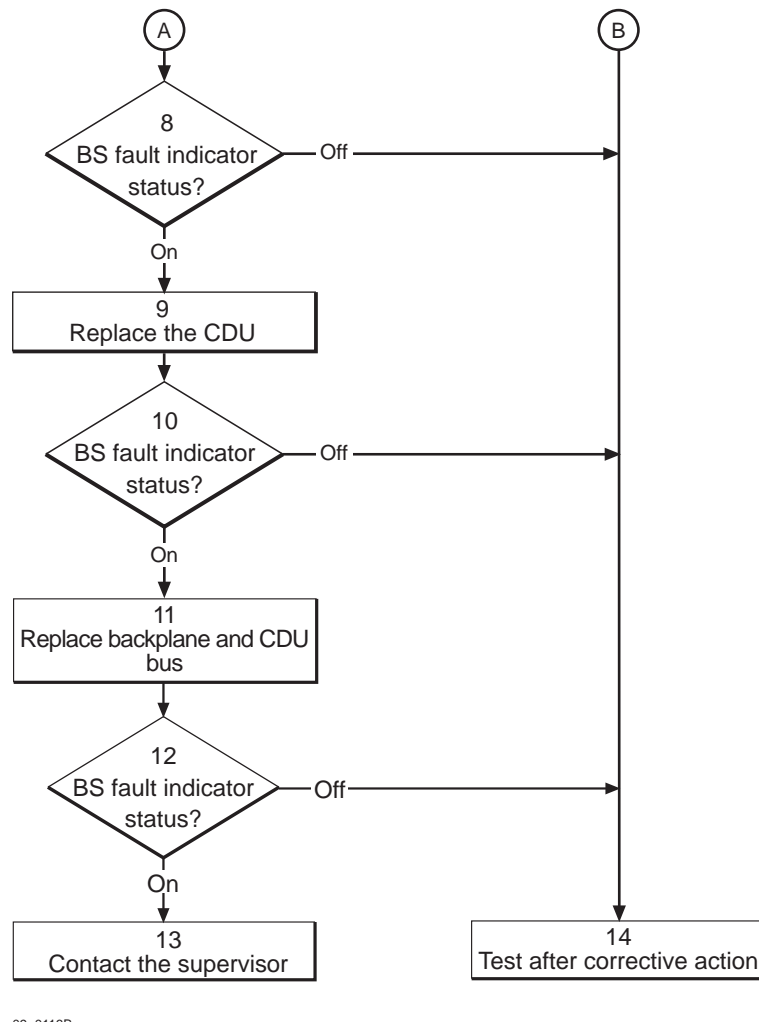

09\_0116B

Figure 27 CDU bus (part 2 of 2)

**Note:** Several instructions in this section requires the OMT. For further information on the use of OMT, see:

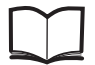

OMT User's Manual LZN 302 01

#### (1) Locate the faulty cabinet

Locate the faulty cabinet according to work order information.

#### (2) Display fault information

Use the monitor "Display Faulty RUs" in the OMT to list all RUs that are faulty. The monitor also determines whether the fault is in the master cabinet, or in an extension cabinet (if connected).

- CDU bus 1 is connected to CDU 1.
- CDU bus 2 is connected to CDU 2.
- CDU bus 3 is connected to CDU 3.

**Note:** When using CDU-C in an extension cabinet with for example a 1+4+1 configuration, one TRU can be connected to two CDUs (cable RPM 513 1396/1). The CDU bus number will then be the same as the lowest numbered CDU.

For example, if TRU 1 is connected to CDU 1 and CDU 2. The CDU bus number then is CDU 1.

#### (3) Check bus connection on CDU

Check that the connection between the CDU bus and the CDU is OK.

#### (4) BS fault indicator status?

There are two methods to determine whether the fault has been cleared.

The first method is to inspect the yellow indicator labelled BS fault on the DXU.

BS fault indicator status?

- Off: Proceed to step (14). No fault is detected in the RBS.
- On: Proceed to step (5). One or more faults are detected in the RBS.

The second method is to use the monitor "Display Faulty RUs" in the OMT to list all RUs that are faulty.

#### (5) Replace the first TRU

Replace one of the TRUs (that connects to the suspected CDU bus) according to instructions in the section "TRU" in the chapter "Corrective Action".

- CDU bus 1 is connected to TRU 1 and TRU 2.
- CDU bus 2 is connected to TRU 3 and TRU 4.
- CDU bus 3 is connected to TRU 5 and TRU 6.
- **Note:** When using CDU-C in an extension cabinet with for example a 1+4+1 configuration, one TRU can be connected to two CDUs (cable RPM 513 1396/1). The CDU bus number will then be the same as the lowest numbered CDU.

For example, if TRU 1 is connected to CDU 1 and CDU 2. The CDU bus number then is CDU 1.

**Note:** If the unit to be replaced is part of an extension cabinet system, always work in the extension cabinet first, then in the master.

#### (6) BS fault indicator status?

There are two methods to determine whether the fault has been cleared.

The first method is to inspect the yellow indicator labelled BS fault on the DXU.

BS fault indicator status?

- Off: Proceed to step (7). No fault is detected in the RBS.
- On: Proceed to step (5). One or more faults are detected in the RBS.

The second method is to use the monitor "Display Faulty RUs" in the OMT to list all RUs that are faulty.

#### (7) Replace the second TRU

Replace the other TRU (that connects to the suspected CDU bus) according to instructions in the section "TRU" in the chapter "Corrective Action".

**Note:** If the unit to be replaced is part of an extension cabinet system, always work in the extension cabinet first, then in the master.

#### (8) BS fault indicator status?

There are two methods to determine whether the fault has been cleared.

The first method is to inspect the yellow indicator labelled BS fault on the DXU.

BS fault indicator status?

- Off: Proceed to step (14). No fault is detected in the RBS.
- On: Proceed to step (9). One or more faults are detected in the RBS.

The second method is to use the monitor "Display Faulty RUs" in the OMT to list all RUs that are faulty.

#### (9) Replace the CDU

Replace the CDU (that connects to the suspected CDU bus) according to instructions in the section "CDU" in the chapter "Corrective Action".

**Note:** If the unit to be replaced is part of an extension cabinet system, always work in the extension cabinet first, then in the master.

#### (10) BS fault indicator status?

There are two methods to determine whether the fault has been cleared.

The first method is to inspect the yellow indicator labelled BS fault on the DXU.

BS fault indicator status?

- Off: Proceed to step (14). No fault is detected in the RBS.
- On: Proceed to step (11). One or more faults are detected in the RBS.

The second method is to use the monitor "Display Faulty RUs" in the OMT to list all RUs that are faulty.

#### (11) Replace backplane and CDU bus

The fault is located in the backplane or in the CDU bus.

- **Note:** If the unit to be replaced is part of an extension cabinet system, always work in the extension cabinet first, then in the master.
- 1. Replace the TRU backplane according to instructions in the section "TRU Backplane" in the chapter "Corrective Action".
- 2. Replace the CDU bus.

#### (12) BS fault indicator status?

There are two methods to determine whether the fault has been cleared.

The first method is to inspect the yellow indicator labelled BS fault on the DXU.

BS fault indicator status?

- Off: Proceed to step (14). No fault is detected in the RBS.
- On: Proceed to step (13). One or more faults are detected in the RBS.

The second method is to use the monitor "Display Faulty RUs" in the OMT to list all RUs that are faulty.

#### (13) Contact the supervisor

Contact the supervisor or manager who will take further action, for example, to consult an FSC.

#### (14) Test after corrective action

Take the following actions:

- 1. Make a test call over the CDU that connects to the CDU bus concerned according to instructions in the section "Test Call" in the chapter "Test after Corrective Action".
- 2. Proceed to the section "Before Leaving the Site" in the chapter "Test after Corrective Action".

#### 6.9 CDU-D RUs

**Note:** This procedure is common for the three RUs in the CDU-D: CU, DU and FU (FUd).
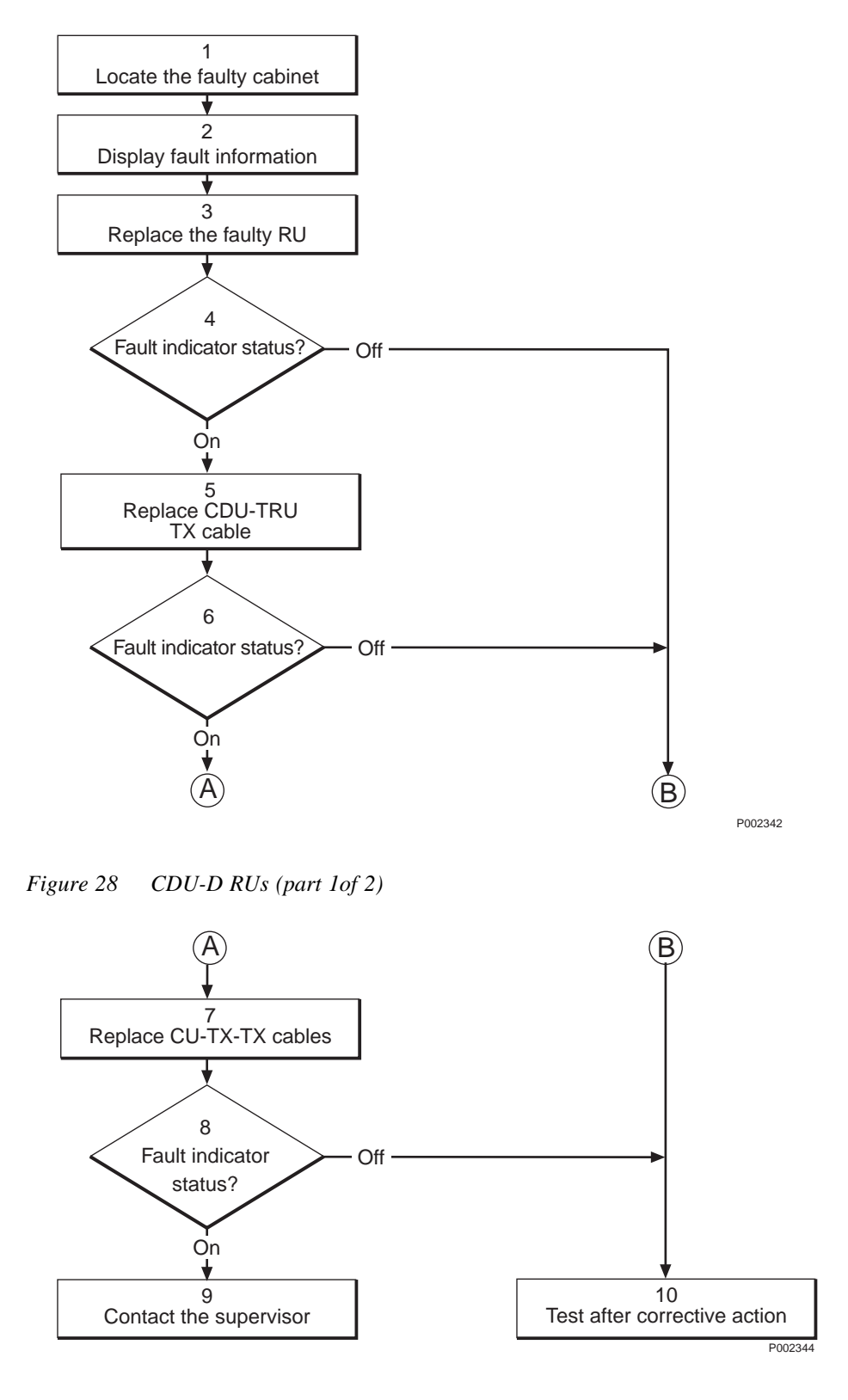

Figure 29

CDU-D RUs (part 2 of 2)

Note:

Several instructions in this section requires the OMT. For further information on the use of OMT, see:

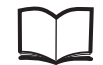

OMT User's Manual

LZN 302 01

### (1) Locate the faulty cabinet

Locate the faulty cabinet according to work order information.

### (2) Display fault information

Use the monitor "Display Faulty RUs" in the OMT to list all RUs that are faulty. The monitor also determines whether the fault is in the master cabinet, or in an extension cabinet (if connected).

## (3) Replace the faulty RU

Replace the faulty RU according to instructions in the section "CDU-D RUs" in the chapter "Corrective Action".

**Note:** If the unit to be replaced is a DU and part of an extension cabinet system using ALNA, always work in the master cabinet first, then in the extension cabinet.

#### (4) Fault indicator status?

The red indicator labelled Fault on an RU indicates the fault status of the unit.

Fault indicator status?

- Off: Proceed to step (10). No fault is detected in the RU.
- On: Proceed to step (5). One or more faults are detected in the RU.

There are two additional methods to determine whether the fault has been cleared.

The first method is to inspect the yellow indicator labelled BS fault on the DXU.

BS fault indicator status?

- Off: Proceed to step (10). No fault is detected in the RBS.
- On: Proceed to step (5). One or more faults are detected in the RBS.

The second method is to use the monitor "Display Faulty RUs" in the OMT to list all RUs that are faulty.

## (5) Replace CDU-TRU TX cables

Replace one or both CDU-TRU TX cables according to instructions in the section "CDU-TRU TX Cables" in the chapter "Corrective Action".

#### (6) Fault indicator status?

The red indicator labelled Fault on an RU indicates the fault status of the unit.

Fault indicator status?

- Off: Proceed to step (10). No fault is detected in the RU.
- On: Proceed to step (7). One or more faults are detected in the RU.

There are two additional methods to determine whether the fault has been cleared.

The first method is to inspect the yellow indicator labelled BS fault on the DXU.

BS fault indicator status?

- Off: Proceed to step (10). No fault is detected in the RBS.
- On: Proceed to step (7). One or more faults are detected in the RBS.

The second method is to use the monitor "Display Faulty RUs" in the OMT to list all RUs that are faulty.

#### (7) Replace CU-TX-TX cables

Replace one or both CU-TX-TX cables according to instructions in the section "CU-TX-TX Cable" in the chapter "Corrective Action".

#### (8) Fault indicator status?

The red indicator labelled Fault on an RU indicates the fault status of the unit.

Fault indicator status?

- Off: Proceed to step (10). No fault is detected in the RU.
- On: Proceed to step (9). One or more faults are detected in the RU.

There are two additional methods to determine whether the fault has been cleared.

The first method is to inspect the yellow indicator labelled BS fault on the DXU.

BS fault indicator status?

- Off: Proceed to step (10). No fault is detected in the RBS.
- On: Proceed to step (9). One or more faults are detected in the RBS.

The second method is to use the monitor "Display Faulty RUs" in the OMT to list all RUs that are faulty.

#### (9) Contact the supervisor

Contact the supervisor or manager who will take further action, for example, to consult an FSC.

#### (10) Test after corrective action

Proceed to the section "Before Leaving the Site" in the chapter "Test after Corrective Action".

# 6.10 CDU HLOUT HLIN Cable

**Note:** This procedure is common for the two RUs CDU HLOUT HLIN Cable and CAB HLIN Cable. CAB HLIN Cable connects the master and the extension cabinet.

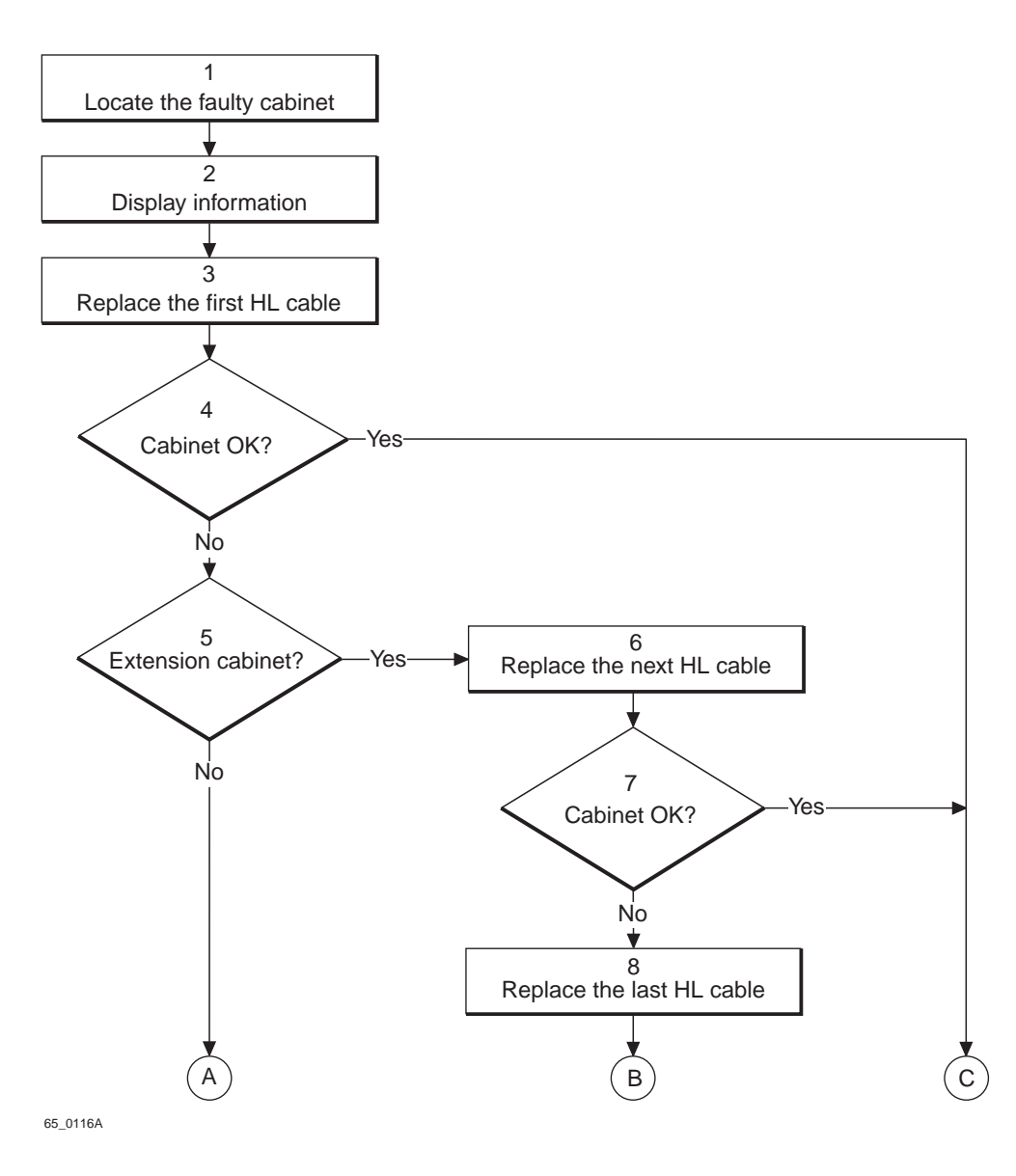

*Figure 30 CDU HLOUT HLIN cable (part 1 of 2)* 

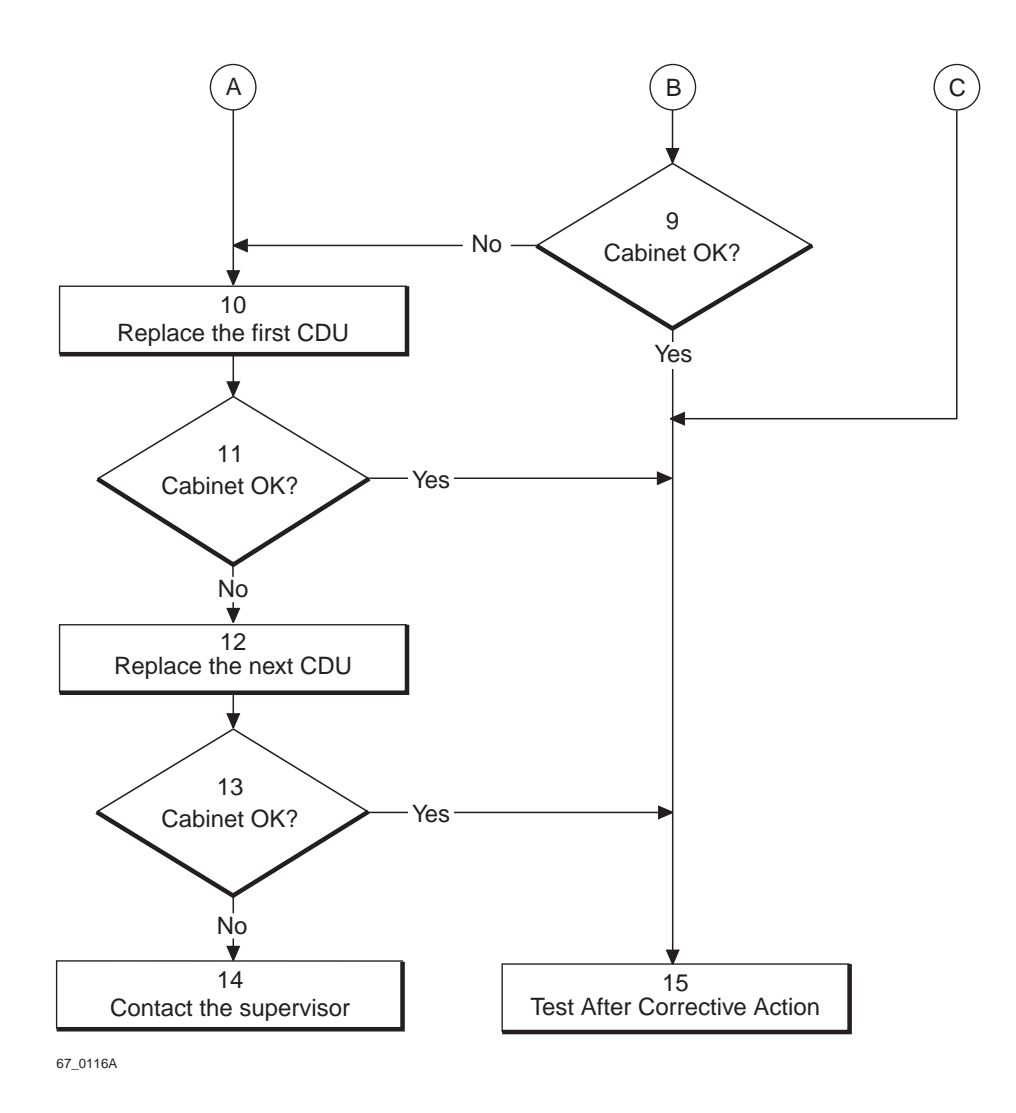

*Figure 31* CDU HLOUT HLIN cable (part 2 of 2)

**Note:** Several instructions in this section requires the OMT. For further information on the use of OMT, see:

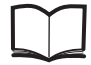

OMT User's Manual

#### LZN 302 01

#### (1) Locate the faulty cabinet

Locate the faulty cabinet according to work order information.

#### (2) Display fault information

Use the OMT to determine which cable is faulty. Select object = DXU and search for "Fault Status CDU HLOUT HLIN CABLE-#1". Monitor all cables (0, 1, 2...) one by one. For example, if number 0 is faulty, it means that the faulty cable is connected to the HLOUT connector on CDU 0.

## (3) Replace the first HL cable

Replace the faulty HL cable that is connected between the CDUs or between the CDU and the connection field if an extension cabinet is used. Refer to instructions in the section "HLIN and HLOUT Cables" in the chapter "Corrective Action".

### (4) Cabinet OK?

Use the monitor "Display Faulty RUs" in the OMT to list all RUs that are faulty. Check in particular that the fault "22 CDU HLOUT HLIN cable" has disappeared from the SO CF Replacement Unit Map.

Has the fault disappeared and is the RBS free from other faults?

- No: Proceed to step (5).
- Yes: Proceed to step (15).

#### (5) Extension cabinet?

Is there an extension cabinet connected?

- No: Proceed to step (10).
- Yes: Proceed to step (6).

#### (6) Replace the next HL cable

Replace the HL cable that connects the extension cabinet to the master cabinet (CAB HLIN Cable) according to instructions in the section "HLIN and HLOUT Cables" in the chapter "Corrective Action".

## (7) Cabinet OK?

Use the monitor "Display Faulty RUs" in the OMT to list all RUs that are faulty. Check in particular that the fault "22 CDU HLOUT HLIN cable" has disappeared from the SO CF Replacement Unit Map.

Has the fault disappeared and is the RBS free from other faults?

- No: Proceed to step (8).
- Yes: Proceed to step (15).

#### (8) Replace the last HL cable

Replace the faulty HL cable that is connected between the CDU and the connection field in the extension cabinet according to instructions in the section "HLIN and HLOUT Cables" in the chapter "Corrective Action".

## (9) Cabinet OK?

Use the monitor "Display Faulty RUs" in the OMT to list all RUs that are faulty. Check in particular that the fault "22 CDU HLOUT HLIN cable" has disappeared from the SO CF Replacement Unit Map.

Has the fault disappeared and is the RBS free from other faults?

- No: Proceed to step (10).
- Yes: Proceed to step (15).

## (10) Replace the first CDU

Replace the CDU with the faulty HL cable according to instructions in the section "CDU" in the chapter "Corrective Action".

#### (11) Cabinet OK?

Use the monitor "Display Faulty RUs" in the OMT to list all RUs that are faulty. Check in particular that the fault "22 CDU HLOUT HLIN cable" has disappeared from the SO CF Replacement Unit Map.

Has the fault disappeared and is the RBS free from other faults?

- No: Proceed to step (12).
- Yes: Proceed to step (15).

#### (12) Replace the next CDU

Replace the CDU that the other end of the HL cable is connected to according to instructions in the section "CDU" in the chapter "Corrective Action".

## (13) Cabinet OK?

Use the monitor "Display Faulty RUs" in the OMT to list all RUs that are faulty. Check in particular that the fault "22 CDU HLOUT HLIN cable" has disappeared from the SO CF Replacement Unit Map.

Has the fault disappeared and is the RBS free from other faults?

- No: Proceed to step (14).
- Yes: Proceed to step (15).

## (14) Contact the supervisor

Contact the supervisor or manager who will take further action, for example consult an FSC.

#### (15) Test after Corrective Action

Proceed to the section "Before Leaving the Site" in the chapter "Test after Corrective Action". If the CDU has been replaced, a test call has also to be made.

# 6.11 CDU RX in Cable

**Note:** In configurations with *CDU-C+ and duplexer*, the cable DPX RXIN is, in case of malfunction, also identified as CDU RX in cable in the SO CF, replacement unit map. However, the OMT can distinguish between the two cables. The fault handling procedure is common for the DPX RXIN and CDU RX in cables. See also the section "CDU-C+" in the chapter "Cable Connections".

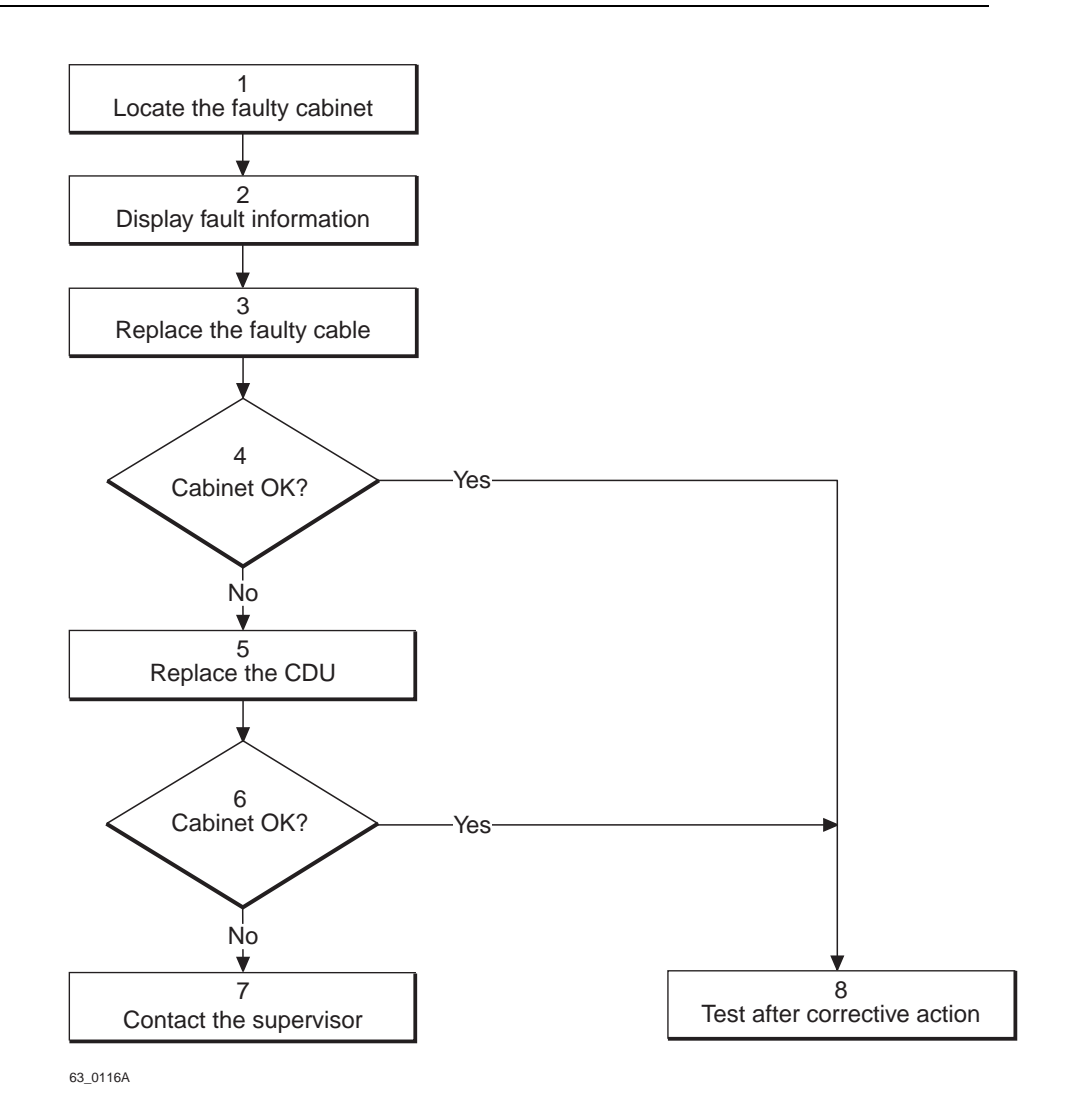

Figure 32 CDU RX in cable

**Note:** Several instructions in this section requires the OMT. For further information on the use of OMT, see:

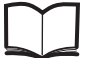

OMT User's Manual

LZN 302 01

## (1) Locate the faulty cabinet

Locate the faulty cabinet according to work order information.

## (2) Display fault information

- 1. Use the monitor "Display Faulty RUs" in the OMT to list all RUs that are faulty. The monitor also determines whether the fault is in the master cabinet, or in an extension cabinet (if connected).
- 2. Use the window "Display Status" to list faults for all CDUs in the cabinet until "Fault Status CDU RX IN CABLE-#1" is found. For example, if CDU RX IN CABLE 2 is faulty, it means that the faulty cable is located on CDU 2.

#### (3) Replace the faulty cable

Replace the faulty cable according to instructions in the section "CDU-TRU RX Cables" in the chapter "Corrective Action".

### (4) Cabinet OK?

Use the monitor "Display Faulty RUs" in the OMT to list all RUs that are faulty. Check in particular that the fault "23 CDU RX in cable" has disappeared from the SO CF Replacement Unit Map.

Has the fault disappeared and is the RBS free from other faults?

- No: Proceed to step (5).
- Yes: Proceed to step (8).

## (5) Replace the CDU

Replace the CDU according to instructions in the section "CDU" in the chapter "Corrective Action".

#### (6) Cabinet OK?

Use the monitor "Display Faulty RUs" in the OMT to list all RUs that are faulty. Check in particular that the fault "23 CDU RX in cable" has disappeared from the SO CF Replacement Unit Map.

Has the fault disappeared and is the RBS free from other faults?

- No: Proceed to step (7).
- Yes: Proceed to step (8).

#### (7) Contact the supervisor

Contact the supervisor or manager who will take further action, for example consult an FSC.

#### (8) Test after Corrective Action

Proceed to the section "Before Leaving the Site" in the chapter "Test after Corrective Action". If the CDU has been replaced, a test call has also to be made.

# 6.12 CDU-TRU PFWD Cable and CDU-TRU PREFL Cable

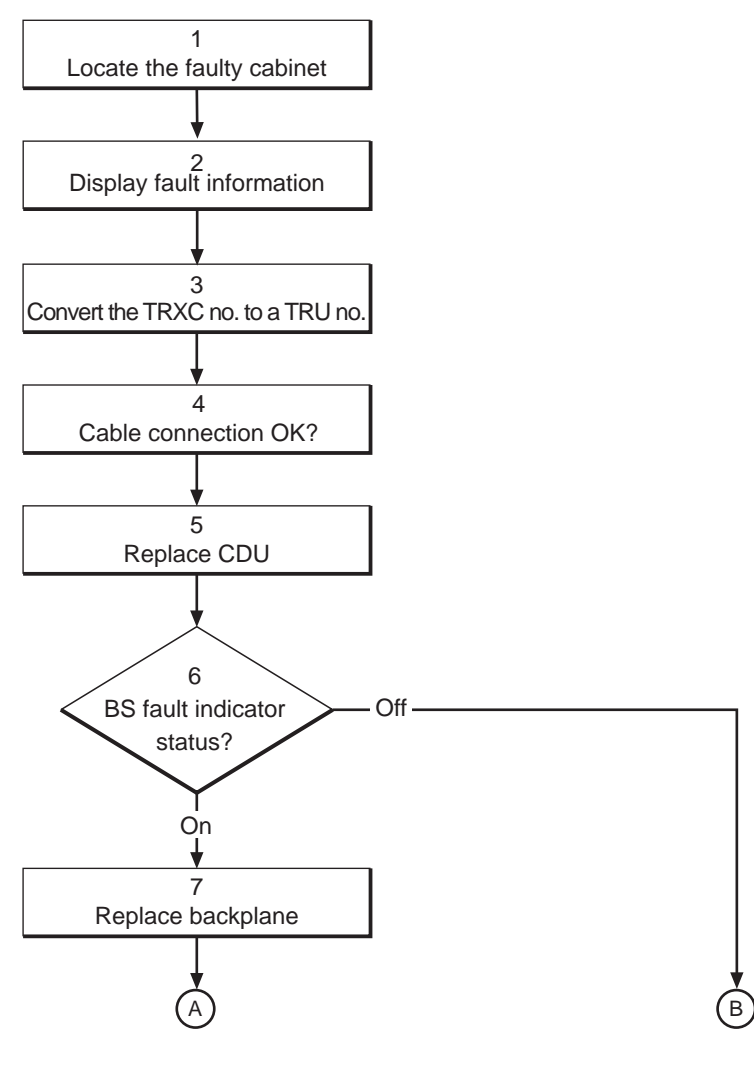

10\_0116B

*Figure 33* CDU-TRU PFWD and PREFL cable (part 1 of 2)

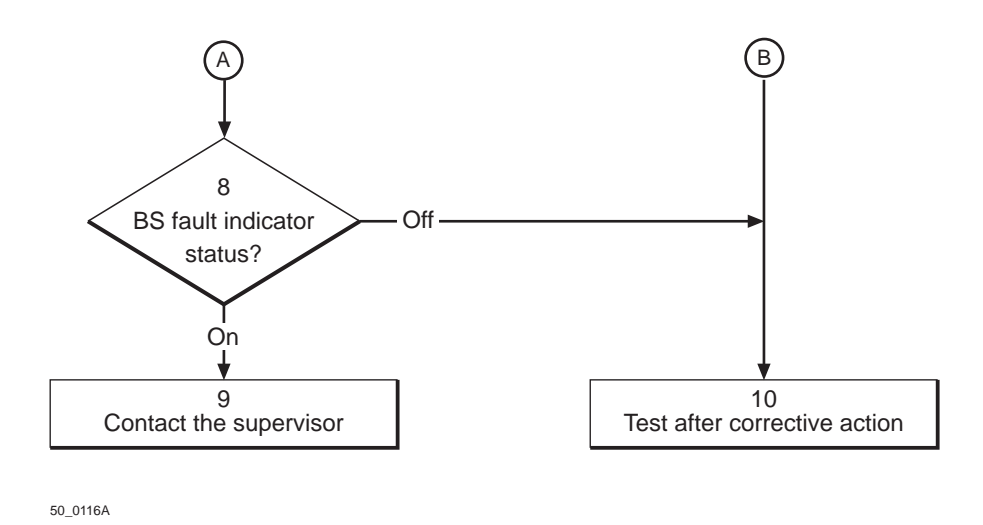

Figure 34 CDU-TRU PFWD and PREFL cable (part 2 of 2)

**Note:** Several instructions in this section requires the OMT. For further information on the use of OMT, see:

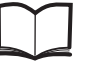

OMT User's Manual

LZN 302 01

### (1) Locate the faulty cabinet

Locate the faulty cabinet according to work order information.

#### (2) Display fault information

Use the monitor "Display Faulty RUs" in the OMT to list all RUs that are faulty. The monitor also determines whether the fault is in the master cabinet, or in an extension cabinet (if connected).

#### (3) Convert the TRXC no. to a TRU no.

Read the work order to see which TRXC is reporting the cable as faulty. The TRXC number is converted according to the information below.

- TRXC 0 = TRU 1
- TRXC 1 = TRU 2
- TRXC 2 = TRU 3
- TRXC 3 = TRU 4
- etc.

For further information, see the chapter "Positioning of RUs".

## (4) Cable connection OK?

Check that the cable is properly connected to the CDU.

To properly tighten the cable connections, refer to the section "Cable Connections" in the chapter "Handling of RBS during Maintenance".

## (5) Replace CDU

If the cable was connected properly, replace the CDU (that connects to the suspected cable) according to instructions in the section "CDU" in the chapter "Corrective Action".

**Note:** If the unit to be replaced is part of an extension cabinet system, always work in the extension cabinet first, then in the master.

#### (6) BS fault indicator status?

There are two methods to determine whether the fault has been cleared.

The first method is to inspect the yellow indicator labelled BS fault on the DXU.

BS fault indicator status?

• Off: Proceed to step (10). No fault is detected in the RBS.

• On: Proceed to step (7). One or more faults are detected in the RBS.

The second method is to use the monitor "Display Faulty RUs" in the OMT to list all RUs that are faulty.

#### (7) Replace backplane

- **Note:** If the unit to be replaced is part of an extension cabinet system, always work in the extension cabinet first, then in the master.
- 1. Replace the TRU backplane according to instructions in the section "TRU Backplane" in the chapter "Corrective Action".

#### (8) BS fault indicator status?

There are two methods to determine whether the fault has been cleared.

The first method is to inspect the yellow indicator labelled BS fault on the DXU.

BS fault indicator status?

- Off: Proceed to step (10). No fault is detected in the RBS.
- On: Proceed to step (9). One or more faults are detected in the RBS.

The second method is to use the monitor "Display Faulty RUs" in the OMT to list all RUs that are faulty.

#### (9) Contact the supervisor

Contact the supervisor or manager who will take further action, for example, to consult an FSC.

#### (10) Test after corrective action

- 1. Make a test call over the TRUs concerned according to instructions in the section "Test Call" in the chapter "Test after Corrective Action". (Over all TRUs, if the backplane was replaced. Over TRUs connected to the CDU, if that unit was replaced.)
- 2. Proceed to the section "Before Leaving the Site" in the chapter "Test after Corrective Action".

# 6.13 CDU-TRU RXA Cable and CDU-TRU RXB Cable

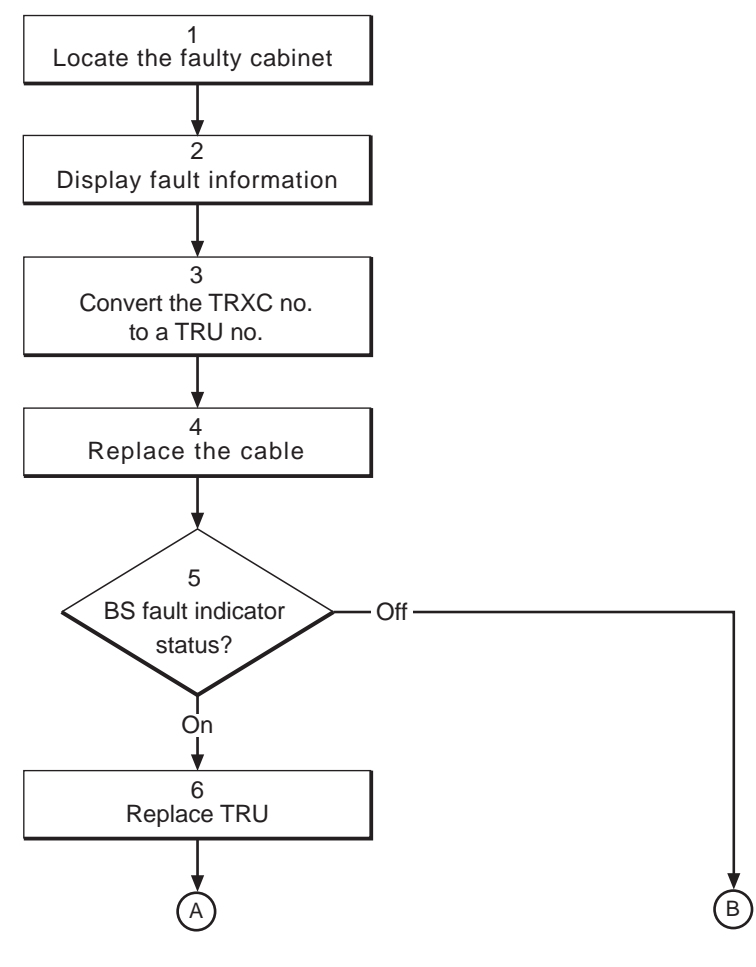

11\_0116B

Figure 35 CDU-TRU RXA and RXB cable (part 1 of 2)

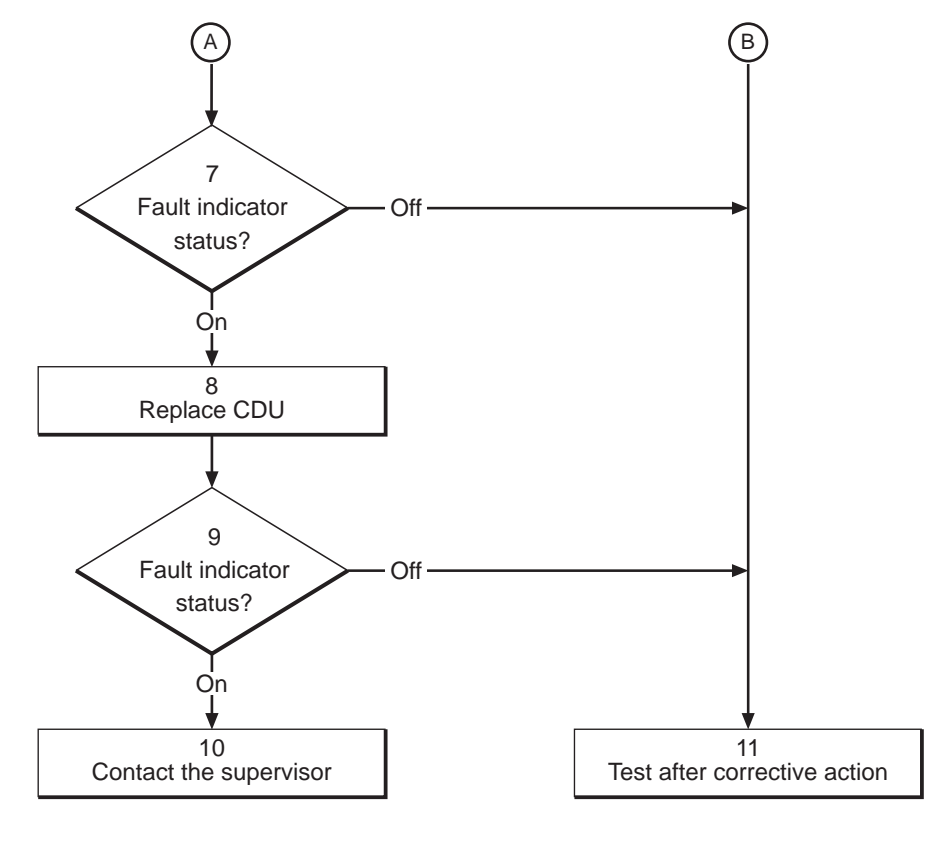

51\_0116A

Figure 36 CDU-TRU RXA and RXB cable (part 2 of 2)

**Note:** Several instructions in this section requires the OMT. For further information on the use of OMT, see:

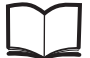

OMT User's Manual

LZN 302 01

#### (1) Locate the faulty cabinet

Locate the faulty cabinet according to work order information.

#### (2) Display fault information

Use the monitor "Display Faulty RUs" in the OMT to list all RUs that are faulty. The monitor also determines whether the fault is in the master cabinet, or in an extension cabinet (if connected).

#### (3) Convert the TRXC no. to a TRU no.

Read the work order to see which TRXC is reporting the cable as faulty. The TRXC number is converted according to the information below.

- TRXC 0 = TRU 1
- TRXC 1 = TRU 2
- TRXC 2 = TRU 3

• TRXC 3 = TRU 4

etc.

For further information, see the chapter "Positioning of RUs".

#### (4) Replace the cable

Check the connections on the TRU and CDU. If the connections are OK, replace the CDU-TRU RX cable according to instructions in the section "CDU-TRU RX Cables" in the chapter "Corrective Action".

## (5) BS fault indicator status?

There are two methods to determine whether the fault has been cleared.

The first method is to inspect the yellow indicator labelled BS fault on the DXU.

BS fault indicator status?

- Off: Proceed to step (11). No fault is detected in the RBS.
- On: Proceed to step (6). One or more faults are detected in the RBS.

The second method is to use the monitor "Display Faulty RUs" in the OMT to list all RUs that are faulty.

## (6) Replace TRU

Replace the TRU (that connects to the suspected cable) according to instructions in the section "TRU" in the chapter "Corrective Action".

# (7) BS fault indicator status?

There are two methods to determine whether the fault has been cleared.

The first method is to inspect the yellow indicator labelled BS fault on the DXU.

BS fault indicator status?

- Off: Proceed to step (11). No fault is detected in the RBS.
- On: Proceed to step (8). One or more faults are detected in the RBS.

The second method is to use the monitor "Display Faulty RUs" in the OMT to list all RUs that are faulty.

## (8) Replace CDU

Replace the CDU (that connects to the suspected cable) according to instructions in the section "CDU" in the chapter "Corrective Action".

## (9) BS fault indicator status?

There are two methods to determine whether the fault has been cleared.

The first method is to inspect the yellow indicator labelled BS fault on the DXU.

BS fault indicator status?

- Off: Proceed to step (11). No fault is detected in the RBS.
- On: Proceed to step (10). One or more faults are detected in the RBS.

The second method is to use the monitor "Display Faulty RUs" in the OMT to list all RUs that are faulty.

#### (10) Contact the supervisor

Contact the supervisor or manager who will take further action, for example, to consult an FSC.

#### (11) Test after corrective action

Take the following actions:

- 1. Make a test call over the TRU(s) concerned according to the section "Test Call" in the chapter "Test after Corrective Action".
- 2. Proceed to the section "Before Leaving the Site" in the chapter "Test after Corrective Action".

# 6.14 CU

Refer to Section 6.9 CDU-D RUs on page 70.

# 6.15 DC/DC Converter

Faults in the DC/DC converter are reported to the network operator via an external alarm.

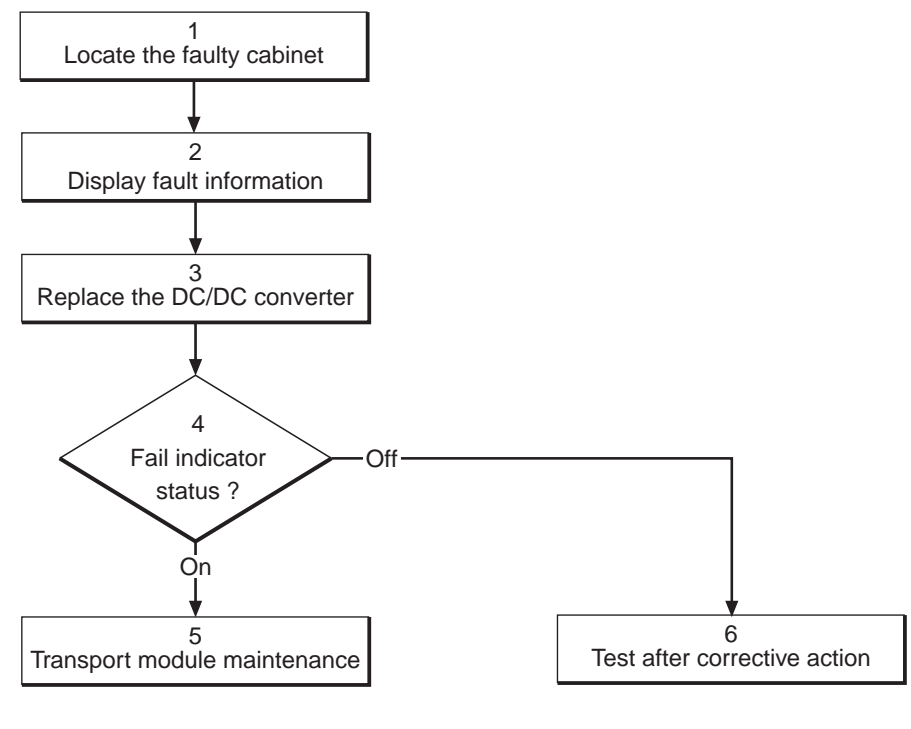

12\_0116B

*Figure 37 DC/DC converter* 

**Note:** Several instructions in this section requires the OMT. For further information on the use of OMT, see:

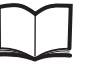

OMT User's Manual

LZN 302 01

### (1) Locate the faulty cabinet

Locate the faulty cabinet according to work order information.

#### (2) Display fault information

Use the monitor "Display Faulty RUs" in the OMT to list all RUs that are faulty. The monitor also determines whether the fault is in the master cabinet, or in an extension cabinet (if connected).

#### (3) Replace the DC/DC converter

Replace the DC/DC converter. No special instructions are required.

#### (4) Fail indicator status?

The red indicator labelled Fail on the DC/DC converter indicates output voltage out of alarm limits.

- Off: Proceed to step (6). The output voltage is within limits.
- On: Proceed to step (5). The output voltage is out of alarm limits due to overload, overvoltage or failure.

#### (5) Transport module maintenance

Perform maintenance according to documentation for the transport module.

#### (6) Test after corrective action

Proceed to the section "Before Leaving the Site" in the chapter "Test after Corrective Action".

# 6.16 DPX RXIN Cable

Refer to the section "CDU RX in Cable", Section 6.11 on page 77.

# 6.17 DU

Refer to the section Section 6.9 CDU-D RUs on page 70.

# 6.18 DXU

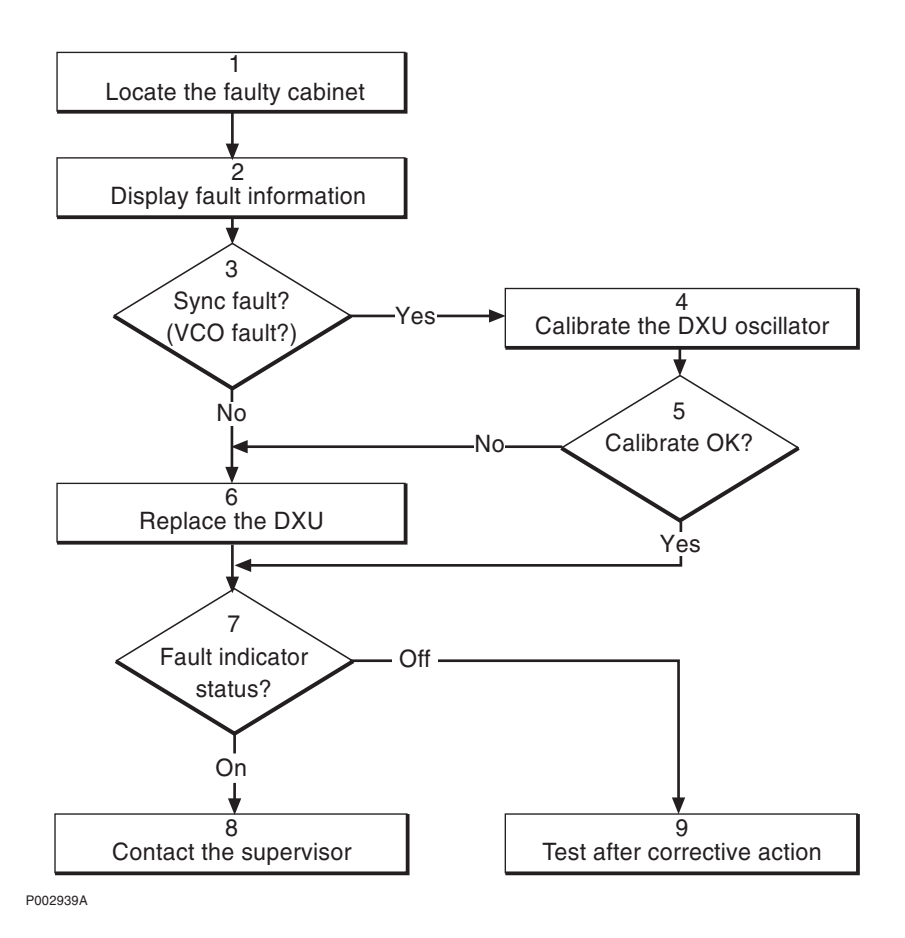

Figure 38 DXU

**Note:** Several instructions in this section requires the OMT. For further information on the use of OMT, see:

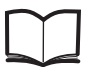

OMT User's Manual

LZN 302 01

## (1) Locate the faulty cabinet

Locate the faulty cabinet according to work order information.

#### (2) Display fault information

- 1. Use the monitor "Display Faulty RUs" in the OMT to list all RUs that are faulty.
- 2. In the window "Select Object", select the DXU.
- 3. Use the window "Display Status" to list faults in the DXU.

## (3) Sync fault? (VCO fault?)

Check for any of the following two alarms:

• "Timing unit VCO ageing" in "SO CF Internal Fault Map Class 2A"

• "Timing unit VCO fault" in "SO CF Internal Fault Map Class 1A"

Is any of these faults indicated in the OMT?

- Yes: Proceed to step (4).
- No: Proceed to step (6).

#### (4) Calibrate the DXU oscillator

Calibrate the DXU oscillator according to instructions in the section "DXU Maintenance" in the chapter "Preventive Maintenance".

#### (5) Calibration OK?

Was the calibration of the DXU oscillator OK?

- Yes: Proceed to step (7).
- No: Proceed to step (6).

#### (6) Replace the DXU

Replace the faulty DXU according to instructions in the section "DXU" in the chapter "Corrective Action".

#### (7) Fault indicator status?

The red indicator labelled Fault on the DXU indicates the fault status of the unit.

Fault indicator status?

- Off: Proceed to step (9). No fault is detected in the DXU.
- On: Proceed to step (8). One or more faults are detected in the DXU.

There are two additional methods to determine whether the fault has been cleared.

The first method is to inspect the yellow indicator labelled BS fault on the DXU.

BS fault indicator status?

- Off: Proceed to step (9). No fault is detected in the RBS.
- On: Proceed to step (8). One or more faults are detected in the RBS.

The second method is to use the monitor "Display Faulty RUs" in the OMT to list all RUs that are faulty.

#### (8) Contact the supervisor

Contact the supervisor or manager who will take further action, for example, to consult an FSC.

#### (9) Test after corrective action

Take the following actions:

- 1. Make a test call over all TRUs, including those in an extension cabinet (if connected), handled by the DXU according to the section "Test Call" in the chapter "Test after Corrective Action".
- 2. Proceed to the section "Before Leaving the Site" in the chapter "Test after Corrective Action".

# 6.19 ECU

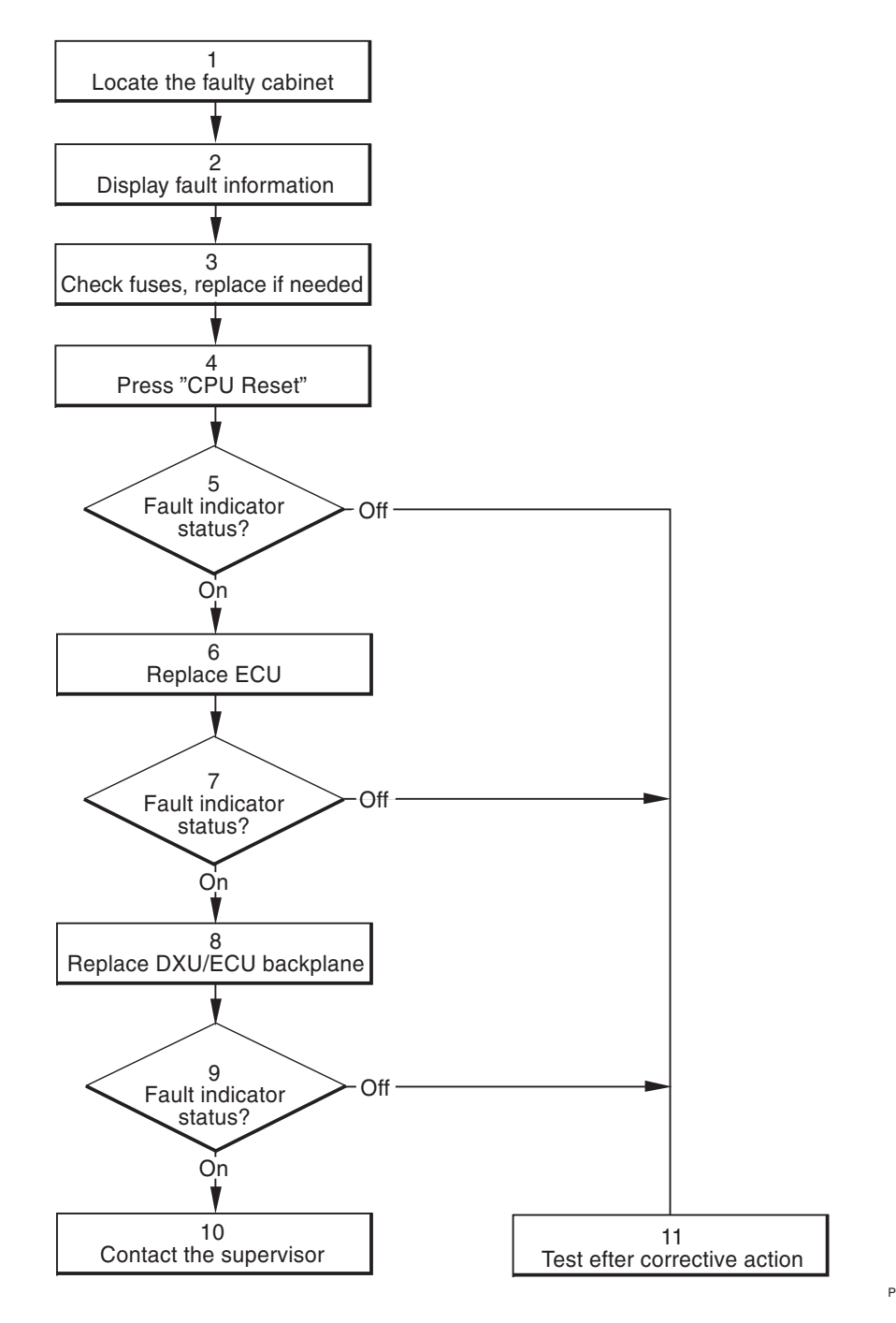

P003420A

#### Figure 39 ECU

**Note:** Several instructions in this section requires the OMT. For further information on the use of OMT, see:

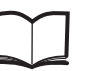

OMT User's Manual

LZN 302 01

#### (1) Locate the faulty cabinet

Locate the faulty cabinet according to work order information.

#### (2) Display fault information

Use the monitor "Display Faulty RUs" in the OMT to list all RUs that are faulty. The monitor also determines whether the fault is in the master cabinet, or in an extension cabinet (if connected).

For further information on the use of OMT, see the *OMT User's Manual*.

#### (3) Check fuses, replace if needed

Check and replace the ECU fuses on the ACCU control board according to instructions in the section "ACCU" in the chapter "Corrective Action".

#### (4) Press CPU Reset

Press the button labelled "CPU Reset" on the ECU for approximately 3 seconds. Wait at least 30 seconds to allow the ECU to restart.

#### (5) Fault indicator status?

The red indicator labelled Fault on the ECU indicates the fault status of the unit.

Fault indicator status?

- Off: Proceed to step (11). No fault is detected in the ECU.
- On: Proceed to step (6). One or more faults are detected in the ECU.
- Flashing: Proceed to step (6). The communication is lost with either the DXU, PSU(s) or BFU(s).

There are two additional methods to determine whether the fault has been cleared.

The first method is to inspect the yellow indicator labelled BS fault on the DXU.

BS fault indicator status?

- Off: Proceed to step (11). No fault is detected in the RBS.
- On: Proceed to step (6). One or more faults are detected in the RBS.

The second method is to use the monitor "Display Faulty RUs" in the OMT to list all RUs that are faulty.

## (6) Replace the ECU

Replace the faulty ECU according to instructions in the section "ECU" in the chapter "Corrective Action".

#### (7) Fault indicator status?

The red indicator labelled Fault on the ECU indicates the fault status of the unit.

Fault indicator status?

- Off: Proceed to step (11). No fault is detected in the ECU.
- On: Proceed to step (8). One or more faults are detected in the ECU.
- Flashing: Proceed to step (8). The communication is lost with either the DXU, PSU(s) or BFU(s).

There are two additional methods to determine whether the fault has been cleared.

The first method is to inspect the yellow indicator labelled BS fault on the DXU.

BS fault indicator status?

- Off: Proceed to step (11). No fault is detected in the RBS.
- On: Proceed to step (8). One or more faults are detected in the RBS.

The second method is to use the monitor "Display Faulty RUs" in the OMT to list all RUs that are faulty.

#### (8) Replace the DXU/ECU backplane

The fault is probably located in the DXU/ECU backplane. Replace the DXU/ECU backplane according to the section "DXU/ECU Backplane" in the chapter "Corrective Action".

#### (9) Fault indicator status?

The red indicator labelled Fault on the ECU indicates the fault status of the unit.

Fault indicator status?

- Off: Proceed to step (11). No fault is detected in the ECU.
- On: Proceed to step (10). One or more faults are detected in the ECU.
- Flashing: Proceed to step (10). The communication is lost with either the DXU, PSU(s) or BFU(s).

There are two additional methods to determine whether the fault has been cleared.

The first method is to inspect the yellow indicator labelled BS fault on the DXU.

BS fault indicator status?

- Off: Proceed to step (11). No fault is detected in the RBS.
- On: Proceed to step (10). One or more faults are detected in the RBS.

The second method is to use the monitor "Display Faulty RUs" in the OMT to list all RUs that are faulty.

#### (10) Contact the supervisor

Contact the supervisor or manager who will take further action, for example, to consult an FSC.

#### (11) Test after corrective action

Proceed to the section "Before Leaving the Site" in the chapter "Test after Corrective Action".

### 6.20 Environment

This RU records conditions that cannot be affected from the base station. For example, if the temperature in the cabinet is outside the specified range or if the incoming AC mains power is faulty, the RU "Environment" is reported as faulty. The RU "Environment" can be divided into two sub-groups: "Climate" and "Power".

There are two methods to determine whether the fault has been cleared.

The first method is to inspect the yellow indicator labelled BS fault on the DXU.

- BS fault indicator ON means that one or more faults are detected in the RBS.
- BS fault indicator OFF means that no fault is detected in the RBS.

The second method is to use the monitor "Display Faulty RUs" in the OMT to list all RUs that are faulty. For further information on the use of OMT, see the *OMT User's Manual*.

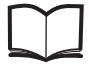

OMT User's Manual LZN 302 01

The environmental alarms are given in Section 6.20.1 SO CF internal fault map, class 1A on page 93 and Section 6.20.2 SO CF internal fault map, class 2A on page 94.

#### 6.20.1 SO CF internal fault map, class 1A

#### Fault: 10 Indoor Temp Out Of Safe Range

**Note:** This fault is valid only for master cabinet.

#### Description

The temperature inside the cabinet is out of permissible range for safe function. An alarm will be sent before the DC is disconnected.

#### **Fault localisation**

1 Heat exchanger external/internal fan, see Section 6.26 on page 109

#### Description

2 Fan, see Section 6.22 on page 101

3 ECU, see Section 6.19 on page 90

#### Fault: 12 DC Voltage Out Of Range

**Note:** This fault is valid only for master cabinet.

#### Description

The batteries have been discharged so that cut-out will be made. Alarm will be sent to main supervision before the DC supply of the load is disconnected by the AC unit and the contactor of the BFU is broken.

#### **Fault localisation**

1 BFU, see Section 6.5 on page 59

2 PSU, see Section 6.30 on page 118

3 ECU, see Section 6.19 on page 90

4 Battery, see Section 6.4 on page 57

#### 6.20.2 SO CF internal fault map, class 2A

#### Fault: 16 Indoor Temp Out Of Normal Conditional Range

**Note:** This fault is valid only for extension cabinet.

#### Description

The temperature inside the cabinet is out of permissible range. **Fault localisation** 

1 Heat exchanger external/internal fan, see Section 6.26 on page 109 2 Fan, see Section 6.22 on page 101

#### Fault: 17 Indoor Humidity

#### Description

Air humidity exceeds the permissible value.Fault localisation1 Heat exchanger external/internal fan, see Section 6.26 on page 109

#### Fault: 18 DC Voltage Out Of Range

#### Description

This fault type has two causes:

*Overvoltage*. A fault report is sent if the DC voltage is above the overvoltage level. *Undervoltage*. The RBS is powered from batteries. Therefore, the DC supply will only last for a limited time.

#### **Fault localisation**

1 ACCU, see Section 6.2 on page 49

- 2 PSU, see Section 6.30 on page 118
- 3 Battery, see Section 6.4 on page 57

#### Description

4 BFU, see Section 6.5 on page 59

5 ECU, see Section 6.19 on page 90

#### Fault: 20 External Power Fault

#### Description

Incoming mains failure. System powered by batteries.

#### **Fault localisation**

1 Check incoming power for disturbances.

# 6.21 External Alarms

This procedure should be used when there is a fault in the external alarm system.

External alarms are customer-defined alarms in the RBS. The alarm detector activates the alarm input by an open or closed external alarm sensor loop. For each alarm inlet it is possible to define and change an alarm set-up with the OMT. The set-up is stored as RBS information in the IDB.

The yellow indicator marked External alarm on the DXU will light up if any external alarms are activated. When a fault in the external alarm system occurs, the OMT should be used to check the alarm status and the alarm set-up.

Two cases are described in the following fault localisation procedure:

- An alarm is active in the BSC, but there should be no alarm. This can happen where an open sensor circuit should indicate an alarm.
- An alarm is not active in the BSC when it should be. This can happen where a closed sensor circuit should indicate an alarm.

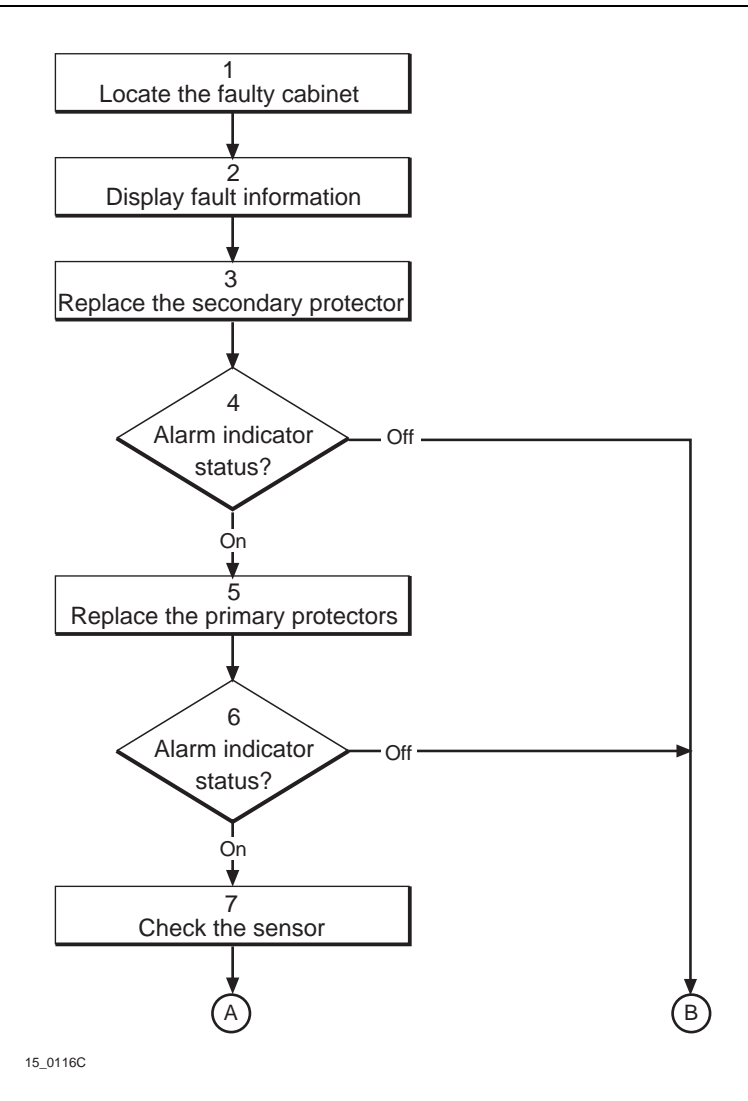

Figure 40 External alarms (part 1 of 2)

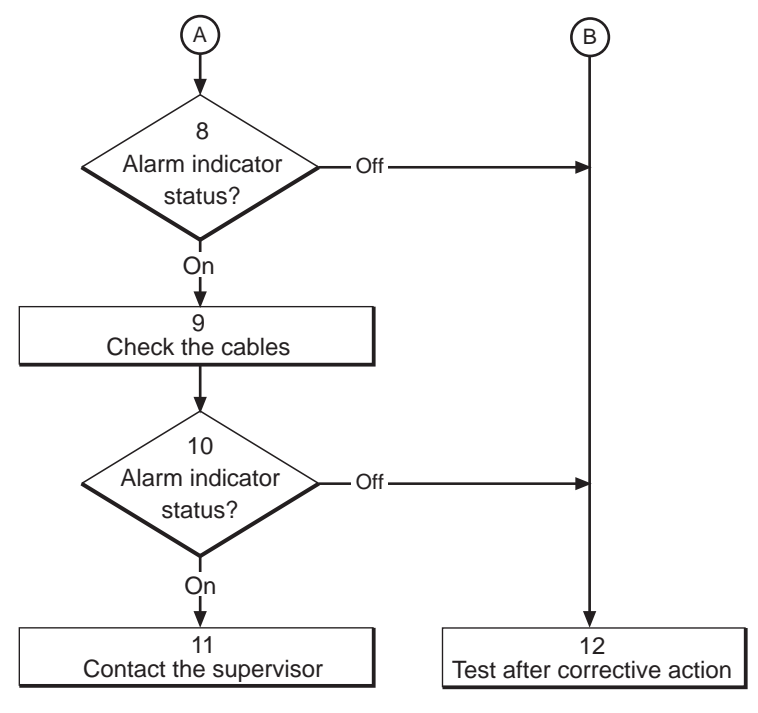

52\_0116A

Figure 41 External alarms (part 2 of 2)

Note:

Several instructions in this section requires the OMT. For further information on the use of OMT, see:

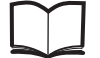

OMT User's Manual LZN 302 01

#### (1) Locate the faulty cabinet

Locate the faulty cabinet according to work order information.

#### (2) Display fault information

Use the OMT to monitor the external alarm that is activated.

Look at the alarm set-up concerned to investigate whether the alarm should be activated by a closed or open sensor circuit. Find out which module number in the EACU the alarm is associated with. The information will be used later in the fault localisation procedure.

#### (3) Replace the secondary protector

The secondary protectors are located in the EACU.

The EACU for RBS 2103 is located externally to the RBS and connected to the ACB. Refer to local documentation for the location of the EACU. The location of the ACB is shown in the figure below.

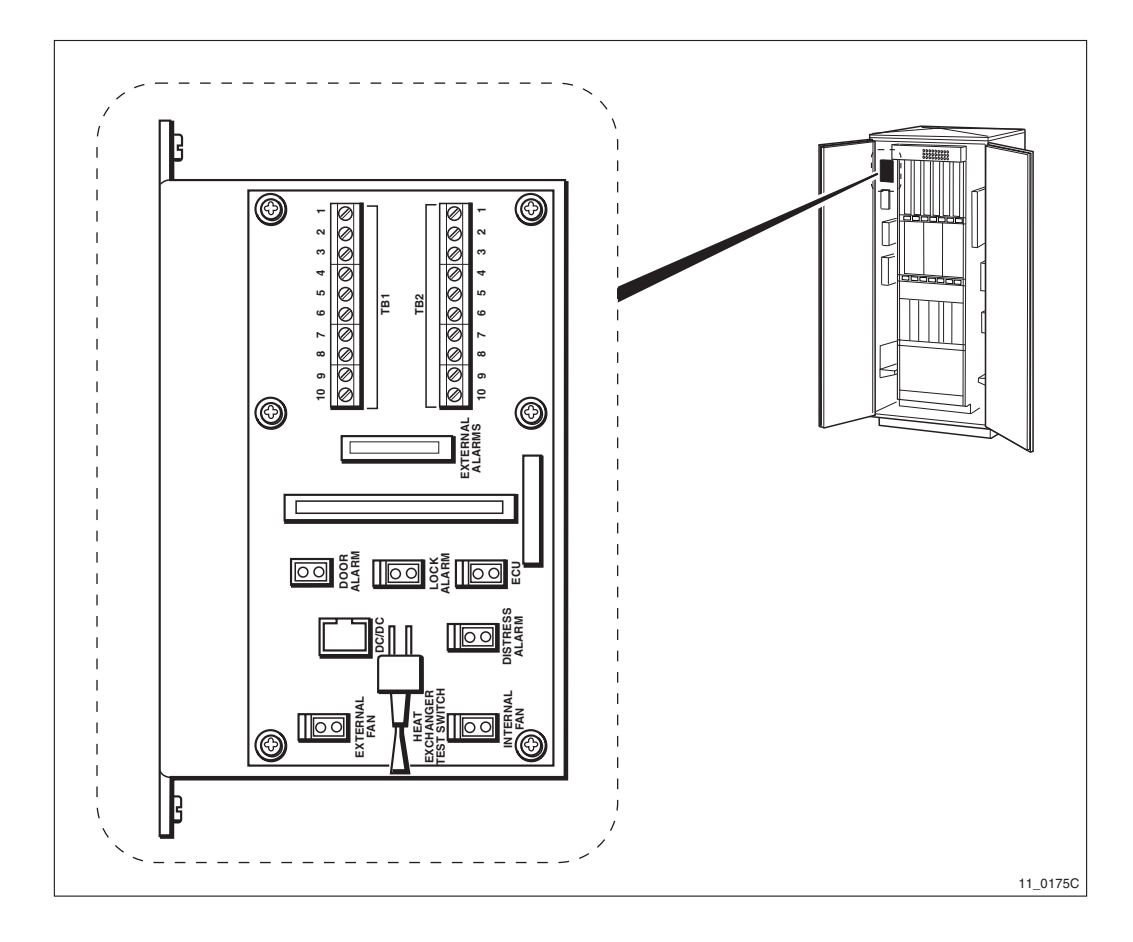

Figure 42 Location of the ACB

#### (4) Alarm indicator status?

The yellow indicator labelled External alarm indicates that one or more alarms are activated. The External alarm indicator is located on the DXU.

External alarm indicator status?

- Off: Proceed to step (12). No external alarms are activated.
- On: Proceed to step (5). One or more alarms are activated.

Additionally, use the OMT to monitor Fault status.

When an open sensor circuit activates the alarm concerned:

• Continue with the fault localisation until the External alarm indicator on the DXU goes off.

When a closed sensor circuit activates the alarm concerned:

• Continue with the fault localisation until the External alarm indicator on the DXU is lit.

## (5) Replace the primary protectors

The primary protectors (rare-gas tubes) are located in the EACU, see applicable figure above. One of the two primary protectors in the external alarm circuit concerned could be faulty. Replace both primary protectors. Continue the fault localisation procedure if the fault does not disappear.

#### (6) Alarm indicator status?

The yellow indicator labelled External alarm indicates that one or more alarms are activated. The External alarm indicator is located on the DXU.

External alarm indicator status?

- Off: Proceed to step (12). No external alarms are activated.
- On: Proceed to step (7). One or more alarms are activated.

Additionally, use the OMT to monitor Fault status.

When an open sensor circuit activates the alarm concerned:

• Continue with the fault localisation until the External alarm indicator on the DXU goes off.

When a closed sensor circuit activates the alarm concerned:

• Continue with the fault localisation until the External alarm indicator on the DXU is lit.

#### (7) Check the sensor

- 1. Determine whether or not the sensor works. Measure the resistance with a multimeter directly in the connection points where the external alarm sensor cables are connected in the EACU. A closed sensor should have a resistance close to zero and an open sensor should have an infinite resistance.
- 2. Replace the sensor if it is suspected of being faulty.

#### (8) Alarm indicator status?

The yellow indicator labelled External alarm indicates that one or more alarms are activated. The External alarm indicator is located on the DXU.

External alarm indicator status?

- Off: Proceed to step (12). No external alarms are activated.
- On: Proceed to step (9). One or more alarms are activated.

Additionally, use the OMT to monitor Fault status.

When an open sensor circuit activates the alarm concerned:

• Continue with the fault localisation until the External alarm indicator on the DXU goes off.

When a closed sensor circuit activates the alarm concerned:

• Continue with the fault localisation until the External alarm indicator on the DXU is lit.

#### (9) Check the cables

There could be something wrong with the cables to the DXU or the external alarm sensor cables.

Instructions when an open sensor circuit activates the alarm.

- 1. Short-circuit the connection point for the external alarm concerned, see the figure below. This should be done on the DXU side of the EACU, where the cables to the DXU are connected. If the external alarm indicator on the DXU goes off, there is probably something wrong with the external alarm sensor cables. Otherwise the DXU cables may be faulty.
- 2. Change the faulty cable(s).
- 3. Restore the units.

Instructions when a closed sensor circuit activates the alarm.

- 1. Short-circuit the connection point for the external alarm concerned, see the figure below. This should be done on the DXU side of the EACU, where the cables to the DXU are connected. If the external alarm indicator on the DXU lights up, there is probably something wrong with the external alarm sensor cables. Otherwise the DXU cables may be faulty.
- 2. Change the faulty cable(s).
- 3. Restore the units.

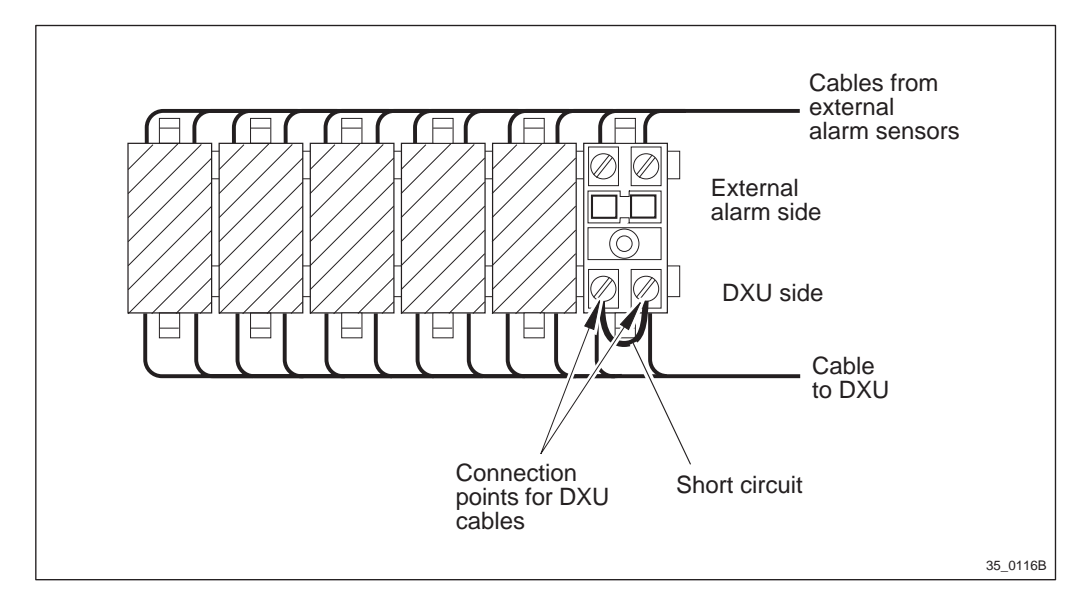

*Figure 43* Short circuit in a connection point in the EACU

## (10) Alarm indicator status?

The yellow indicator labelled External alarm indicates that one or more alarms are activated. The External alarm indicator is located on the DXU.

External alarm indicator status?

- Off: Proceed to step (12). No external alarms are activated.
- On: Proceed to step (11). One or more alarms are activated.

Additionally, use the OMT to monitor Fault status.

When an open sensor circuit activates the alarm concerned:

• Continue with the fault localisation until the External alarm indicator on the DXU goes off.

When a closed sensor circuit activates the alarm concerned:

• Continue with the fault localisation until the External alarm indicator on the DXU is lit.

#### (11) Contact the supervisor

Contact the supervisor or manager who will take further action, for example, to consult an FSC.

#### (12) Test after corrective action

Proceed to the section "Before Leaving the Site" in the chapter "Test after Corrective Action".

## 6.22 Fan

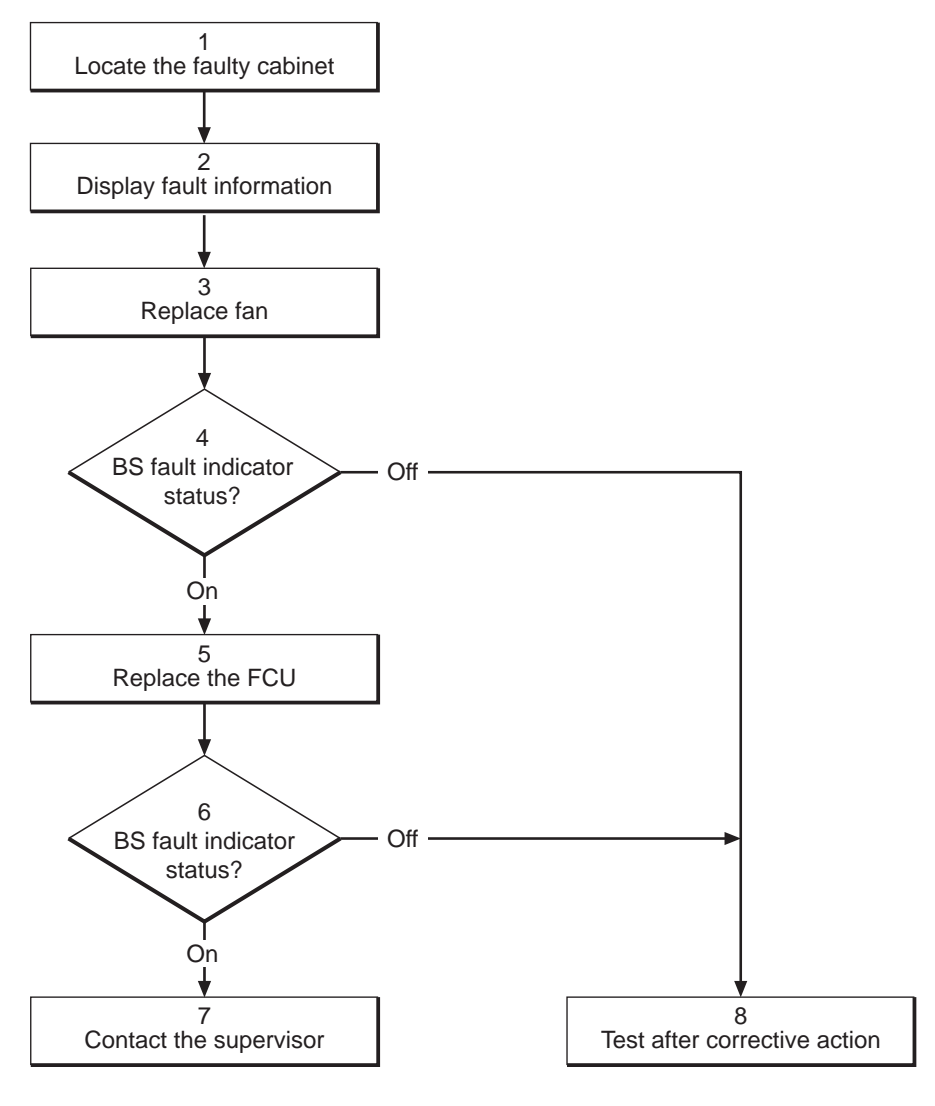

16\_0116B

#### Figure 44 Fans

Note:

Several instructions in this section requires the OMT. For further information on the use of OMT, see:

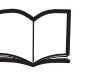

OMT User's Manual

LZN 302 01

## (1) Locate the faulty cabinet

Locate the faulty cabinet according to work order information.

### (2) Display fault information

Use the monitor "Display Faulty RUs" in the OMT to list all RUs that are faulty. The monitor also determines whether the fault is in the master cabinet, or in an extension cabinet (if connected).

## (3) Replace fan

Replace the faulty fan according to instructions in the section "Fans" in the chapter "Corrective Action".

**Note:** It is not always possible to tell visually if a fan is failing as an alarm is raised when a fan rotates at less than 85 % of its normal speed. Replace the fan if OMT identifies it as faulty, although it appears to operate.

## (4) BS fault indicator status?

There are two methods to determine whether the fault has been cleared.

The first method is to inspect the yellow indicator labelled BS fault on the DXU.

BS fault indicator status?

- Off: Proceed to step (8). No fault is detected in the RBS.
- On: Proceed to step (5). One or more faults are detected in the RBS.

The second method is to use the monitor "Display Faulty RUs" in the OMT to list all RUs that are faulty.

## (5) Replace the FCU

Replace the FCU according to instructions in the section "FCU" in the chapter "Corrective Action".

## (6) BS fault indicator status?

There are two methods to determine whether the fault has been cleared.

The first method is to inspect the yellow indicator labelled BS fault on the DXU.

BS fault indicator status?

- Off: Proceed to step (8). No fault is detected in the RBS.
- On: Proceed to step (7). One or more faults are detected in the RBS.

The second method is to use the monitor "Display Faulty RUs" in the OMT to list all RUs that are faulty.

#### (7) Contact the supervisor

Contact the supervisor or manager who will take further action, for example, to consult an FSC.

### (8) Test after corrective action

Proceed to the section "Before Leaving the Site" in the chapter "Test after Corrective Action".

# 6.23 FU (FUd)

Refer to Section 6.9 CDU-D RUs on page 70.

# 6.24 FU CU PFWD Cable and FU CU PREFL Cable

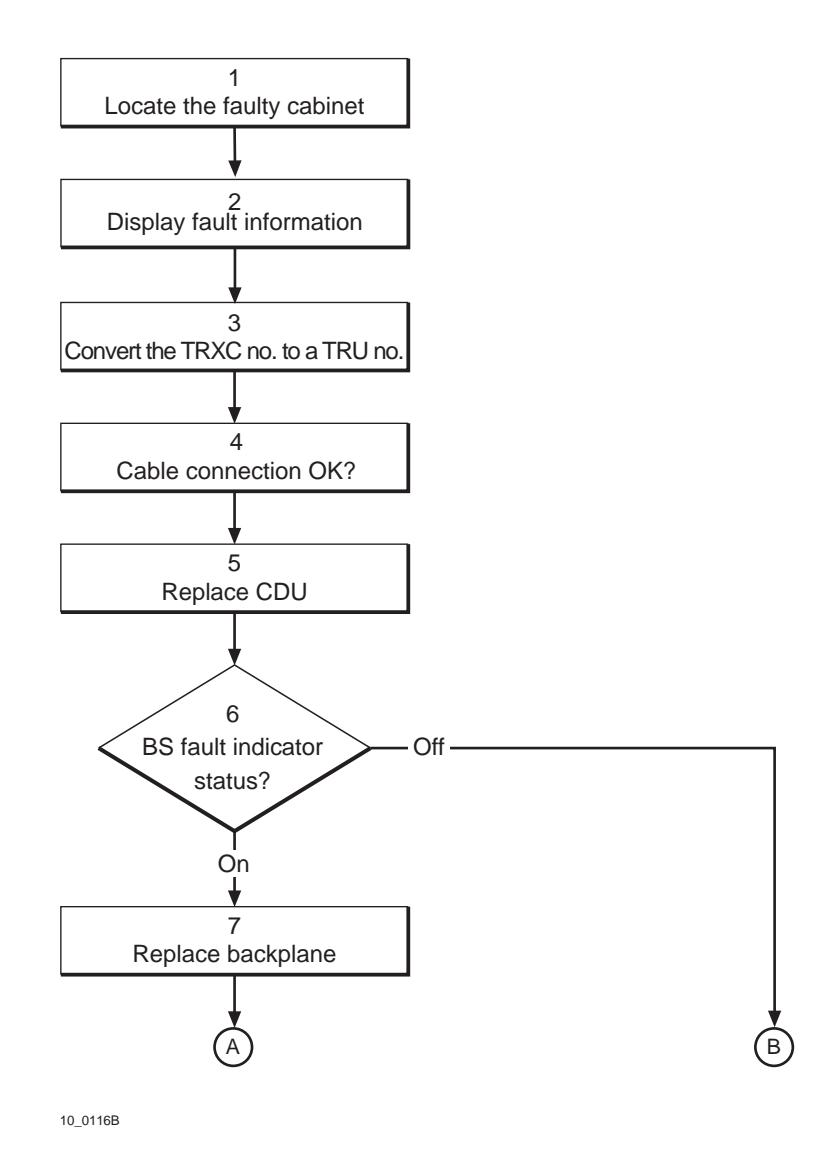

Figure 45 FU CU PFWD and PREFL Cables (part 1 of 2)

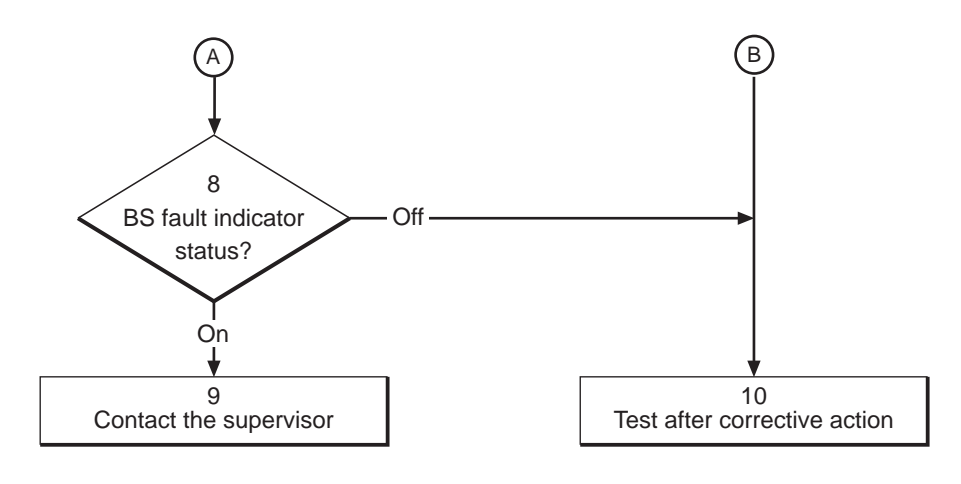

50\_0116A

Figure 46 FU CU PFWD and PREFL Cables (part 2 of 2)

**Note:** Several instructions in this section requires the OMT. For further information on the use of OMT, see:

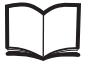

OMT User's Manual

LZN 302 01

#### (1) Locate the faulty cabinet

Locate the faulty cabinet according to work order information.

#### (2) Display fault information

Use the monitor "Display Faulty RUs" in the OMT to list all RUs that are faulty. The monitor also determines whether the fault is in the master cabinet, or in an extension cabinet (if connected).

#### (3) Convert the TRXC no. to a TRU no.

Read the work order to see which TRXC is reporting the cable as faulty. The TRXC number is converted according to the information below.

- TRXC 0 = TRU 1
- TRXC 1 = TRU 2
- TRXC 2 = TRU 3
- TRXC 3 = TRU 4
- etc.

For further information, see the chapter "Positioning of RUs".

#### (4) Cable connection OK?

1. Check that the cable is properly connected to the CDU.

- 2. To properly tighten the cable connections, refer to the section "Cable Connections" in the chapter "Handling of RBS during Maintenance."
- 3. If the cable has to be replaced, refer to the section "CDU-D" in the chapter "Cable Connections".

## (5) Replace CDU

If the cable was connected properly, replace the CDU (that connects to the suspected cable) according to instructions in the section "CDU" in the chapter "Corrective Action".

**Note:** If the unit to be replaced is part of an extension cabinet system, always work in the extension cabinet first, then in the master.

#### (6) BS fault indicator status?

There are two methods to determine whether the fault has been cleared.

The first method is to inspect the yellow indicator labelled BS fault on the DXU.

BS fault indicator status?

- Off: Proceed to step (10). No fault is detected in the RBS.
- On: Proceed to step (7). One or more faults are detected in the RBS.

The second method is to use the monitor "Display Faulty RUs" in the OMT to list all RUs that are faulty.

## (7) Replace backplane

- **Note:** If the unit to be replaced is part of an extension cabinet system, always work in the extension cabinet first, then in the master.
- 1. Replace the TRU backplane according to instructions in the section "TRU Backplane" in the chapter "Corrective Action".

#### (8) BS fault indicator status?

There are two methods to determine whether the fault has been cleared.

The first method is to inspect the yellow indicator labelled BS fault on the DXU.

BS fault indicator status?

- Off: Proceed to step (10). No fault is detected in the RBS.
- On: Proceed to step (9). One or more faults are detected in the RBS.

The second method is to use the monitor "Display Faulty RUs" in the OMT to list all RUs that are faulty.

## (9) Contact the supervisor

Contact the supervisor or manager who will take further action, for example, to consult an FSC.

#### (10) Test after corrective action

- 1. Make a test call over the TRUs concerned according to instructions in the section "Test Call" in the chapter "Test after Corrective Action". (Over all TRUs, if the backplane was replaced. Over TRUs connected to the CDU, if that unit was replaced.)
- 2. Proceed to the section "Before Leaving the Site" in the chapter "Test after Corrective Action".

# 6.25 Heater

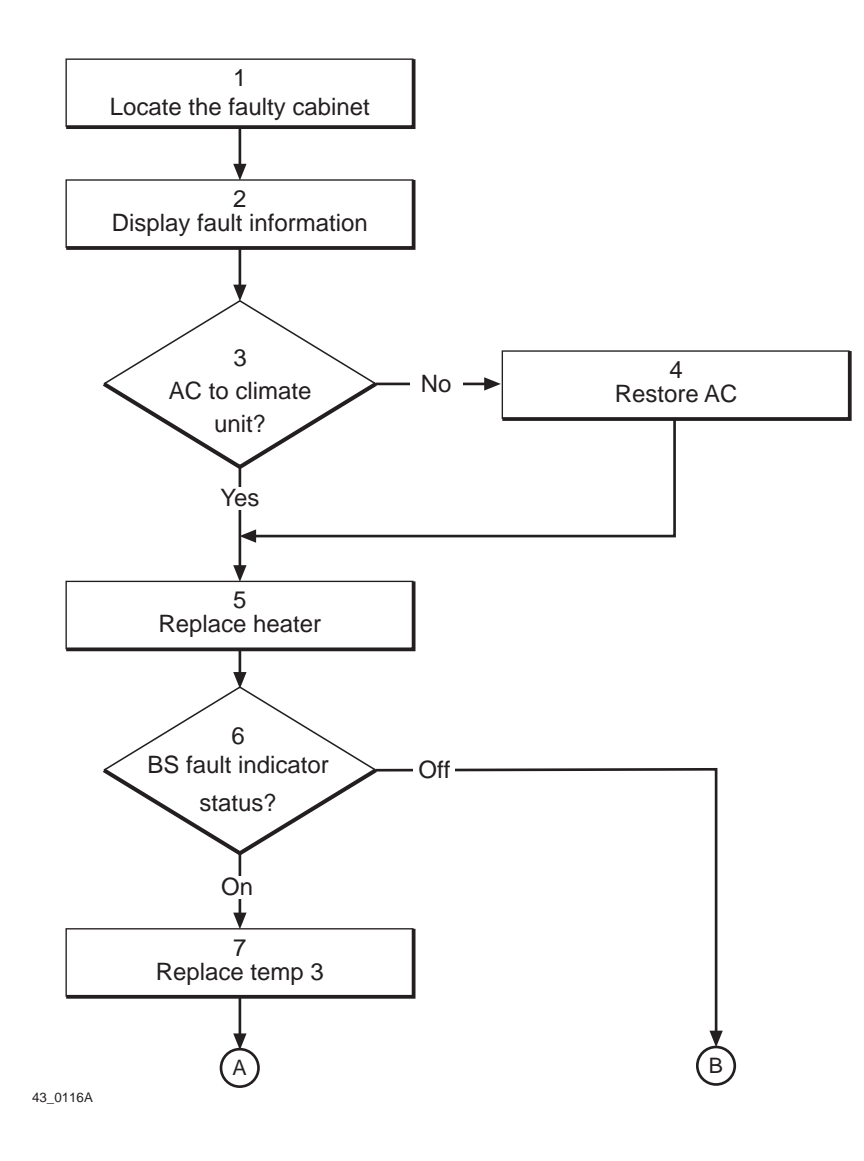

Figure 47 Heater (part 1 of 2)
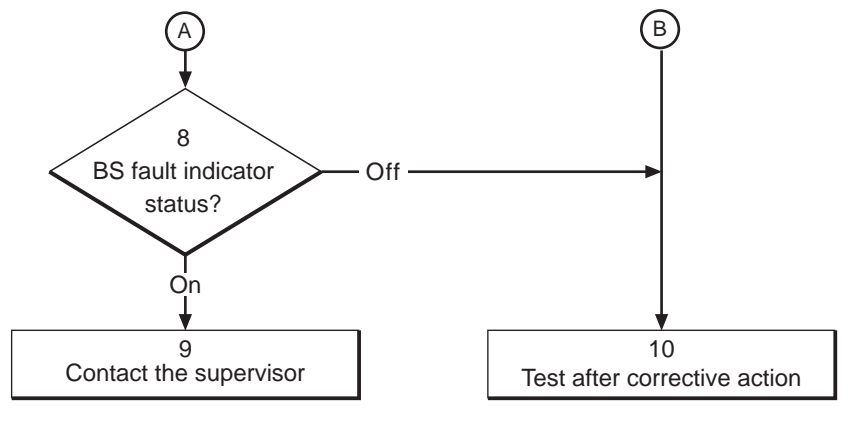

48\_0116A

Figure 48 Heater (part 2 of 2)

**Note:** Several instructions in this section requires the OMT. For further information on the use of OMT, see:

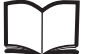

OMT User's Manual

LZN 302 01

## (1) Locate the faulty cabinet

Locate the faulty cabinet according to work order information.

## (2) Display fault information

Use the monitor "Display Faulty RUs" in the OMT to list all RUs that are faulty. The monitor also determines whether the fault is in the master cabinet, or in an extension cabinet (if connected).

#### (3) AC to climate unit?

Check the AC power cable to the climate unit with a multimeter.

Is there AC power to the climate unit?

- No: Proceed to step (4).
- Yes: Proceed to step (5).

## (4) Restore AC

Take one of the following actions:

- If the AC power cable is defective, replace it.
- If the AC power cable is OK, but there is still no power to the climate unit, proceed to the section "ACCU" in this chapter to perform fault localisation of the ACCU.

## (5) Replace heater

Replace the faulty heater according to instructions in the section "Heater" in the chapter "Corrective Action".

## (6) BS fault indicator status?

There are two methods to determine whether the fault has been cleared.

The first method is to inspect the yellow indicator labelled BS fault on the DXU.

BS fault indicator status?

- Off: Proceed to step (10). No fault is detected in the RBS.
- On: Proceed to step (7). One or more faults are detected in the RBS.

The second method is to use the monitor "Display Faulty RUs" in the OMT to list all RUs that are faulty.

## (7) Replace temp sensor 3

Replace temperature sensor number 3 according to instructions in the section "Temperature Sensors" in the chapter "Corrective Action".

## (8) BS fault indicator status?

There are two methods to determine whether the fault has been cleared.

The first method is to inspect the yellow indicator labelled BS fault on the DXU.

BS fault indicator status?

- Off: Proceed to step (10). No fault is detected in the RBS.
- On: Proceed to step (9). One or more faults are detected in the RBS.

The second method is to use the monitor "Display Faulty RUs" in the OMT to list all RUs that are faulty.

## (9) Contact the supervisor

Contact the supervisor or manager who will take further action, for example, to consult an FSC.

## (10) Test after corrective action

Proceed to the section "Before Leaving the Site" in the chapter "Test after Corrective Action".

# 6.26 Heat Exchanger External/Internal Fan

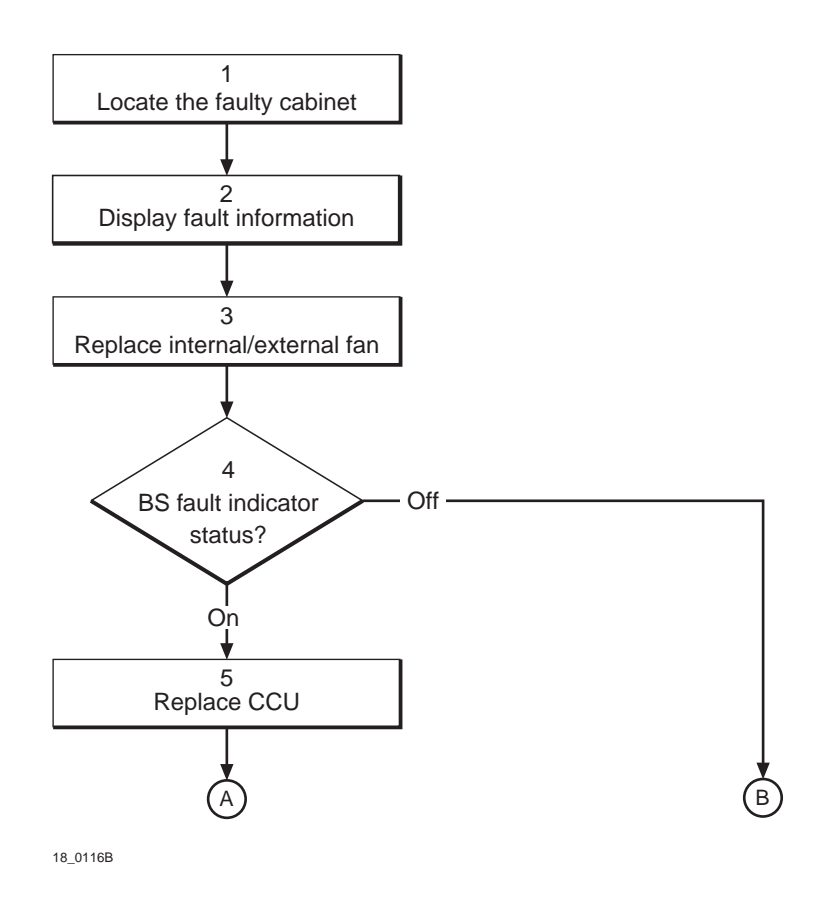

Figure 49 Heat exchanger fans (part 1 of 2)

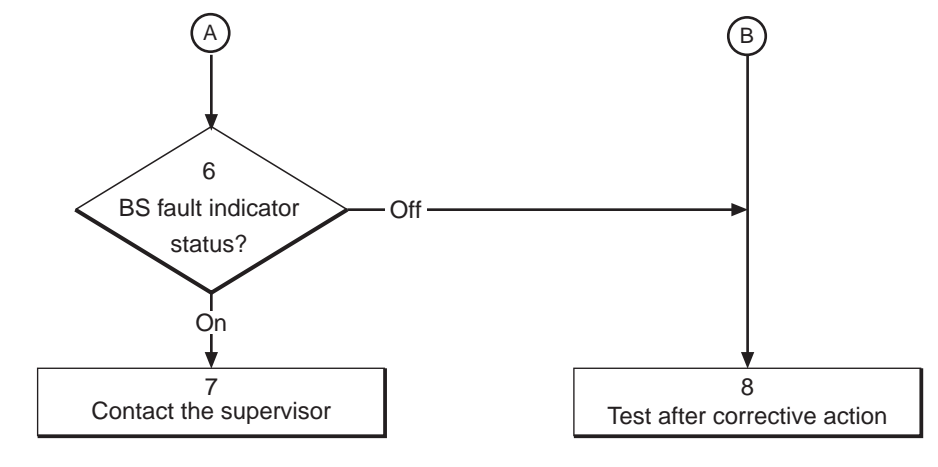

53\_0116A

Figure 50 Heat exchanger fans (part 2 of 2)

Note:

Several instructions in this section requires the OMT. For further information on the use of OMT, see:

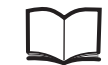

OMT User's Manual

LZN 302 01

## (1) Locate the faulty cabinet

Locate the faulty cabinet according to work order information.

## (2) Display fault information

Use the monitor "Display Faulty RUs" in the OMT to list all RUs that are faulty. The monitor also determines whether the fault is in the master cabinet, or in an extension cabinet (if connected).

## (3) Replace internal/external fan

**Note:** It is not always possible to tell visually if a fan is failing as an alarm is raised when a fan rotates at less than 85 % of its normal speed. If OMT identifies a fan as faulty, and it appears to operate, replace the fan anyway.

Replace the heat exchanger fan (internal or external depending on the fault type in the RU map) according to instructions in the section "Heat Exchanger Fans" in the chapter "Corrective Action".

## (4) BS fault indicator status?

There are two methods to determine whether the fault has been cleared.

The first method is to inspect the yellow indicator labelled BS fault on the DXU.

BS fault indicator status?

- Off: Proceed to step (8). No fault is detected in the RBS.
- On: Proceed to step (5). One or more faults are detected in the RBS.

The second method is to use the monitor "Display Faulty RUs" in the OMT to list all RUs that are faulty.

## (5) Replace CCU

Replace the CCU according to instructions in the section "CCU" in the chapter "Corrective Action".

## (6) BS fault indicator status?

There are two methods to determine whether the fault has been cleared.

The first method is to inspect the yellow indicator labelled BS fault on the DXU.

BS fault indicator status?

- Off: Proceed to step (8). No fault is detected in the RBS.
- On: Proceed to step (7). One or more faults are detected in the RBS.

The second method is to use the monitor "Display Faulty RUs" in the OMT to list all RUs that are faulty.

## (7) Contact the supervisor

Contact the supervisor or manager who will take further action, for example, to consult an FSC.

## (8) Test after corrective action

- 1. Test the replaced fan by using the test switch on the ACB.
- 2. Proceed with the section "Before Leaving the Site" in the chapter "Test after Corrective Action".

## 6.27 Humidity Sensor

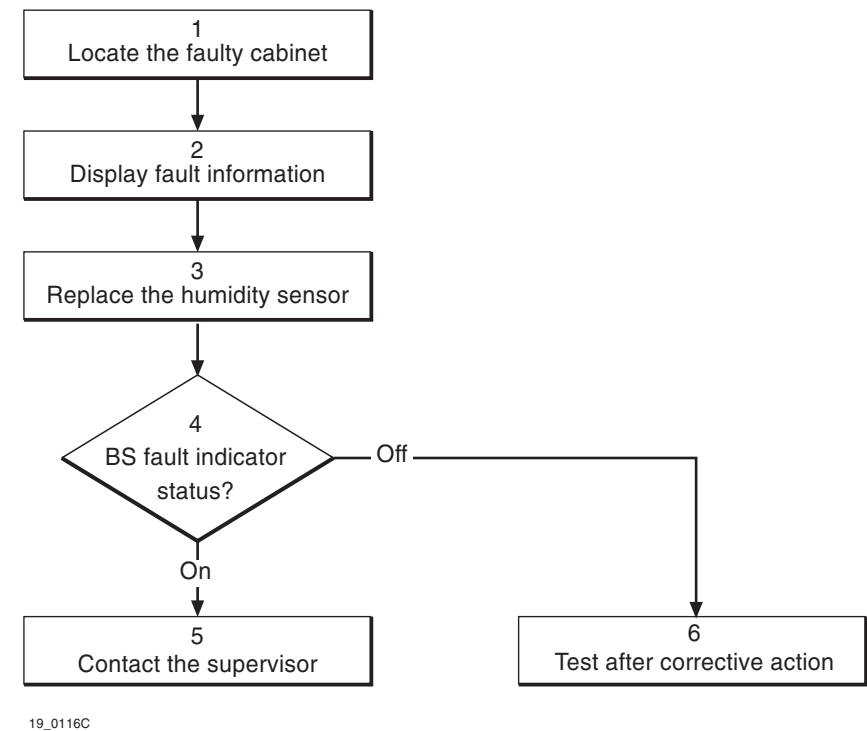

9\_0116C

Figure 51 Humidity sensor

Note:

muniany sensor

**te:** Several instructions in this section requires the OMT. For further information on the use of OMT, see:

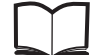

OMT User's Manual

LZN 302 01

## (1) Locate the faulty cabinet

Locate the faulty cabinet according to work order information.

## (2) Display fault information

Use the monitor "Display Faulty RUs" in the OMT to list all RUs that are faulty. The monitor also determines whether the fault is in the master cabinet, or in an extension cabinet (if connected).

## (3) Replace the humidity sensor

Replace the humidity sensor according to instructions in the section "Humidity Sensor" in the chapter "Corrective Action".

## (4) BS fault indicator status?

There are two methods to determine whether the fault has been cleared.

The first method is to inspect the yellow indicator labelled BS fault on the DXU.

BS fault indicator status?

- Off: Proceed to step (6). No fault is detected in the RBS.
- On: Proceed to step (5). One or more faults are detected in the RBS.

The second method is to use the monitor "Display Faulty RUs" in the OMT to list all RUs that are faulty.

## (5) Contact the supervisor

Contact the supervisor or manager who will take further action, for example, to consult an FSC.

## (6) Test after corrective action

Proceed to the section "Before Leaving the Site" in the chapter "Test after Corrective Action".

## 6.28 Local Bus

To localise a fault on the local bus, proceed as follows:

- 1. Choose the appropriate section below depending on fault class and situation.
- 2. Use the BS fault indicator on the DXU to detect the alarm.
- 3. Use the OMT to determine if the fault lies in a master cabinet or in an extension cabinet.
- 4. Replace the suspected faulty units, or perform the required actions, one at a time, in the specified order until the fault disappears.
- 5. Verify that the fault is cleared by making a test call according to the section "Test Call" in the chapter "Test after Corrective Action".

## 6.28.1 Local Bus Fault Class 1

**Note:** Some of the following instructions will affect traffic. Inform the OMC before taking any further action.

## Fault indicator on one TRU is flashing (but not on ECU)

**Note:** If the unit to be replaced is part of an extension cabinet system, always work in the extension cabinet first, then in the master.

- 1. Replace the flashing TRU according to instructions in the section "TRU" in the chapter "Corrective Action".
- 2. Replace the backplane according to instructions in the section "TRU Backplane" in the chapter "Corrective Action".

## Fault indicators on more than one TRU are flashing (but not on ECU)

- **Note:** If the unit to be replaced is part of an extension cabinet system, always work in the extension cabinet first, then in the master.
- 1. Replace the cable that connects the TRU backplane and the DXU/ ECU backplane.
- 2. If an extension cabinet is used, replace the cable from the TRU backplane to the connection field. Replace the cable in the extension cabinet first, then the master cabinet.
- 3. If an extension cabinet is used, replace the cable between the master cabinet and the extension cabinet.
- 4. Replace the TRU backplane according to instructions in the section "TRU Backplane" in the chapter "Corrective Action".
- 5. Replace the DXU/ECU backplane according to instructions in the section "DXU/ECU Backplane" in the chapter "Corrective Action".

## Fault indicators on more than one TRU and ECU are flashing

- **Note:** If the unit to be replaced is part of an extension cabinet system, always work in the extension cabinet first, then in the master.
- 1. Replace the DXU according to instructions in the section "DXU" in the chapter "Corrective Action".
- 2. Disconnect units from the bus to isolate the defective unit. When the unit is found the fault indicators on the other units will stop flashing.
- 3. Replace the DXU/ECU backplane according to instructions in the section "DXU/ECU Backplane" in the chapter "Corrective Action".

## 6.28.2 Local Bus Fault Class 2

**Note:** Some of the following instructions will affect traffic. Inform the OMC before taking any further action.

#### Fault indicator on one TRU or ECU is flashing

- **Note:** If the unit to be replaced is part of an extension cabinet system, always work in the extension cabinet first, then in the master.
- 1. Replace the flashing TRU or ECU according to instructions either in the section "TRU" or in the section "ECU" in the chapter "Corrective Action".

2. Replace one of the suggested backplanes.

• If a TRU is flashing, replace the TRU backplane according to instructions in the section "TRU Backplane" in the chapter "Corrective Action".

• If an ECU is flashing, replace the DXU/ECU backplane according to instructions in the section "DXU/ECU Backplane" in the chapter "Corrective Action".

## Fault indicators on several TRUs are flashing

- **Note:** If the unit to be replaced is part of an extension cabinet system, always work in the extension cabinet first, then in the master.
- 1. Replace the cable that connects the TRU backplane and the DXU/ ECU backplane or the cable that connects the extension cabinet.
- 2. If an extension cabinet is used, replace the cable from the TRU backplane to the connection field.
- 3. If an extension cabinet is used, replace the cable between the master cabinet and the extension cabinet.
- 4. Replace the TRU backplane according to instructions in the section "TRU Backplane" in the chapter "Corrective Action".

## No fault indicator is flashing

- 1. The bus is terminated at both ends by a termination unit. Replace the termination units. If an extension cabinet is used, replace the termination unit in the extension cabinet first, then in the master cabinet.
- 2. Replace the DXU according to instructions in the section "DXU" in the chapter "Corrective Action".
- **Note:** If an extension cabinet is used, there is only a DXU in the master cabinet.

## 6.29 **Power Communication Loop**

The power communication loop is a fibre optic loop used for control and supervision of the power system. When the loop is opened, the power system switches to stand alone mode and the RU "Power Communication Loop" is set in the RU map.

Possible faults are a faulty RU or a faulty fibre optic cable. A LED on an RU will start flashing when the unit has lost communication with the ECU.

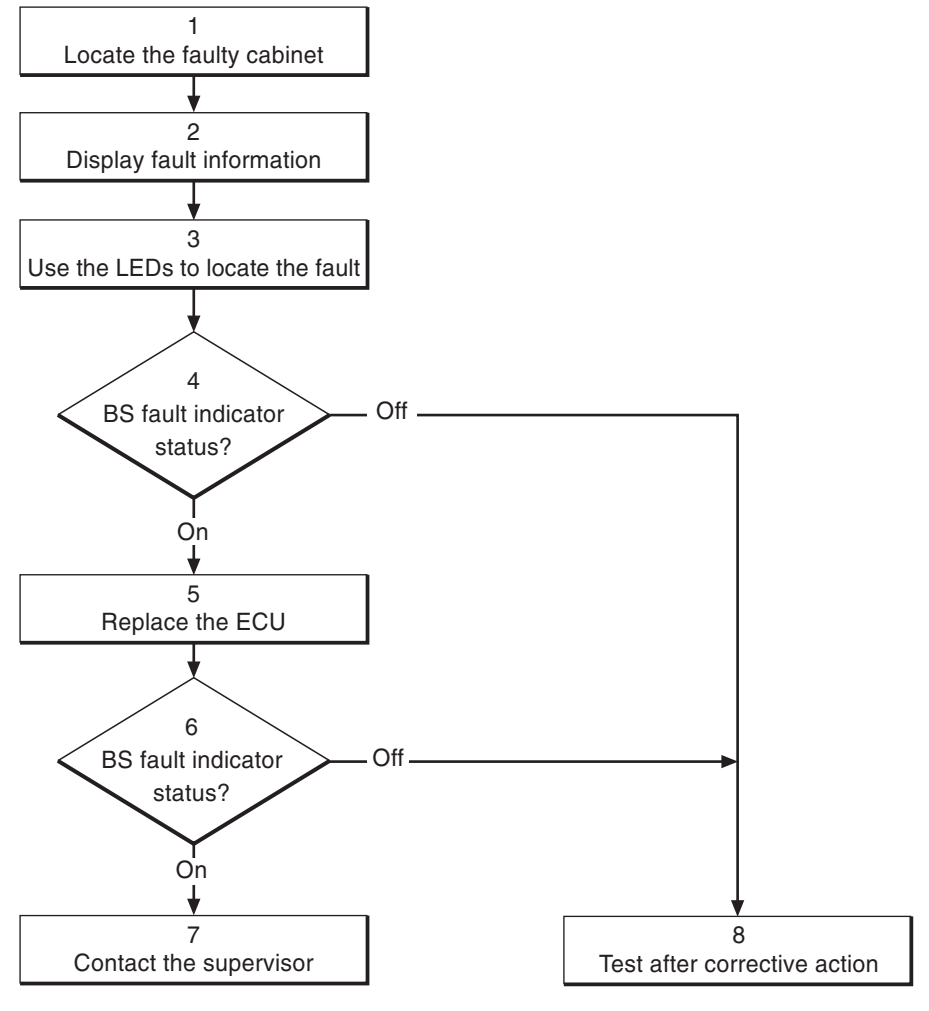

20\_0116C

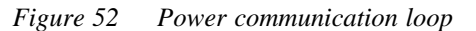

**Note:** Several instructions in this section requires the OMT. For further information on the use of OMT, see:

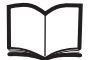

OMT User's Manual LZN 302 01

## (1) Locate the faulty cabinet

Locate the faulty cabinet according to work order information.

#### (2) Display fault information

Use the monitor "Display Faulty RUs" in the OMT to list all RUs that are faulty. The monitor also determines whether the fault is in the master cabinet, or in an extension cabinet (if connected).

#### (3) Use the LEDs to locate the fault

1. **Locate the fault.** Use by-passing of the suspected faulty units in order to get a closed loop, that is when the LEDs stop flashing.

(By-passing means that, for example, the opto bus cable from TD output on BFU 2 goes directly to RD input on PSU 2. Refer to the figure below.)

Repeat until the faulty RU or cable is identified.

- 2. **Replace the faulty unit** according to instructions in the section "PSU" and "BFU" in the chapter "Corrective Action", or replace the opto bus cable if it is found being faulty.
- **Note:** The opto bus cables must have a bent radius of at least 35 mm.

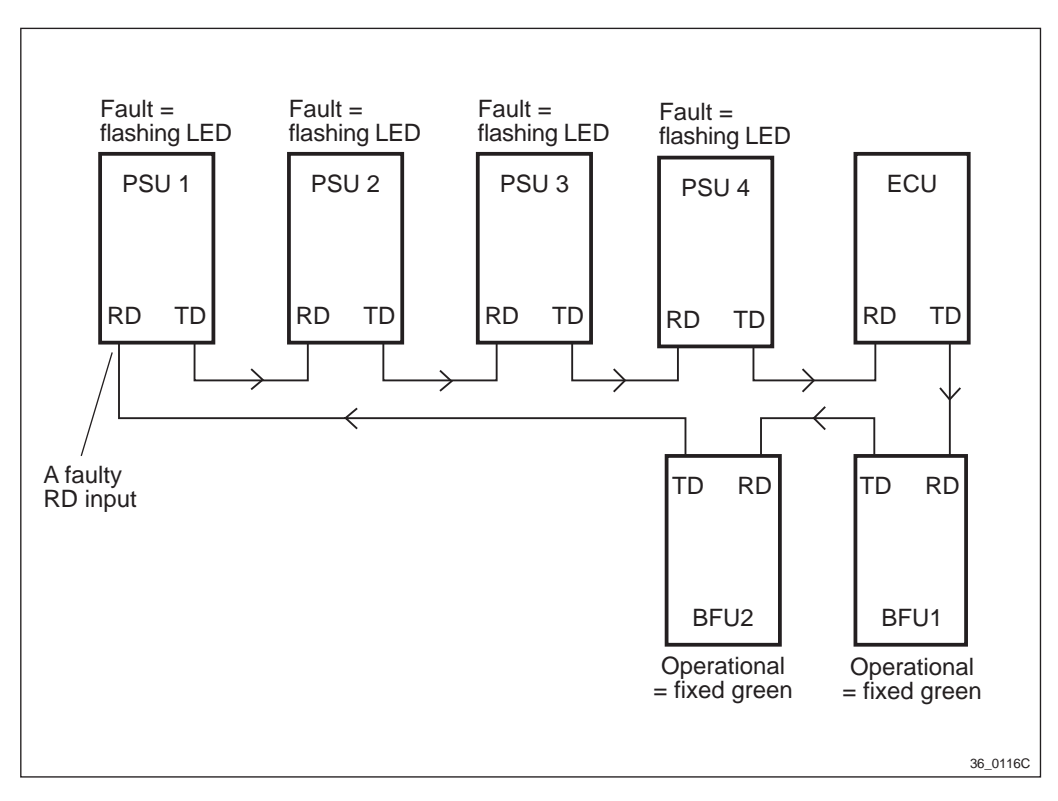

Figure 53 Example of a fault situation in the power communication loop

## **Flashing behaviour**

If a unit gets a faulty RD input, the LED on that unit and on the following units, starts flashing.

• BFU revision R1A: The green LED "Operational" will start flashing.

In BFU revision R1A, the green LED "Operational" on BFU2 will also after some time start flashing if there is a break anywhere in the power communication loop, for example between BFU2 and PSU1. BFU2 will not stop flashing until the power communication loop is fully operational again. This will not happen from BFU revision R2A and on.

- BFU revision R2A or later: The red LED "Fault" will start flashing.
- PSU revision R3A or earlier: The green LED "Operational" will start flashing.

- PSU revision R4A or later: The red LED "Fault" will start flashing.
- A BFU or a PSU that is still in communication with the ECU will show a fixed green "Operational" indicator.

## (4) BS fault indicator status?

There are two methods to determine whether the fault has been cleared.

The first method is to inspect the yellow indicator labelled BS fault on the DXU.

BS fault indicator status?

- Off: Proceed to step (8). No fault is detected in the RBS.
- On: Proceed to step (5). One or more faults are detected in the RBS.

The second method is to use the monitor "Display Faulty RUs" in the OMT to list all RUs that are faulty.

## (5) Replace the ECU

Replace the ECU according to instructions in the section "ECU" in the chapter "Corrective Action".

## (6) BS fault indicator status?

There are two methods to determine whether the fault has been cleared.

The first method is to inspect the yellow indicator labelled BS fault on the DXU.

BS fault indicator status?

- Off: Proceed to step (8). No fault is detected in the RBS.
- On: Proceed to step (7). One or more faults are detected in the RBS.

The second method is to use the monitor "Display Faulty RUs" in the OMT to list all RUs that are faulty.

## (7) Contact the supervisor

Contact the supervisor or manager who will take further action, for example, to consult an FSC.

## (8) Test after corrective action

Proceed to the section "Before Leaving the Site" in the chapter "Test after Corrective Action".

## 6.30

**PSU** 

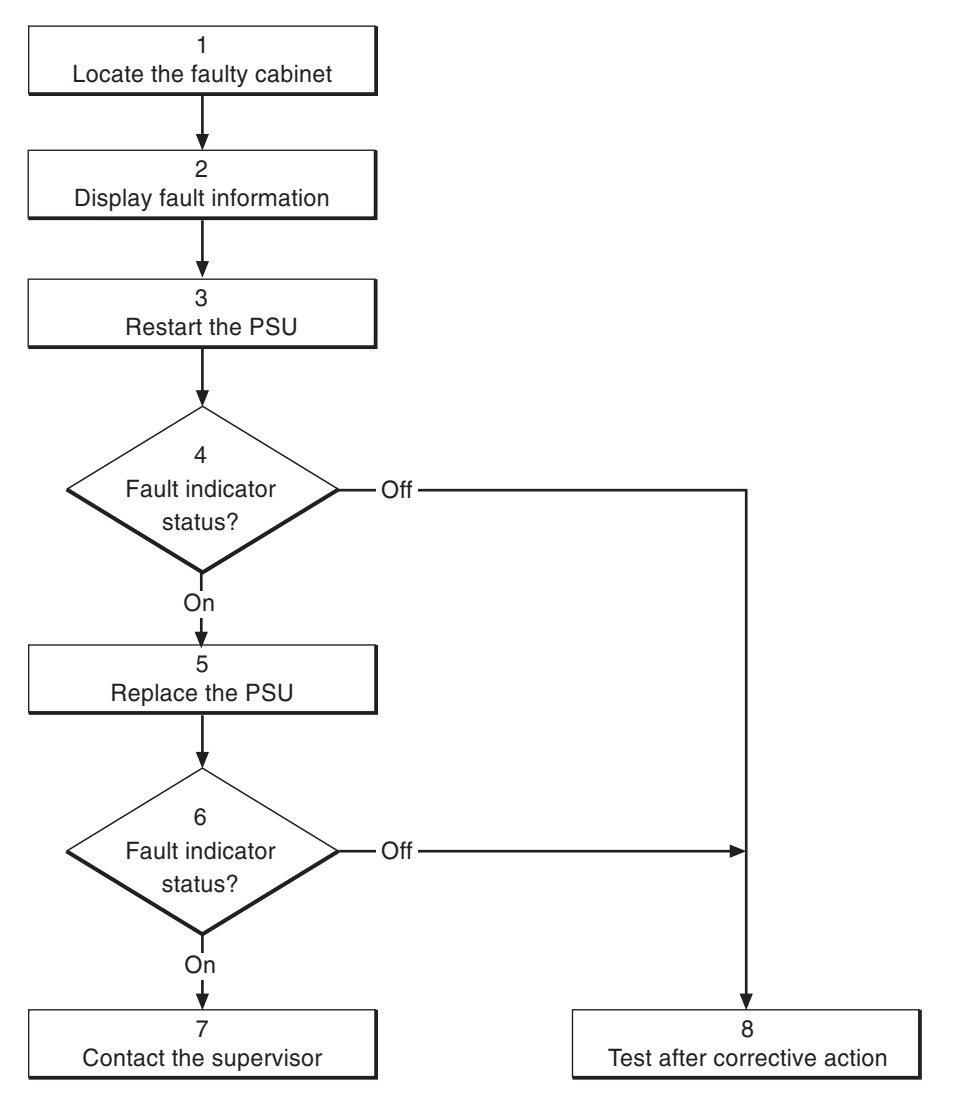

21\_0116D

Figure 54 PSU

**Note:** Several instructions in this section requires the OMT. For further information on the use of OMT, see:

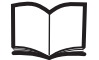

OMT User's Manual

LZN 302 01

## (1) Locate the faulty cabinet

Locate the faulty cabinet according to work order information.

## (2) Display fault information

Use the monitor "Display Faulty RUs" in the OMT to list all RUs that are faulty. The monitor also determines whether the fault is in the master cabinet, or in an extension cabinet (if connected).

## (3) Restart the PSU

Disconnect all cables from the PSU, wait a few seconds and then reconnect the cables again, see the section "PSU" in the chapter "Corrective Action". If the PSU is in a so-called "overvoltage stop" condition it will function properly after being disconnected.

## (4) Fault indicator status?

The red indicator labelled Fault on the PSU indicates the fault status of the unit.

Fault indicator status?

- Off: Proceed to step (8). No fault is detected in the PSU.
- On: Proceed to step (5). One or more faults are detected in the PSU.
- PSU revision R4A or later.

Flashing (red Fault indicator): Proceed to step (5). The PSU has lost communication with the ECU.

• PSU revision R3A or earlier.

Flashing (green Operational indicator): Proceed to step (5). The PSU has lost communication with the ECU.

There are two additional methods to determine whether the fault has been cleared.

The first method is to inspect the yellow indicator labelled BS fault on the DXU.

BS fault indicator status?

- Off: Proceed to step (8). No fault is detected in the RBS.
- On: Proceed to step (5). One or more faults are detected in the RBS.

The second method is to use the monitor "Display Faulty RUs" in the OMT to list all RUs that are faulty.

## (5) Replace the PSU

Replace the faulty PSU according to instructions in the section "PSU" in the chapter "Corrective Action".

## (6) Fault indicator status?

The red indicator labelled Fault on the PSU indicates the fault status of the unit.

Fault indicator status?

- Off: Proceed to step (8). No fault is detected in the PSU.
- On: Proceed to step (7). One or more faults are detected in the PSU.
- *PSU revision R4A or later.*

Flashing (red Fault indicator): Proceed to step (7). The PSU has lost communication with the ECU.

• *PSU revision R3A or earlier.* 

Flashing (green Operational indicator): Proceed to step (7). The PSU has lost communication with the ECU.

There are two additional methods to determine whether the fault has been cleared.

The first method is to inspect the yellow indicator labelled BS fault on the DXU.

BS fault indicator status?

- Off: Proceed to step (8). No fault is detected in the RBS.
- On: Proceed to step (7). One or more faults are detected in the RBS.

The second method is to use the monitor "Display Faulty RUs" in the OMT to list all RUs that are faulty.

## (7) Contact the supervisor

Contact the supervisor or manager who will take further action, for example, to consult an FSC.

## (8) Test after corrective action

Proceed to the section "Before Leaving the Site" in the chapter "Test after Corrective Action".

## 6.31 PSU DC Cable

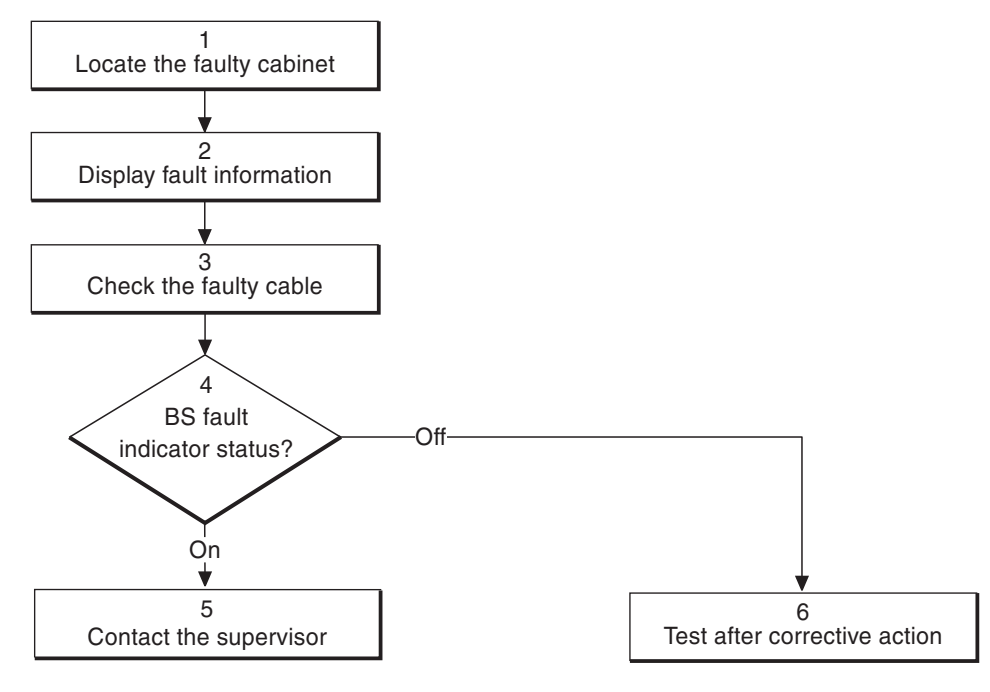

P005603B

Figure 55 PSU DC cable

- **Note:** This alarm only applies to a PSU DC cable connected to a PSU 230, not to a PSU –48.
- **Note:** Several instructions in this section requires the OMT. For further information on the use of OMT, see:

OMT User's Manual LZN 302 01

## (1) Locate the faulty cabinet

Locate the faulty cabinet according to work order information.

## (2) Display fault information

Use the monitor "Display Faulty RUs" in the OMT to list all RUs that are faulty. The monitor also determines whether the fault is in the master cabinet, or in an extension cabinet (if connected).

## (3) Check the faulty cable

- 1. Check that the cable connector is fastened properly to the PSU.
- 2. Check that the cable connector as well as the matching connector in the PSU is not burned or mechanically damaged.
- 3. Replace the cable if necessary according to instructions in the section "PSU DC Cable" in the chapter "Corrective Action".

## (4) BS fault indicator status?

There are two methods to determine whether the fault has been cleared.

**Note:** It can take up to ten minutes for the alarm to cease.

The first method is to inspect the yellow indicator labelled BS fault on the DXU.

BS fault indicator status?

- Off: Proceed to step (6). No fault is detected in the RBS.
- On: Proceed to step (5). One or more faults are detected in the RBS.

The second method is to use the monitor "Display Faulty RUs" in the OMT to list all RUs that are faulty.

## (5) Contact the supervisor

Contact the supervisor or manager who will take further action, for example, to consult an FSC.

## (6) Test after corrective action

Proceed to the section "Before Leaving the Site" in the chapter "Test after Corrective Action".

# 6.32 RBS DB

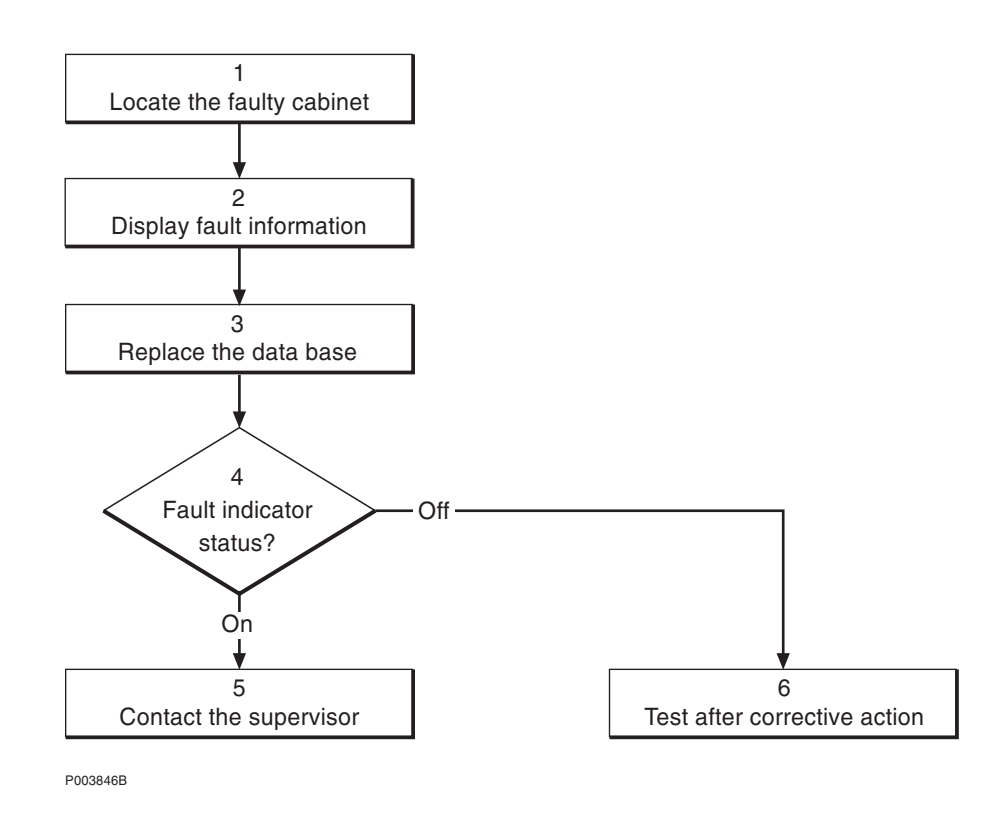

Figure 56 RBS DB

**Note:** Several instructions in this section requires the OMT. For further information on the use of OMT, see:

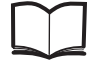

OMT User's Manual

LZN 302 01

## (1) Locate the faulty cabinet

Locate the faulty cabinet according to work order information.

## (2) Display fault information

Use the monitor "Display Faulty RUs" in the OMT to list all RUs that are faulty.

## (3) Replace the data base

Replace the faulty data base according to instructions in the section "RBS DB" in the chapter "Corrective Action".

## (4) BS fault indicator status?

There are two methods to determine whether the fault has been cleared.

The first method is to inspect the yellow indicator labelled BS fault on the DXU.

BS fault indicator status?

- Off: Proceed to step (6). No fault is detected in the RBS.
- On: Proceed to step (5). One or more faults are detected in the RBS.

The second method is to use the monitor "Display Faulty RUs" in the OMT to list all RUs that are faulty.

## (5) Contact the supervisor

Contact the supervisor or manager who will take further action, for example, to consult an FSC.

## (6) Test after corrective action

Proceed to the section "Before Leaving the Site" in the chapter "Test after Corrective Action".

## 6.33 Temperature Sensors

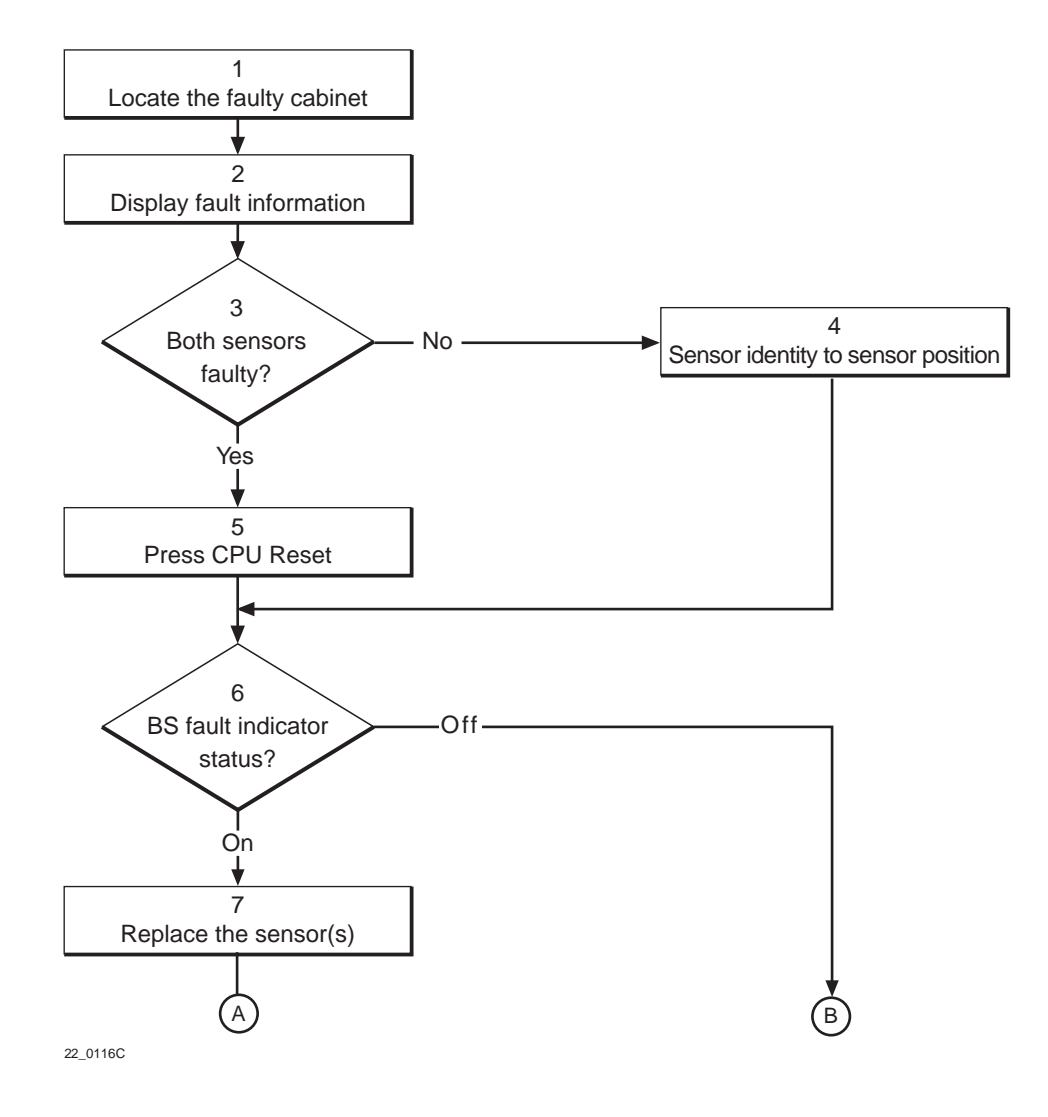

Figure 57 Temperature sensors (part 1 of 3)

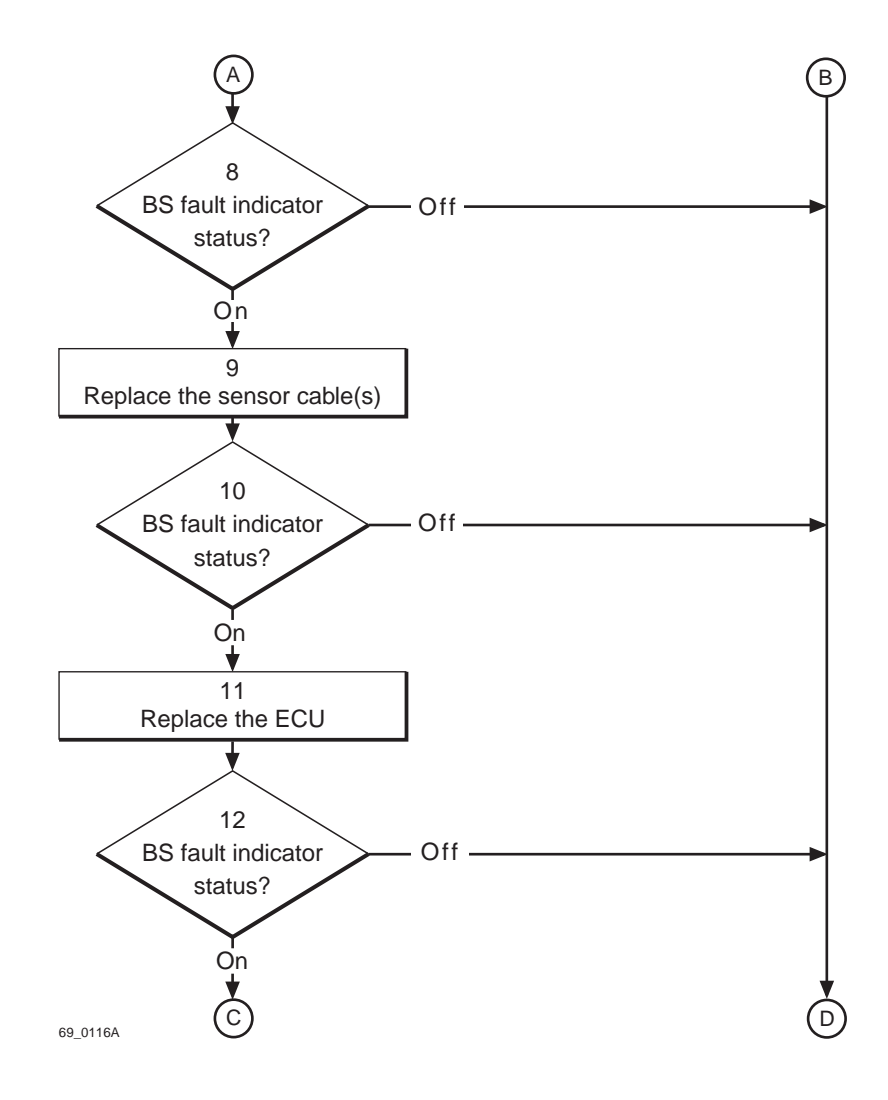

Figure 58 Temperature sensors (part 2 of 3)

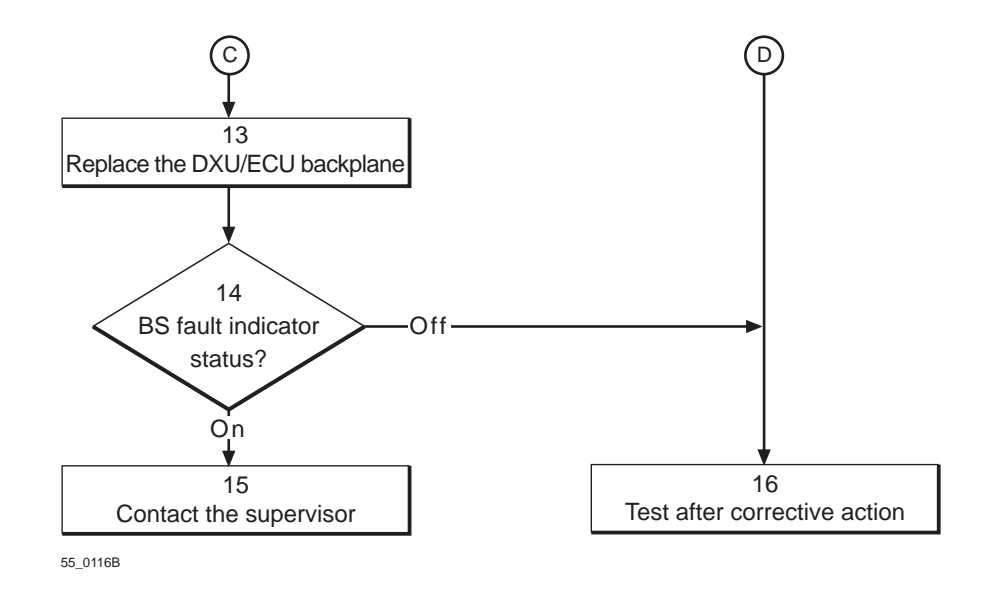

Figure 59 Temperature sensors (part 3 of 3)

**Note:** Several instructions in this section requires the OMT. For further information on the use of OMT, see:

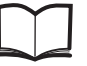

OMT User's Manual

LZN 302 01

## (1) Locate the faulty cabinet

Locate the faulty cabinet according to work order information.

## (2) Display fault information

Use the monitor "Display Faulty RUs" in the OMT to list all RUs that are faulty. The monitor also determines whether the fault is in the master cabinet, or in an extension cabinet (if connected).

## (3) Both sensors faulty?

Both sensors faulty?

- No: Proceed to step (4). Only one temperature sensor is faulty.
- Yes: Proceed to step (5). Both temperature sensors are faulty.

## (4) Sensor identity to sensor position

Convert the sensor identity to a sensor position. For further information, see the chapter "Positioning of RUs".

## (5) Press CPU Reset

Press the button CPU Reset on the ECU for approximately 3 seconds.

After approximately 30 seconds, the system should function without alarm, and the Fault indicator on the ECU should go out.

## (6) BS fault indicator status?

There are two methods to determine whether the fault has been cleared.

The first method is to inspect the yellow indicator labelled BS fault on the DXU.

BS fault indicator status?

- Off: Proceed to step (16). No fault is detected in the RBS.
- On: Proceed to step (7). One or more faults are detected in the RBS.

The second method is to use the monitor "Display Faulty RUs" in the OMT to list all RUs that are faulty.

## (7) Replace the sensor(s)

Replace the faulty temperature sensor(s) according to instructions in the section "Temperature Sensors" in the chapter "Corrective Action".

## (8) BS fault indicator status?

There are two methods to determine whether the fault has been cleared.

The first method is to inspect the yellow indicator labelled BS fault on the DXU.

BS fault indicator status?

- Off: Proceed to step (16). No fault is detected in the RBS.
- On: Proceed to step (9). One or more faults are detected in the RBS.

The second method is to use the monitor "Display Faulty RUs" in the OMT to list all RUs that are faulty.

## (9) Replace the sensor cable(s)

For information about cable connections, refer to the section "DXU/ ECU Backplane" in the chapter "Cable Connections".

## (10) BS fault indicator status?

There are two methods to determine whether the fault has been cleared.

The first method is to inspect the yellow indicator labelled BS fault on the DXU.

BS fault indicator status?

- Off: Proceed to step (16). No fault is detected in the RBS.
- On: Proceed to step (11). One or more faults are detected in the RBS.

The second method is to use the monitor "Display Faulty RUs" in the OMT to list all RUs that are faulty.

## (11) Replace the ECU

Replace the ECU according to instructions in the section "ECU" in the chapter "Corrective Action".

## (12) BS fault indicator status?

There are two methods to determine whether the fault has been cleared.

The first method is to inspect the yellow indicator labelled BS fault on the DXU.

BS fault indicator status?

- Off: Proceed to step (16). No fault is detected in the RBS.
- On: Proceed to step (13). One or more faults are detected in the RBS.

The second method is to use the monitor "Display Faulty RUs" in the OMT to list all RUs that are faulty.

## (13) Replace the DXU/ECU backplane

Replace the DXU/ECU backplane according to instructions in the section "DXU/ECU Backplane" in the chapter "Corrective Action".

## (14) BS fault indicator status?

There are two methods to determine whether the fault has been cleared.

The first method is to inspect the yellow indicator labelled BS fault on the DXU.

BS fault indicator status?

- Off: Proceed to step (16). No fault is detected in the RBS.
- On: Proceed to step (15). One or more faults are detected in the RBS.

The second method is to use the monitor "Display Faulty RUs" in the OMT to list all RUs that are faulty.

## (15) Contact the supervisor

Contact the supervisor or manager who will take further action, for example, to consult an FSC.

## (16) Test after corrective action

Proceed to the section "Before Leaving the Site" in the chapter "Test after Corrective Action".

# 6.34 Timing Bus

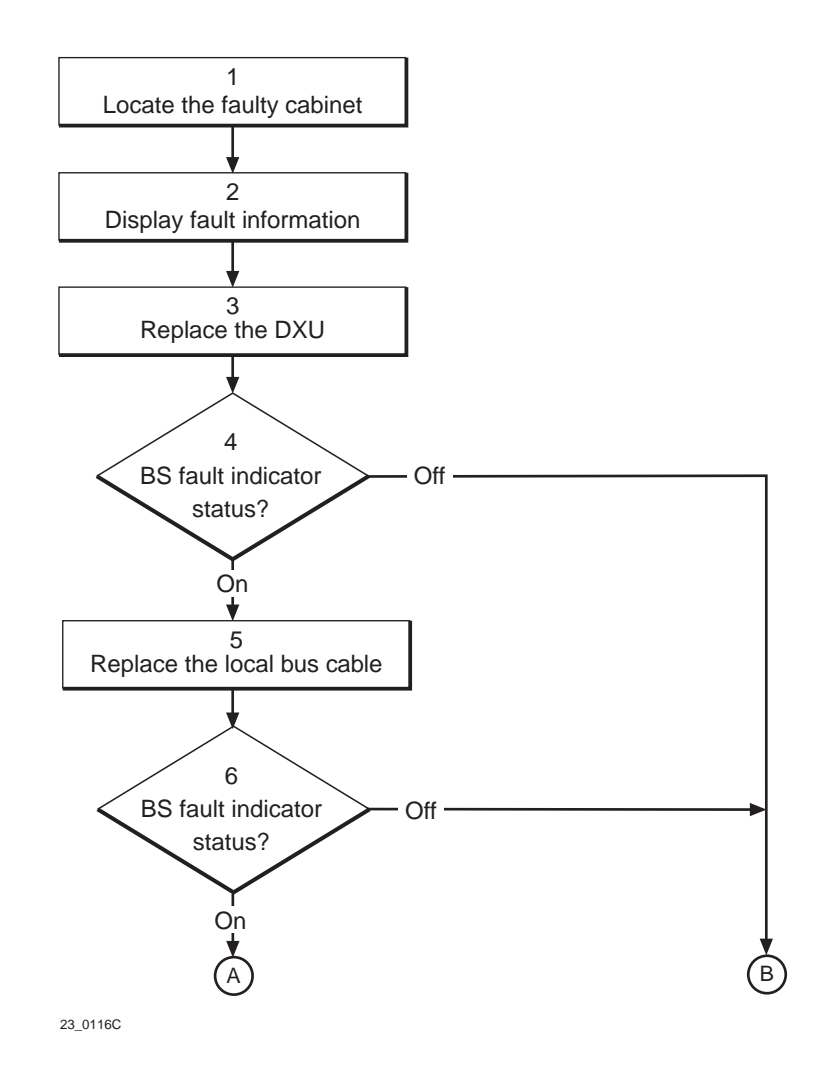

Figure 60 Timing bus (part 1 of 2)

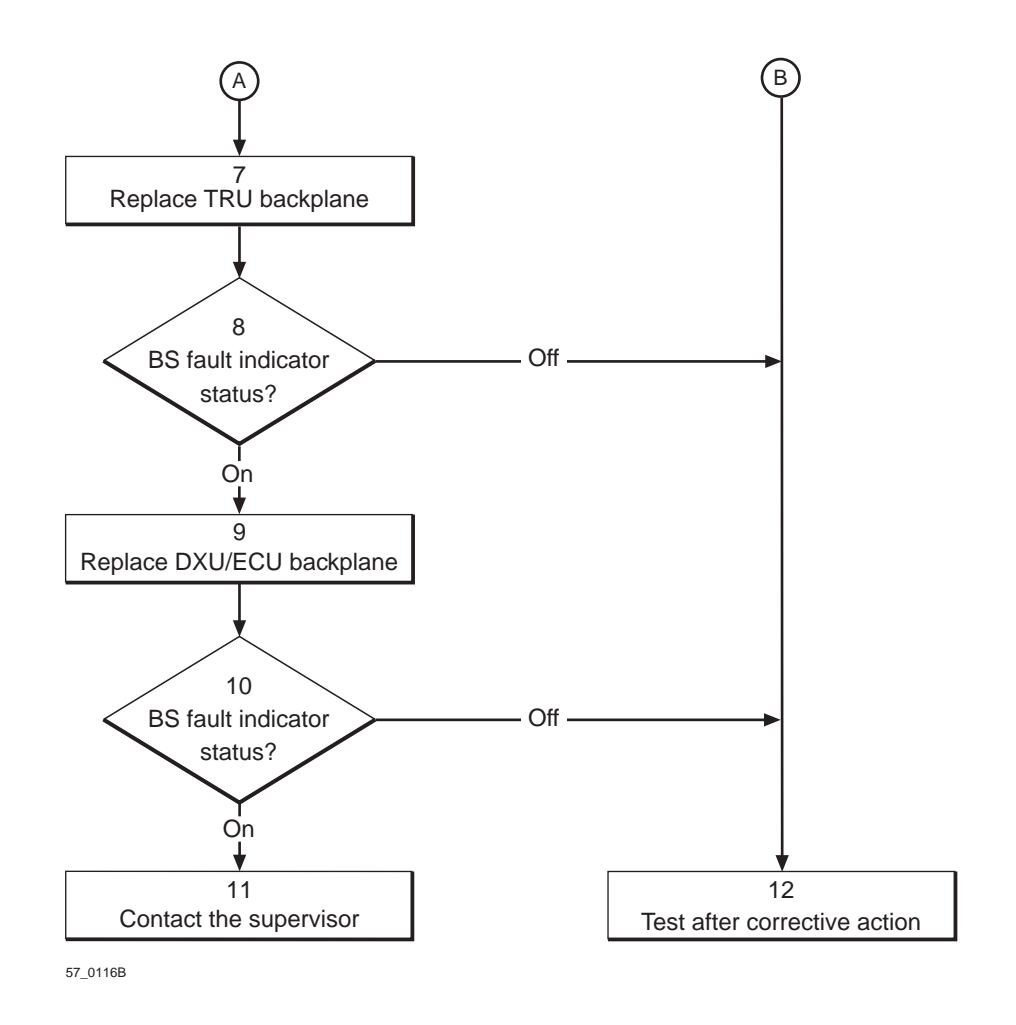

Figure 61 Timing bus (part 2 of 2)

**Note:** Several instructions in this section requires the OMT. For further information on the use of OMT, see:

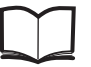

OMT User's Manual

LZN 302 01

#### (1) Locate the faulty cabinet

Locate the faulty cabinet according to work order information.

## (2) Display fault information

Use the monitor "Display Faulty RUs" in the OMT to list all RUs that are faulty.

### (3) Replace DXU

Replace the DXU according to instructions in the section "DXU" in the chapter "Corrective Action".

## (4) BS fault indicator status?

There are two methods to determine whether the fault has been cleared.

The first method is to inspect the yellow indicator labelled BS fault on the DXU.

BS fault indicator status?

- Off: Proceed to step (12). No fault is detected in the RBS.
- On: Proceed to step (5). One or more faults are detected in the RBS.

The second method is to use the monitor "Display Faulty RUs" in the OMT to list all RUs that are faulty.

## (5) Replace the local bus cable

**Note:** If the unit to be replaced is part of an extension cabinet system, always work in the extension cabinet first, then in the master.

Replace the local bus cable connecting the DXU/ECU backplane with the TRU backplane. Cable information for backplanes can be found in the chapter "Cable Connections".

## (6) BS fault indicator status?

There are two methods to determine whether the fault has been cleared.

The first method is to inspect the yellow indicator labelled BS fault on the DXU.

BS fault indicator status?

- Off: Proceed to step (12). No fault is detected in the RBS.
- On: Proceed to step (7). One or more faults are detected in the RBS.

The second method is to use the monitor "Display Faulty RUs" in the OMT to list all RUs that are faulty.

## (7) Replace TRU backplane

Replace the TRU backplane according to the section "TRU Backplane" in the chapter "Corrective Action". If an extension cabinet is used, replace the TRU backplane in the master cabinet first, then in the extension cabinet.

## (8) BS fault indicator status?

There are two methods to determine whether the fault has been cleared.

The first method is to inspect the yellow indicator labelled BS fault on the DXU.

BS fault indicator status?

- Off: Proceed to step (12). No fault is detected in the RBS.
- On: Proceed to step (9). One or more faults are detected in the RBS.

The second method is to use the monitor "Display Faulty RUs" in the OMT to list all RUs that are faulty.

## (9) Replace DXU/ECU backplane

Replace the DXU/ECU backplane according to the section "DXU/ECU Backplane" in the chapter "Corrective Action". If an extension cabinet is used, replace the DXU/ECU backplane in the master cabinet first, then in the extension cabinet.

## (10) BS fault indicator status?

There are two methods to determine whether the fault has been cleared.

The first method is to inspect the yellow indicator labelled BS fault on the DXU.

BS fault indicator status?

- Off: Proceed to step (12). No fault is detected in the RBS.
- On: Proceed to step (11). One or more faults are detected in the RBS.

The second method is to use the monitor "Display Faulty RUs" in the OMT to list all RUs that are faulty.

## (11) Contact the supervisor

Contact the supervisor or manager who will take further action, for example, to consult an FSC.

## (12) Test after corrective action

Take the following actions:

- 1. Make a test call over all TRUs according to the section "Test Call" in the chapter "Test after Corrective Action".
- 2. Proceed to the section "Before Leaving the Site" in the chapter "Test after Corrective Action".

#### TRU 6.35

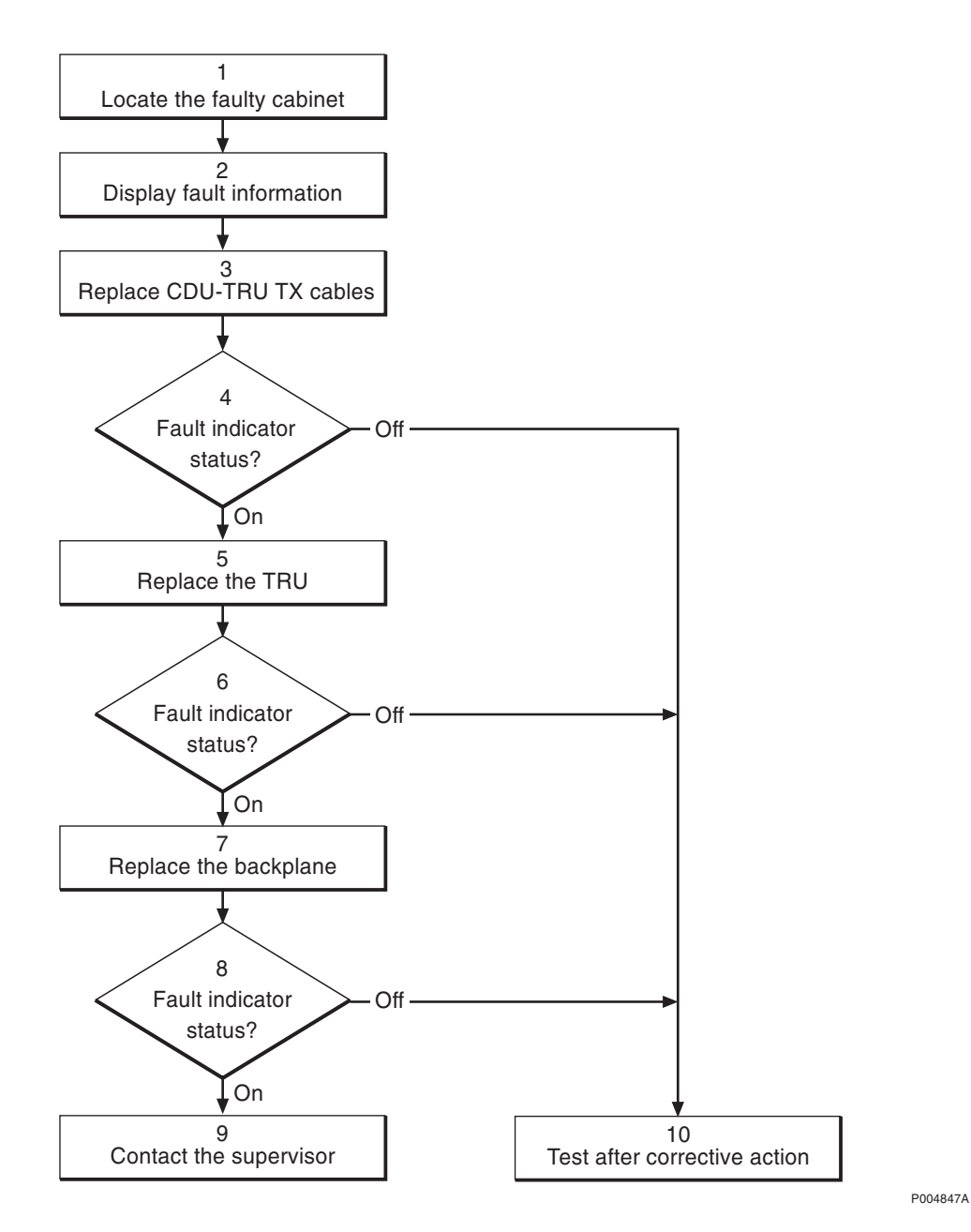

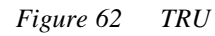

Note: Several instructions in this section requires the OMT. For further information on the use of OMT, see:

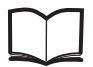

OMT User's Manual

#### LZN 302 01

## (1) Locate the faulty cabinet

Locate the faulty cabinet according to work order information.

## (2) Display fault information

Use the monitor "Display Faulty RUs" in the OMT to list all RUs that are faulty. The monitor also determines whether the fault is in the master cabinet, or in an extension cabinet (if connected).

## (3) Replace CDU-TRU TX cables

Replace one or both CDU-TRU TX cables according to instructions in the section "CDU-TRU TX Cables" in the chapter "Corrective Action".

## (4) Fault indicator status?

The red indicator labelled Fault on the TRU indicates the fault status of the unit.

Fault indicator status?

- Off: Proceed to step (10). No fault is detected in the TRU.
- On: Proceed to step (5). One or more faults are detected in the TRU.

There are two additional methods to determine whether the fault has been cleared.

The first method is to inspect the yellow indicator labelled BS fault on the DXU.

BS fault indicator status?

- Off: Proceed to step (10). No fault is detected in the RBS.
- On: Proceed to step (5). One or more faults are detected in the RBS.

The second method is to use the monitor "Display Faulty RUs" in the OMT to list all RUs that are faulty.

## (5) Replace the TRU

**Note:** If the unit to be replaced is part of an extension cabinet system, always work in the extension cabinet first, then in the master.

Replace the faulty TRU according to instructions in the section "TRU" in the chapter "Corrective Action".

## (6) Fault indicator status?

The red indicator labelled Fault on the TRU indicates the fault status of the unit.

Fault indicator status?

- Off: Proceed to step (10). No fault is detected in the TRU.
- On: Proceed to step (7). One or more faults are detected in the TRU.

There are two additional methods to determine whether the fault has been cleared.

The first method is to inspect the yellow indicator labelled BS fault on the DXU.

BS fault indicator status?

- Off: Proceed to step (10). No fault is detected in the RBS.
- On: Proceed to step (7). One or more faults are detected in the RBS.

The second method is to use the monitor "Display Faulty RUs" in the OMT to list all RUs that are faulty.

## (7) Replace the backplane

The fault is probably located in the backplane.

- **Note:** If the unit to be replaced is part of an extension cabinet system, always work in the extension cabinet first, then in the master.
- 1. Replace the TRU backplane according to the section "TRU Backplane" in the chapter "Corrective Action".

## (8) Fault indicator status?

The red indicator labelled Fault on the TRU indicates the fault status of the unit.

Fault indicator status?

- Off: Proceed to step (10). No fault is detected in the TRU.
- On: Proceed to step (9). One or more faults are detected in the TRU.

There are two additional methods to determine whether the fault has been cleared.

The first method is to inspect the yellow indicator labelled BS fault on the DXU.

BS fault indicator status?

- Off: Proceed to step (10). No fault is detected in the RBS.
- On: Proceed to step (9). One or more faults are detected in the RBS.

The second method is to use the monitor "Display Faulty RUs" in the OMT to list all RUs that are faulty.

## (9) Contact the supervisor

Contact the supervisor or manager who will take further action, for example, to consult an FSC.

## (10) Test after corrective action

Take the following actions:

1. Make a test call:

• If a TRU was replaced, make a test call over just that TRU according to the section "Test Call" in the chapter "Test after Corrective Action".

• If a backplane was replaced, make a test call over all TRUs according to the section "Test Call" in the chapter "Test after Corrective Action".

2. Proceed to the section "Before Leaving the Site" in the chapter "Test after Corrective Action".

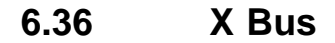

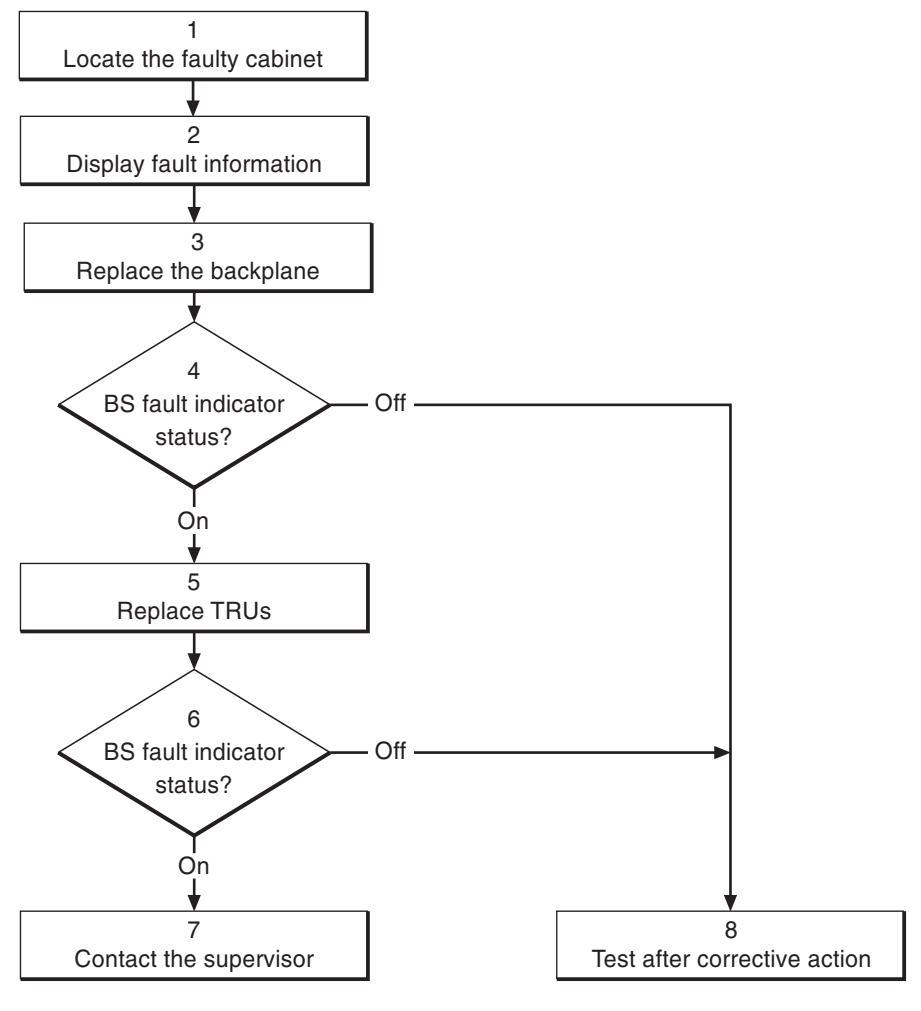

25\_0116C

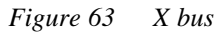

Note:

Several instructions in this section requires the OMT. For further information on the use of OMT, see:

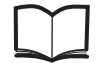

OMT User's Manual

LZN 302 01

## (1) Locate the faulty cabinet

Locate the faulty cabinet according to work order information.

## (2) Display fault information

Use the monitor "Display Faulty RUs" in the OMT to list all RUs that are faulty. The monitor also determines whether the fault is in the master cabinet, or in an extension cabinet (if connected).

## (3) Replace the backplane

The fault is probably located in the backplane.

- **Note:** If the unit to be replaced is part of an extension cabinet system, always work in the extension cabinet first, then in the master.
- 1. Replace the TRU backplane according to the section "TRU Backplane" in the chapter "Corrective Action".

## (4) BS fault indicator status?

There are two methods to determine whether the fault has been cleared.

The first method is to inspect the yellow indicator labelled BS fault on the DXU.

BS fault indicator status?

- Off: Proceed to step (8). No fault is detected in the RBS.
- On: Proceed to step (5). One or more faults are detected in the RBS.

The second method is to use the monitor "Display Faulty RUs" in the OMT to list all RUs that are faulty.

## (5) Replace TRUs

- **Note:** If the unit to be replaced is part of an extension cabinet system, always work in the extension cabinet first, then in the master.
- 1. Replace the (first) TRU according to the section "TRU" in the chapter "Corrective Action".
- 2. Put the replacement TRU in remote mode.
- 3. Make a test call according to one of the following alternatives:

• If the fault is cleared, the BS fault will be off and test calls over all TRUs according to the section "Test Call" in the chapter "Test after Corrective Action" should be made.

• If the faulty TRU was not found (BS fault = ON at the DXU), continue to replace the next TRU as described in step 1.

## (6) BS fault indicator status?

There are two methods to determine whether the fault has been cleared.

The first method is to inspect the yellow indicator labelled BS fault on the DXU.

BS fault indicator status?

- Off: Proceed to step (8). No fault is detected in the RBS.
- On: Proceed to step (7). One or more faults are detected in the RBS.

The second method is to use the monitor "Display Faulty RUs" in the OMT to list all RUs that are faulty.

## (7) Contact the supervisor

Contact the supervisor or manager who will take further action, for example, to consult an FSC.

## (8) Test after corrective action

Take the following actions:

- 1. Make a test call over all TRUs according to the section "Test Call" in the chapter "Test after Corrective Action".
- 2. Proceed to the section "Before Leaving the Site" in the chapter "Test after Corrective Action".

This page is intentionally left blank

# 7 Corrective Action

The instructions in this chapter describe the replacement of an RU and how to put the RBS into operation after a fault has been localised in an RU.

# 7.1 Local/remote Mode

The Local/remote button can change an RU mode to local or remote control. A Local/remote button is located on the DXU and the TRUs. An RU in local mode does not have communication with the BSC via the Abis interface and is therefore isolated from the BSC.

The Local/remote button shall be used to isolate the unit from the BSC, for example, when exchanging faulty units in the RBS.

An RU cannot be changed to remote mode until the database has been downloaded to the DXU.

Below is a brief description of the two different changes of state and how to stop a change of mode to remote.

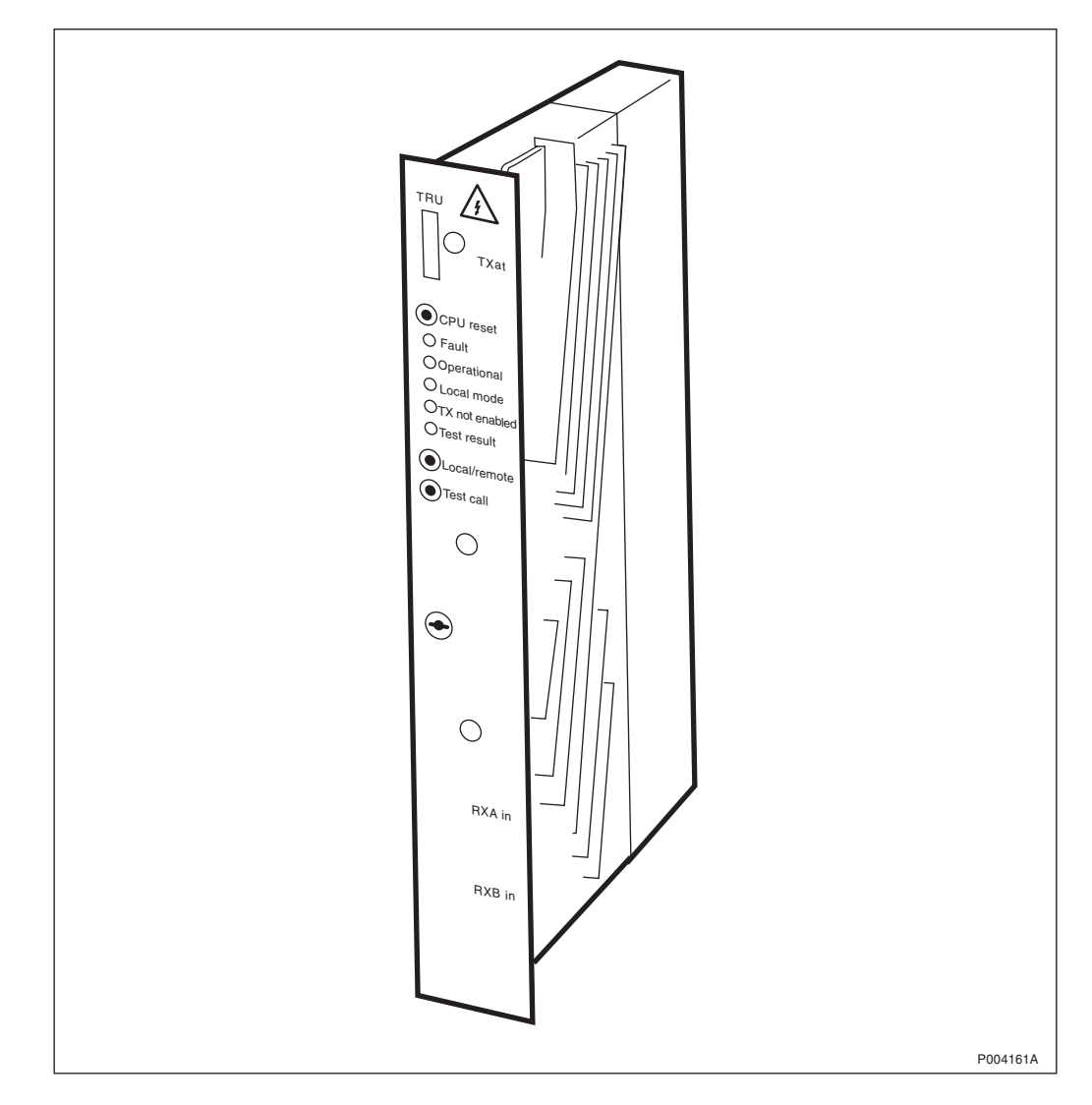

Figure 64 Control panel on TRU

## 7.1.1 Change RU Mode to Local

- The Local/remote button is pressed.
- The Local/remote button is disabled in order to prevent mistakes.
- The Local mode indicator starts flashing to indicate that a change of RU mode to local is in progress.
- The Operational indicator turns off in order to indicate that the RU has been taken out of operation.
- A fault report message is sent to the BSC via the Abis interface. This means that an external condition class 1 alarm will be raised in the BSC.
- The communication link on the Abis interface is disconnected and the RU mode is changed to local.
- The Local mode indicator turns on. The Operational indicator is also turned on if the RU is free from class 1 faults, in order to indicate that the RU is in local operation.
- The Local/remote button is enabled again.

## 7.1.2 Change RU Mode to Remote

- The Local/remote button is pressed.
- The Local mode indicator starts flashing to indicate that a change of RU mode to remote is in progress.
- The Operational indicator turns off in order to indicate that the RU has been taken out of operation.
- The communication link on the Abis interface is established by order from BSC. The RU is changed to remote mode immediately after the link towards the BSC has been established.
- The Local mode indicator turns off.
- In order to indicate that the RU is ready to carry traffic the Operational indicator turns on. Note that this will only happen if the RU is considered as operational by the BSC. (For example, the unit may be blocked from BSC.)

## 7.1.3 To Stop a Change of RU Mode to Remote Mode

If the Local/remote button is pushed while the Local mode indicator is flashing, the change of RU mode to remote is interrupted. Note that this function is only valid during a change of RU mode to remote.

- The Local/remote button is pressed.
- The attempt to enable a connection with the BSC will stop.
- The RU will then remain in local mode with the communication link disconnected and the Local mode indicator on.

# 7.2 ACCU

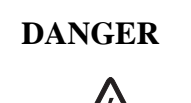

High voltage is used in the operation of this equipment. Both direct contact with the mains power and indirect contact via damp items or moisture can be fatal.

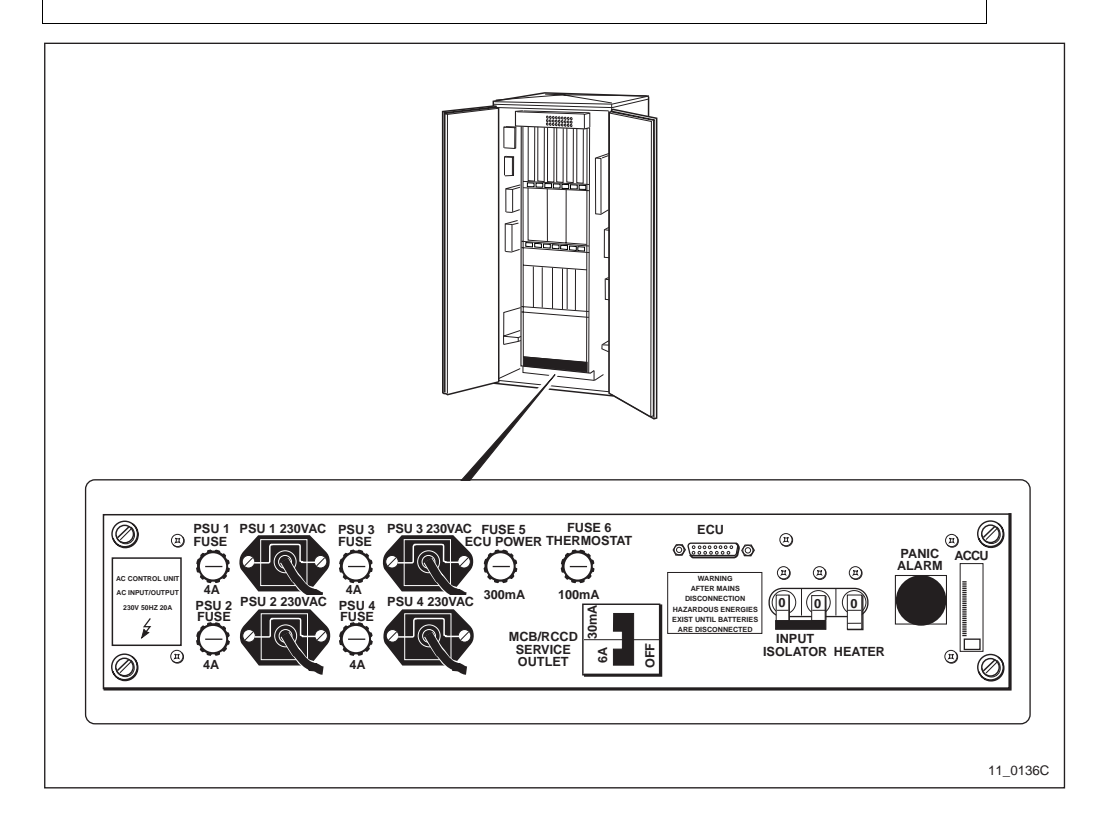

Figure 65 ACCU

### Prior to replacement

- **Note:** Use this procedure only if the RBS does not have a battery backup facility.
- 1. Inform the OMC operator that the replacement procedure will remove the RBS from service temporarily.
- 2. Press the Local/remote button on the DXU. The Local mode indicator will start flashing.
- 3. Wait until the Local mode indicator has a fixed yellow light. This indicates that the DXU is in local mode.

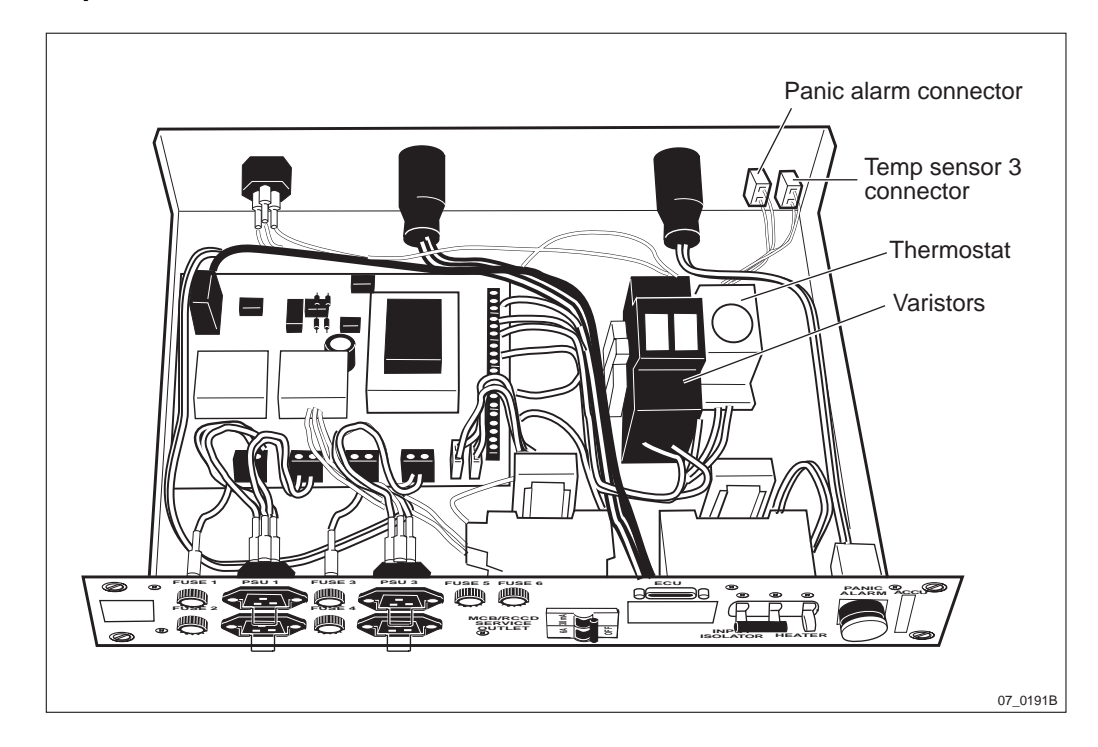

## Replacement

Figure 66 ACCU cable connectors

- 1. Isolate the entire cabinet from AC mains power. The AC mains switch is located somewhere external to the cabinet.
- 2. Turn off the AC mains input isolator switch on the ACCU.
- 3. Disconnect all cables attached to the front of the ACCU.
- 4. Loosen the four screws holding the ACCU to the mounting rack and pull out the unit.
- 5. Disconnect all external cable connectors from the rear of the ACCU.
- 6. Verify that the AC mains input isolator switch is off on the replacement unit.
- 7. Connect the cables to the rear of the replacement ACCU.
- 8. Install the new ACCU in the mounting rack.
- 9. Connect all cables to the front of the replacement ACCU.
- 10. Return AC mains power to the cabinet.
- 11. Switch on the AC mains input isolator switch on the ACCU.
- **Note:** Unless under contractual warranty, after replacement, the ACCU shall be repaired locally at the RBS site or in a local repair shop. If the ACCU is unrepairable, it shall be disposed of locally by the customer. Do not return the ACCU to Ericsson for replacement, repair or disposal.
### Take into operation

- **Note:** Use this procedure only if the RBS does not have a battery backup facility.
- 1. Press the Local/remote button on the DXU. The local mode indicator will start flashing.
- 2. Wait until the Local mode indicator is off. This indicates that the DXU is in remote mode.

## 7.3 AC Mains Filter

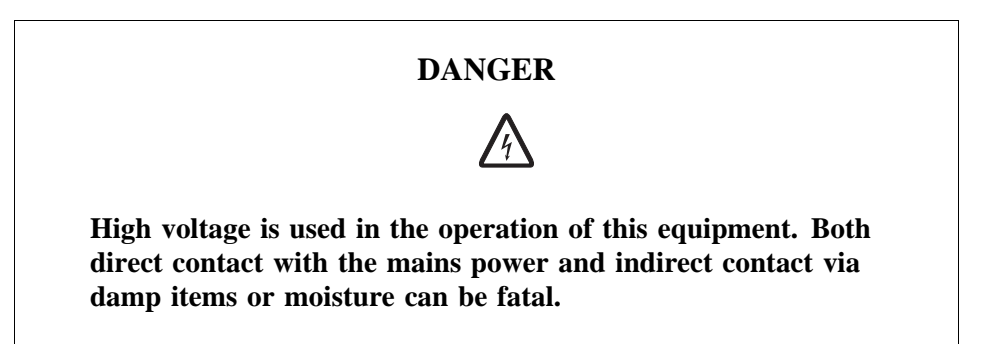

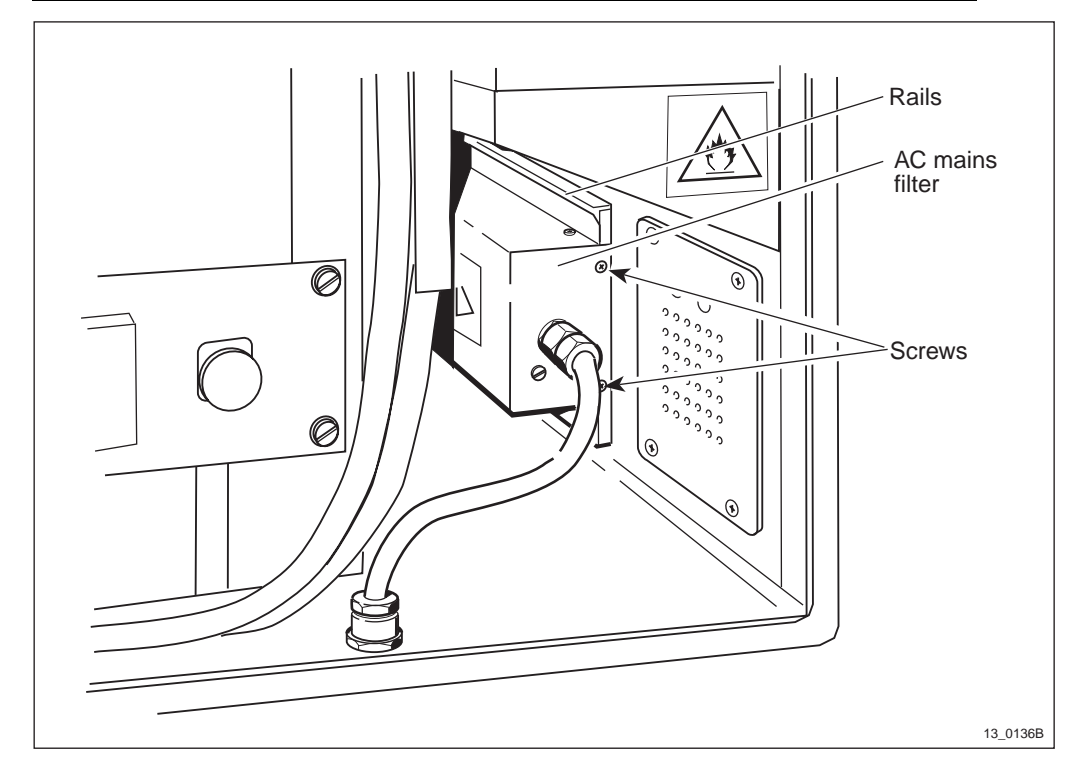

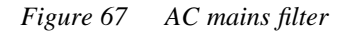

- 1. Isolate the entire cabinet from AC mains power. The AC mains switch is located somewhere external to the cabinet.
- 2. Loosen the two screws (shown in the picture above) holding the unit to the side of the cabinet.
- 3. Remove the six screws (three on top and three on bottom) holding the cover over the filter.

- 4. Disconnect the input and output cables from the filter.
- 5. Replacement is the reverse of the above.
- **Note:** Unless under contractual warranty, after replacement, the AC mains filter shall be disposed of locally. Do not return the AC mains filter to Ericsson for replacement, repair or disposal.

## 7.4 Batteries

7.4.1 General

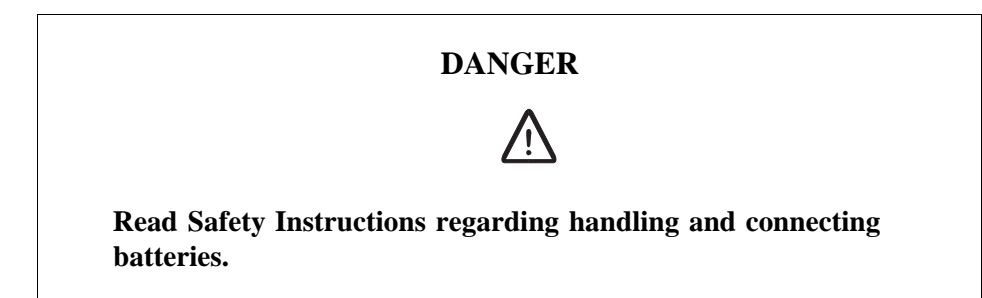

The battery temperature alarm is generated when the temperature of the battery is > +60 °C (+140 °F). When the temperature is > +65 °C (+149 °F), the BFU disconnects the batteries from the radio equipment to prevent them from becoming damaged. When the battery temperature falls to < +55 °C (+131 °F), the batteries are reconnected to the radio equipment by the BFU and the alarm ceases.

The battery under-voltage alarm is generated by the BFU to the ECU when the voltage of the batteries drops to 20.5 V DC (BFU R1A) respectively 21.0 V DC (R2A and on). After a delay of approximately 30 seconds, the BFU disconnects the battery from the entire system except the DXU and ECU. With the resulting decrease in load, the voltage rises. If the voltage drops again to 20.5 V DC (BFU R1A) respectively 20.8 V DC (R2A and on), the DXU and ECU are disconnected from the batteries. When the battery voltage returns to 25.0 V DC, the alarm ceases and the batteries are reconnected to the entire system.

The table below shows the output float voltage of the batteries (V DC) in relation to the battery temperature.

| °C | °F  | V DC | °C  | °F  | V DC | °C  | °F  | V DC | °C  | °F   | V DC | °C  | °F   | V<br>DC |
|----|-----|------|-----|-----|------|-----|-----|------|-----|------|------|-----|------|---------|
| ±0 | +32 | 28.5 | +10 | +50 | 28.0 | +20 | +68 | 27.5 | +30 | +86  | 26.9 | +40 | +104 | 26.4    |
| +1 | +34 | 28.4 | +11 | +52 | 27.9 | +21 | +70 | 27.4 | +31 | +88  | 26.9 | +41 | +106 | 26.4    |
| +2 | +36 | 28.4 | +12 | +54 | 27.9 | +22 | +72 | 27.4 | +32 | +90  | 26.8 | +42 | +108 | 26.3    |
| +3 | +37 | 28.3 | +13 | +55 | 27.8 | +23 | +73 | 27.3 | +33 | +91  | 26.8 | +43 | +109 | 26.3    |
| +4 | +39 | 28.3 | +14 | +57 | 27.8 | +24 | +75 | 27.2 | +34 | +93  | 26.7 | +44 | +111 | 26.2    |
| +5 | +41 | 28.2 | +15 | +59 | 27.7 | +25 | +77 | 27.2 | +35 | +95  | 26.7 | +45 | +113 | 26.2    |
| +6 | +43 | 28.2 | +16 | +61 | 27.7 | +26 | +79 | 27.2 | +36 | +97  | 26.6 |     |      |         |
| +7 | +45 | 28.1 | +17 | +63 | 27.6 | +27 | +81 | 27.1 | +37 | +99  | 26.6 |     |      |         |
| +8 | +46 | 28.0 | +18 | +64 | 27.6 | +28 | +82 | 27.0 | +38 | +100 | 26.5 |     |      |         |
| +9 | +48 | 28.0 | +19 | +66 | 27.5 | +29 | +84 | 27.0 | +39 | +102 | 26.5 |     |      |         |

| Table 10 | Table 1  | Float voltage  | in relat | ion to batterv  | temperature | $(\pm 0.1$ | VDC                                     |
|----------|----------|----------------|----------|-----------------|-------------|------------|-----------------------------------------|
| 1000010  | I doit I | 1 ioui voituge | in reiui | 1011 10 Duitery | icmperature | ( -0.1     | , ,,,,,,,,,,,,,,,,,,,,,,,,,,,,,,,,,,,,, |

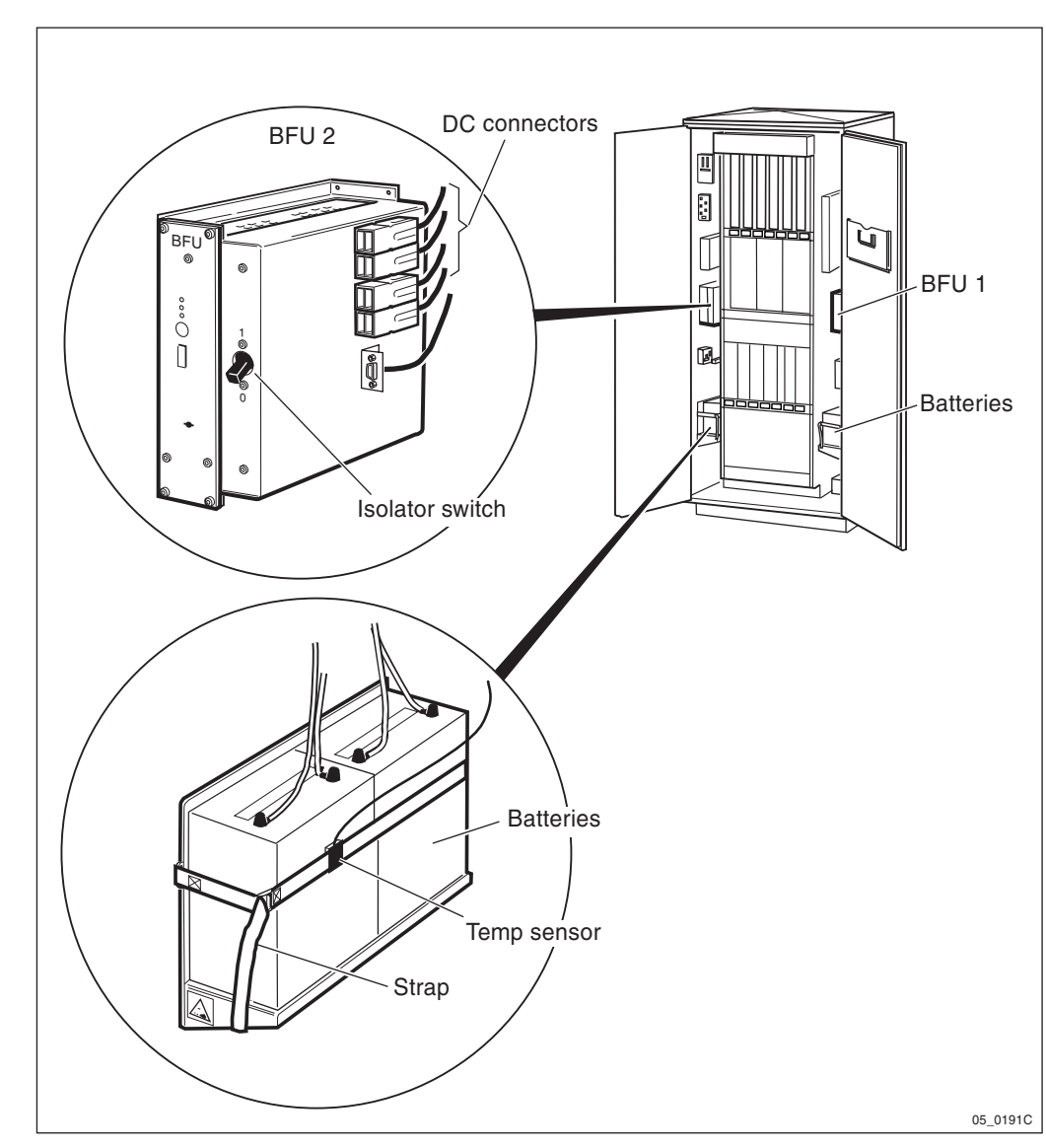

7.4.2 Replacement Procedure

Figure 68 BFU 2 and batteries

### **Batteries**

Refer to the figure above when performing the following procedures. BFU 1 is configured the same. To guarantee optimum operation, replace both batteries at the same time, even if only one is defective. After replacement, adjust the replacement date of the batteries for preventive maintenance accordingly.

- 1. Isolate the BFU with the battery isolator switch.
- 2. Disconnect the battery cables to the DC connectors.
- 3. Loosen the strap that holds the battery in the cabinet.
- 4. Lift the batteries out of the cabinet.
- 5. Disconnect the battery cables from the battery terminals, negative (-) first, then positive (+).
- 6. Replacement is the reverse of the above.

- 7. Reset the ECU by pressing the button labelled CPU Reset on the ECU for approximately 3 seconds. After approximately 30 seconds, the system should function without alarm, and the Fault LED on the ECU should go out.
- **Note:** Unless under contractual warranty, after replacement, the batteries shall be disposed of locally. Do not return the batteries to Ericsson for replacement, repair or disposal.

## 7.5 BFU

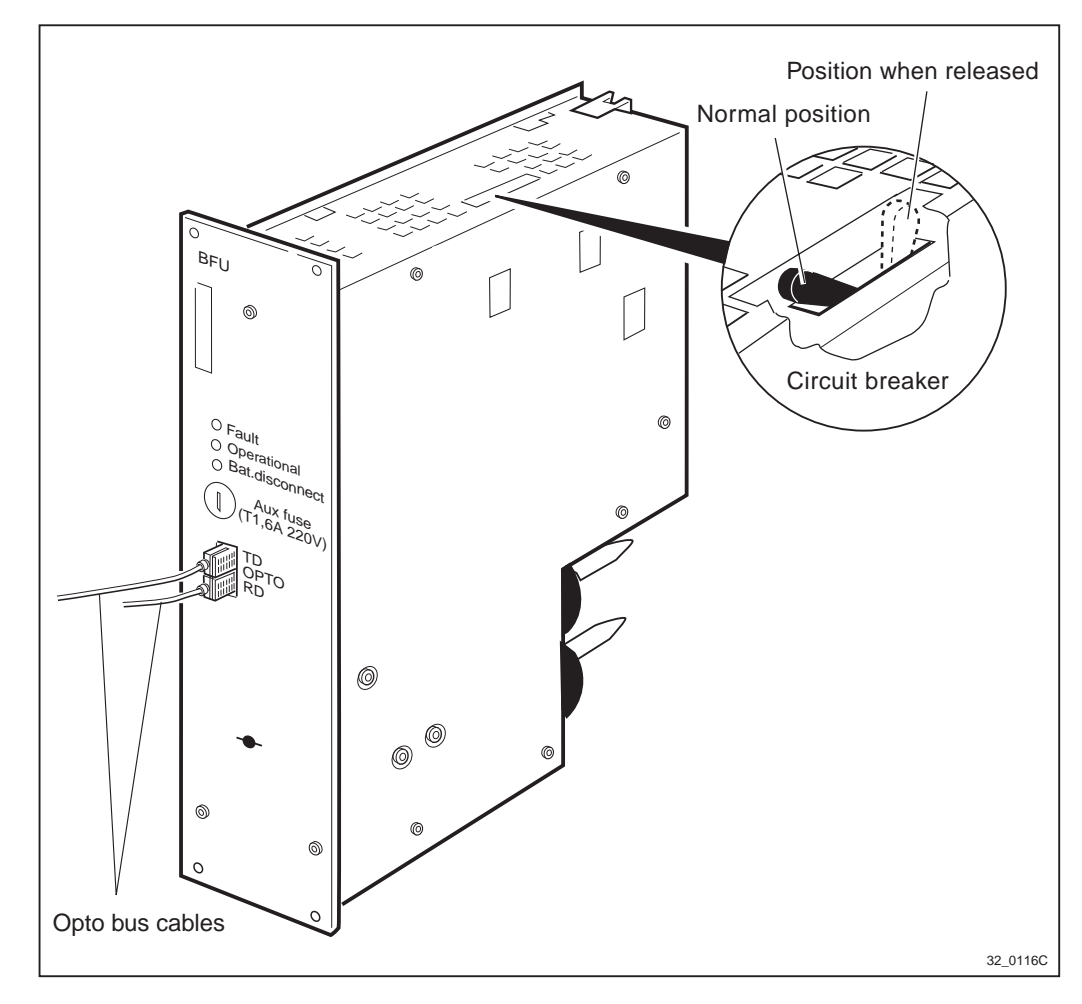

Figure 69 BFU with cicuit breaker

- **Note:** The opto bus cables must have a bent radius of at least 35 mm.
- 1. Disconnect the opto bus cables connected to the BFU.
- 2. Make sure that the safety switch is not released.
- 3. Replace the faulty BFU.
- 4. Reset the ECU by pressing the button labelled CPU Reset on the ECU for approximately 3 seconds. After approximately 30 seconds, the system should function without alarm, and the Fault indicator on the ECU should go out.
- 5. Connect the opto bus cables.

**Note:** After replacement, the BFU must be returned to Ericsson for repair. Maintenance personnel must attach a repair delivery note, LZF 084 64 (Blue Tag), to the BFU. The repair delivery note shall include a clear description of the fault found. Refer to the chapter "Concluding Routines" for instructions on completing a repair delivery note.

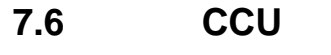

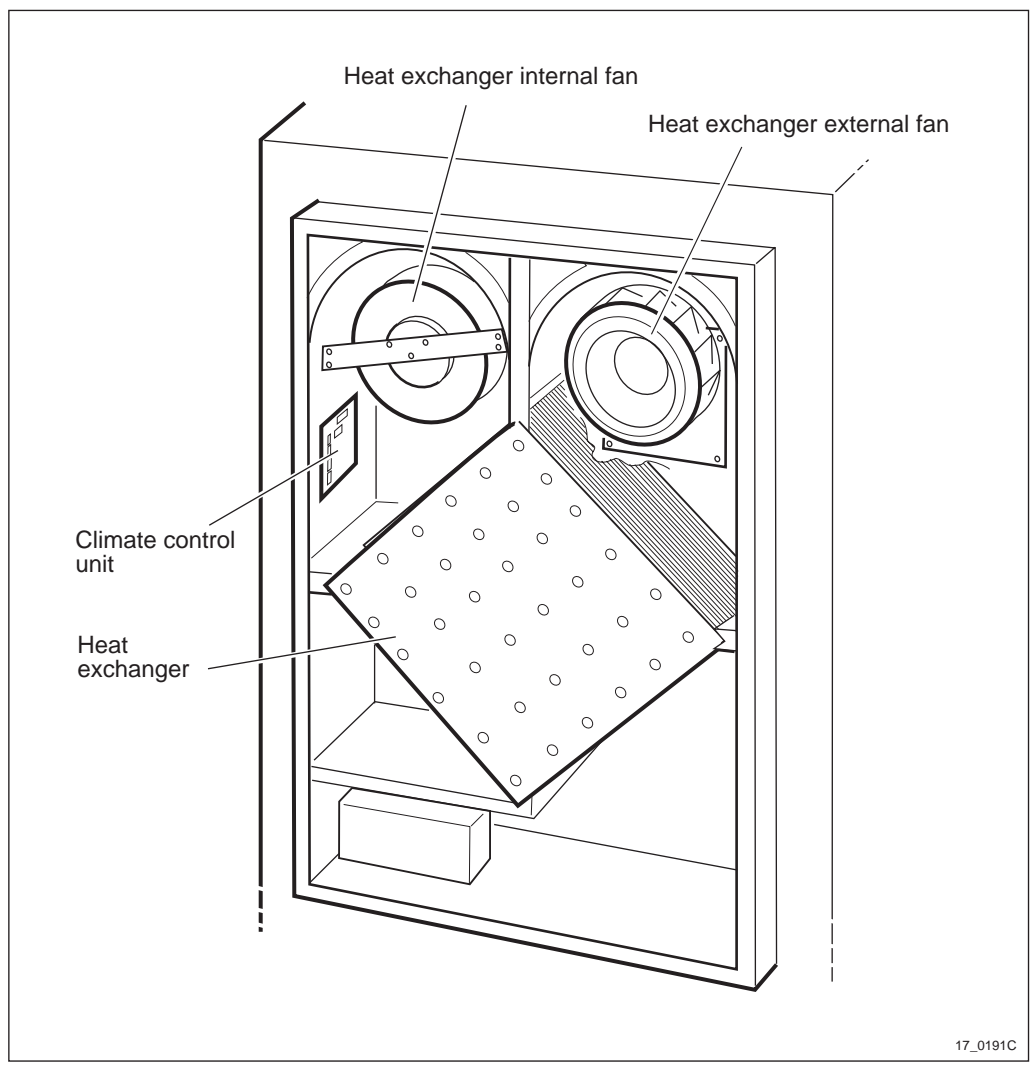

Figure 70 Climate unit and the position of the CCU

- 1. Remove the DC fuse for the climate unit from the ACB in the cabinet.
- 2. Remove all cables from the climate control board.
- 3. Remove the four screws holding the climate control board to the climate unit.
- 4. Replacement is the reverse of the above procedures.
- **Note:** Unless under contractual warranty, after replacement, the CCU shall be disposed of locally. Do not return the CCU to Ericsson for replacement, repair or disposal.

# 7.7 CDU

Note:

CDUs will successively be marked on the front with a coloured label showing the frequency. To simplify identification, different frequencies have different colours. Be sure to have the appropriate CDU.

Further information about colour coding versus frequency and encryption can be found in the *Spare Parts Catalogue*.

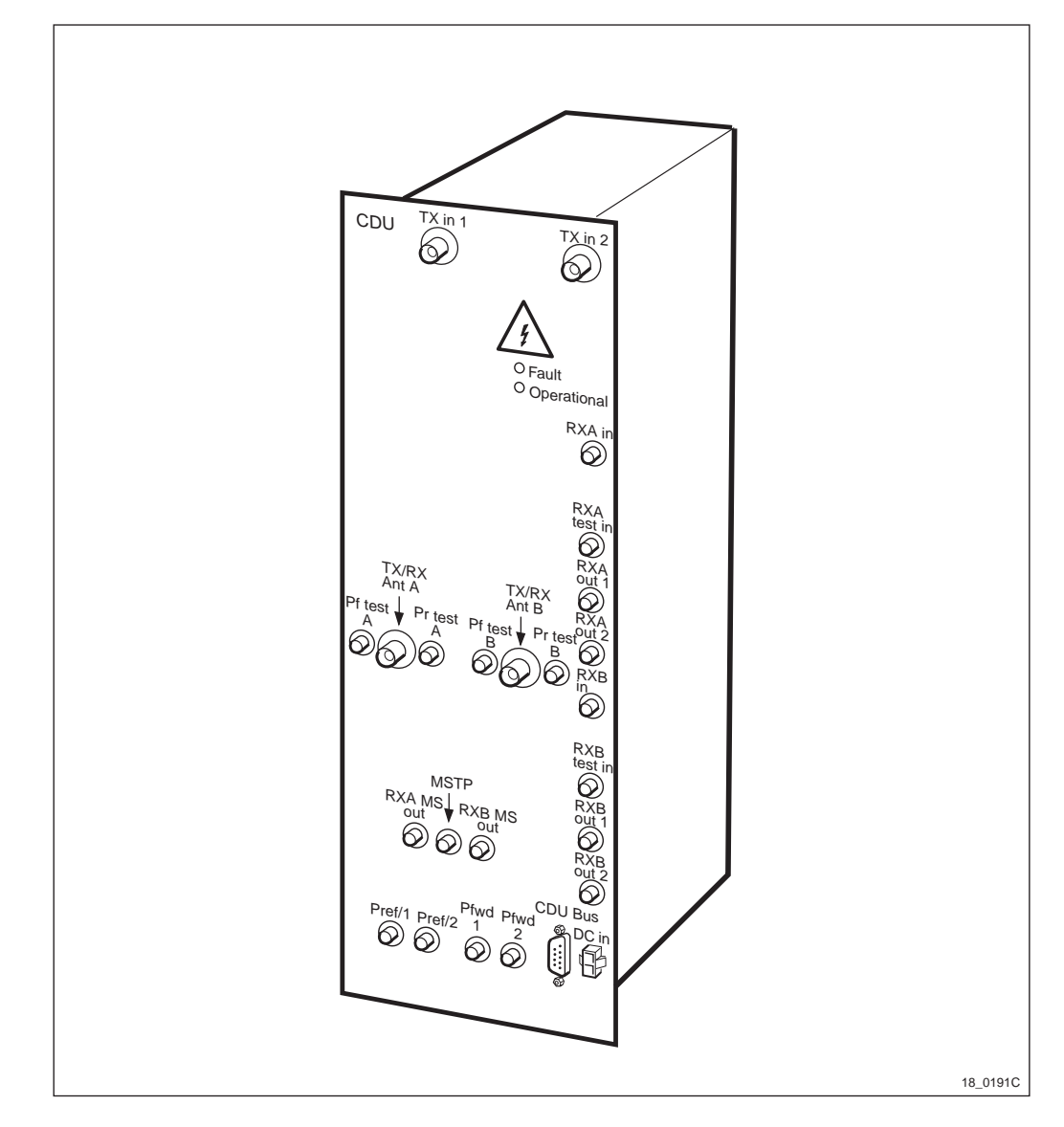

Figure 71 CDU, this example shows a CDU-A

## **Prior to replacement**

- **Note:** During the replacement procedure of the CDU, either the RBS will have reduced traffic handling capability due to the loss of one of the CDUs, or the RBS will be temporarily removed from service if there is only one CDU in the cabinet.
- 1. Inform the OMC operator that the CDU will be replaced.

- 2. Press the Local/remote button on the TRUs that are connected to the faulty CDU. The Local mode indicator will start flashing on the TRU.
- 3. Wait until the Local mode indicator on the TRU concerned has a fixed yellow light. This indicates that the TRU is in local mode.

### Replacement

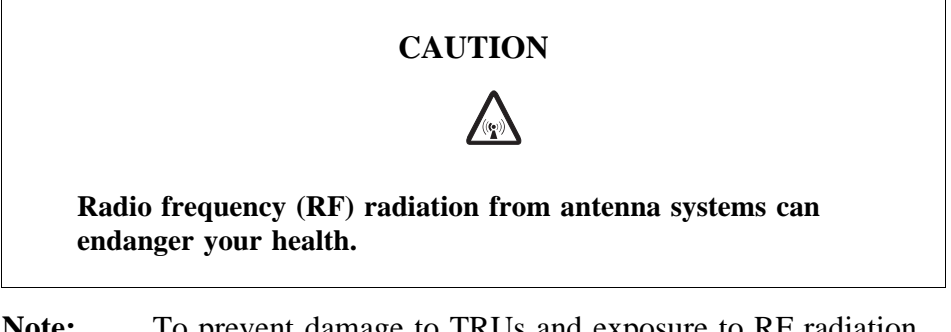

- **Note:** To prevent damage to TRUs and exposure to RF radiation, be sure that the Local mode indicators on the TRUs that are connected to the faulty CDU, have a fixed yellow light before taking any further actions.
- 1. Replace the CDU.
- 2. Press CPU Reset on the DXU. The RU information from the new CDU will then be loaded into the RBS database.
- **Note:** After replacement, the CDU must be returned to Ericsson for repair. Maintenance personnel must attach a repair delivery note, LZF 084 64 (Blue Tag), to the CDU. The repair delivery note shall include a clear description of the fault found. Refer to the chapter "Concluding Routines" for instructions on completing a repair delivery note.

### Put into operation

- **Note:** If base band hopping is used, the hopping sequence can only be re-initiated by the BSC/MSC. After placing the TRU(s) in remote mode, contact them and request they take the required actions.
- 1. Press the Local/remote buttons on both TRUs that are connected to the new CDU.
- 2. The Local mode indicators will start flashing.
- 3. Wait until the Local mode indicators turn off. This indicates that the TRUs are in remote mode.

7.8 CDU Bus

## WARNING

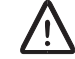

Read the Safety chapter regarding handling of heavy goods.

#### Prior to replacement

- **Note:** The opto bus cables must have a bent radius of at least 35 mm.
- 1. Inform the OMC operator that the RBS will be removed from service temporarily.
- 2. Press the Local/remote button on the DXU. The yellow Local mode indicator will start flashing. Wait until it has a fixed yellow light. This indicates that the DXU is in local mode.
- 3. Switch off the AC mains power to the cabinet with the AC mains switch on the ACCU.
- 4. Disconnect the 24 V DC battery voltage from the RBS with the battery islator switch on the BFU.

#### Replacement

- **Note:** An earthing wire attaches the inside of the cabinet cover over the climate unit to the cabinet. Use care when taking the cover off the cabinet so as not to break or damage it.
- 1. Inside the radio sub-cabinet, disconnect the three cables to the climate unit.
- 2. Remove the green cabinet cover over the climate unit.
- 3. Remove the earthing wire from the green cabinet cover to the cabinet.
- 4. Remove the screws around the climate unit that hold it to the cabinet.
- 5. Remove the earthing wire from the climate unit to the cabinet.
- 6. Remove the climate unit.
- 7. Replace the CDU bus (located on the side of the magazines).
- 8. Reset in reverse order.
- **Note:** Unless under contractual warranty, after replacement, the CDU bus shall be disposed of locally. Do not return the CDU bus to Ericsson for replacement, repair or disposal.

### Put into operation

- **Note:** The opto bus cables must have a bent radius of at least 35 mm.
- 1. Connect AC mains power to the cabinet with the AC mains switch on the ACCU.
- 2. Connect the 24 V DC battery voltage to the RBS with the battery isolator switch on the BFU.
- 3. Check that the Operational indicator on the DXU has a fixed green light and that the BS fault indicator is off.
- 4. Press the Local/remote button on the DXU. The Local mode indicator will start flashing.
- 5. Wait until the Local mode indicator on the DXU is off. This indicates that the DXU is in remote mode.

## 7.9 CDU-D RUs

**Note:** This procedure is common for the three RUs in the CDU-D: CU, DU and FU (FUd).

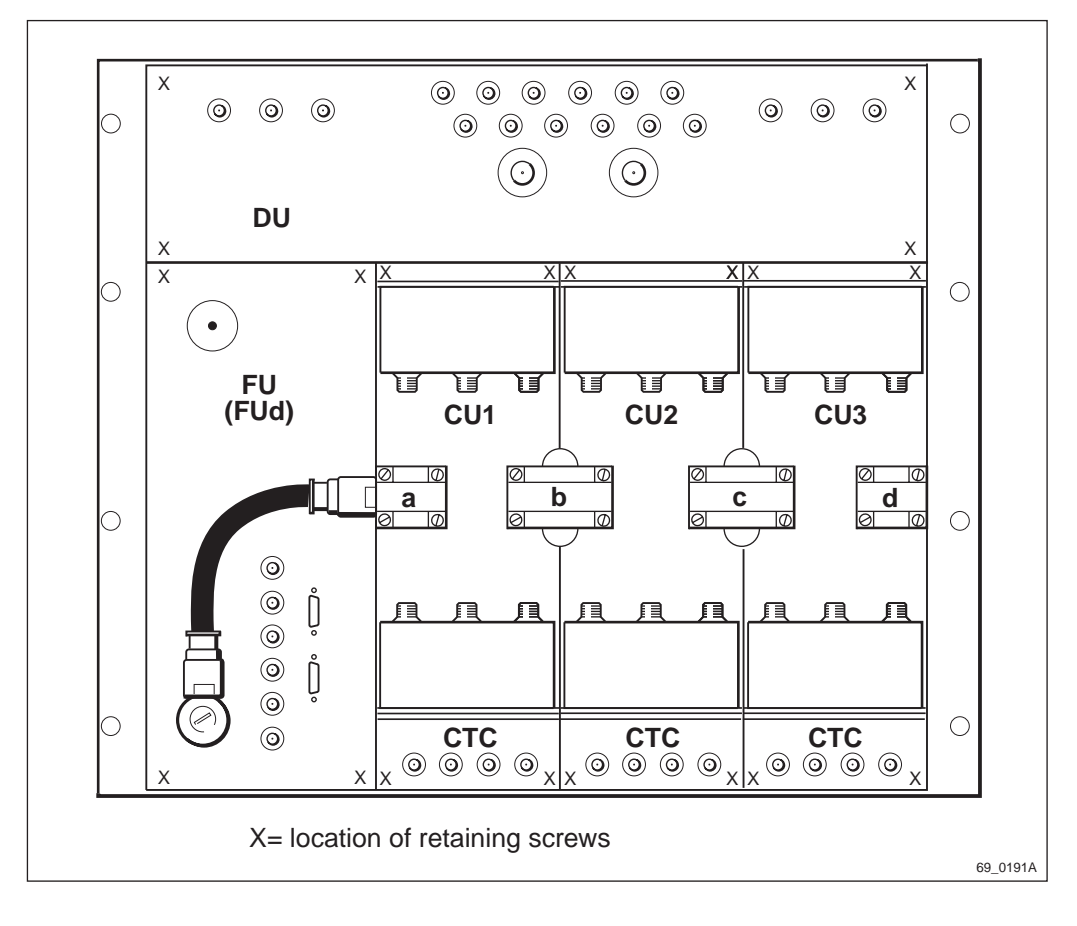

Figure 72 CDU-D, front view of typical variant

### Prior to replacement

**Note:** During the replacement procedure of CDU-D RUs, the RBS will be temporarily removed from service.

- 1. Inform the OMC operator that a RU is going to be replaced.
- 2. Press the Local/remote button on all TRUs that are connected to the CDU-D. The Local mode indicator will start flashing on the TRUs.
- 3. Wait until the Local mode indicator on each TRU concerned has a fixed yellow light. This indicates that the TRU is in local mode.

### Replacement

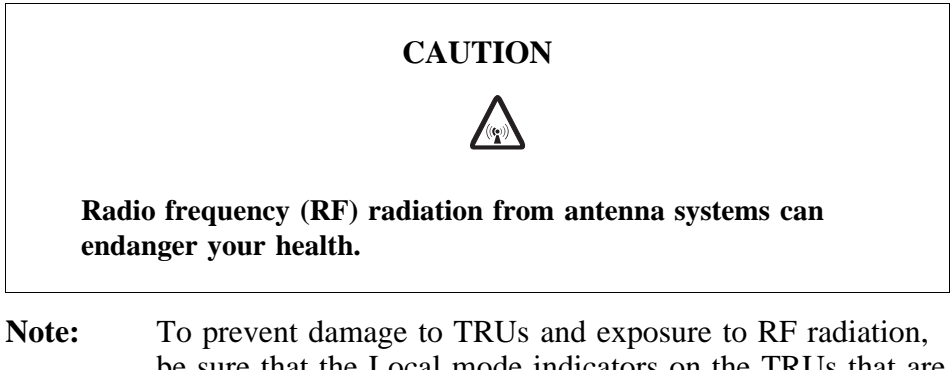

- Note: To prevent damage to TRUs and exposure to RF radiation, be sure that the Local mode indicators on the TRUs that are connected to the faulty CDU-D, have a fixed yellow light before taking any further actions.
- 1. Press once the Local/remote switch on each TRU listed in Table 11 on page 153 to take them out of traffic.

It is safe to work on the CDU-D when the Local mode indicators on the TRUs are continuously illuminated.

| CDU-D RU to be replaced | TRUs required in Local mode        |
|-------------------------|------------------------------------|
| DU                      | 1, 2, 3, 4, 5 and 6                |
| FU (FUd)                | 1, 2, 3, 4, 5 and 6                |
| CU1                     | 1, 2, 3, 4, 5 and 6 <sup>(1)</sup> |
| CU2                     | 3, 4, 5 and 6 <sup>(1)</sup>       |
| CU3                     | 5 and 6 <sup>(1)</sup>             |

Table 11 TRUs to take out of traffic

(1) If the CDU variant uses a single coaxial link, instead of the four separate links a, b, c and d, then **all** TRUs must be put into local mode.

- 2. Remove all external cables connected to the faulty RU.
- 3. (CU only). Remove the coaxial links a, b, c and d.
- **Note:** If the CDU variant uses a single coaxial link, instead of the four separate links a, b, c and d, then remove the single link.
- 4. Loosen the four retaining screws securing the faulty RU.
- 5. Replace the faulty RU.
- 6. Secure the new RU by tightening the four screws.

- 7. Reconnect all cables.
- 8. Press again the Local/remote switch on each TRU in local mode to return them to traffic.

### Put into operation

- **Note:** If base band hopping is used, the hopping sequence can only be re-initiated by the BSC/MSC. After placing the TRUs in remote mode, contact the BSC/MSC and request that they take the required action.
- 1. Press the CPU reset button on the DXU and wait approximately 1 minute.
- 2. Make sure that the TRUs are in remote mode, that is, the Local mode indicator is off.

If not, press the Local/remote button on the TRUs that are connected to the repaired CDU-D. The Local mode indicator will start flashing.

- 3. Wait until the Local mode indicators on the TRUs are turned off. This indicates that the TRUs are in remote mode.
- **Note:** After replacement, the CU, DU or FU (FUd) must be returned to Ericsson for repair. Maintenance personnel must attach a repair delivery note, LZF 084 64 (Blue Tag), to the CU, DU or FU (FUd). The repair delivery note shall include a clear description of the fault found. Refer to the chapter "Concluding Routines" for instructions on completing a repair delivery note.

7.10 CDU-TRU RX Cables

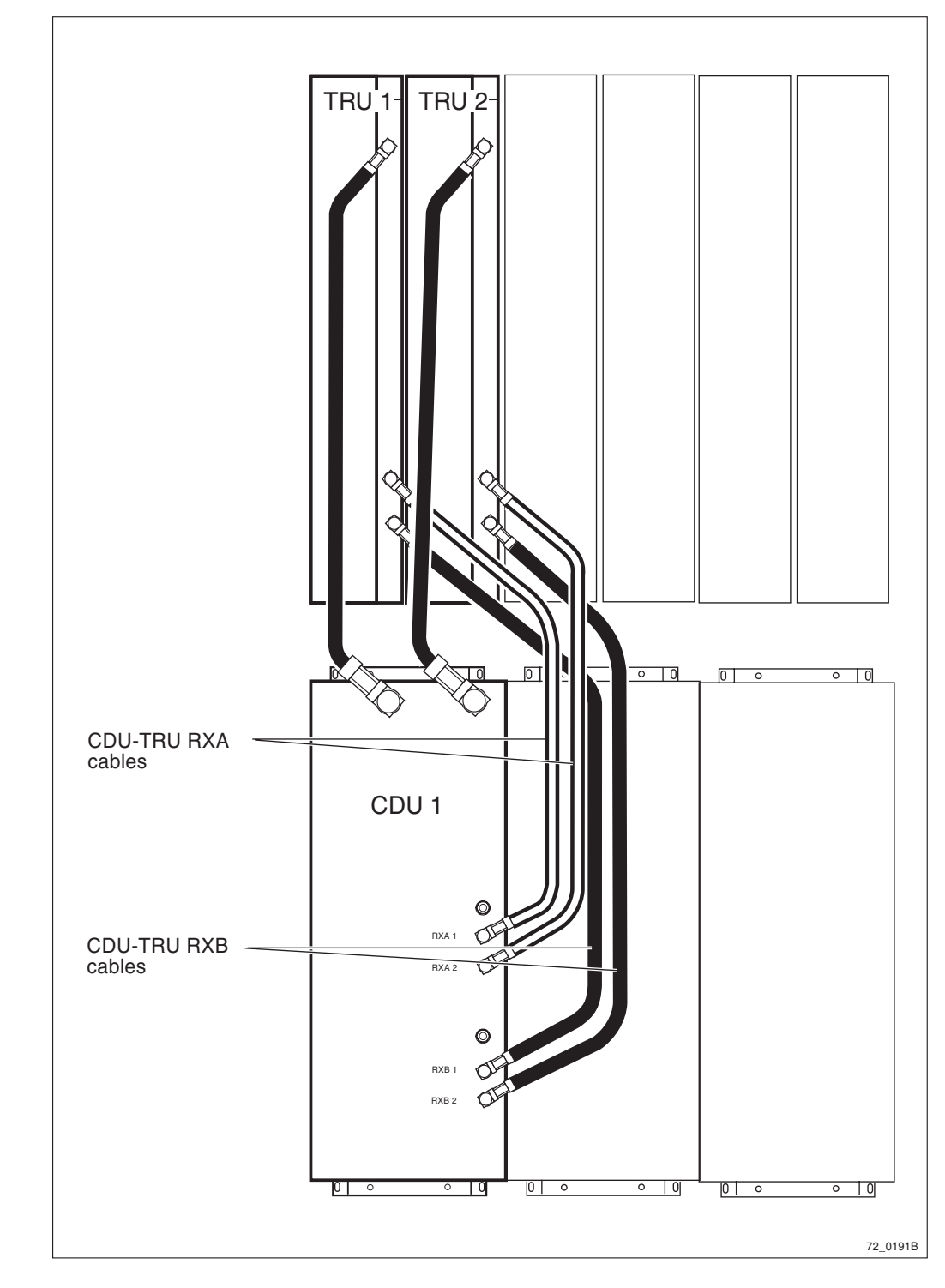

Figure 73 CDU-TRU RXA and RXB cables

## **Prior to replacement**

- 1. Press the Local/remote button on the TRU that is connected to the faulty cable. This will set the TRU in local mode.
- 2. Wait until the Local mode indicator has a fixed yellow light.

### Replacement

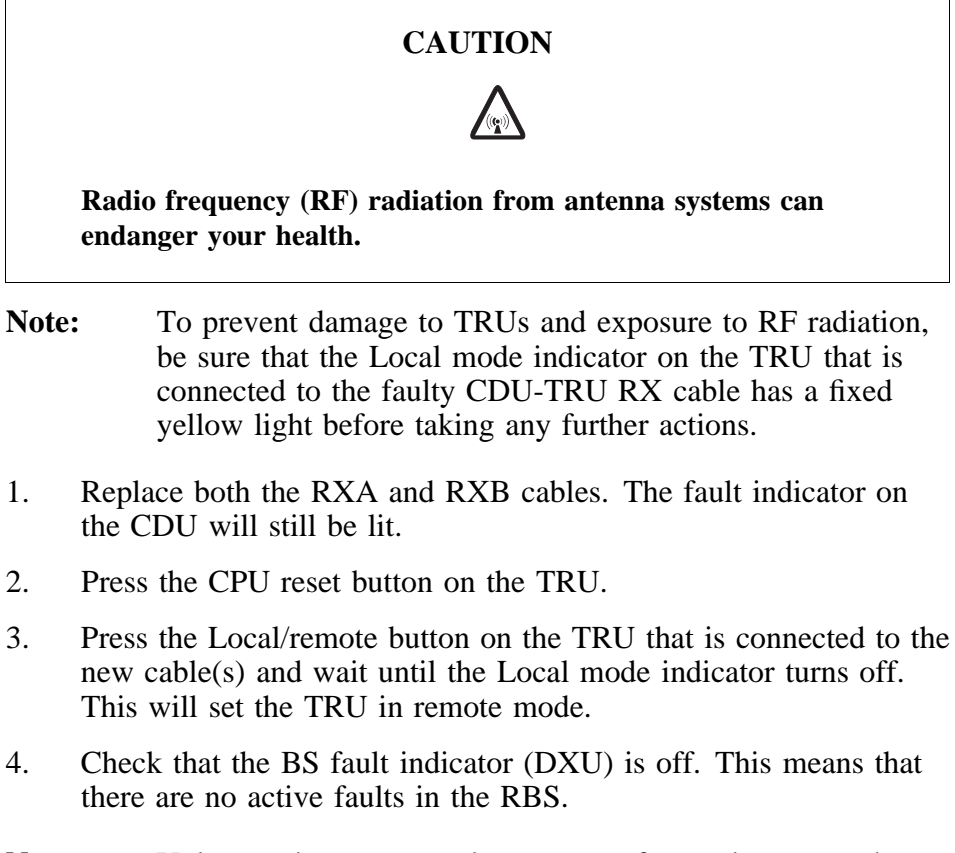

**Note:** Unless under contractual warranty, after replacement, the cables shall be disposed of locally. Do not return the cables to Ericsson for replacement, repair or disposal.

7.11 CDU-TRU TX Cables

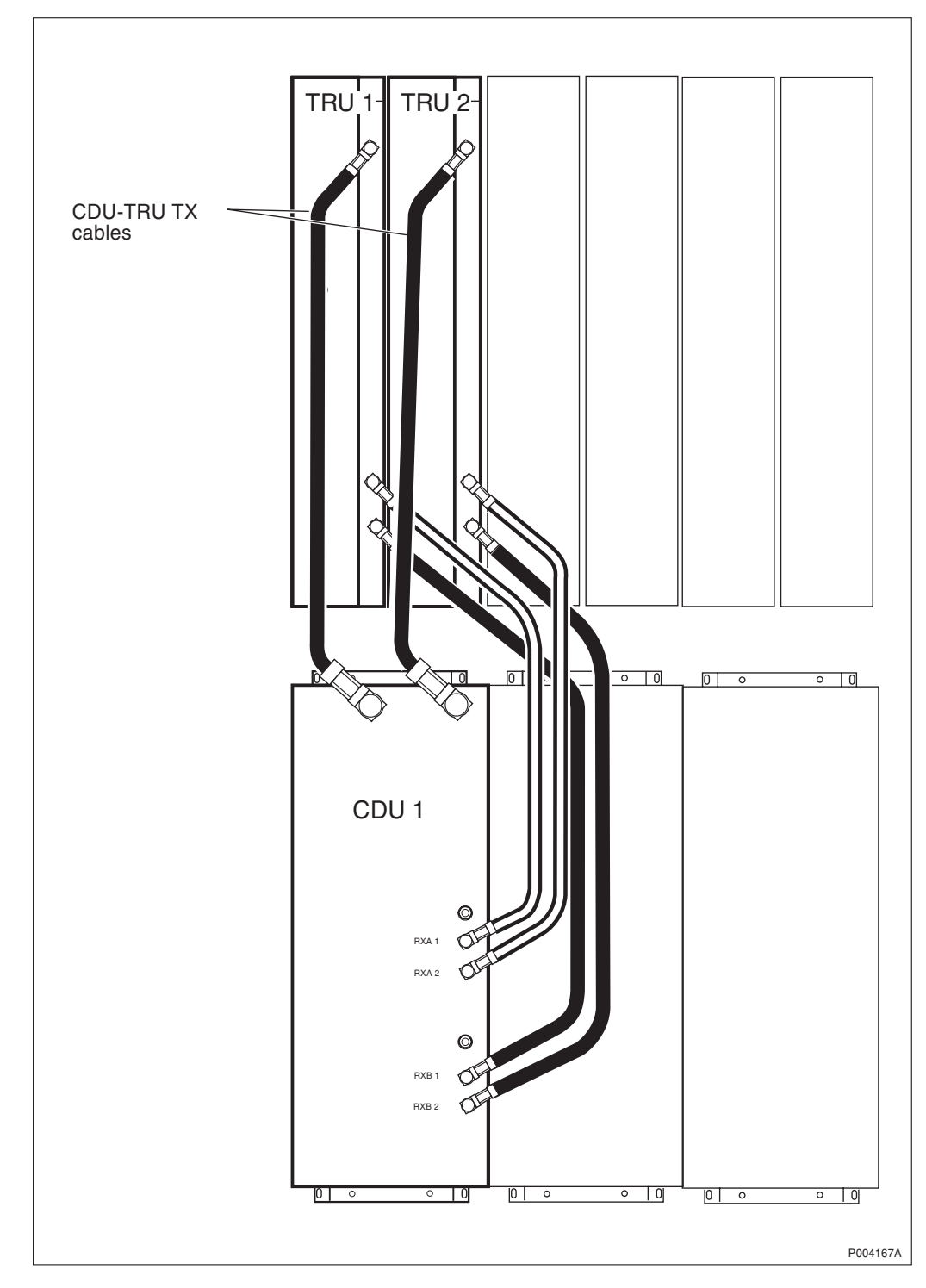

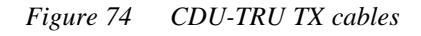

## **Prior to replacement**

- 1. Press the Local/remote button on the TRU that is connected to the faulty cable. This will set the TRU in local mode.
- 2. Wait until the Local mode indicator has a fixed yellow light.

### Replacement

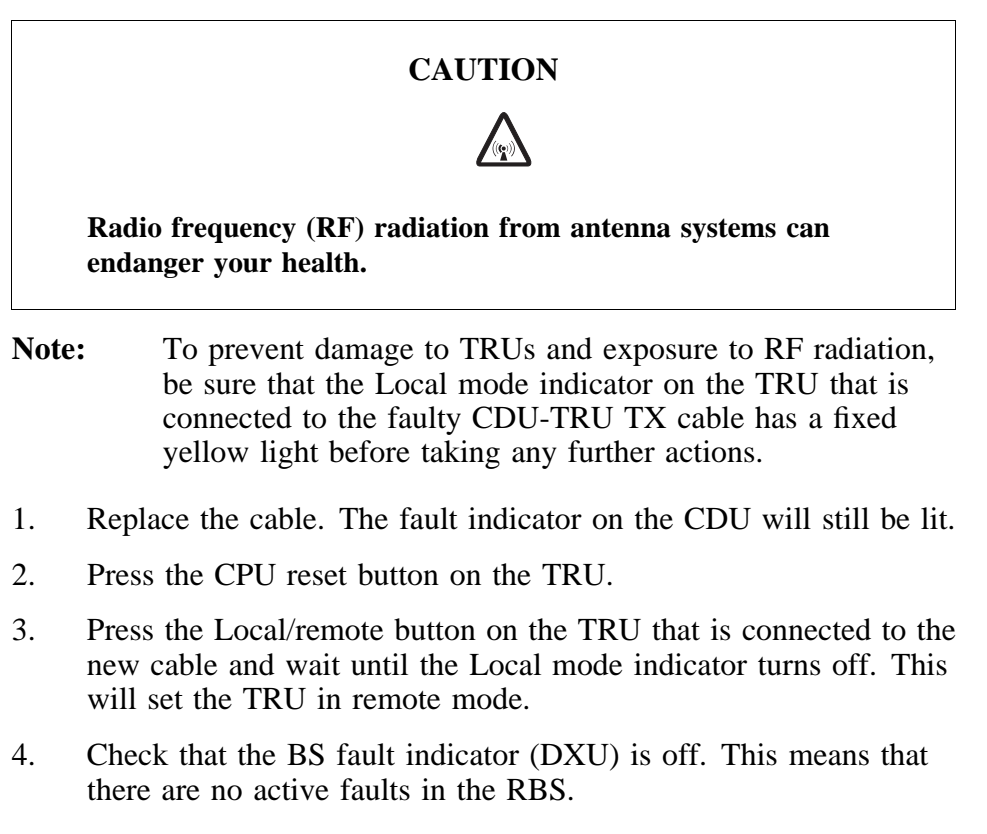

**Note:** Unless under contractual warranty, after replacement, the cables shall be disposed of locally. Do not return the cables to Ericsson for replacement, repair or disposal.

# 7.12 CU–TX–TX Cable

## **Prior to replacement**

- 1. Press the Local/remote button on the TRUs that are connected to the CU with the faulty cable. The Local mode indicator will start flashing.
- 2. Wait until the Local mode indicators have a fixed yellow light. This indicates that the TRUs are in local mode.

## Replacement

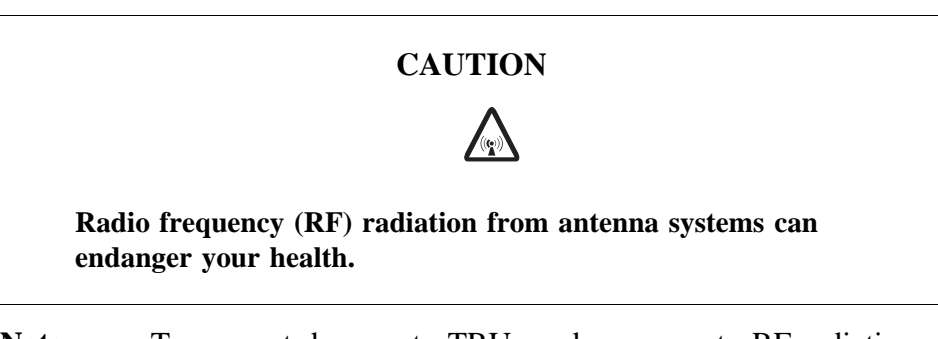

**Note:** To prevent damage to TRUs and exposure to RF radiation, be sure that the Local mode indicator on the TRU that is

connected to the faulty CU-TX-TX cable has a fixed yellow light before taking any further actions.

- 1. Replace the cable.
- 2. Press the CPU reset button on the TRUs that are connected to the CU with the faulty CU-TX-TX cable.
- **Note:** Unless under contractual warranty, after replacement, the CU-TX-TX cable shall be disposed of locally. Do not return the CU-TX-TX cable to Ericsson for replacement, repair or disposal.

#### Put into operation

- 1. Press the Local/remote buttons on the TRUs that are connected to the CU with the new cables and wait until the Local mode indicators turn off. This will set the TRU in remote mode.
- 2. Check that the BS fault indicator (DXU) is off. This means that there are no active faults in the RBS.

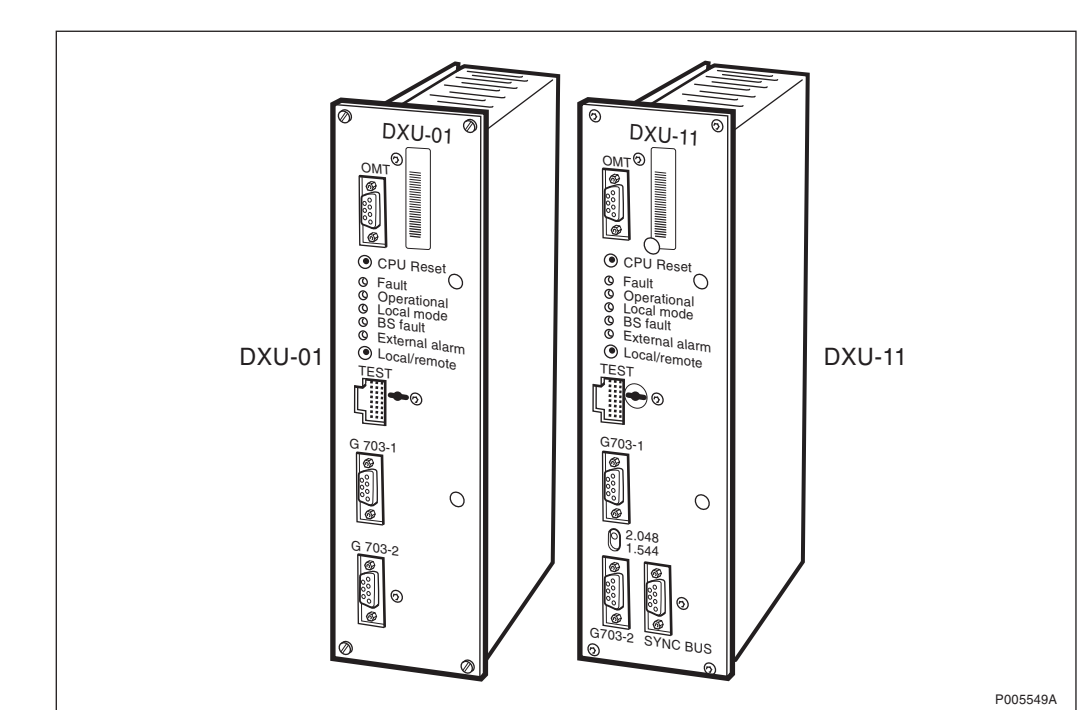

7.13 DXU

Figure 75 DXU-01 and the new DXU-11

- **Note:** Prior to the installation of the new DXU, update it with the same BTS SW as used in the network.
- **Note:** DXU-11 requires R7 or higher and is backwards compatible with DXU-01 and DXU-03.

#### Prior to replacement

1. Make a request to the OMC operator to halt the cell(s).

- 2. Press the Local/remote button on the DXU. The Local mode indicator will start flashing.
- 3. Wait until the Local mode indicator has a fixed yellow light. This indicates that the DXU is in local mode.
- 4. Connect an OMT and read the RBS IDB. This may not be possible depending on the nature of the fault in the DXU.

The alternative is to use the original RBS IDB that was saved on a floppy disk during installation. On outdoor versions the floppy disk is stored inside the cabinet. Note that it is important to remember to verify that the information on the disk is up to date when using this alternative.

### Replacement

- 5. Remove all cables connected to the DXU.
- 6. Replace the DXU and reconnect the disconnected cables.
- 7. *DXU-11 only*

Set the switch labelled 2.048/1.544 in the correct position:

- Position 2.048 is used for GSM connection.
- Position 1.544 is used for DS1 connection.
- 8. Connect the OMT and download the original RBS IDB into the DXU. There are three alternative ways:

• Use the database that was acquired when reading the RBS database.

• Use the database that is stored on a floppy disk. This disk should be stored inside the cabinet.

- Create a new database.
- 9. Press the CPU reset button on the DXU. This will distribute the IDB to the RUs.
- 10. Check that the Operational indicator on the new DXU has a fixed green light.
- **Note:** After replacement, the DXU must be returned to Ericsson for repair. Maintenance personnel must attach a repair delivery note, LZF 084 64 (Blue Tag), to the DXU. The repair delivery note shall include a clear description of the fault found. Refer to the chapter "Concluding Routines" for instructions on completing a repair delivery note.

## Put into operation

- 11. Check that the TRUs are in remote mode. If not, press the Local/ remote button on the respective TRU.
- 12. Press the Local/remote button on the new DXU. The Local mode indicator will start flashing.

- 13. Wait until the Local mode indicator is off. This indicates that the new DXU is in remote mode.
- 14. Make a request to the OMC operator to check that all MOs are operational.
- 15. Make a request to the OMC operator to activate the cell(s).
- 16. Carry out the following checks:
  - BS fault on DXU will be off.
  - Operational on DXU will be on.
  - The TX not enabled indicator on all TRUs will be off.
- **Note:** The reason why the TX not enabled indicator does not turn off can be that the TRU is not configured and therefore not able to carry traffic.

## 7.14 DXU/ECU Backplane

Note:

When changing the DXU/ECU backplane, refer to the chapter "Cable Connections". Note the position of RUs within the original magazine, so that they can be replaced into the correct position without changing the IDB. Refer to the drawings of switch settings in this section to make sure that replacement DXU/ECU backplane switches are set correctly.

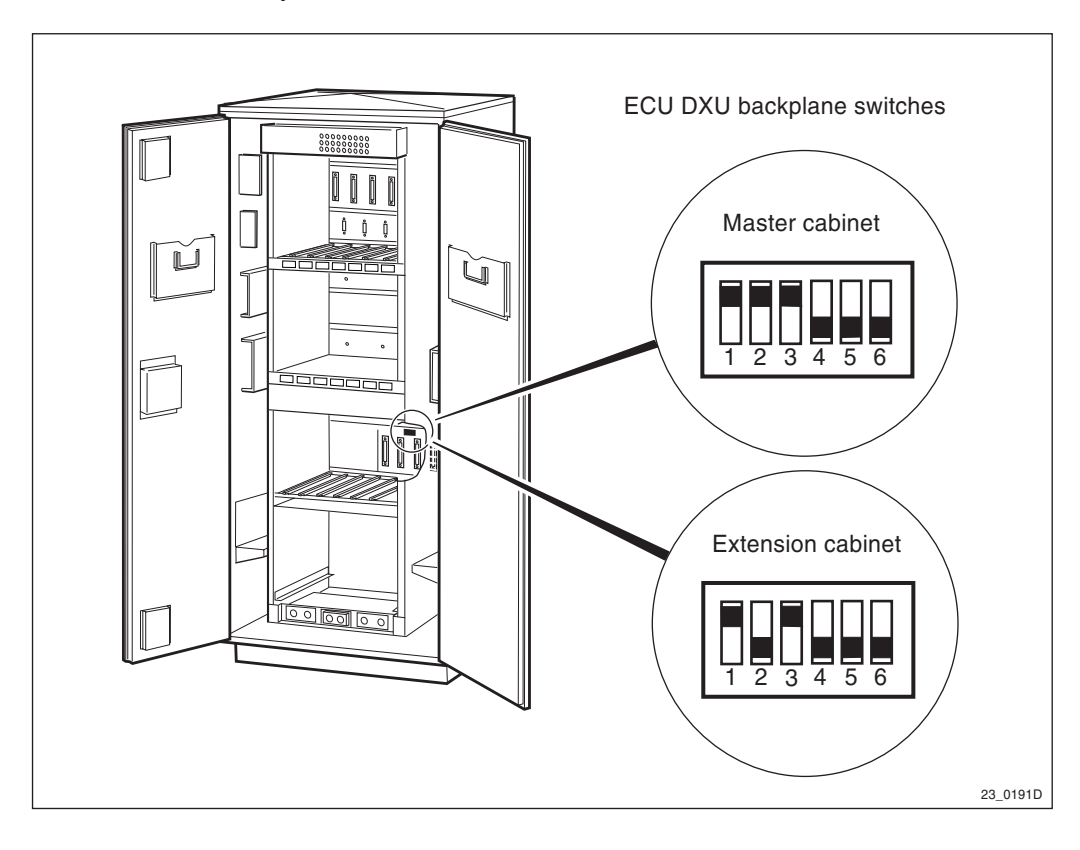

Figure 76 Location and settings of DXU/ECU backplane switches

### Prior to replacement

- Note: The opto bus cables must have a bent radius of at least 35 mm.
- 1. Inform the OMC operator that the RBS will be removed from service temporarily.
- 2. Press the Local/remote button on the DXU. The yellow Local mode indicator will start flashing. Wait until it has a fixed yellow light. This indicates that the DXU is in local mode.
- 3. Isolate the cabinet from the AC mains power by turning off the AC mains input isolator on the ACCU.
- 4. Disconnect the opto bus cables connected to the BFU(s).
- 5. Pull out the BFU(s) to isolate the 24 V DC from the RBS.

### Replacement

- 1. Loosen the panel covering fans 3 and 4 above the PSU magazine.
- 2. Remove the fan clamps that keep the fans in place.
- 3. Remove the fans and disconnect their cables.
- 4. Take out the PSUs, the ECU and the DXU.
- 5. Disconnect all the cables to the DXU/ECU backplane.
- 6. Remove the screws that hold the PSU magazine to the cabinet.
- 7. Pull out the PSU magazine.
- 8. Loosen the screws that keep the printed circuit board assembly in place on the DXU/ECU backplane.
- 9. Put in a new printed circuit board assembly.
- 10. Check that the switch settings for the replacement part are set in accordance with the figure above.
- 11. Replacement is the reverse of the above procedures.
- **Note:** Unless under contractual warranty, after replacement, the DXU/ECU backplane shall be disposed of locally. Do not return the DXU/ECU backplane to Ericsson for replacement, repair or disposal.

### Put into operation

- Note: The opto bus cables must have a bent radius of at least 35 mm.
- 1. Put the BFU(s) back and reconnect the opto bus cables.
- 2. Return the AC mains power to the cabinet by turning on the AC mains input isolator on the ACCU.
- 3. Check that the Operational indicator on the DXU has a fixed green light and that the BS fault indicator is off.

- 4. Press the Local/remote button on the DXU. The Local mode indicator will start flashing.
- 5. Wait until the Local mode indicator on the DXU is off. This indicates that the DXU is in remote mode.

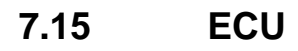

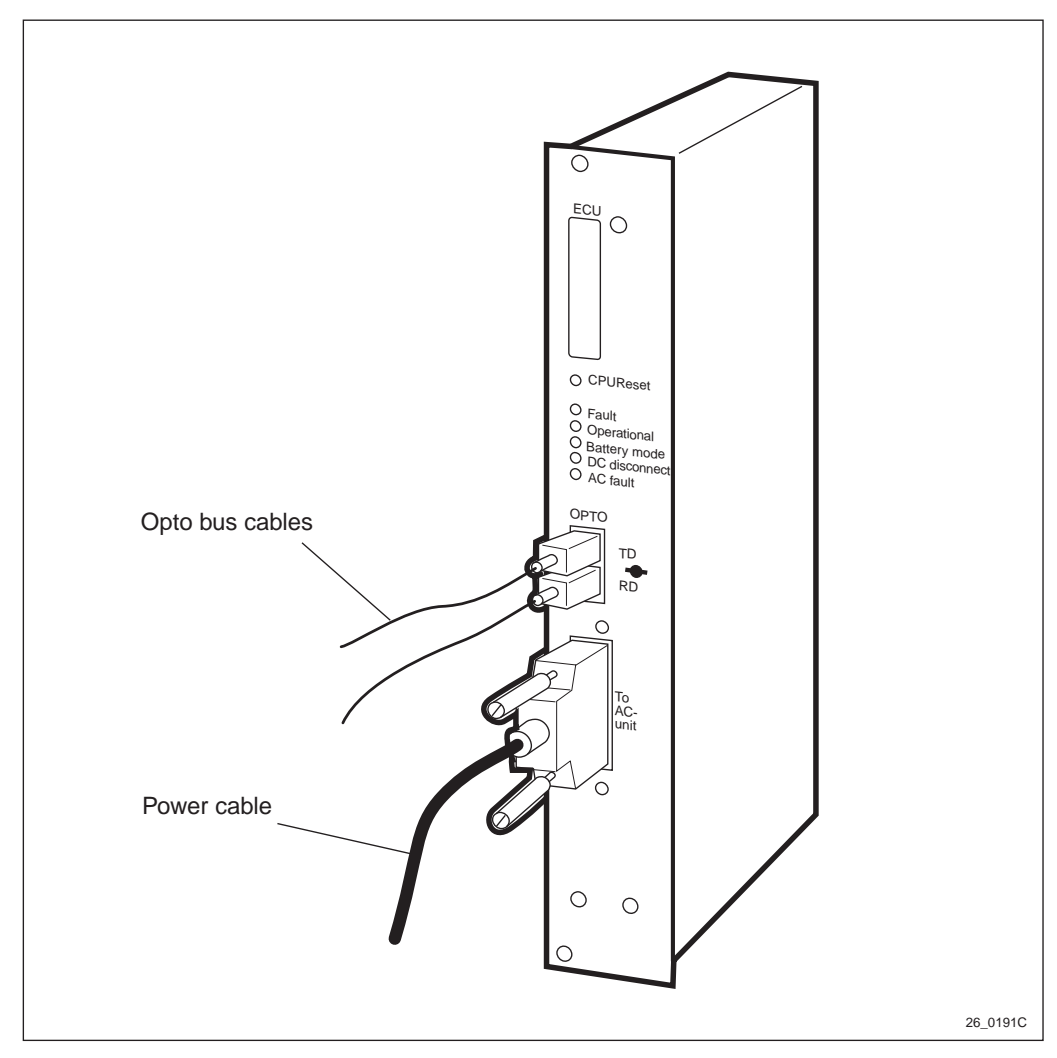

Figure 77 ECU

- **Note:** The opto bus cables must have a bent radius of at least 35 mm.
- 1. Disconnect the cables connected to the ECU.
- 2. Replace the faulty ECU.
- 3. Press the button labelled CPU Reset for approximately 3 seconds. After approximately 30 seconds, the unit should function without alarm.
- 4. Reconnect the cables.
- **Note:** After replacement, the ECU must be returned to Ericsson for repair. Maintenance personnel must attach a repair delivery note, LZF 084 64 (Blue Tag), to the ECU. The

repair delivery note shall include a clear description of the fault found. Refer to the chapter "Concluding Routines" for instructions on completing a repair delivery note.

# 7.16 Fans

Note:

It is important to replace only one fan at a time because changing the air flow can cause equipment to become too warm. A defective fan operating at reduced speed may not be detectable by eye.

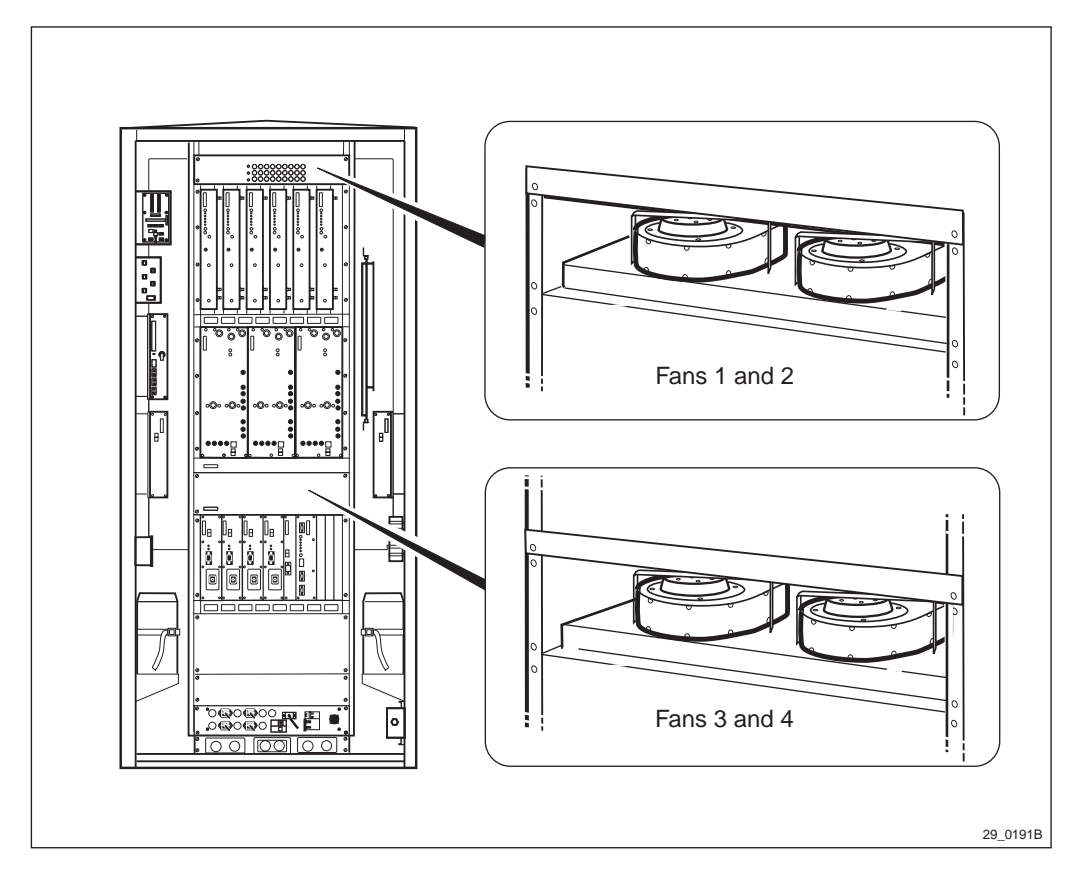

Figure 78 Cabinet fans

## Fans 1 and 2

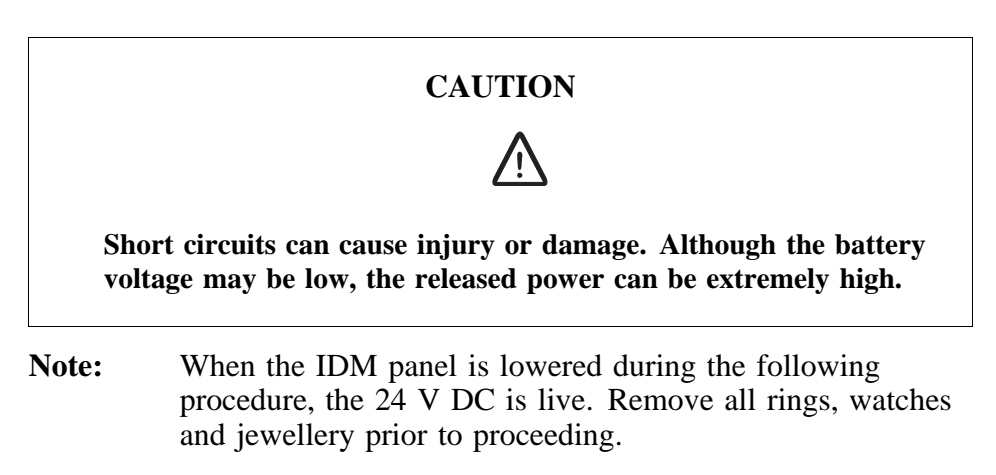

- 1. Remove the fuse for FCU1A or FCU1B, as appropriate, from the IDM.
- 2. Open the front plate of the IDM to provide access to FCU 1.
- 3. Loosen the four screws (two on each side) of the IDM that hold it in the cabinet.
- 4. Pull the IDM away from the cabinet to provide access to the fan.
- 5. Remove the three screws that hold the protective screen in place over the top of the IDM.
- 6. Unplug the defective fan from FCU 1.
- 7. Remove the fan clamp that holds the fan in place.
- 8. Remove the fan from the cabinet.
- 9. Replacement.
- **Note:** Care must be taken when replacing the IDM to prevent damage to the main DC power cables to the right side, and the DC power distribution cables at the back of the IDM.

Replacement is the reverse of the above.

**Note:** Unless under contractual warranty, after replacement, the fan shall be disposed of locally. Do not return the fan to Ericsson for replacement, repair or disposal.

#### Fans 3 and 4

- 1. Remove the fuse for FCU2A or FCU2B, as appropriate, from the IDM.
- 2. Remove the four screws (two on each side) which hold the panel in front of the fan to the cabinet.
- 3. Remove the fan clamp that holds the fan in place.
- 4. Unplug the cable from the fan to the connector on the cable that goes behind the backplanes to FCU 2.
- 5. Remove the fan from the cabinet.
- 6. Replacement is the reverse of the above.
- **Note:** Unless under contractual warranty, after replacement, the fan shall be disposed of locally. Do not return the fan to Ericsson for replacement, repair or disposal.

## 7.17 FCU

### 7.17.1 General

**Note:** The loss of air flow from the fans during replacement can quickly cause other RUs to overheat. Therefore do not stop the fans more than 1 minute when replacing the FCU.

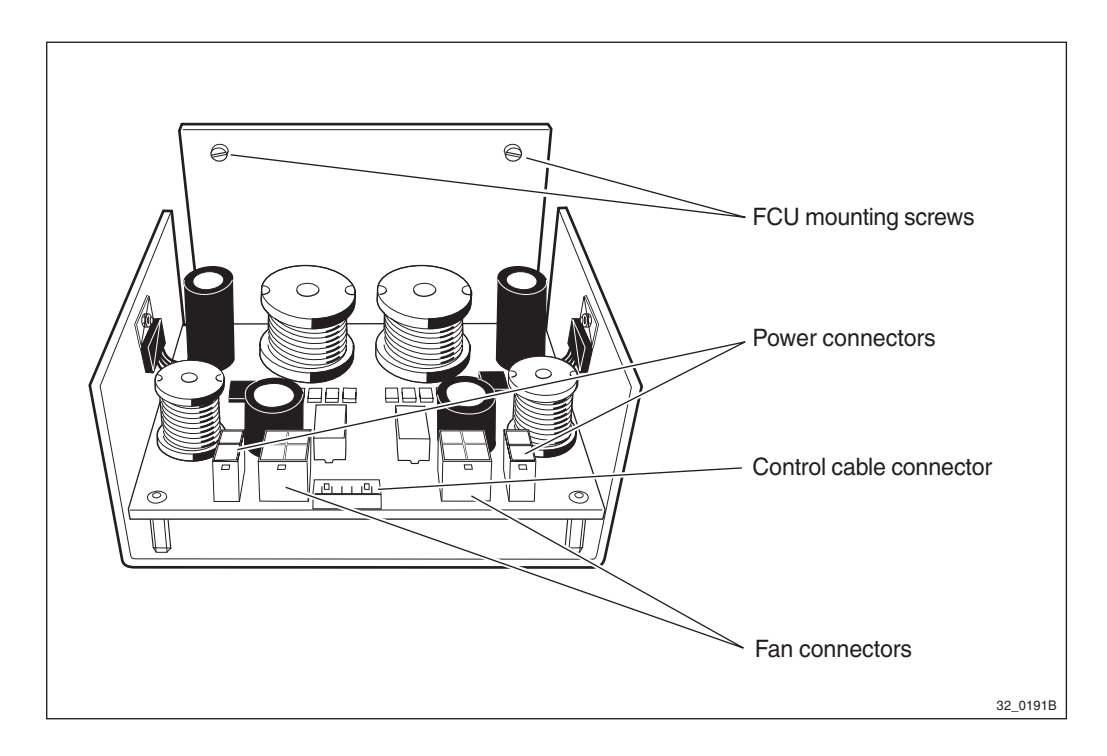

Figure 79 FCU

**Note:** During these procedures, DC power is still connected to the FCU. Therefore, the unit must be handled carefully.

## 7.17.2 Replacement

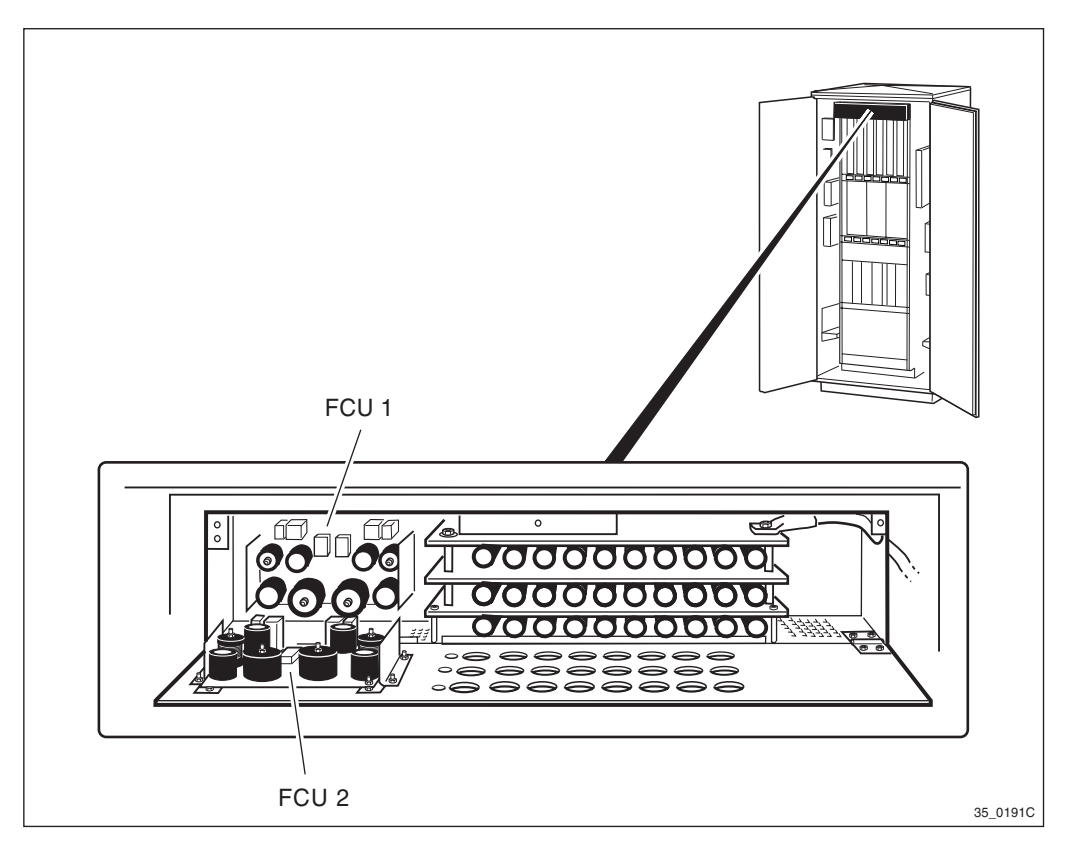

Figure 80 FCU 1 and FCU 2

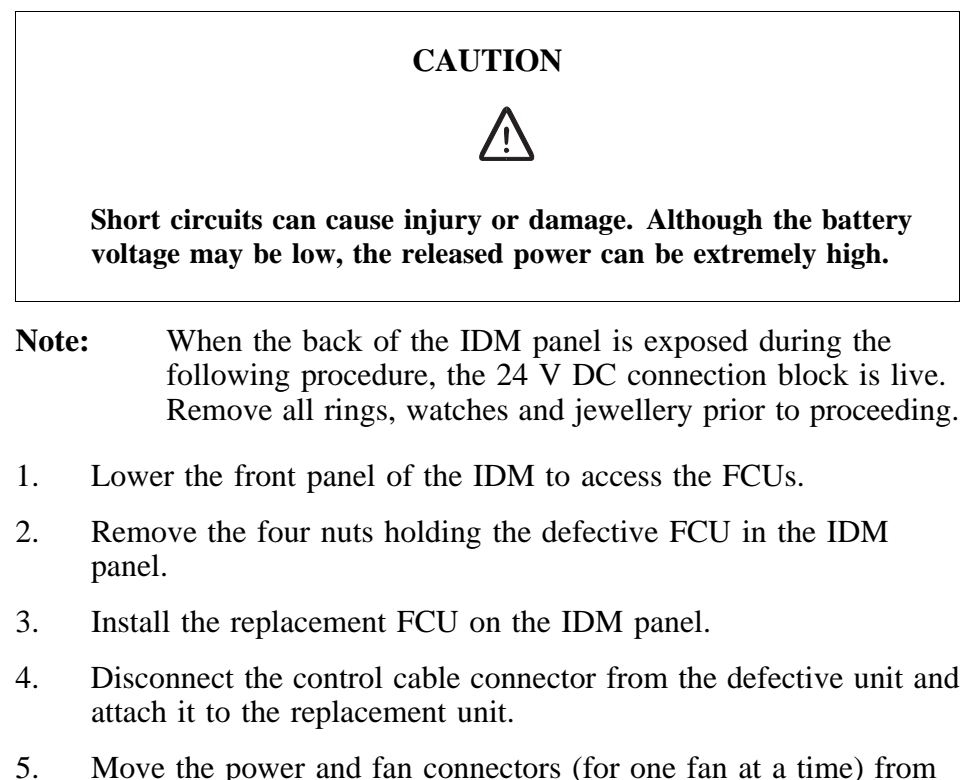

- 5. Move the power and fan connectors (for one fan at a time) from the defective FCU to the replacement FCU. This allows enough airflow, so that the RBS will not overheat.
- 6. Replace the IDM panel.

**Note:** Unless under contractual warranty, after replacement, the FCU shall be disposed of locally. Do not return the FCU to Ericsson for replacement, repair or disposal.

## 7.18 Heater

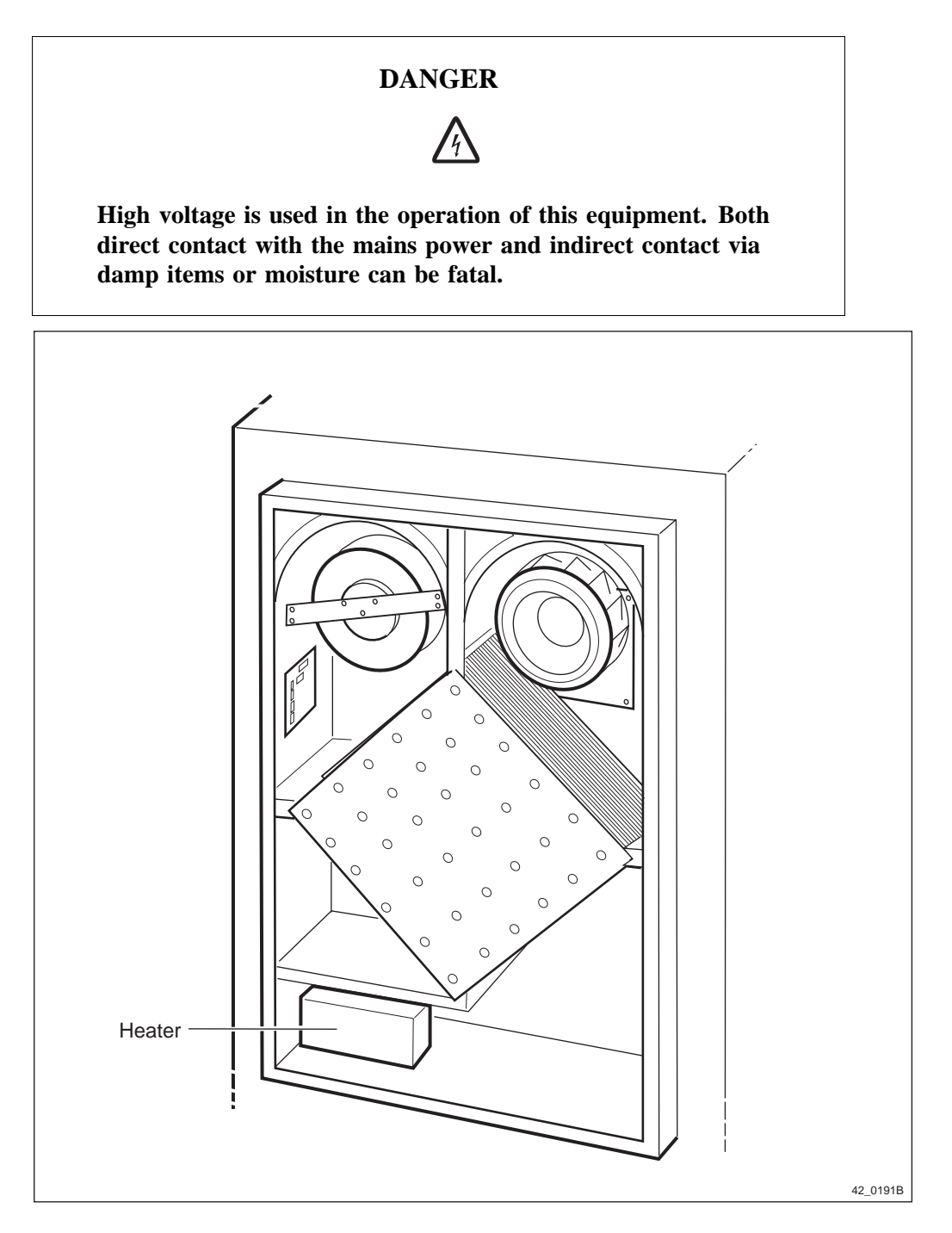

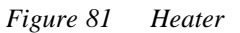

- **Note:** An earthing wire attaches the inside of the cabinet cover over the climate unit to the cabinet. Use care when taking the cover off the cabinet so as not to break or damage it.
- 1. Open the radio sub-cabinet and turn off the AC circuit breaker for the heater on the ACCU.

- 2. Remove the green cabinet cover over the climate unit and disconnect the earthing wire attached to it.
- 3. Loosen the spring loaded screws holding the inner cover over the climate unit.
- 4. Swing the heater out on its hinge to gain access to the power cable connectors on top of the heater.
- 5. Remove the power cable connectors on top of the heater.
- 6. Free the heater hinge from its bracket and remove the heater.
- 7. Replace the heater and reconnect the power cable connectors.
- 8. Turn on the heater circuit breaker on the ACCU.
- 9. Replace the inner and outer covers over the climate unit.
- **Note:** Unless under contractual warranty, after replacement, the heater shall be disposed of locally. Do not return the heater to Ericsson for replacement, repair or disposal.

## 7.19 Heat Exchanger Fans

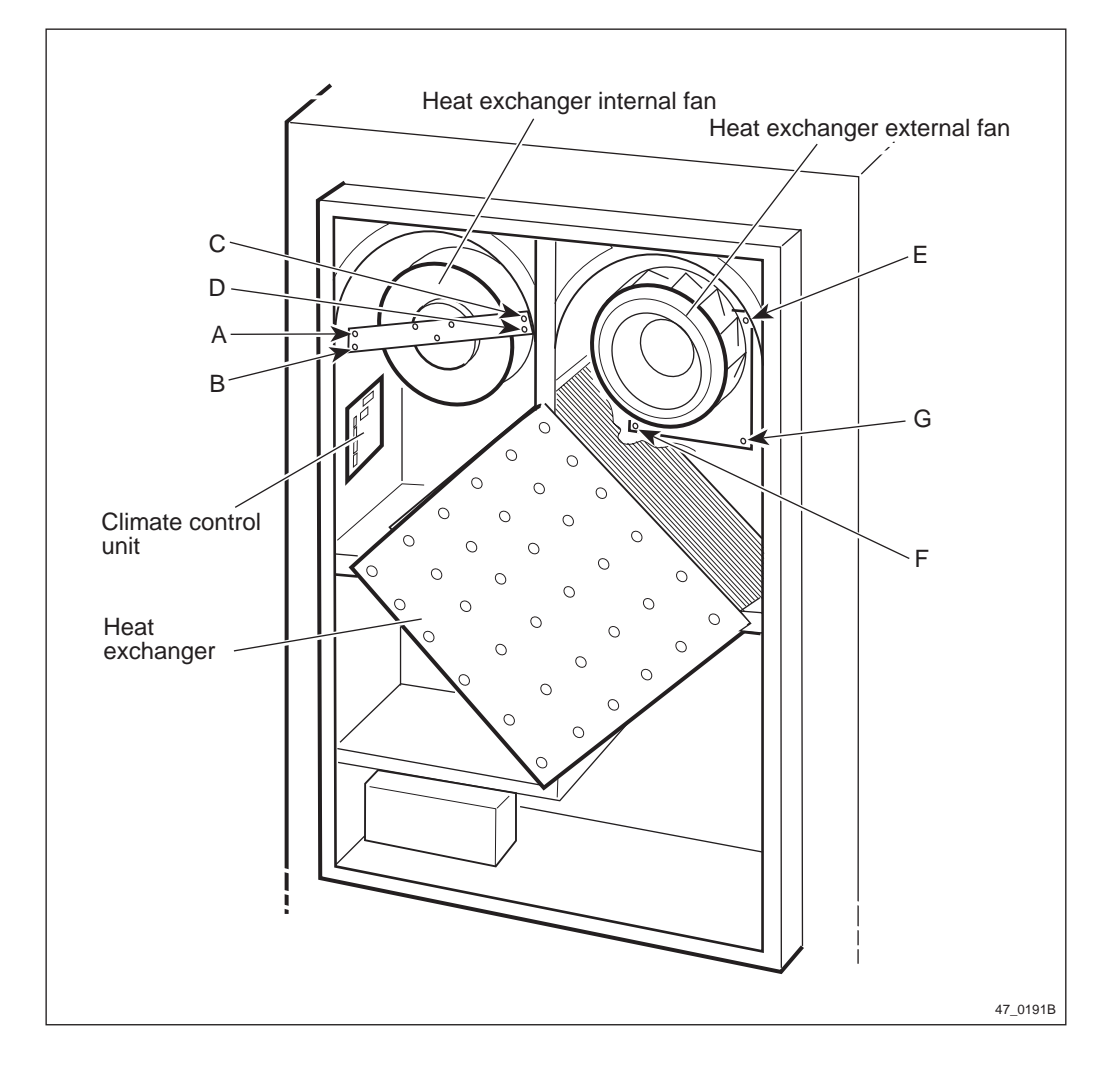

*Figure 82 Heat exchanger fans* 

### External fan

- 1. Remove the cover plate to the heat exchanger unit.
- 2. Open the radio sub-cabinet and isolate the DC voltage to the climate unit by pulling the fuse on the patch panel.
- 3. Remove the connections for the faulty fan on the connection block in the CCU.
- 4. Unscrew screws E-F-G.
- 5. Replace the fan and reset in the reverse order.
- 6. Test the replacement fan with the test switch on the ACB. The Figure 83 on page 171 gives the position of the test switch.
- **Note:** Unless under contractual warranty, after replacement, the fan shall be disposed of locally. Do not return the fan to Ericsson for replacement, repair or disposal.

### Internal fan

- 1. Remove the cover plate to the heat exchanger unit.
- 2. Open the radio sub-cabinet and isolate the DC voltage to the climate unit by pulling the fuse on the patch panel.
- 3. Remove the connections for the faulty fan on the connection block in the CCU.
- 4. Unscrew screws A-B-C-D.
- 5. Replace the fan and reset in the reverse order.
- **Note:** Unless under contractual warranty, after replacement, the fan shall be disposed of locally. Do not return the fan to Ericsson for replacement, repair or disposal.
- 6. Test the replacement fan with the test switch on the ACB. The Figure 83 on page 171 gives the position of the test switch.

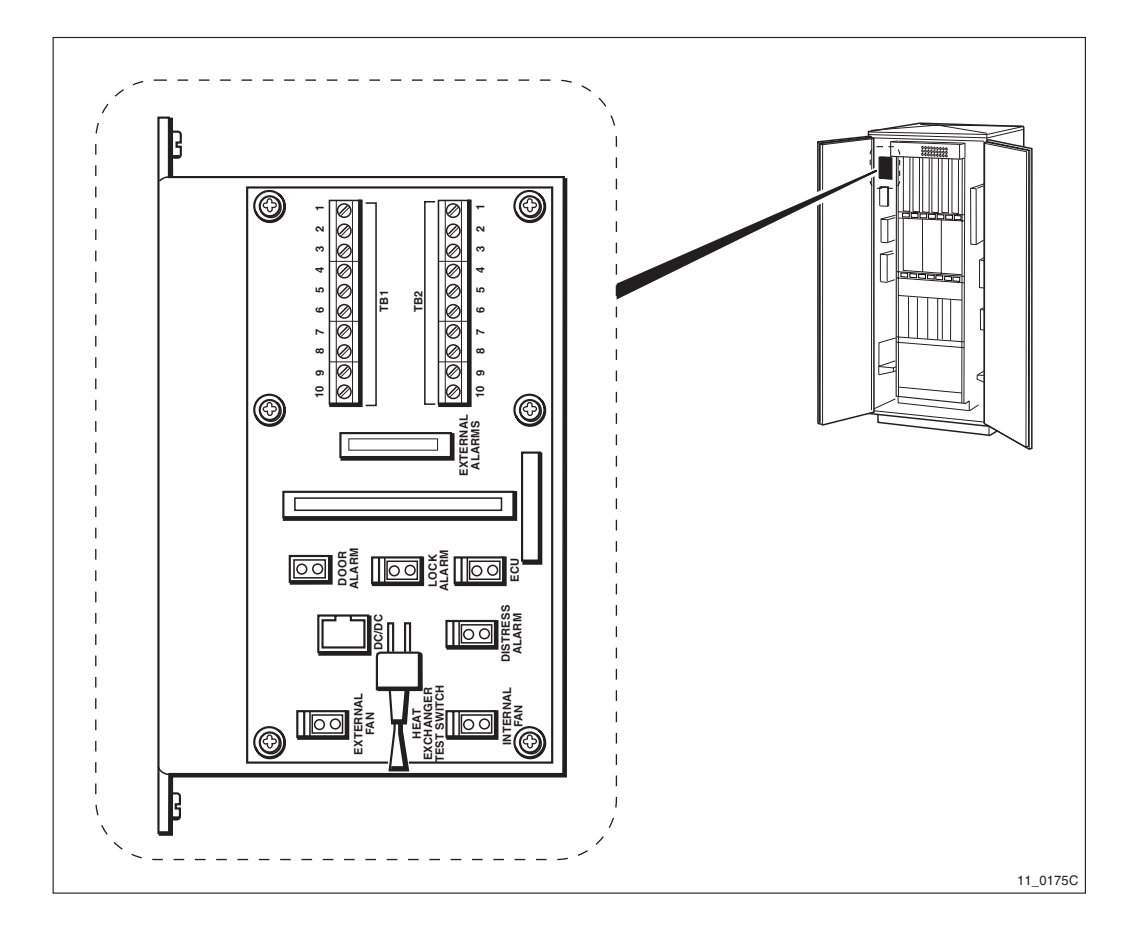

Figure 83 Test switch on the ACB

# 7.20 HLIN and HLOUT Cables

This section is divided into the following sub-sections:

- "HL Cable between Two CDUs"
- "HL Cable between the CDU and the Connection Field"
- "CAB HLIN Cable, connects the Master Cabinet and the Extension Cabinet"

## 7.20.1 HL Cable between Two CDUs

### Replacement

- 1. Remove carefully the faulty HL cable that is connected between the HL-out connector on the CDU (that was pinpointed by OMT) and its CDU twin.
- **Note:** Unless under contractual warranty, after replacement, the HL cable shall be disposed of locally. Do not return the HL cable to Ericsson for replacement, repair or disposal.
- 2. Carefully connect the new HL cable between the two CDUs.
- 3. Tighten the cable connectors in both ends of the HL cable with a torque of 0.6 0.8 Nm

## 7.20.2 HL Cable between the CDU and the Connection Field

### Replacement

- 1. Remove the faulty HL cable that is connected between the HL-out connector on the CDU (that was pinpointed by OMT) and the connection field.
- **Note:** Unless under contractual warranty, after replacement, the HL cable shall be disposed of locally. Do not return the HL cable to Ericsson for replacement, repair or disposal.
- 2. Carefully connect the new HL cable between the CDU and the connection field.
- 3. Tighten the cable connector in the CDU end of the HL cable with a torque of 0.6 0.8 Nm.

## 7.20.3 CAB HLIN cable

### Replacement

- 1. Remove the faulty HL cable that is connected between the master and extension cabinets.
- **Note:** Unless under contractual warranty, after replacement, the HL cable shall be disposed of locally. Do not return the HL cable to Ericsson for replacement, repair or disposal.
- 2. Connect the new HL cable between the connection fields of the master and extension cabinets.

## 7.21 Humidity Sensor

**Note:** When changing the humidity sensor, refer to the chapter "Cable Connections". Note the position of RUs within the original magazine, so that they can be replaced into the correct position without changing the IDB.

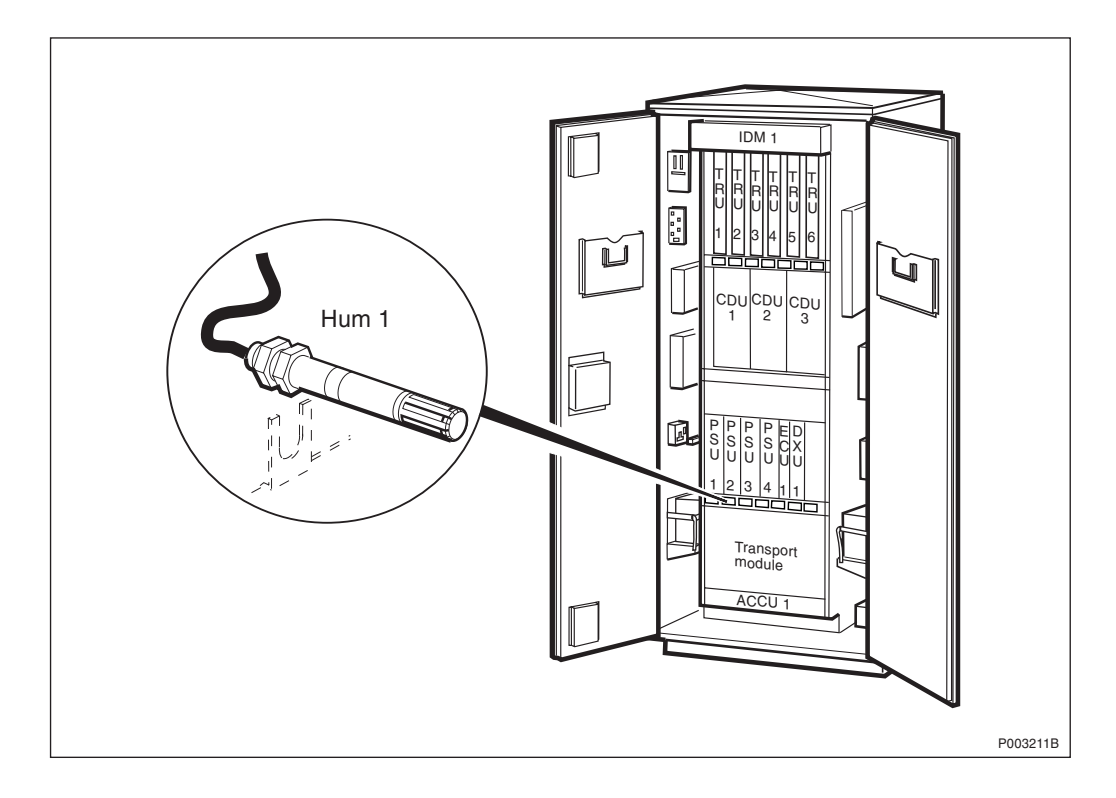

Figure 84 Humidity sensor

- 1. Loosen the four screws and remove the cover plate in front of fans 3 and 4 and lower the cover plate gently away from the cabinet.
- 2. Remove the cover plate directly above the cover plate just removed.
- 3. Loosen the four screws and remove the tray containing the humidity sensor and temp sensor 2 to the cabinet.
- 4. Remove the fuse labelled FCU2B 5A, on the IDM.
- 5. Remove the fan clamp holding fan 4 on top of the PSU magazine.
- 6. Remove fan 4 from the cabinet but do not disconnect the cable from it.
- 7. Remove the connector from P26 on the exposed top of the DXU/ ECU backplane. Refer to the chapter "Cable Connections" and the section "DXU/ECU Backplane" for the location of the connector.
- 8. Loosen the rear nut holding the humidity sensor to its mounting bracket and gently pull the humidity sensor and its cable free.
- 9. Remove the nut on the cable side of the sensor.
- 10. Feed the sensor's cable through the hole in the bracket on the mounting tray approximately 10 cm (4 inches), then feed the cable through the nut removed in the step above.
- 11. Feed the sensor cable behind the PSU magazine from the bottom up and reconnect it to P26 on the DXU/ECU backplane.
- 12. Replace fan 4 in the cabinet.
- 13. Replace the fan clamp holding fan 4 on top of the PSU magazine.

- 14. Replace the fuse labelled FCU2B 5A, on the IDM.
- 15. Replace the tray holding the humidity sensor in the cabinet.
- 16. Replace the cover plate in front of fans 3 and 4.
- 17. Replace the cover plate above the cover plate for fans 3 and 4.
- **Note:** Unless under contractual warranty, after replacement, the humidity sensor shall be disposed of locally. Do not return the humidity sensor to Ericsson for replacement, repair or disposal.

## 7.22 IDM

The IDM is a repairable unit. The only replacement parts within the IDM are the circuit breakers and the FCU.

- For replacement of the FCU, refer to the section "FCU" of this chapter.
- When returning the IDM for repair, ensure that the FCU is included.
- The instructions below give the procedures for replacing the IDM.

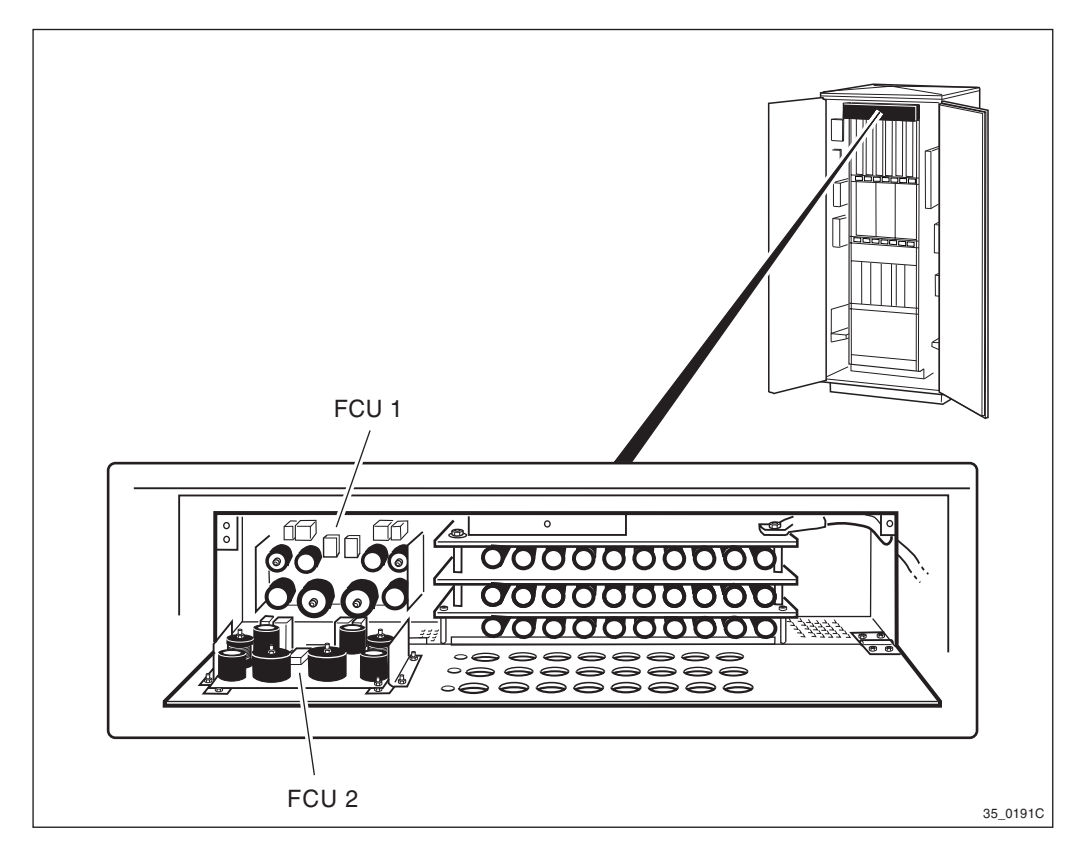

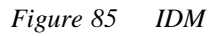

## **Prior to replacement**

1. Inform the OMC operator that the RBS will be removed from service temporarily.

- 2. Press the Local/remote button on the DXU. The yellow Local mode indicator will start flashing. Wait until it has a fixed yellow light. This indicates that the DXU is in local mode.
- 3. Switch off the AC mains power to the cabinet with the AC mains switch on the ACCU.
- 4. Isolate the batteries with the battery isolator switches on the BFU(s).

#### Replacement

- **Note:** Care must be taken when replacing the IDM to prevent damage to the main DC power cables to the right side and the DC power distribution cables at the back of the IDM.
- 1. Loosen the IDM panel from the cabinet.
- 2. Remove all the external wires from the back of the IDM panel.
- 3. Lower the front panel of the IDM to gain access to the DC power cables.
- 4. Disconnect the DC power cables.
- 5. Connect the DC power cables to the replacement IDM and tighten them to 5 Nm.
- 6. Reconnect all external wires to the back of the IDM. Refer to the section "IDM" in the chapter "Cable Connections" for information on the wiring connections.
- 7. Fasten the IDM to the cabinet.

#### Take into operation

- 1. Connect AC mains power to the cabinet with the AC mains switch on the ACCU.
- 2. Connect the batteries by turning on the isolator switches on the BFU(s).
- 3. Press the Local/remote button on the DXU. The Local mode indicator will start flashing.
- 4. Wait until the Local mode indicator on the DXU is off. This indicates that the DXU is in remote mode.

## 7.23 PSU

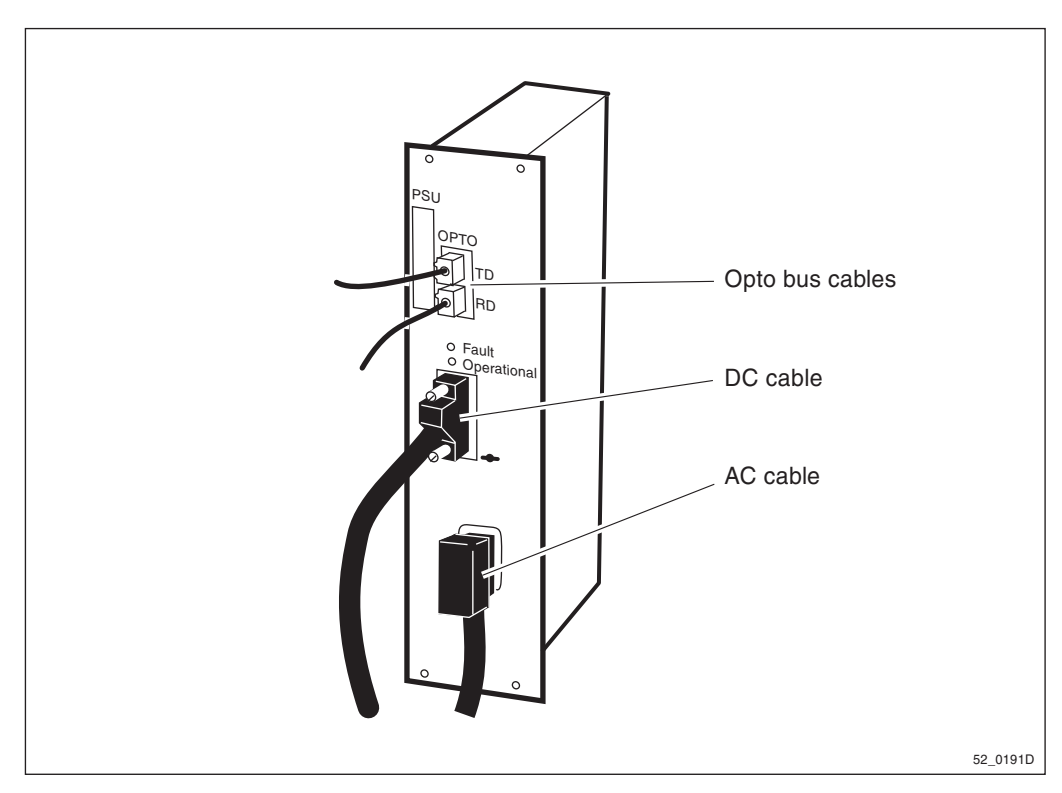

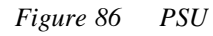

- **Note:** The opto bus cables for the power communication loop must have a bend radius of at least 35 mm.
- **Note:** If the cabinet, from which the PSU is being removed, has either internal or external battery backup, the DC cable will be live when disconnecting it from the PSU.
- 1. Disconnect the opto bus cables.
- 2. Disconnect the AC cable.
- 3. Disconnect the DC cable.
- 4. Replace the faulty PSU.
- 5. Connect the AC cable.
- 6. Connect the DC cable and the opto bus cables.
- 7. Reset the ECU by pressing the button labelled CPU Reset on the ECU for approximately 3 seconds. After approximately 30 seconds, the system should function without alarm, and the Fault indicator on the ECU should go out.
- **Note:** After replacement, the PSU must be returned to Ericsson for repair. Maintenance personnel must attach a repair delivery note, LZF 084 64 (Blue Tag), to the PSU. The repair delivery note shall include a clear description of the fault found. Refer to the chapter "Concluding Routines" for instructions on completing a repair delivery note.

# 7.24 PSU DC Cable

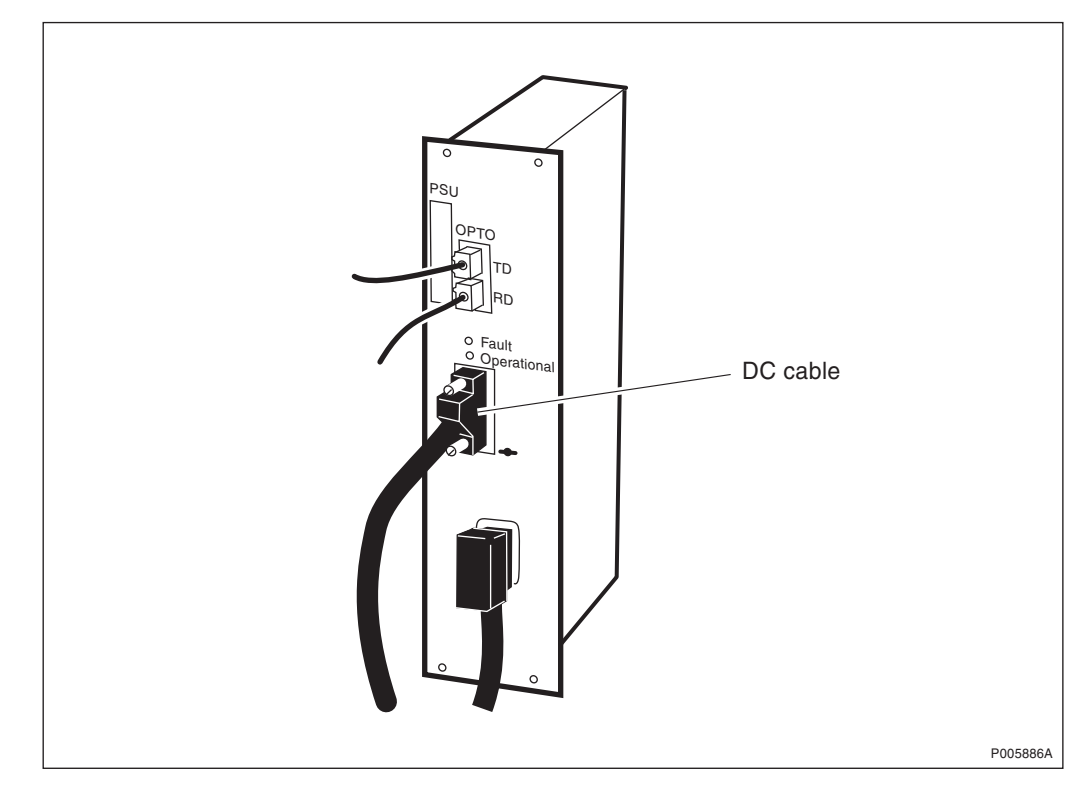

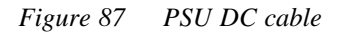

### **Prior to replacement**

**Note:** The opto bus cables must have a bent radius of at least 35 mm.

- 1. Inform the OMC operator that the RBS will be removed from service temporarily.
- 2. Press the Local/remote button on the DXU. The yellow Local mode indicator will start flashing. Wait until it has a fixed yellow light. This indicates that the DXU is in local mode.
- 3. Switch off the AC mains power to the cabinet with the AC mains switch on the ACCU.
- 4. Disconnect the opto bus cables.
- 5. Pull out the BFU(s) to isolate the 24 V DC from the RBS.

## Replacement

The cable is connected to the bus bar behind and to the right of the DXU magazine.

- 6. Remove the DXU magazine.
- 7. Remove the faulty PSU DC cable.
- 8. Replacement is the reverse of above.
- 9. Restart the RBS.

## 7.25 RBS DB

Use the OMT to install a new IDB. For further information on the use of OMT, see:

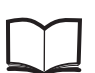

OMT User's Manual

LZN 302 01

### 7.26

### **RX Antenna Feeder**

**Note:** When changing antenna feeders, refer also to the chapter "Cable Connections".

### **Prior to replacement**

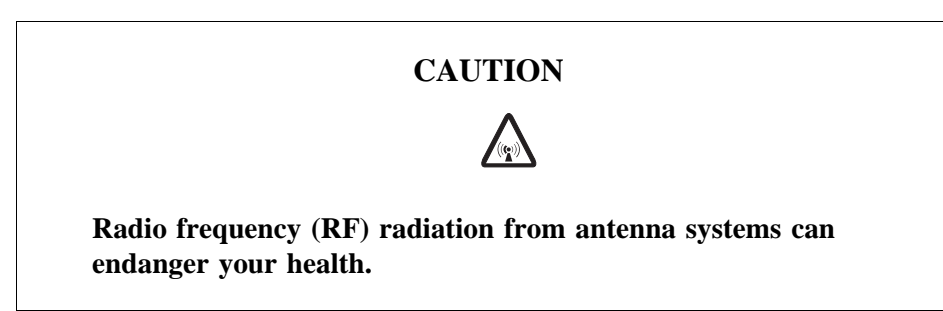

**Note:** To prevent exposure to RF radiation and damage to TRU(s), check before taking any further actions, that the TRU(s) that are connected to the CDU with the faulty RX antenna feeder have Local mode indicators with a fixed yellow light.

These instructions are valid when a CDU-C or a CDU-C+ is used only:

- 1. Press the Local/remote button on all TRU(s) that are transmitting on the faulty RX cable. The Local mode indicators will start flashing.
- 2. Wait until the Local mode indicators have fixed yellow lights. This indicates that the TRUs are in local mode.

#### Replacement

- 1. Remove the faulty antenna feeder that connects the CDU to the connection plate by unscrewing it carefully at both ends.
- **Note:** Unless under contractual warranty, after replacement, the antenna feeder shall be disposed of locally. Do not return the antenna feeder to Ericsson for replacement, repair or disposal.
- 2. Put the new cable in and attach it to the CDU with a torque of 8 Nm  $\pm 1$  Nm and to the connection plate with a torque of 15 Nm  $\pm 1$  Nm.

## Put into operation (only if CDU-C or CDU-C+ is used)

**Note:** If base band hopping or mixed hopping was used, the hopping sequence can only be re-initiated by the BSC or
MSC. After placing the TRU(s) in remote mode, contact the BSC or MSC and request they take the required actions.

- 1. Press the "Local/remote" button on the concerned TRU(s). The "Local mode" indicator will start flashing.
- 2. Block the following MOs from the BSC in the given order: RX, TS, TX, TRX.

Use the MML command RXBLI.

3. Deblock the following MOs from the BSC in the given order: TRX, TX, TS, RX.

Use the MML command RXBLE.

4. Wait until the "Local mode" indicators turn off. This indicates that the TRU(s) are in remote mode.

## 7.27 Temperature Sensors

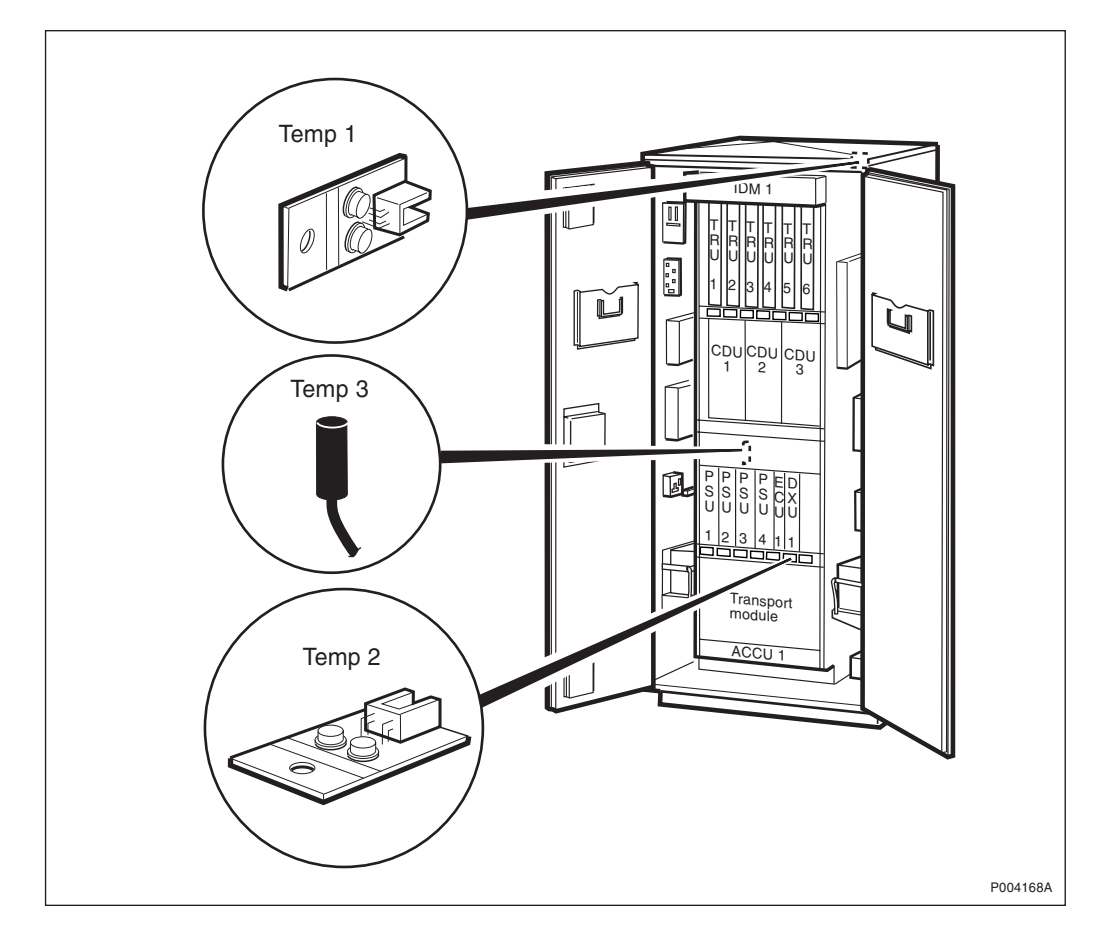

Figure 88 Temperature sensors

#### **Temperature sensor 1**

Temperature sensor 1 is located behind the TRU magazine. To minimise any disruption to the RBS operation, use the following procedures.

| WARNING |                                                                                                    |  |  |  |  |  |  |  |
|---------|----------------------------------------------------------------------------------------------------|--|--|--|--|--|--|--|
|         | Δ                                                                                                    |  |  |  |  |  |  |  |
|         | <u> </u>                                                                                                    |  |  |  |  |  |  |  |
|         | Read the Safety chapter regarding handling of heavy goods.                                                                                                    |  |  |  |  |  |  |  |
| Note    | Due to the weight and size of the climate unit, the following procedure requires two personnel to safely perform.                                                                                  |  |  |  |  |  |  |  |
| Note    | An earthing wire attaches the inside of the cabinet cover over the climate unit to the cabinet. Use care when taking the cover off the cabinet so as not to break or damage it.                    |  |  |  |  |  |  |  |
| 1.      | On the ACCU, turn off the circuit breaker for the heater.                                                                                                    |  |  |  |  |  |  |  |
| 2.      | On the patch panel, remove the DC fuse for the climate unit.                                                                                                    |  |  |  |  |  |  |  |
| 3.      | Inside the radio sub-cabinet, disconnect the three cables to the climate unit.                                                                                                    |  |  |  |  |  |  |  |
| 4.      | Remove the green cabinet cover over the climate unit.                                                                                                    |  |  |  |  |  |  |  |
| 5.      | Remove the earthing wire from the green cabinet cover to the cabinet.                                                                                                    |  |  |  |  |  |  |  |
| 6.      | Remove the screws around the climate unit that hold it to the cabinet.                                                                                                    |  |  |  |  |  |  |  |
| 7.      | Remove the earthing wire from the climate unit to the cabinet.                                                                                                    |  |  |  |  |  |  |  |
| 8.      | Unplug the cable from temperature sensor 1.                                                                                                    |  |  |  |  |  |  |  |
| 9.      | Remove the screw holding the temperature sensor to the cabinet.                                                                                                    |  |  |  |  |  |  |  |
| 10.     | Replacement is the reverse of the above.                                                                                                    |  |  |  |  |  |  |  |
| Note    | : Unless under contractual warranty, after replacement, the temperature sensor shall be disposed of locally. Do not return the temperature sensor to Ericsson for replacement, repair or disposal. |  |  |  |  |  |  |  |
| Tem     | Temperature sensor 2                                                                                                    |  |  |  |  |  |  |  |

- 1. Remove the four screws holding the tray containing temperature sensor 2 and the humidity sensor to the cabinet.
- 2. Remove the tray, remove the screw holding the temperature sensor to the tray and disconnect the cable from the temperature sensor.
- 3. Replacement is the reverse of the above.
- **Note:** Unless under contractual warranty, after replacement, the temperature sensor shall be disposed of locally. Do not

return the temperature sensor to Ericsson for replacement, repair or disposal.

#### **Temperature sensor 3**

**Note:** This temperature sensor is not supervised.

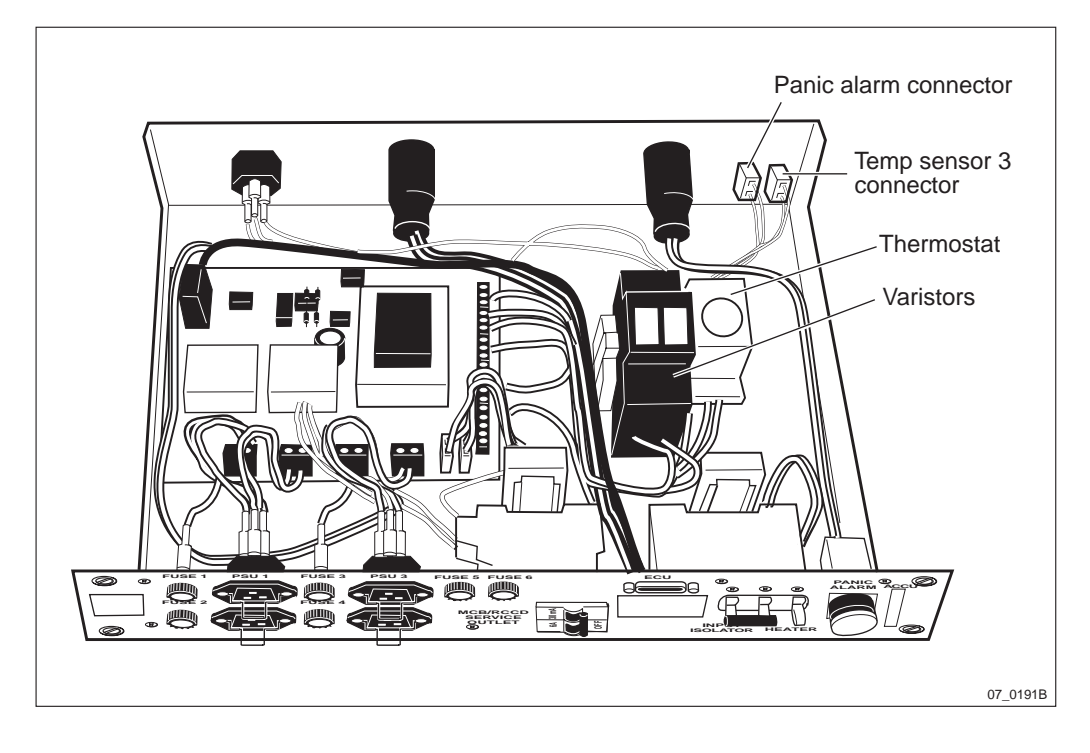

Figure 89 Temperature sensor 3

- 1. Cut the tie wraps holding the sensor cable to the side of the equipment rack within the cabinet.
- 2. Loosen the four screws holding the ACCU to the equipment rack and slide it out.
- 3. Disconnect the temperature sensor cable from the back of the ACCU.
- 4. Replacement is the reverse of the above.
- **Note:** Unless under contractual warranty, after replacement, the temperature sensor shall be disposed of locally. Do not return the temperature sensor to Ericsson for replacement, repair or disposal.

## 7.28 TRU

**Note:** TRUs will successively be marked on the front with a coloured label showing frequency and encryption. To simplify identification, different frequencies have different colours. Be sure to have the appropriate TRU.

Further information about colour coding versus frequency and encryption can be found in the *Spare Parts Catalogue*.

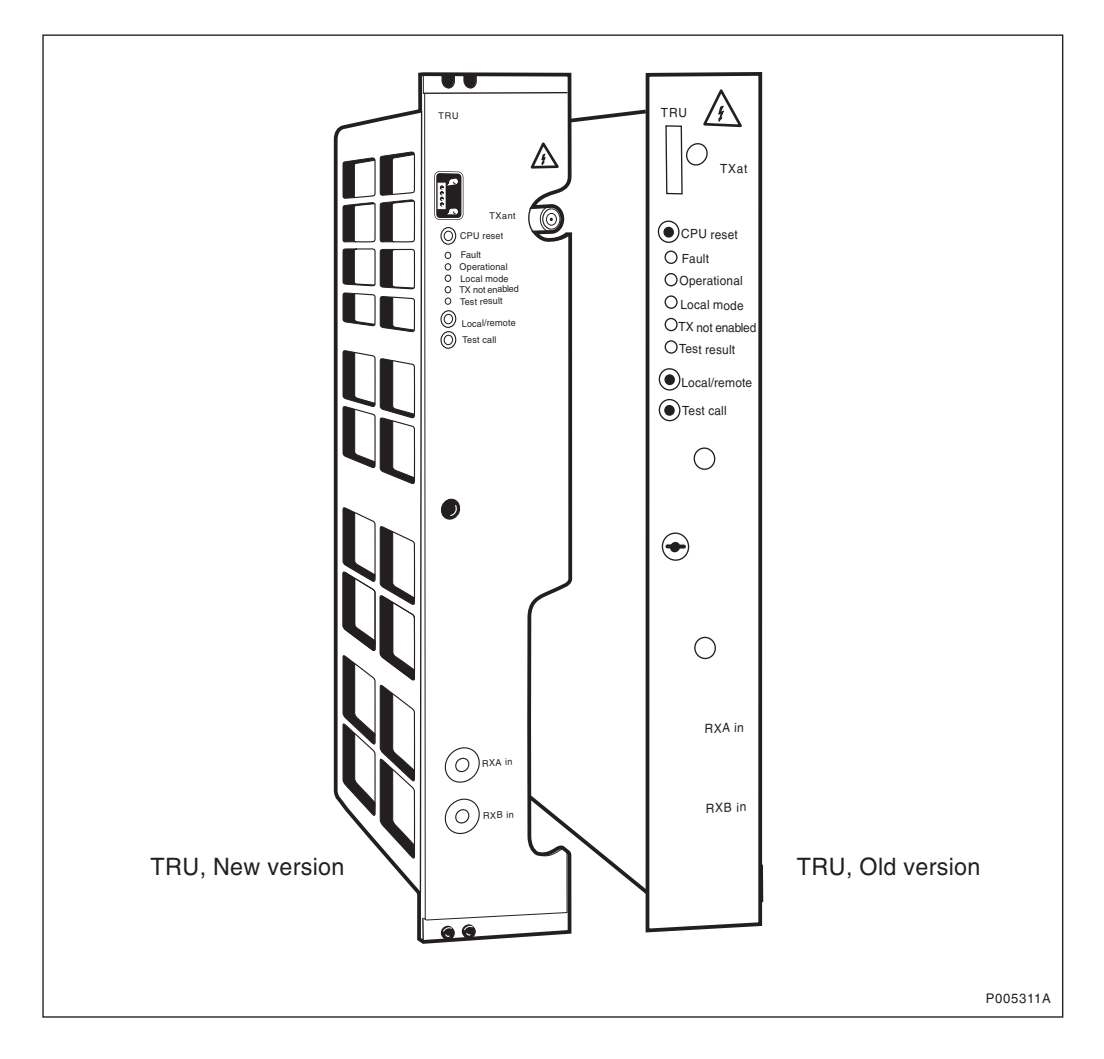

Figure 90 TRU, new version and old version

#### Replacement

- 1. Press the Local/remote button on the TRU. The Local mode indicator will start flashing.
- 2. Wait until the Local mode indicator has a fixed yellow light. This indicates that the TRU is in local mode.
- 3. Remove all cables connected to the TRU.
- 4. Replace the TRU.

Make sure that the coaxial pins in the connector on the replacement TRU are centered in order not to damage the backplane. See figure below. If the coaxial pins are ok and the TRU slides easily into the magazine, proceed with step 6 otherwise proceed with step 5.

5. Some TRUs do not fit in the magazine. The main cause for this problem is that the coaxial pins in the TRU connector are not centered.

a) Make sure that the coaxial pins in the backplane are not damaged.

b) Use the centring tool, part no. SXK 107 2300/1, to gently align the TRU coaxial pins. See figure below.

c) With care, try to fit the TRU into the magazine. The TRU should slide in to its position without need of extreme force.

**Note:** If the TRU can not be installed do not apply extra force since this will destroy the coaxial pins in the backplane.

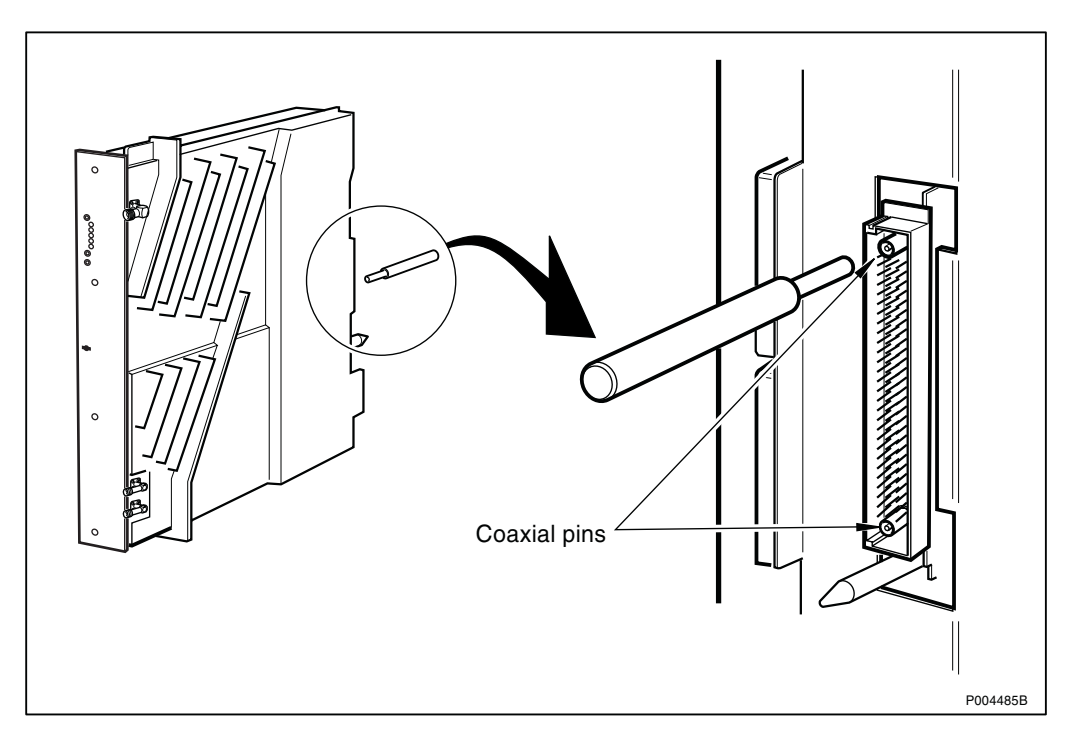

Figure 91 Aligning the TRU coaxial pins

- 6. Reconnect the disconnected cables.
- 7. Wait until the Operational indicator has a fixed green light. If the new TRU contains an old software version the DXU will automatically download the correct version. The software-download procedure is indicated by a flashing Operational indicator and may take some time (up to 10 minutes).
- **Note:** After replacement, the TRU must be returned to Ericsson for repair. Maintenance personnel must attach a repair delivery note, LZF 084 64 (Blue Tag), to the TRU. The repair delivery note shall include a clear description of the fault found. Refer to the chapter "Concluding Routines" for instructions on completing a repair delivery note.

#### Put into operation

- **Note:** If base band hopping is used, the hopping sequence can only be re-initiated by the BSC/MSC. After placing the TRU(s) in remote mode, contact them and request they take the required actions.
- 1. Press the Local/remote button on the new TRU. The Local mode indicator will start flashing.

2. Wait until the Local mode indicator is off. This indicates that the new TRU is in remote mode.

## 7.29 TRU Backplane

- **Note:** When changing the TRU backplane, refer to the chapter "Cable Connections". Note the position of RUs within the original TRU magazine, so that they can be replaced into the correct position without changing the IDB. Refer to the drawings of switch settings in this section to make sure that replacement TRU backplane switches are set correctly.
- **Note:** If the reason for changing the TRU backplane is a fitting problem between the TRU and the TRU backplane, it is recommended to change the TRU sub-rack instead of just the TRU backplane.

#### Prior to replacement

- 1. Inform the OMC operator that the RBS will be removed from service temporarily.
- 2. Press the Local/remote button on the DXU. The yellow Local mode indicator will start flashing. Wait until it has a fixed yellow light. This indicates that the DXU is in local mode.
- 3. Isolate the cabinet from the AC mains power by turning off the AC mains input isolator on the ACCU.
- 4. Isolate the batteries with the isolator switches on the BFU(s).

#### Replacement

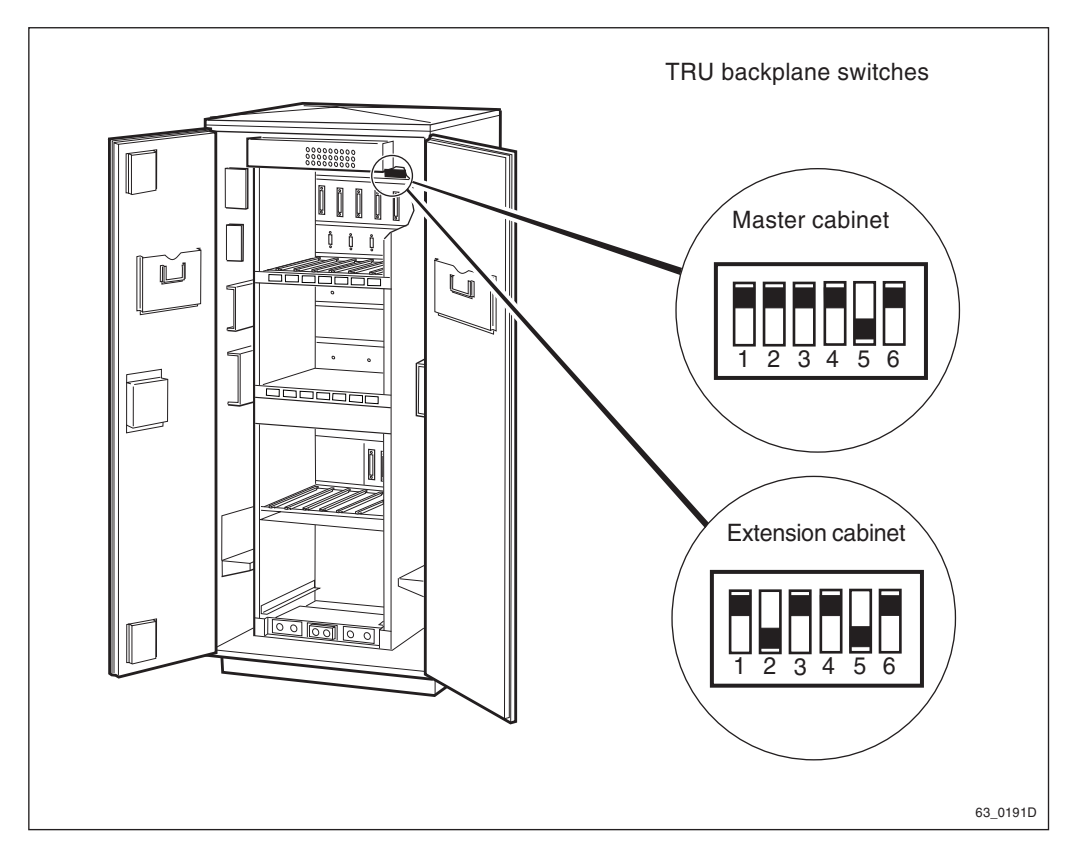

Figure 92 Location and setting of TRU backplane switches

- 1. Loosen the four screws (two on each side) which hold the IDM panel above the TRU magazine to the cabinet.
- 2. Gently pull the IDM away from the cabinet to access fans 1 and 2.
- 3. Remove the fan clamps that keep the fans in place.
- 4. Remove the fans.
- 5. Disconnect all the cables that go from the TRU backplane up to the IDM. The connectors are located on the back of the IDM on the right-hand side.
- 6. Put the IDM back temporarily.
- 7. Disconnect the cables to the CDUs.
- 8. Remove the TRUs.
- 9. Loosen the screws that hold the TRU magazine.
- 10. Disconnect all the local bus cables that are connected to the top of the TRU backplane.
- 11. Cut the tie wraps binding the RF cables, which run along the side of the equipment rack, from the TRU magazine to the CDUs.
- 12. Pull out the TRU magazine. The cables to the CDUs and the IDM will come out with the TRU magazine since they are integrated with the connectors on the rear of the TRU backplane.

- 13. Loosen the twelve screws to the TRU magazine back cover and remove the cover.
- 14. Loosen the twelve screws that hold the printed circuit board assembly in place.
- 15. Put in a new printed circuit board assembly.
- 16. Ensure that the switch settings for the replacement part are in accordance with the figure above.
- 17. Reset in reverse order. Refer to the section "IDM" in the chapter "Cable Connections" for information on the wiring connections.
- **Note:** Unless under contractual warranty, after replacement, the TRU backplane shall be disposed of locally. Do not return the TRU backplane to Ericsson for replacement, repair or disposal.

#### Put into operation

- 1. Return the AC mains power by turning on the AC mains input isolator on the ACCU.
- 2. Connect the batteries by turning on the isolator switches on the BFU(s).
- 3. Check that the Operational indicator on the DXU has a fixed green light and that the BS fault indicator is off.
- 4. Press the Local/remote button on the DXU. The Local mode indicator will start flashing.
- 5. Wait until the Local mode indicator on the DXU is off. This indicates that the DXU is in remote mode.

# 7.30 TX Antenna Feeders

**Note:** When changing antenna feeders, refer also to the chapter "Cable Connections".

#### Prior to replacement

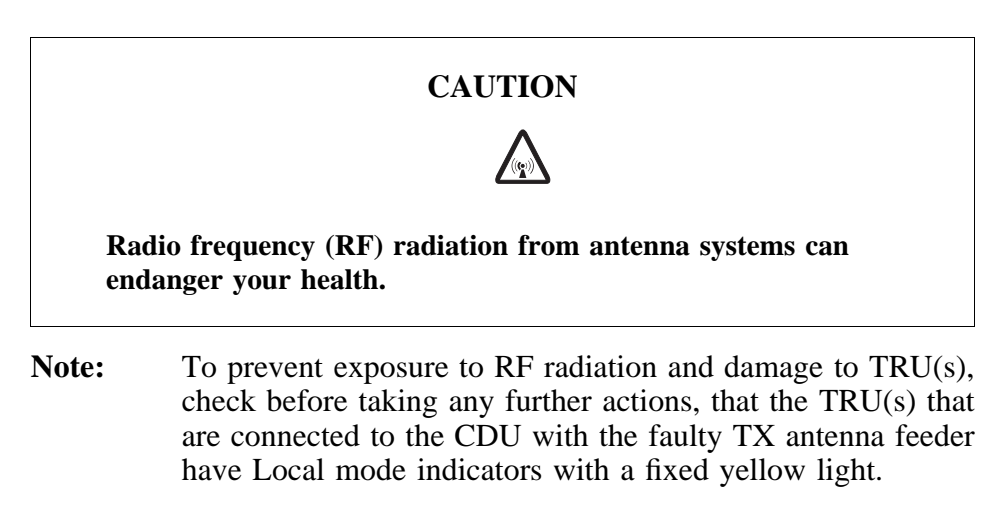

- 1. Press the "Local/remote" button on the TRU(s) that are transmitting on the faulty TX cable. The Local mode indicators will start flashing.
- 2. Wait until the "Local mode" indicator has a fixed yellow light. This indicates that the TRUs are in local mode.

#### Replacement

- 1. Remove the faulty antenna feeder that connects the CDU to the connection plate by unscrewing it carefully at both ends.
- **Note:** Unless under contractual warranty, after replacement, the antenna feeder shall be disposed of locally. Do not return the antenna feeder to Ericsson for replacement, repair or disposal.
- 2. Put the new cable in and attach it to the CDU with a torque of 8 Nm  $\pm 1$  Nm and to the connection plate with a torque of 15 Nm  $\pm 1$  Nm.

#### Put into operation

- **Note:** If base band hopping or mixed hopping was used, the hopping sequence can only be re-initiated by the BSC or MSC. After placing the TRU(s) in remote mode, contact the BSC or MSC and request they take the required actions.
- 1. Press the "Local/remote" button on the concerned TRU(s). The "Local mode" indicator will start flashing.
- 2. Block the following MOs from the BSC in the given order: RX, TS, TX, TRX.

Use the MML command RXBLI.

3. Deblock the following MOs from the BSC in the given order: TRX, TX, TS, RX.

Use the MML command RXBLE.

4. Wait until the "Local mode" indicators turn off. This indicates that the TRU(s) are in remote mode.

# 7.31 Varistors

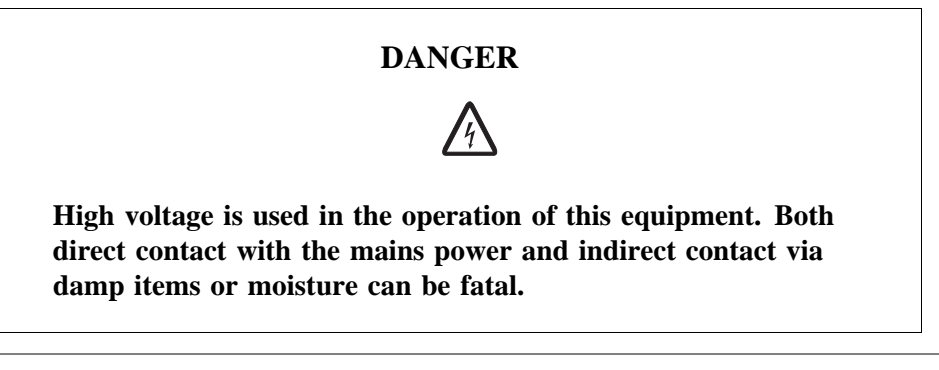

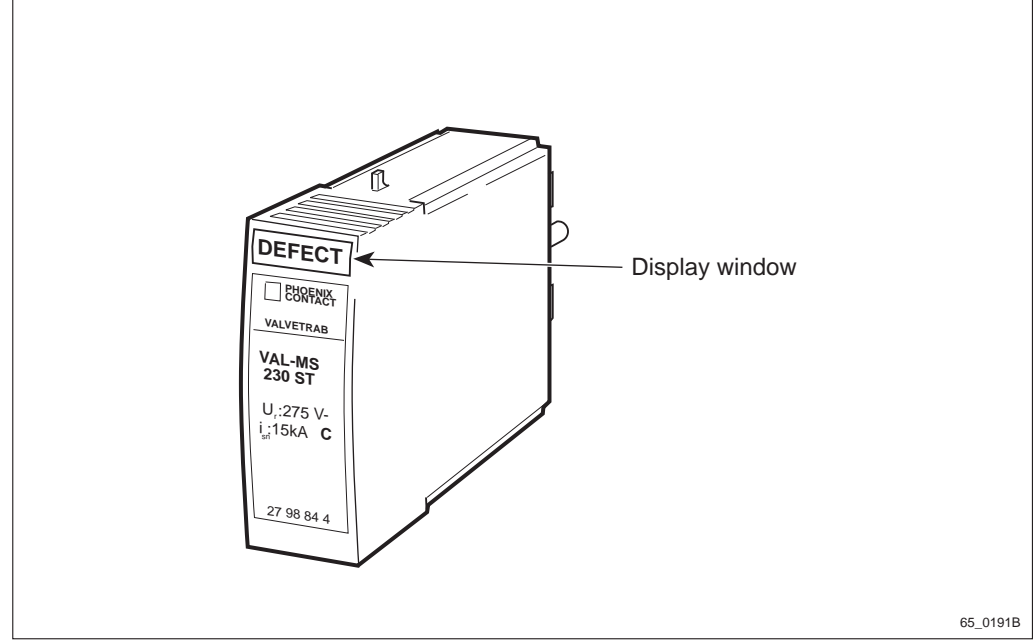

#### Figure 93 Varistor

- 1. Access the ACCU.
- 2. Remove the defective varistor by hand.
- **Note:** A damaged mounting frame for the varistor can cause a short circuit and consequently a fire.

Replace the mounting frame if it is damaged in any way.

3. Inspect the mounting frame of the varistor.

Replace the mounting frame if it is

- burned
- mechanically damaged
- covered with dust
- 4. Replace the defective varistor.

**Note:** Unless under contractual warranty, after replacement, the varistor shall be disposed of locally. Do not return the varistor to Ericsson for replacement, repair or disposal.

This page is intentionally left blank

# Test after Corrective Action

This chapter describes the methods for verification after a corrective action. The intention is to prove that the problem has been solved and that the RBS is in a state of full functionality.

# 8.1 How to Use Test after Corrective Action

Note that after replacing some types of unit, only the section "Before Leaving the Site" is used as a verification test.

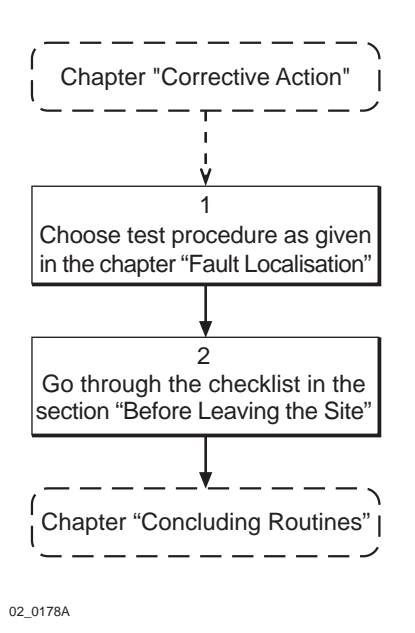

Figure 94 How to use "Test after Corrective Action"

# 8.2 Test Call

8

Test calls must be made when TRU(s) or CDU(s) have been replaced to ensure that the replaced unit(s) carry traffic.

To be able to make a test call on a specific Replacement Unit, you need information on the ARFCN(s) for the TRU(s). Contact the BSC personnel for information on ARFCN(s).

The test procedure is divided into two parts, that shall be made sequentially. The first test sequence of the downlink connection is monitored by the TEMS program. The second test sequence of the uplink connection is monitored by the OMT.

**Note:** Before starting with the test call, the Operational indicators on the DXU and TRUs should be lit. Set all units to remote mode.

# Monitoring the Dedicated channel with TEMS

- 1. Connect the TEMS mobile to the PC serial port.
- 2. Start the TEMS program in the Windows environment.
- 3. Select "Enable Connections" in the Externals menu. Specify the serial port for the TEMS mobile.

4. Find out which ARFCN and TS that a testcall should be performed on. Contact the BSC personnel to find out the data. Use for example the printout command

RXCDP:MO=RXOTG-tg;

- **Note:** The RXCDP gives, for the TG specified, the ARFCN and TN (timeslot number in air interface) that corresponds to the equipment TS. The TS and TN are normally the same, but there are exceptions. Therefore always check the TN with RXCDP.
- 5. Choose "Cell Selection" in the Control menu.

Choose Target frequency and select the ARFCN for the TRU that is to be tested. Mark the frequency in the list.

- 6. Disable the Handover button in the Cell Selection menu.
- 7. Select Status information in the Monitor menu. Choose Dedicated channel.
- 8. Make a call from the TEMS mobile.
- 9. Monitor the Dedicated channel in TEMS and verify the downlink (DL) by checking that the targeted ARFCN and TN appear in the monitor.

Make repeated calls until the desired information appears in the monitor, see the figure below.

| - Dedicated                   | channel                                |          |  |  |  |  |
|-------------------------------|----------------------------------------|----------|--|--|--|--|
| Channel number (ARFCN)        | : 11                                   |          |  |  |  |  |
| Timeslot number (TN):         | 2                                      |          |  |  |  |  |
| Channel type and TDMA offset: | Bm + ACCHs                             |          |  |  |  |  |
| Channel mode:                 | Speech full rate                       |          |  |  |  |  |
| Subchannel number:            |                                        |          |  |  |  |  |
| Hopping channel:              | No                                     |          |  |  |  |  |
| Mobile Allocation Index Of    | Mobile Allocation Index Offset (MAIO): |          |  |  |  |  |
| Hopping sequence numbe        | r (HSN):                               |          |  |  |  |  |
|                               |                                        | 06_0178A |  |  |  |  |

Figure 95 TEMS Dedicated channel monitor

#### Supervising the traffic channel with OMT

- 1. Connect the OMT cable between the OMT connector on the DXU and the PC Serial port.
- 2. Start the OMT program in Windows environment.
- 3. Select "Connect" in the "Connection" menu.
- 4. Select the "Read IDB" function in the "File" menu.
- 5. Change view mode to "MO view".

- 6. Select the appropriate TRXC object.
- 7. Choose "Operation Monitor".
- 8. In the Monitor Setup dialogue box, scroll down the list and select the desired Supervision value TCH-TS# to monitor.
- 9. Make a call on the TEMS mobile.
- 10. While a call is in progress in the correct timeslot, select the "Start monitor" button.
- 11. Check the "RX-LEV full" and "RX\_LEV sub" values, see the figure below.

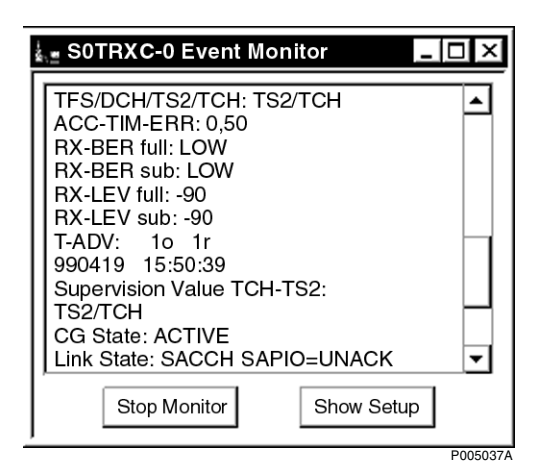

Figure 96 OMT Supervision value TCH-TS # monitor

12. Repeat the procedure above for additional TN values and as well as other TRUs.

Compare the RX-LEV values. The values should be in the same range for all TRUs.

# 8.3 Before Leaving the Site

The following checklist is not mandatory but strongly recommended. Local procedures and safety regulations must be evaluated and incorporated into this checklist.

If the answer to any of the items is NO, do not depart from the site until the problem/fault has been cleared or investigated.

| ITE  | M                                                                                               | N/A | YES | NO |
|------|-------------------------------------------------------------------------------------------------|-----|-----|----|
| 1    | BS fault light off on DXU?                                                                      |     |     |    |
| 2    | Red fault indicators off?                                                                       |     |     |    |
| 3    | All operational green LEDs lit?                                                                 |     |     |    |
| 4    | RBS in remote mode? (Yellow local mode indicator on DXU is off)                                 |     |     |    |
| 5    | Other yellow indicators off?                                                                    |     |     |    |
| 6    | External alarms off?                                                                            |     |     |    |
| 7    | Are all warning signs fixed and located correctly in the cabinet?                               |     |     |    |
| 8    | Is the cabinet dry with no water in it?                                                         |     |     |    |
| 9    | Is the inside and outside of the cabinet free from mechanical damage or rust?                   |     |     |    |
| 10   | Are the radio sub-cabinet and mounting base free from foreign objects and all cables undamaged? |     |     |    |
| 11   | Is the backup copy of the RBS IDB saved on a floppy disk?                                       |     |     |    |
| 12   | All tools accounted for?                                                                        |     |     |    |
| 13   | Cabinet locked (including mounting base)?                                                       |     |     |    |
| 14   | Is the external air intake free from obstructions?                                              |     |     |    |
| 15   | Defective part packed for shipment, including repair delivery note?                             |     |     |    |
| 16   | All other necessary paper work completed?                                                       |     |     |    |
| 17   | Are the hazard lights on the antenna operational?                                               |     |     |    |
| 18   | Do the antennas, towers, and RF cables appear in operational order?                             |     |     |    |
| 19   | OMC notified? Alarms ceased?                                                                    |     |     |    |
| Sig  | nature:                                                                                         |     |     |    |
| Date | e:                                                                                              |     |     |    |

 Table 12
 Recommended checklist, Before leaving the site. N/A means not applicable

# 9 Concluding Routines

The following is a description of the different administrative routines that must be carried out as a result of a maintenance procedure.

# 9.1 Report of Finished Work

When a maintenance procedure has been completed, a report will be written including a detailed description of actions taken, all observations made in accordance with local routines for work orders, site log-book, etc.

# 9.2 Repair Delivery Note – "Blue Tag"

When a faulty unit is returned, it must always be accompanied by a repair delivery note. When the repair delivery note has been completed it must be attached to the faulty unit before sending it for repair.

The repair delivery note LZF 084 84 can be ordered from the local FSC. A description of how to fill in a repair delivery note follows below.

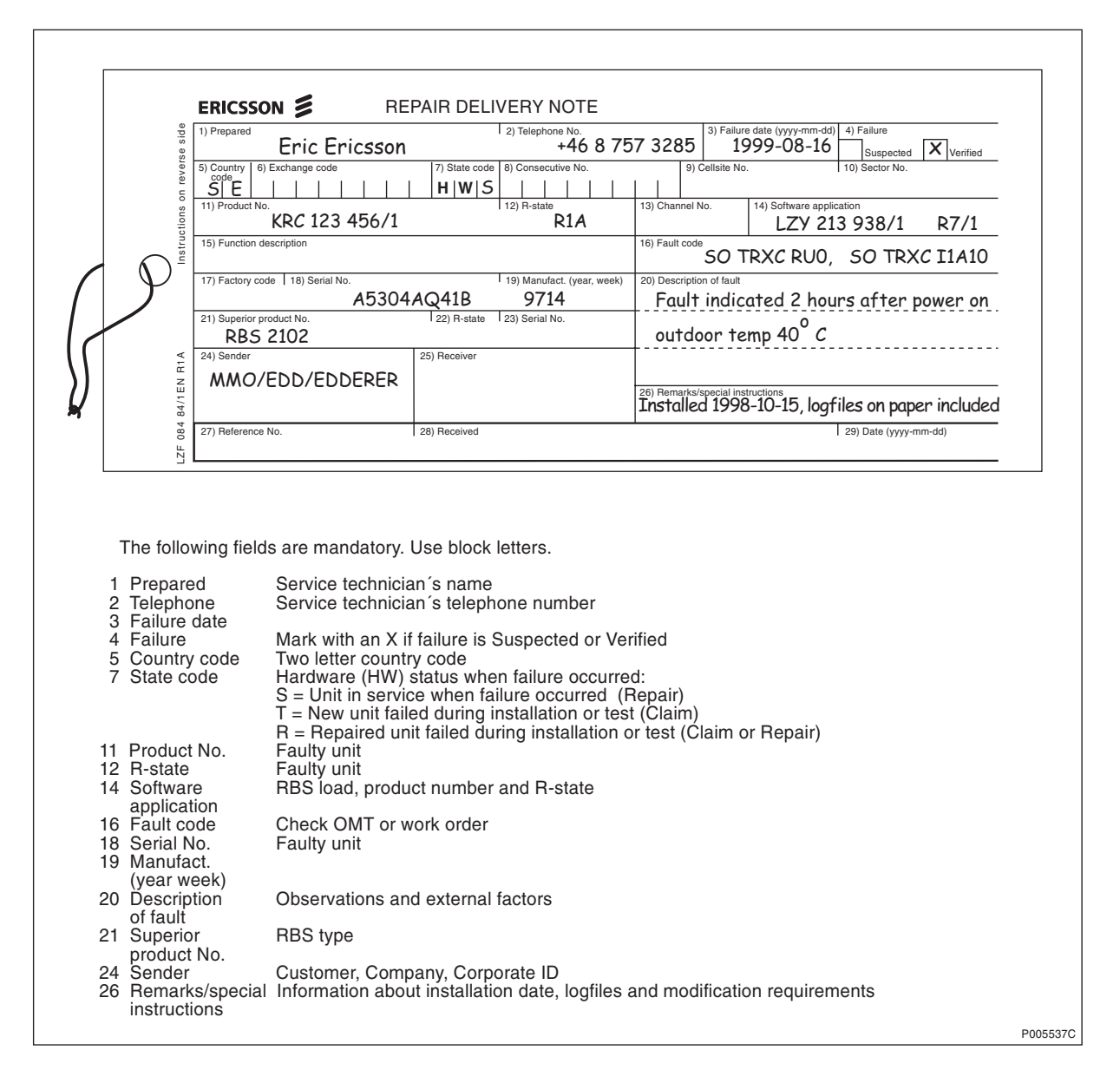

Figure 97 The "Blue tag"

The above explanations to the Repair delivery note are also given on its reverse side.

# 9.3 Handling of Replaced Parts and RUs

Replaced parts and RUs are divided into three categories:

- Customer disposable
- Customer repairable
- Depot repairable

The definitions of these categories as well as explanations how to treat the parts is given below.

#### **Customer disposable**

Customer disposable parts are consumable parts, which have no lower sub-assembly or component that can be used to repair them.

These items are identified in the appropriate RBS *Spare Parts Catalogue* as "Recommended spare parts for customer stock (not repairable)" or "Other available parts".

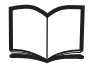

Spare Parts Catalogue

Examples of these parts are:

- Cables and wiring
- Connectors
- Fuses, circuit breakers, varistors and overvoltage arresters
- Fans, compressors and heaters
- Printed circuit board assemblies (cicuit cards, backplanes, temperature sensors and humidity sensors)
- Batteries
- Antennas
- Transformers
- Capacitors
- Mechanical hardware (doors, hinges, plates, locks, seals, gaskets, brackets and other parts of the RBS cabinet)

Unless under contractual warranty, after replacement, these parts shall be disposed of locally. Do not return these parts to Ericsson for replacement, repair or disposal.

#### **Customer repairable**

Customer repairable parts are such parts, which have a lower sub-assembly or component that can be used to repair them.

These items are identified in the appropriate RBS *Spare Parts Catalogue* as "Recommended spare parts for customer stock (not repairable)" or "Other available parts".

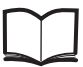

Spare Parts Catalogue

Examples of these parts are:

- Climate units (air conditioners, active coolers and heat exchangers)
- ACCUs
- IDMs

Unless under contractual warranty, after replacement, these parts shall be repaired locally at the RBS site or in a local repair shop. If the ACCU is unrepairable, it shall be disposed of locally by the customer. Do not return the ACCU to Ericsson for replacement, repair or disposal.

#### **Depot repairable**

Depot repairable parts are for direct one to one replacement at the RBS site.

These items are identified in the appropriate RBS *Spare Parts Catalogue* as "Recommended spare parts for customer stock (repairable)".

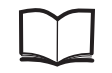

Spare Parts Catalogue

Examples of these parts are:

- ALNAs
- BFUs
- CDUs
- DC/DC converters
- DXUs
- ECUs
- PSUs
- TRUs

After replacement, these parts must be returned to Ericsson for repair. Maintenance personnel must attach a repair delivery note, LZF 084 64 (Blue Tag), to the returned part. The repair delivery note shall include a clear description of the fault found. Refer to the section "Repair Delivery Note – 'Blue Tag'" for instructions on completing a repair delivery note.

# 9.4 Transport of a Repairable Unit

The repairable unit must be protected against ESD and damage due to transport. Therefore the repairable unit must be packed in an ESD-insulated plastic bag and transported in a shock-absorbing box. This must be done by re-using the same packing material as the spare unit was delivered in. Refer to the appropriate *Spare Parts Catalogue* to determine which repairable units should be returned for repair.

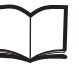

Spare Parts Catalogue

#### 9.5

# Trouble Report on Equipment or on this Manual

A trouble report should be written when system components are not operating as expected or when disturbances occur repeatedly. It should not be written for occasional hardware failures. A trouble report should also be written when a fault is found in this manual. Any comments on this manual can be submitted in a similar way.

When writing a trouble report, always include as much information as possible. Write the trouble report as soon as possible, preferably at the RBS site. The next pages contain an example of a filled-in trouble report and a blank trouble report.

The trouble report should be sent to the nearest FSC for resolution and registration in the Ericsson trouble report system MHS (Modification Handling System). The FSC should forward the trouble report via the node MHO ERA BTS.

The product number can be found on the

label of the unit. For example KRC 131

Revision state, found on the label of the

# 9.5.1 Special Explanations

Product number

R-state

|             | unit after the product number. For example R1A |
|-------------|------------------------------------------------|
| Site status | Can be "Installation Test" or "Operation"      |

47/01

# 9.5.2 Example of Filled-in Trouble Report

| company:<br>Marid Mide Color                                                                                                    | Da<br>2                                                                | Date:<br>27 Aaril 1995                     |                                |  |
|----------------------------------------------------------------------------------------------------|------------------------------------------------------------------------|--------------------------------------------|--------------------------------|--|
| ssued by:                                                                                                    | Př                                                                     | Phone no:                                  |                                |  |
| Jane Doe                                                                                                    | +                                                                      | 01 419 555 1212                            |                                |  |
| .ddress<br>501 Montgomery :                                                                                                    | м.<br><b>Г</b> -                                                       | emo id:<br><b>DOS@WW7.0490.</b> V          |                                |  |
| Mansfield, Ohio<br>USA                                                                                                    |                                                                        | Te<br>+,                                   | ilefax no:<br>01 419 555 1212  |  |
| eading:<br><i>TRXC (TRU) is re</i><br>roduct number or Document<br>KRC 131 47/01                                                                                                   | <b>porting wrong fai</b><br>number:                                    | ult code                                   | R-state<br><b>R</b> 1 <b>A</b> |  |
| ite name:                                                                                                    | Site id:                                                               | Site status:                               | :•                             |  |
| rouble symptoms:<br><b>TRXC is reporting</b><br>rouble Description:                                                                                                    | a fault code after                                                     | CPU rese                                   | et.                            |  |
| rouble symptoms:<br>TRXC is reporting<br>rouble Description:<br>After you have pre<br>fault reports consi<br>The code is:                                                          | a fault code after<br>essed the CPU rese<br>fantly.                    | CPU rese<br>t the TRU                      | et.<br>(starts to send         |  |
| rouble symptoms:<br>TRXC is reporting<br>rouble Description:<br>After you have pre<br>fault reports const<br>The code is:<br>Internal Pault Cla                                    | a fault code after<br>assed the CPU rese<br>antly.                     | CPU rese<br>t the TRU<br>33                | rt.<br>(starts to send         |  |
| rouble symptoms:<br>TRXC is reporting<br>rouble Description:<br>After you have pre<br>fault reports const<br>The code is:<br>Internal Jault Cla<br>This fault code cal             | a fault code after<br>assed the CPU rese<br>antly.<br>Ass 1A fault no. | CPU rese<br>t the TRU<br>33<br>he fault li | rt.<br>(starts to send         |  |
| rouble symptoms:<br>TRXC is reporting<br>rouble Description:<br>After you have pre<br>fault reports const<br>The code is:<br>Internal Jault Cla<br>This fault code ca              | a fault code after<br>assed the CPU rese<br>antly.                     | CPU rese<br>t the TRU<br>33                | rt.<br>(starts to send         |  |
| rouble symptoms:<br>TRXC is reporting<br>rouble Description:<br>After you have pre<br>fault reports const<br>The code is:<br>Internal Fault Cl<br>This fault code ca               | a fault code after<br>used the CPU rese<br>antly.                      | CPU result<br>the TRU<br>33                | et.<br>(starts to send         |  |
| rouble symptoms:<br>TRXC is reporting<br>rouble Description:<br>After you have pre<br>fault reports const<br>The code is:<br>Internal Gault Cl<br>This fault code can<br>comments: | a fault code after<br>assed the CPU rese<br>antly.                     | CPU rese<br>t the TRU<br>33<br>he fault li | rt.<br>(starts to send         |  |

Figure 98 Example of filled-in trouble report

# 9.5.3 Trouble Report, Blank

| Company:                |             | Da           | te:      |  |
|-------------------------|-------------|--------------|----------|--|
| Issued by:              |             | Ph           | one no:  |  |
| Addross                 |             | Me           | mo id:   |  |
| nulless                 |             |              |          |  |
|                         |             | Tel          | efax no: |  |
|                         |             |              |          |  |
|                         |             |              |          |  |
| Heading:                |             |              |          |  |
| Product number or Docum | ent number: |              | R-state  |  |
| Site name:              | Site id:    | Site status: |          |  |
| Trouble symptoms:       |             |              |          |  |
|                         |             |              |          |  |
| Trouble Description:    |             |              |          |  |
|                         |             |              |          |  |
|                         |             |              |          |  |
|                         |             |              |          |  |
|                         |             |              |          |  |
|                         |             |              |          |  |
|                         |             |              |          |  |
|                         |             |              |          |  |
|                         |             |              |          |  |
|                         |             |              |          |  |
|                         |             |              |          |  |
| Comments:               |             |              |          |  |
|                         |             |              |          |  |
|                         |             |              |          |  |

*Figure 99 Trouble report, blank* 

This page is intentionally left blank

# Fault Code List

10

This chapter describes faults reported to the BSC and HW units suspected of causing the fault.

Where applicable, the fault code lists indicate faults with restricted validity for product release R5, R6.0, R6.1 or R7 and on in CME 20 and also for the RBS models RBS 2301 and RBS 2302.

When using this chapter for CMS 40 the conversion table below applies.

Table 13Relation of product releases in CME 20 and CMS 40

| CME 20 |                   | CMS 40 |
|--------|-------------------|--------|
| R5     | $\leftrightarrow$ | R1     |
| R6.0   | $\leftrightarrow$ | R2     |
| R6.1   | $\leftrightarrow$ | R3     |
| R7     | $\leftrightarrow$ | R7     |

**Note:** Unused fault numbers are not indicated in the fault maps of sections Section 10.3 on page 206 and Section 10.4 on page 212.

# 10.1 Terminology

The following terminology is used throughout this chapter.

# 10.1.1 Fault Number

The fault number is identical with the bit position in the fault map reported over the Abis interface.

# 10.1.2 Fault Maps

#### Internal Fault Map Class 1A (I1A)

Faults reported in this class are faults that affect MO functionality. Faulty HW is part of the signalling MO.

# Internal Fault Map Class 1B (I1B)

Faults reported in this class are faults that affect MO functionality. The origin of the fault is external to the signalling MO.

# Internal Fault Map Class 2A (I2A)

Faults reported in this class are faults that do not affect MO functionality. Faulty HW is part of the signalling MO.

# External Condition Map Class 1 (EC1)

Conditions reported in this class are conditions that affect MO functionality. The conditions are TG external.

#### External Condition Map Class 2 (EC2)

Conditions reported in this class are conditions that do not affect MO functionality. The conditions are TG external.

#### **Replacement Unit Map (RU Map)**

Units reported in this map are HW units suspected of causing the faults in the internal fault maps described above.

#### 10.1.3 Logical RU

A logical RU is defined as a unit that can be referred to but is not a single physical unit. There are four different kinds of logical RUs.

Logical RUs in 1 and 2 above are pointed out when the analysis fails to give a more detailed localisation of the fault. However, the ambition is still not to point out a logical RU.

- 1. **Buses**. These are often referred to as a single physical unit but are implemented in the backplane of the cabinet with cables. When a bus is pointed out in the RU map it should be understood that faulty HW can be any unit connected to the bus, or the bus, itself. Logical bus RUs are:
  - X bus
  - Local bus
  - Timing bus
  - CDU bus
  - Power communication loop
- 2. Antennas. (Not applicable for RBS 2301 and RBS 2302). A logical antenna means the whole signal path between the Transmitter/Receiver and the physical antenna. Logical antenna RUs are:
  - RX antenna A (R5 only)
  - RX antenna B (R5 only)
  - TX antenna A (R5 only)
  - TX antenna B (R5 only)
  - Antenna
- 3. **Environment**. This RU records conditions that cannot be affected from the base station. There are two groups under this RU:
  - Power, that handles external power
  - Climate, that handles humidity and temperature

For example, if the temperature in the cabinet is too high or the incoming AC mains power is out of range, the logical RU "Environment" is denoted as faulty.

Logical RU is:

- Environment
- 4. **RBS DB**. The RBS data base is regarded as a replaceble unit despite it is not a physical unit. It comprises the data in the data base only, not the medium it resides in.

# 10.2 Decoding of Fault Maps

Note: No decoding of fault maps is necessary when using RBS 2000 release HRB 105 01/2, revision R7 and on. The fault maps will be presented in plain text (fault type).

The following instructions can be used when a fault map sent to OMC must be translated into a decimal number. An example is when the error log has been printed.

All fault and replacement unit codes consist of a number of hexadecimal digits, in most cases twelve. These twelve digits represent a map that consists of 48 bits. Each bit represents a decimal number and can be translated into a description by using the fault code list and the replacement unit map.

Excepted from this rule are codes for external faults. These codes contain only four hexadecimal digits, which means 16 bits. The decoding principle is the same as for the twelve-digit code.

# 10.2.1 Example 1

SO CF has reported an internal class 1A fault. The fault code is "000000004100".

| 47-44 | 43-40 | 39-36 | 35-32 | 31-28 | 27-24 | 23-20 | 19-16 | 15-12 | 11-8 | 7-4  | 3-0  |
|-------|-------|-------|-------|-------|-------|-------|-------|-------|------|------|------|
| 0     | 0     | 0     | 0     | 0     | 0     | 0     | 0     | 4     | 1    | 0    | 0    |
| 0000  | 0000  | 0000  | 0000  | 0000  | 0000  | 0000  | 0000  | 0100  | 0001 | 0000 | 0000 |

Table 14 Fault code "000000004100"

Bits number 8 and 14 are set to "1", which means that faults number 8 and 14 are active in the CF class 1A fault list. Translating the numbers by using the information in the fault list gives the two faults "Timing unit VCO fault" (fault number 8) and "Local bus fault" (fault number 14).

# 10.2.2 Example 2

SO TRXC has reported a replacement unit code, "00000000001".

Table 15 Fault code "000000000001"

| 47-44 | 43-40 | 39-36 | 35-32 | 31-28 | 27-24 | 23-20 | 19-16 | 15-12 | 11-8 | 7-4  | 3-0  |
|-------|-------|-------|-------|-------|-------|-------|-------|-------|------|------|------|
| 0     | 0     | 0     | 0     | 0     | 0     | 0     | 0     | 0     | 0    | 0    | 1    |
| 0000  | 0000  | 0000  | 0000  | 0000  | 0000  | 0000  | 0000  | 0000  | 0000 | 0000 | 0001 |

Bit number 0 is set to "1", which means that replacement unit 0 is suspected of being faulty. Translating this number by using the replacement unit map for SO TRXC will give us the information "Suspected replacement unit is TRU". (The TRXC number corresponds to the TRU number, see the chapter "Positioning of RUs" for further information.)

#### 10.2.3 Unused Decoding Table

Make a copy of this table and use it as a tool when decoding fault codes and replacement unit codes.

| Table 16 | Unused | decoding | table |  |
|----------|--------|----------|-------|--|
|----------|--------|----------|-------|--|

| 47-44 | 43-40 | 39-36 | 35-32 | 31-28 | 27-24 | 23-20 | 19-16 | 15-12 | 11-8 | 7-4 | 3-0 |
|-------|-------|-------|-------|-------|-------|-------|-------|-------|------|-----|-----|
|       |       |       |       |       |       |       |       |       |      |     |     |
|       |       |       |       |       |       |       |       |       |      |     |     |

#### 10.2.4 Hex to Bin Table

| Hex | Bin  | Hex | Bin  |
|-----|------|-----|------|
| 0   | 0000 | 8   | 1000 |
| 1   | 0001 | 9   | 1001 |
| 2   | 0010 | А   | 1010 |
| 3   | 0011 | В   | 1011 |
| 4   | 0100 | С   | 1100 |
| 5   | 0101 | D   | 1101 |
| 6   | 0110 | Е   | 1110 |
| 7   | 0111 | F   | 1111 |

# 10.3 SO Fault Lists

Fault codes on the Abis interface are defined per MO. The SO RU map and the I1A/I2A fault maps should be read together. The SO fault map denotes which fault it is, and the RU map denotes where the fault is located.

An AO I1B fault has a corresponding SO I2A fault. So by reading the I2A fault map and the RU map for SO CF or SO TRXC, the HW that is causing the AO I1B fault can be found. This is the case when BTS internal HW affects a single AO.

The AO is not allowed to report the HW itself since this task is assigned to the HW-responsible SO. One could say that the consequence is reported by the AO I1B fault map and the cause is reported by the SO I1A/I2A fault maps and the RU map.

# 10.3.1 SO CF

#### SO CF, external condition map class 1

| Fault | Fault type                               |
|-------|------------------------------------------|
| no.   |                                          |
| 4     | L/R SWI (BTS in local mode)              |
| 5     | L/R TI (Local to remote while link lost) |

#### SO CF, external condition map class 2

| Fault | Fault type                       | Remark  |
|-------|----------------------------------|---------|
| no.   |                                  |         |
| 7     | DIP A (PCM link A lost)          | R5 only |
| 9     | RBS door (RBS cabinet door open) | (1)     |

(1) The alarm ceases 5 minutes after the door has been closed.

#### SO CF, internal fault map class 1A

| Fault | Fault type                           | Remark         |
|-------|--------------------------------------|----------------|
| no.   |                                      |                |
| 0     | Reset, failed restart attempt        |                |
| 1     | Reset, power on                      |                |
| 2     | Reset, switch                        |                |
| 3     | Reset, watchdog                      |                |
| 4     | Reset, SW fault                      |                |
| 5     | Reset, RAM fault                     |                |
| 6     | Reset, internal function change      |                |
| 7     | X bus fault                          |                |
| 8     | Timing unit VCO fault                |                |
| 9     | Timing bus fault                     |                |
| 10    | Indoor temperature out of safe range |                |
| 12    | DC voltage out of range              |                |
| 14    | Local bus fault                      |                |
| 15    | RBS database corrupted/inconsistent  | R5 only        |
| 15    | RBS database corrupted               | R6.0 and on    |
| 16    | RU database corrupted                |                |
| 17    | HW and IDB inconsistent              | R6.0 and on    |
| 18    | Internal configuration failed        | R6.0 and on    |
| 19    | Indoor temperature above safe range  | Micro RBS only |
| 20    | Indoor temperature below safe range  | Micro RBS only |

## SO CF, internal fault map class 1B

Not used.

# SO CF, internal fault map class 2A

| Fault<br>no. | Fault type                                         | Remark      |
|--------------|----------------------------------------------------|-------------|
| 0            | Reset, failed restart attempt                      |             |
| 1            | Reset, power on                                    |             |
| 2            | Reset, switch                                      |             |
| 3            | Reset, watchdog                                    |             |
| 4            | Reset, SW fault                                    |             |
| 5            | Reset, RAM fault                                   |             |
| 6            | Reset, internal function change                    |             |
| 7            | RXDA A/B amplifier current fault                   | R5 only     |
| 7            | RXDA amplifier current fault                       | R6.0 and on |
| 8            | VSWR limits exceeded                               |             |
| 9            | Output power limits exceeded                       | R5 only     |
| 9            | Power limits exceeded                              | R6.0 and on |
| 10           | DXU optional EEPROM checksum fault                 |             |
| 11           | ALNA fault                                         | Up to R7.0  |
| 11           | ALNA/TMA fault                                     | R7C and on  |
| 12           | RX maxgain/mingain violated                        | R6.0 and on |
| 13           | Timing unit VCO ageing                             |             |
| 14           | CDU supervision/communication lost                 |             |
| 15           | VSWR/Output power supervision lost                 | R6.0 and on |
| 16           | Indoor temperature out of normal conditional range |             |
| 17           | Indoor humidity                                    |             |
| 18           | DC voltage out of range                            |             |
| 19           | Power system in stand-alone mode                   |             |
| 20           | External power fault                               |             |
| 21           | Internal power capacity reduced                    |             |
| 22           | Battery backup capacity reduced                    |             |
| 23           | Fan capacity reduced                               | R5 only     |
| 23           | Climate capacity reduced                           | R6.0 and on |
| 24           | Cooler capacity reduced                            | R5 only     |
| 24           | CU HW fault                                        | R6.0 and on |
| 25           | Heater capacity reduced                            | R5 only     |
| 25           | Loadfile missing in DXU or ECU                     | R7.0 and on |
| 26           | Climate sensor fault                               |             |
| 27           | System voltage sensor fault                        |             |
| 28           | A/D converter fault                                |             |
| 29           | Varistor fault                                     |             |
| 30           | Local bus fault                                    |             |
| 31           | High-frequency software fault                      |             |
| 32           | Non-volatile memory corrupted                      |             |
| 33           | RX diversity lost                                  |             |

| Fault<br>no. | Fault type                                        | Remark                       |
|--------------|---------------------------------------------------|------------------------------|
| 34           | Output voltage fault                              |                              |
| 35           | Optional synchronisation source                   |                              |
| 36           | RU database corrupted                             |                              |
| 37           | Circuit breaker tripped                           |                              |
| 38           | Default values used                               |                              |
| 39           | RX cable disconnected                             |                              |
| 40           | Reset, DXU link lost                              |                              |
| 41           | Lost communication to TRU                         | R6.0 and on                  |
| 42           | Lost communication to ECU                         | R6.0 and on                  |
| 43           | Internal configuration failed                     | R6.0 and on                  |
| 44           | Indoor temperature above normal conditional range | Micro RBS only<br>up to R7.0 |
| 45           | Indoor temperature below normal conditional range | Micro RBS only<br>up to R7.0 |
| 46           | DB parameter fault                                | R6.1 and on                  |
| 47           | Auxiliary Equipment Fault                         | R7.0 and on                  |

# SO CF, replacement unit map

| No. | Replaceable unit                           | Remark         |
|-----|--------------------------------------------|----------------|
| 0   | DXU                                        |                |
| 1   | ECU                                        |                |
| 2   | Micro RBS                                  | Micro RBS only |
| 5   | CDU                                        |                |
| 6   | BFU                                        |                |
| 7   | PSU                                        |                |
| 8   | CDU_Cos                                    |                |
| 9   | BDM                                        |                |
| 10  | ACCU                                       |                |
| 11  | Active cooler                              | R5 only        |
| 11  | Heat exchanger external fan <sup>(1)</sup> |                |
| 11  | Air conditioner                            | R6.0 and on    |
| 12  | ALNA A                                     | Up to R7.0     |
| 12  | ALNA/TMA A                                 | R7C and on     |
| 13  | ALNA B                                     | Up to R7.0     |
| 13  | ALNA/TMA B                                 | R7C and on     |
| 14  | Battery                                    |                |
| 15  | Fan                                        |                |
| 16  | Heater                                     |                |
| 17  | Heat exchanger external fan                |                |
| 18  | Heat exchanger internal fan                |                |
| 19  | Humidity sensor                            |                |

| No. | Replaceable unit         | Remark      |
|-----|--------------------------|-------------|
| 21  | Temperature sensor       |             |
| 22  | CDU HLOUT HLIN cable     |             |
| 23  | CDU RX in cable          |             |
| 24  | CU                       | R6.0 and on |
| 25  | DU                       | R6.0 and on |
| 26  | FU                       | R6.0 and on |
| 27  | FU CU PFWD cable         | R6.0 and on |
| 28  | FU CU PREFL cable        | R6.0 and on |
| 29  | CAB HLIN cable           | R6.0 and on |
| 30  | CDU bus                  |             |
| 31  | Environment              |             |
| 32  | Local bus                |             |
| 33  | Power communication loop |             |
| 34  | RX antenna A             | R5 only     |
| 34  | RBS DB                   | R6.1 and on |
| 35  | RX antenna B             | R5 only     |
| 36  | Timing bus               |             |
| 37  | TX antenna A             | R5 only     |
| 38  | TX antenna B             | R5 only     |
| 39  | X bus                    |             |
| 40  | Antenna                  |             |
| 41  | PSU DC cable             | R7D and on  |

(1) If the cabinet is an RBS 2101 configured with a heat exchanger.

# 10.3.2 SO TRXC

#### SO TRXC, external condition map class 1

| Fault | Fault type                               |
|-------|------------------------------------------|
| no.   |                                          |
| 4     | L/R SWI (TRU in local mode)              |
| 5     | L/R TI (Local to remote while link lost) |

#### SO TRXC, external condition map class 2

Not used.

#### SO TRXC, internal fault map class 1A

| Fault type                    | Remark                                                                          |
|-------------------------------|---------------------------------------------------------------------------------|
|                               |                                                                                 |
| Reset, failed restart attempt |                                                                                 |
| Reset, power on               |                                                                                 |
| Reset, switch                 |                                                                                 |
|                               | Fault type<br>Reset, failed restart attempt<br>Reset, power on<br>Reset, switch |

| Fault<br>no. | Fault type                        | Remark      |
|--------------|-----------------------------------|-------------|
| 3            | Reset, watchdog                   |             |
| 4            | Reset, SW fault                   |             |
| 5            | Reset, RAM fault                  |             |
| 6            | Reset, internal function change   |             |
| 8            | Timing reception fault            |             |
| 9            | Signal processing fault           |             |
| 10           | Tora Dannie communication fault   |             |
| 11           | DSP CPU communication fault       |             |
| 12           | Terrestrial traffic channel fault |             |
| 13           | RF loop test fault                |             |
| 14           | RU database corrupted             |             |
| 15           | X bus communication fault         |             |
| 16           | Initiation fault                  |             |
| 17           | X-interface fault                 |             |
| 18           | DSP fault                         |             |
| 19           | Reset, DXU link lost              |             |
| 20           | HW and IDB inconsistent           | R6.0 and on |
| 21           | Internal configuration failed     | R6.0 and on |
| 22           | Voltage supply fault              | R7C and on  |

### SO TRXC, internal fault map class 1B

| Fault type                           | Remark                                                                                                    |
|--------------------------------------|----------------------------------------------------------------------------------------------------|
| CDU not usable                       |                                                                                                    |
| Indoor temperature out of safe range | R6.0 and on                                                                                                    |
| DC voltage out of range              | R6.0 and on                                                                                                    |
| Indoor temperature above safe range  | R7C and on                                                                                                    |
| Indoor temperature below safe range  | R7C and on                                                                                                    |
|                                      | Fault type<br>CDU not usable<br>Indoor temperature out of safe range<br>DC voltage out of range<br>Indoor temperature above safe range<br>Indoor temperature below safe range |

# SO TRXC, internal fault map class 2A

| Fault<br>no. | Fault type                            | Remark |
|--------------|---------------------------------------|--------|
| 0            | RX cable disconnected                 |        |
| 1            | RX EEPROM checksum fault              |        |
| 2            | RX configuration table checksum fault |        |
| 3            | RX synthesizer unlocked               |        |
| 4            | RX internal voltage fault             |        |
| 5            | Astra Dixie communication fault       |        |
| 6            | Astra Tracy communication fault       |        |
| 7            | TX EEPROM checksum fault              |        |

| Fault  | Fault type                            | Remark      |
|--------|---------------------------------------|-------------|
| no.    |                                       |             |
| 8      | TX configuration table checksum fault |             |
| 9      | TX synthesizer unlocked               |             |
| 10     | TX internal voltage fault             |             |
| 11     | TX high temperature                   |             |
| 12     | TX output power limits exceeded       |             |
| 13     | TX saturation                         |             |
| 14     | Voltage supply fault                  |             |
| 15     | VSWR/output power supervision lost    |             |
| 16     | Non-volatile memory corrupted         |             |
| 17     | Loadfile missing in TRU               | R7.0 and on |
| 18     | DSP fault                             |             |
| 19     | High-frequency software fault         |             |
| 20     | RX initiation fault                   |             |
| 21     | TX initiation fault                   |             |
| 22     | CDU bus communication fault           |             |
| 23     | Default values used                   |             |
| 25     | TX maximum power restricted           |             |
| 26     | DB parameter fault                    | R6.1 and on |
| SO TRX | C, replacement unit map               |             |

| No. | Replaceable unit       | Remark         |
|-----|------------------------|----------------|
| 0   | TRU                    |                |
| 2   | Micro RBS              | Micro RBS only |
| 10  | CDU to TRU PFWD cable  |                |
| 11  | CDU to TRU PREFL cable |                |
| 12  | CDU to TRU RXA cable   |                |
| 13  | CDU to TRU RXB cable   |                |
|     |                        |                |

# 10.4 AO Fault Lists

Fault codes on the Abis interface are defined per MO. The SO RU map and the I1A/I2A fault maps should be read together. The SO fault map denotes which fault it is, and the RU map denotes where the fault is located.

An AO I1B fault has a corresponding SO I2A fault. So by reading the I2A fault map and the RU map for SO CF or SO TRXC, the HW that is causing the AO I1B fault can be found. This is the case when BTS internal HW affects a single AO.

The AO is not allowed to report the HW itself since this task is assigned to the HW-responsible SO. One could say that the consequence is reported by the AO I1B fault map and the cause is reported by the SO I1A/I2A fault maps and the RU map.

| 10.4.1 | AO CO                     | N (R6.0 and on)                                                                                  |
|--------|---------------------------|--------------------------------------------------------------------------------------------------|
|        |                           | I, external condition map class 1                                                                |
|        | Fault                     | Fault type                                                                                       |
|        | 8                         | LAPD Q CG (LAPD queue congestion)                                                                |
|        |                           | I, external condition map class 2                                                                |
|        | Fault<br>no.              | Fault type                                                                                       |
|        | 8                         | LAPD Q CG (LAPD queue congestion)                                                                |
|        | AO CON<br>Not used        | I, internal condition map class 1A                                                               |
|        | AO CON<br>Not used        | I, internal condition map class 1B                                                               |
|        | AO CON<br>Not used        | I, internal condition map class 2A                                                               |
| 10.4.2 | AO DP<br>AO DP i<br>Note: | <b>(R6.0 and on)</b><br>is not supervised.<br>The Digital Path is supervised by PCM supervision. |
| 10.4.3 | AO IS<br>AO IS is         | s not supervised.                                                                                |
| 10.4.4 | AO RX                     |                                                                                                  |
|        | <b>AO RX,</b><br>Not used | external condition map class 1                                                                   |
|        | <b>AO RX,</b><br>Not used | external condition map class 2                                                                   |
|        | <b>AO RX,</b><br>Not used | internal fault map class 1A<br>I.                                                                |

### AO RX, internal fault map class 1B

| Fault<br>no. | Fault type                            | Remark      |
|--------------|---------------------------------------|-------------|
| 0            | RXDA A/B amplifier current fault      | R5 only     |
| 0            | RXDA amplifier current fault          | R6.0 and on |
| 1            | ALNA                                  | Up to R6.1  |
| 1            | ALNA/TMA fault                        | R7C and on  |
| 3            | RX EEPROM checksum fault              |             |
| 4            | RX configuration table checksum fault |             |
| 5            | RX synthesizer A/B unlocked           |             |
| 6            | RX synthesizer C unlocked             |             |
| 7            | Astra Dixie communication fault       |             |
| 8            | RX internal voltage fault             |             |
| 9            | RX cable disconnected                 |             |
| 10           | RX initiation fault                   |             |
| 11           | CDU output voltage fault              |             |
| 47           | RX Auxiliary Equipment Fault          | R7.0 and on |

### AO RX, internal fault map class 2A

| Fault<br>no. | Fault type                                 |
|--------------|--------------------------------------------|
| 0            | TRA (Remote transcoder communication lost) |

# 10.4.5 AO TF

# AO TF, external condition map class 1

| Fault<br>no. | Fault type                               |
|--------------|------------------------------------------|
| 0            | EXT synch (no usable external reference) |
| 1            | PCM synch (no usable PCM reference)      |

#### AO TF, external condition map class 2

| Fault<br>no. | Fault type                               |
|--------------|------------------------------------------|
| 0            | EXT synch (no usable external reference) |
| 1            | PCM synch (no usable PCM reference)      |
## AO TF, internal fault map class 1A

Not used.

#### AO TF, internal fault map class 1B

| Fault | Fault type                         |
|-------|------------------------------------|
| no.   |                                    |
| 0     | Optional synchronisation source    |
| 1     | DXU optional EEPROM checksum fault |

#### AO TF, internal fault map class 2A

| Fault<br>no. | Fault type                                  | Remark |
|--------------|---------------------------------------------|--------|
| 3            | ESB distribution failure, faulty DXU driver | (1)    |

(1) R7 only, temporary solution. The Fault indicator on the DXU shall be lit when this fault occurs.

## 10.4.6 AO TS

Not used.

## 10.4.7 AO TX

#### AO TX, external condition map class 1

Not used.

#### AO TX, external condition map class 2

Not used.

#### AO TX, internal fault map class 1A

| Fault<br>no. | Fault type   | Remark      |
|--------------|--------------|-------------|
| 0            | TX offending | R6.0 and on |

#### AO TX, internal fault map class 1B

| Fault<br>no. | Fault type                       | Remark      |
|--------------|----------------------------------|-------------|
| 0            | CU not usable                    | R6.0 and on |
| 1            | CDU VSWR limits exceeded         |             |
| 2            | CDU output power limits exceeded |             |
| 4            | TX antenna VSWR limits exceeded  |             |

| Fault | Fault type                            | Remark      |
|-------|---------------------------------------|-------------|
| no.   |                                       |             |
| 6     | TX EEPROM checksum fault              |             |
| 7     | TX configuration table checksum fault |             |
| 8     | TX synthesizer A/B unlocked           |             |
| 9     | TX synthesizer C unlocked             |             |
| 10    | Astra Tracy communication fault       |             |
| 11    | TX internal voltage fault             |             |
| 12    | TX high temperature                   |             |
| 13    | TX output power limits exceeded       |             |
| 14    | TX saturation                         |             |
| 15    | Voltage supply fault                  | Up to R6.1  |
| 16    | Power unit not ready                  | Up to R6.1  |
| 17    | TX initiation fault                   |             |
| 18    | CU HW fault                           | R6.0 and on |
| 19    | CU SW load/start fault                | R6.0 and on |
| 20    | CU input power fault                  | R6.0 and on |
| 21    | CU park fault                         | R6.0 and on |
| 22    | VSWR/Output power supervision lost    | R6.0 and on |
| 23    | CU reset, power on                    | R6.0 and on |
| 24    | CU reset, communication fault         | R6.0 and on |
| 25    | CU reset, watchdog                    | R6.0 and on |
| 26    | CU fine tuning fault                  | R6.0 and on |
| 27    | TX maximum power restricted           |             |
| 47    | TX Auxiliary Equipment Fault          | R7.0 and on |

# AO TX, internal fault map class 2A

| Fault | Fault type         | Remark     |  |
|-------|--------------------|------------|--|
| no.   |                    |            |  |
| 0     | TX diversity fault | R7C and on |  |

# 11 Optical Indicators

The purpose of the optical indicators is to provide a fast way of indicating the operational status of the included equipment. The general principles are as follows:

| Red:                | A fault is localised, check with OMT.                                                                                 |
|---------------------|----------------------------------------------------------------------------------------------------|
| Yellow:             | Warning! All the necessary preconditions, before putting into operation or leaving the site, have not been fulfilled. |
| Green:              | The unit is working correctly.                                                                                        |
| Flashing indicator: | Wait, activity is in progress.                                                                                        |
|                     |                                                                                                    |

**Note:** Always check with the OMT for possible faults if a red indicator is lit or flashing.

This page is intentionally left blank

# 12 Preventive Maintenance

During normal use, parts of the RBS become dirty or worn. To prevent a fault within the RBS, regularly scheduled cleaning or replacement of parts is necessary.

This chapter gives the information needed to perform preventive maintenance. The process causes a minimum of interruption to the RBS's operation.

# 12.1 Preventive Maintenance Process

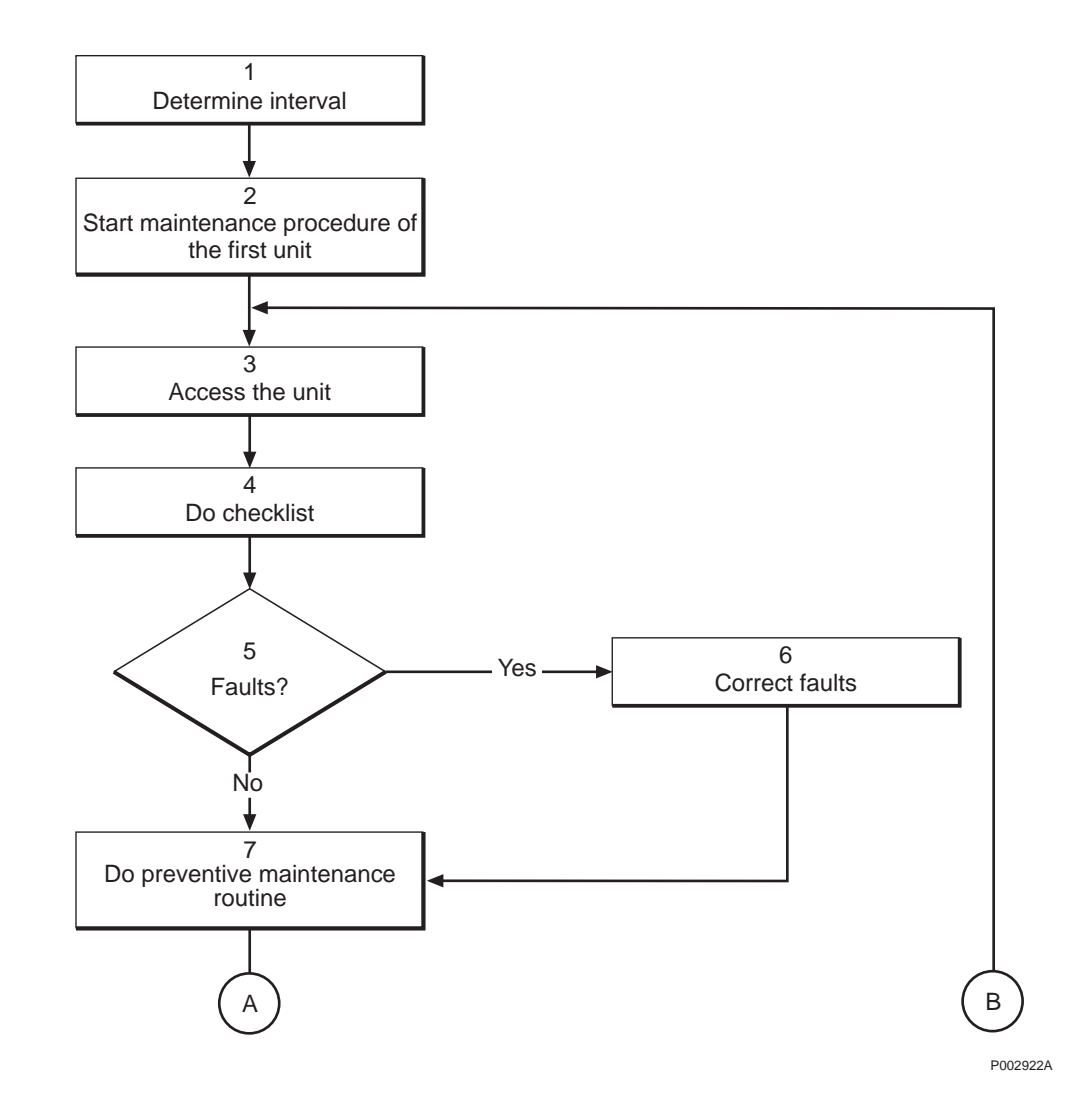

Figure 100 The "Preventive Maintenance Process"

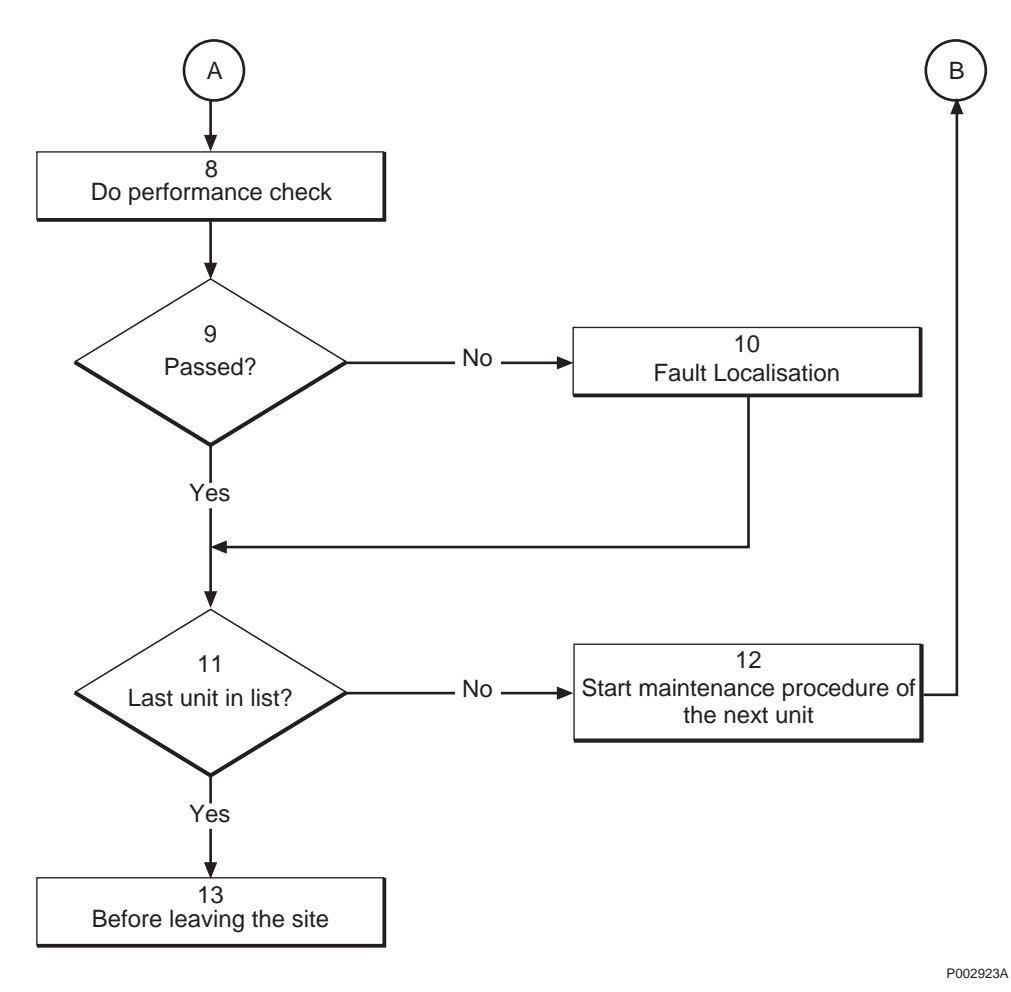

Figure 101 The "Preventive Maintenance Process"

#### (1) Determine interval

Determine the appropriate preventive maintenance interval according to work order information.

#### (2) Start maintenance procedure of the first unit

Use the table in the section "Preventive Maintenance Intervals" to determine which routines must be performed. Always perform the routines in the same order as they appear in the table.

**Note:** It is in particular important that the DXU maintenance is the first routine, as it requires a waiting time of 10 minutes before it is finished. During this waiting time, other maintenance routines can be performed.

## (3) Access the unit

Start the preventive maintenance routine by accessing the appropriate unit.

#### (4) Do checklist

Do the checklist first. The purpose of the checklist is to help determine maintenance requirements without affecting the operation of the RBS.

All questions on the checklist are written to get a "yes" response. Should the answer to any of the questions be "no", use the section "Correct Faults".

#### (5) Faults?

Were any faults found while doing the checklist?

- Yes: Proceed to step (6) Correct faults.
- No: Proceed to step (7) Do preventive maintenance routines.

#### (6) Correct faults

This section is shall instruct to clear the fault or determine if a per son with special qualifications shall respond to clear the fault. When possible, correct the faults found when using the checklist before doing the preventive maintenance routine.

## (7) Do preventive maintenance routines

Do the preventive maintenance routines according to instructions in this chapter. All routines shall be performed with power off unless specifically stated otherwise.

#### (8) Do performance check

Some units have performance checks that shall be done.

## (9) Passed?

If a fault is discovered by the performance check, go to the chapter "Fault Localisation" for instructions on how to correct it.

#### (10) Fault localisation

If the performance check uncovers a fault, use the chapter "Fault Localisation".

#### (11) Last unit in list?

Has the last unit been treated in the preventive maintenance routine?

- No: Proceed to step (12) Start maintenance procedure of the next unit.
- Yes: Proceed to step (13) Before leaving the site.

## (12) Start maintenance procedure of the next unit

Select the next unit for the preventive maintenance routine.

#### (13) Before leaving the site

Proceed to the section "Before Leaving the Site" in the chapter "Test after Corrective Action" and perform the checklist provided.

# **12.2 Preventive Maintenance Intervals**

The interval between inspections at each RBS site may vary depending upon the environmental conditions found there. Outdoor sites receive greater exposure to large amounts of contaminants and require more frequent maintenance. As a result, the RBS operator can decide to increase or decrease the recommended interval between inspections.

| Action                                       | Every<br>site visit | Twice<br>a year | Once<br>a year | Every five<br>years |
|----------------------------------------------|---------------------|-----------------|----------------|---------------------|
| DXU maintenance (1)                          |                     |                 | Х              | Х                   |
| Climate unit maintenance                     |                     | Х               | Х              | Х                   |
| Antenna system maintenance                   |                     |                 | Х              | Х                   |
| Battery maintenance <sup>(2)</sup>           |                     |                 | Х              | Х                   |
| Replace batteries <sup>(2) (3)</sup>         |                     |                 |                | Х                   |
| Replace fans                                 |                     |                 |                | Х                   |
| DXU maintenance, oscillator verification (1) |                     |                 | Х              | Х                   |
| Checklist "Before Leaving the Site"          | Х                   | Х               | Х              | Х                   |

 Table 17
 Preventive maintenance intervals

(1) This activity applies to DXU-03 only.

(2) It is recommended that batteries be purchased locally. Refer to information supplied by the manufacturer for the correct inspection and replacement interval.

(3) This procedure is included in the "Battery maintenance procedure"

## 12.3 DXU Maintenance

- **Note:** The preventive maintenance process for the DXU comprises "DXU access" and "DXU preventive maintenance routines" only.
- **Note:** This procedure only applies to DXU–03 and system release R7 and on.
- **Note:** Climatic requirements, specified for the frequency counter being used, must be met during the calibration procedure.

#### **DXU** access

Open the RBS cabinet to allow access to the DXU.

#### **DXU** preventive maintenance routines

**Note:** The calibration procedure requires that a high precision frequency counter is used. Refer to the section "Test Equipment " in the chapter "Tools and Instruments".

1. Connect the frequency counter to the Test connector on the DXU-03, see Figure 102 on page 223.

The connector labelled "Ext. trig." shall not be connected anywhere.

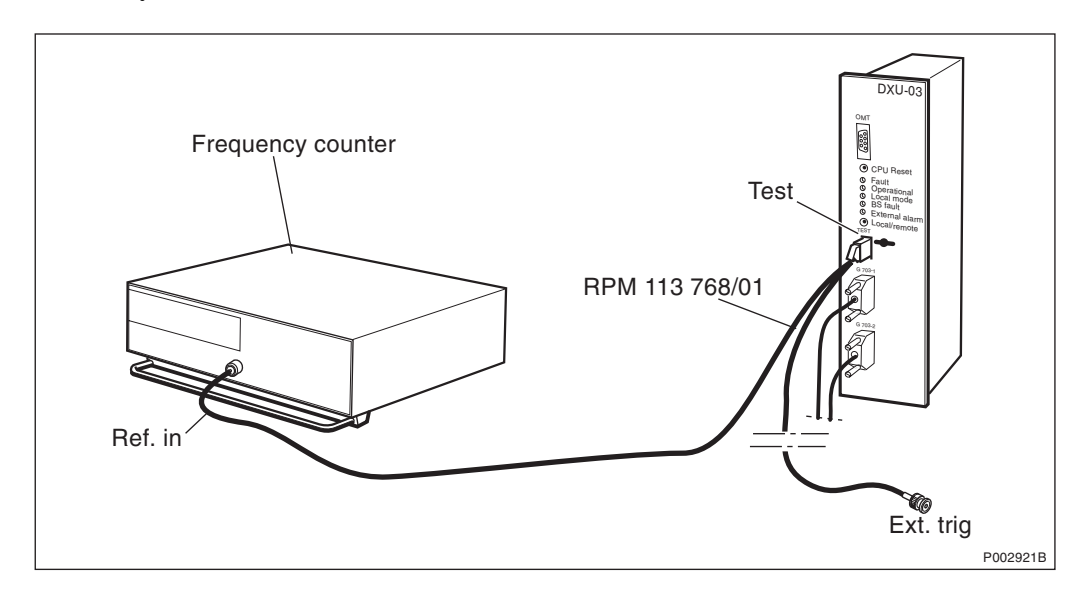

Figure 102 Connection of the frequency counter to DXU-03

2. Read off the measurement of the frequency counter.

Is the reading within 13 MHz  $\pm 0.65$  Hz?

• Yes: The DXU oscillator frequency is within limits and no calibration shall be performed. The calibration procedure is finished.

- No: Proceed to step 3.
- 3. Use the OMT to make the calibration of the DXU oscillator. For further information on the use of the OMT, see the *OMT User's Manual*.
- Note: The GSM specification states that the frequency shall be 13 MHz  $\pm 0.65$  Hz. The calibration shall thus give a result that is as close as possible to 13 MHz.

However, a class 2 alarm will not be raised until the frequency is above or below 13 MHz  $\pm 8$  Hz.

- 4. Wait 10 minutes before a new measurement is made. This is necessary for the oscillator to stabilise at the adjusted frequency.
- The preventive maintenance routine will be finished in Section 12.8 DXU maintenance, oscillator verification on page 233. During the 10 minutes waiting time, other units in the cabinet can be maintained.

# 12.4 Climate Unit Maintenance

## 12.4.1 Introduction

The recommended interval for climate unit preventive maintenance is twice a year. One time should be in the spring (or beginning of the hot season) and the other in the autumn (or beginning of the cold season).

In the spring, inspect and clean the entire unit paying special attention to the cooling portion of the unit.

In the autumn, only cleaning and a general inspection, with special attention to the heater and fans, should be necessary.

## 12.4.2 Maintenance Procedures

#### **Climate system access**

- 1. Open the radio sub-cabinet and connect an air compressor to the service outlet on the ACCU.
- 2. Turn on the air compressor. Adjust the pressure for a minimum of 5 bars (approximately 70 PSI) to a maximum of 8 bars (approximately 116 PSI).
- 3. Remove the external cabinet cover and the internal climate unit cover over the climate unit.

#### **Climate unit checklist**

All points in the checklist are written to be answered "yes". Should any point have a "no" answer, complete the checklist first, then proceed to the section "Correct Faults".

| ITE        | M                                                                                                   | N/A | YES | NO |
|------------|----------------------------------------------------------------------------------------------------|-----|-----|----|
| 1          | Are the fans, heater and the compressor clean and free of corrosion?                                |     |     |    |
| 2          | Are the fan, heater and compressor mounts secure and free of excessive vibration?                   |     |     |    |
| 3          | Is the compressor free of excessive noise?                                                          |     |     |    |
| 4          | Are the coolant pipes free of obstructions, damage, corrosion and show no obvious signs of leakage? |     |     |    |
| 5          | Are the lamellas and heat exchangers clean and damage-free?                                         |     |     |    |
| 6          | Is excess condensation draining properly from the unit?                                             |     |     |    |
| 7          | Are all climate fans still within their replacement date?                                           |     |     |    |
| 8          | Are all fan blades free of obstruction, cracks, missing blades and in balance?                      |     |     |    |
| 9          | Do all fans rotate freely and are free from excessive vibration or noise?                           |     |     |    |
| 10         | Is the heater unit coil intact and serviceable?                                                     |     |     |    |
| 11         | Is all wiring and insulation free of damage?                                                        |     |     |    |
| 12         | Are all connectors seated properly and in good condition?                                           |     |     |    |
| Signature: |                                                                                                    |     |     |    |
| Date:      |                                                                                                    |     |     |    |

Table 18Climate Units checklist. N/A means not applicable

#### **Correct faults**

- **Note:** Switch off the AC circuit breaker on the ACCU and the DC circuit breaker on the BDM/IDM, or remove the DC fuse on the ACB, prior to using compressed air within the climate unit.
- 1. If a unit is found dirty, use compressed air to clean it. It may also be necessary to use a soft bristle brush and a mild detergent (both purchased locally). If corrosion is found, treat it accordingly.
- 2. Tighten any loose mounts discovered. If the mounts cannot be tightened enough to stop excessive vibration, replace the entire unit according to the appropriate section in the chapter "Corrective Action".
- 3. Excessive compressor noise will require a qualified refrigeration specialist to repair on site, or replacement of the entire unit and returning it to a central location for repair. For replacement instructions see the section "Air Conditioner" in the chapter "Corrective Action".

- 4. Faults with the coolant pipes will require either a qualified refrigeration specialist to repair on site, or replacement of the entire unit and returning it to a central location for repair. For replacement instructions see the section "Air Conditioner" in the chapter "Corrective Action".
- 5. Clean the lamellas and heat exchangers using compressed air. If the damage affects the units, replace the entire unit and return it to a central location for repair. For replacement instructions see the section "Active Cooler" in the chapter "Corrective Action".
- 6. Clear the drain pipe.
- 7. If the replacement date of a fan has passed, replace all fans at the same time according to the appropriate instructions in the chapter "Corrective Action".
- 8. Go to step 9.
- 9. If a fan is found defective, replace it according to instructions located in the chapter "Corrective Action".
- 10. If the heater coil is broken or unserviceable, replace the unit according to instructions in the chapter "Corrective Action".
- 11. Damaged wiring or insulation may necessitate unit replacement. Replacement instructions are found in the chapter "Corrective Action".
- 12. Reset all loose connectors. If a defective connector is found, and the whole cable cannot be replaced easily on site, it will be necessary to replace the entire unit. For replacement instructions see the section "Air Conditioner" in the chapter "Corrective Action".

#### **Preventive maintenance routines**

**Note:** The fan blades must be held while they are being cleaned with compressed air. This is necessary to prevent the blades from rotating too fast and damaging the fan motor.

Refer to the drawings of the various climate units, for locations of fans and heaters.

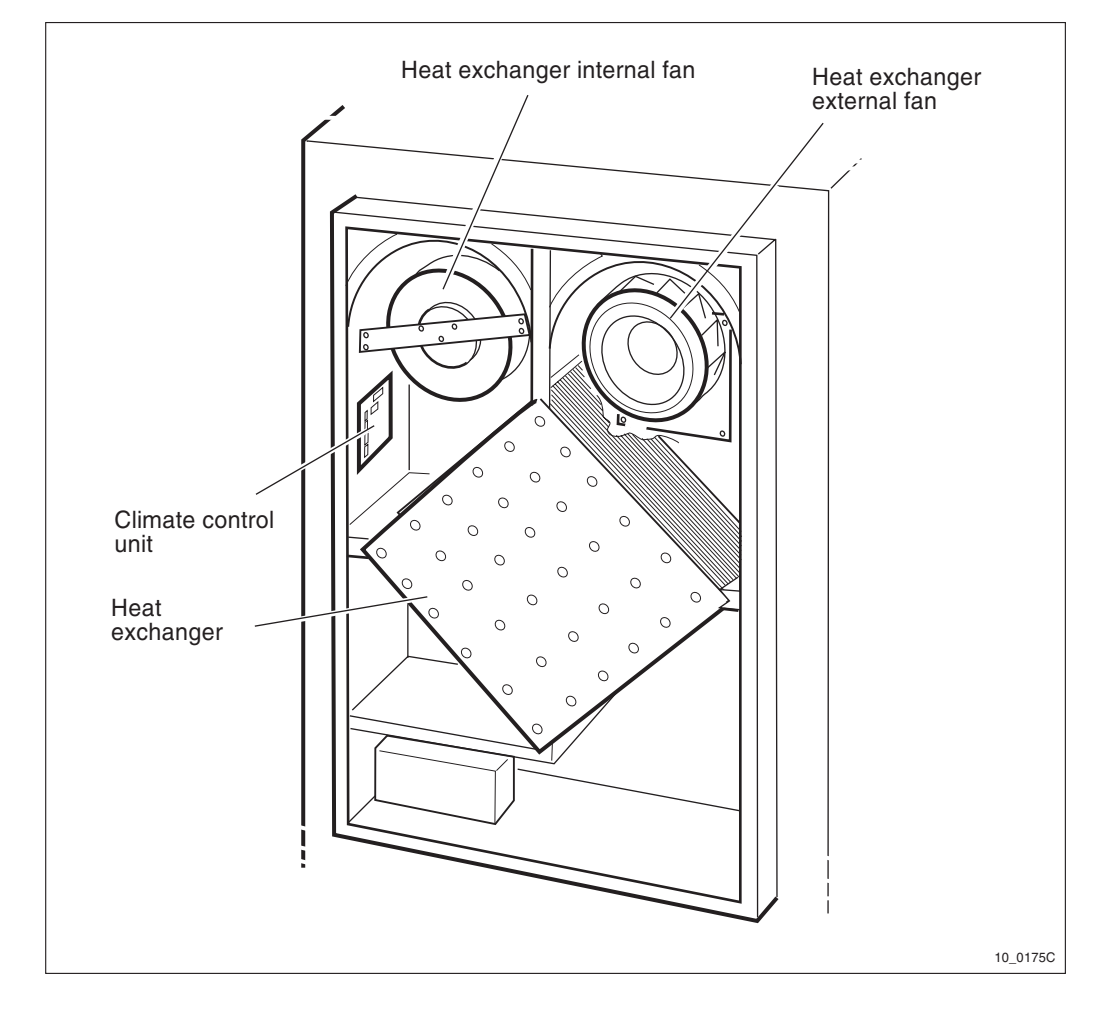

Figure 103 Climate unit, location of fans

- 1. Switch off the AC circuit breaker for the climate unit on the ACCU.
- 2. Pull the DC fuse for the climate unit from the patch panel.
- 3. Use the air compressor to clean all fans in the climate unit.
- 4. Switch off the air compressor. Unplug it from the service outlet in the ACCU.
- 5. Return the climate unit to operation by reversing the access procedures described in this chapter.
- 6. Close and lock the door first for the radio sub-cabinet.

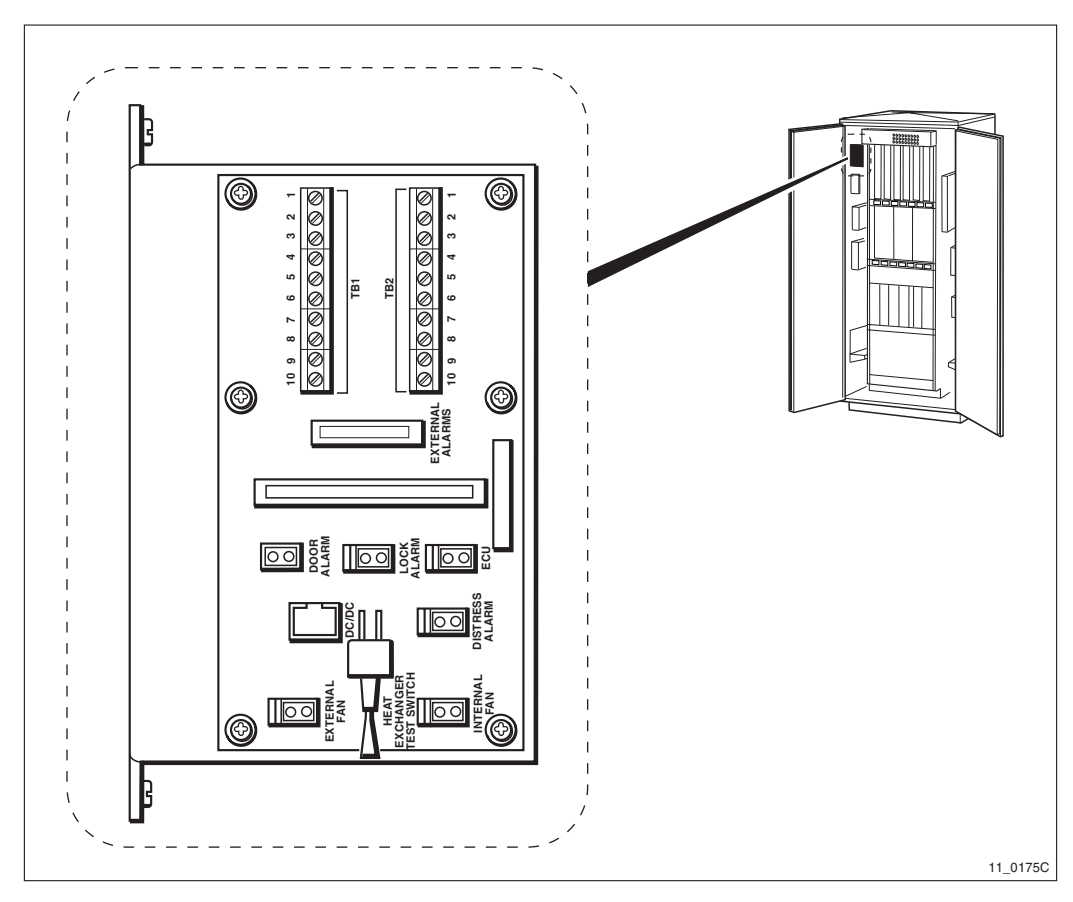

Performance check

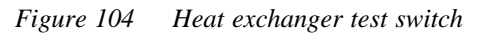

There is no specific performance test for the climate system. The internal or external fan can be activated by using the momentary switch shown in the above picture.

# 12.5 Antenna System Maintenance

The checklist below is designed for a visual inspection of the antenna system. Refer to the safety warning below.

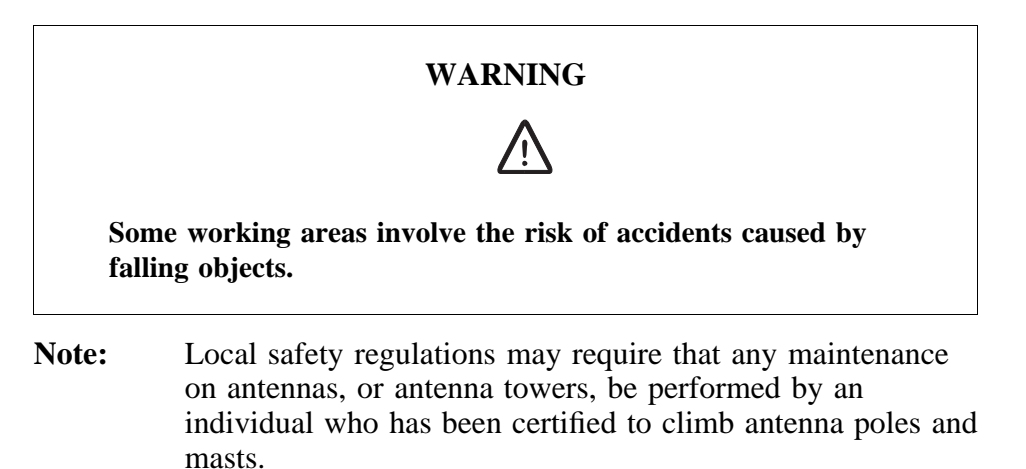

#### Antenna access

Open the RBS cabinet to allow for an inspection of the RF cables.

#### Antenna checklist

All points in the checklist are written to be answered "yes". Should any point have a "no" answer, complete the checklist first, then proceed to the section "Correct Faults".

 Table 19
 Antenna checklist. N/A means not applicable

| ITE        | М                                                                                                    | N/A | YES | NO |
|------------|----------------------------------------------------------------------------------------------------|-----|-----|----|
| 1          | Are poles in safe condition, that is, free of cracks, not bent or loose?                                               |     |     |    |
| 2          | Is lightning protection secure and functional?                                                                         |     |     |    |
| 3          | Is the ALNA firmly mounted and in good condition?                                                                      |     |     |    |
| 4          | Do cables still have markers?                                                                                          |     |     |    |
| 5          | Are cables secured to poles (approximately once every 0.6 meters)?                                                     |     |     |    |
| 6          | Are the cable seals at the entry point into the cabinet in good condition?                                             |     |     |    |
| 7          | Are all cables free from abrasions, cuts and cracks?                                                                   |     |     |    |
| 8          | Are all cable connector seals in good condition?                                                                       |     |     |    |
| 9          | Are all cable ducts dry and the seals in good condition?                                                               |     |     |    |
| 10         | Are all pressurised cables identified and in good condition?                                                           |     |     |    |
| 11         | Are antenna towers and legs free of corrosion?                                                                         |     |     |    |
| 12         | Are antenna towers free of bowing or bends?                                                                            |     |     |    |
| 13         | Are hazard lights in operational order?                                                                                |     |     |    |
| 14         | Are support pedestals free of signs of wear and/or cracks?                                                             |     |     |    |
| 15         | Are the guy wires relatively free of corrosion?                                                                        |     |     |    |
| 16         | Are the guy wires free of signs of slipping?                                                                           |     |     |    |
| 17         | Are the guy wires free of broken strands?                                                                              |     |     |    |
| 18         | Are the antennas correctly orientated?                                                                                 |     |     |    |
| 19         | Are the antennas firmly mounted?                                                                                       |     |     |    |
| 20         | Is the RBS transmission path free of obstructions?<br>(No new buildings, towers, etc. blocking it since installation.) |     |     |    |
| Signature: |                                                                                                    |     |     |    |
| Dat        | Date:                                                                                                    |     |     |    |

#### Correct faults

Only tighten loose connections, or replace RF cables in the cabinet. Contact the supervisor to inform them of any other faults found when performing the checklist as further corrective action may require individuals trained and certified to climb towers.

#### **Preventive maintenance routines**

Except for the checklist provided, there are no preventive maintenance routines for the antenna system.

#### **Performance Check**

There are no performance checks for the antenna system.

inspection and replacement interval.

# 12.6 Battery Maintenance

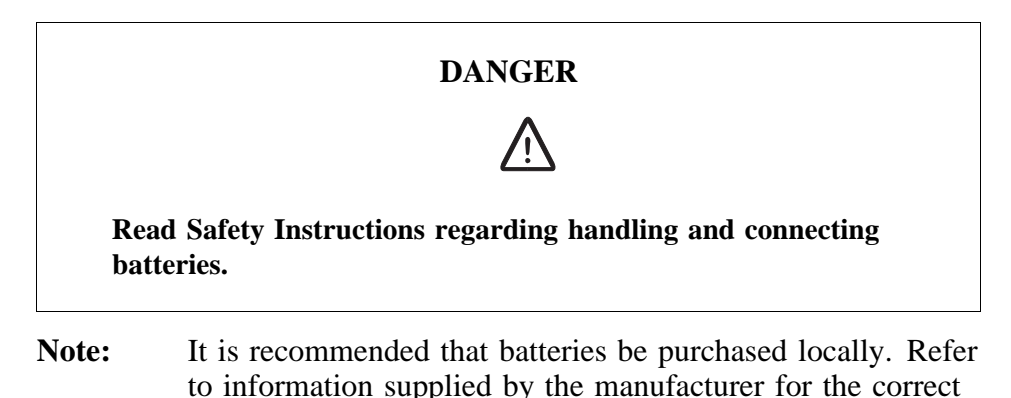

#### **Battery access**

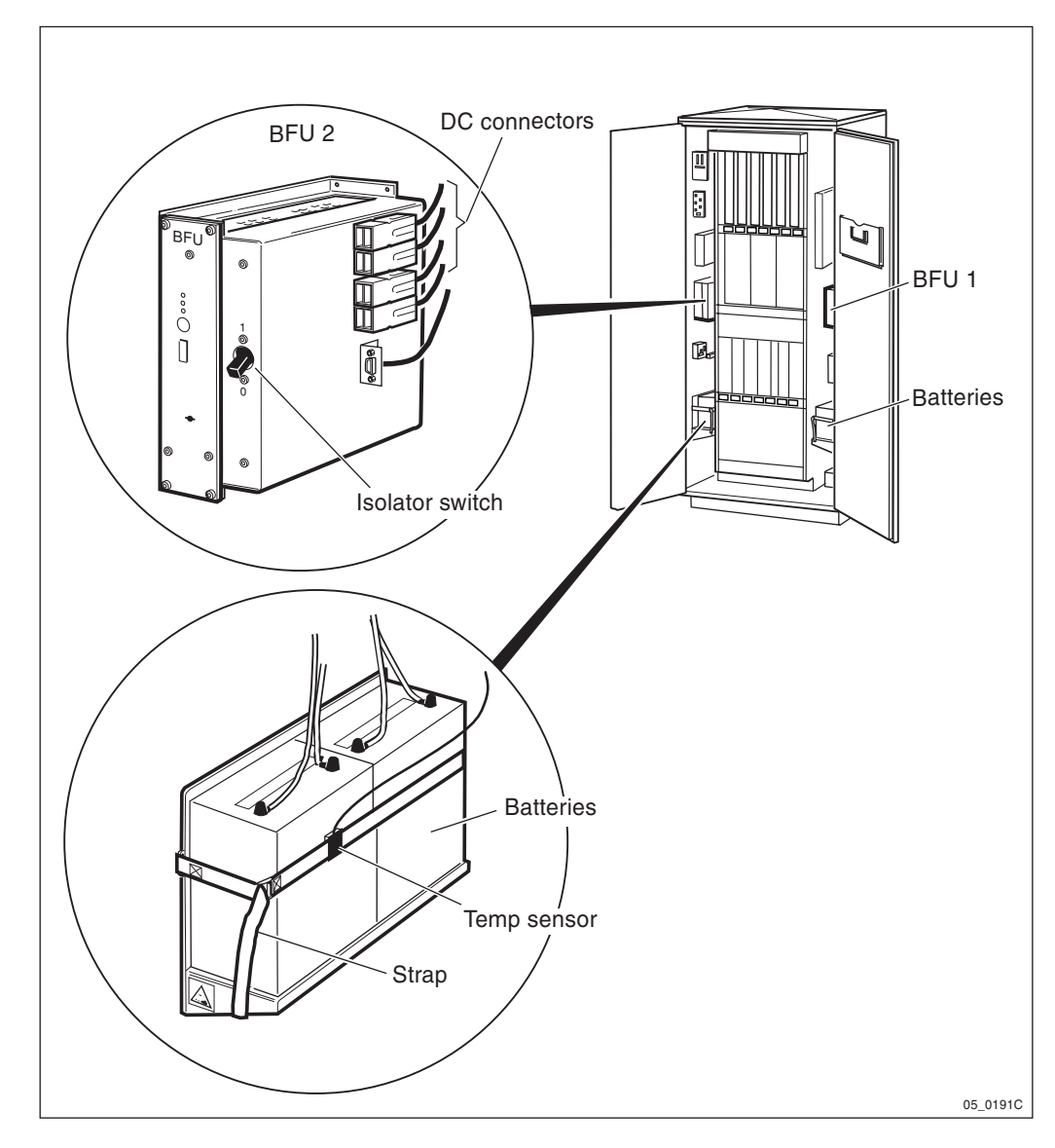

Figure 105 Battery and DC isolator switch

- 1. Open the door to the radio sub-cabinet.
- 2. Perform the battery checklist.
- 3. If the batteries require replacement, refer to the section "Batteries" in the chapter "Corrective Action".

#### **Battery checklist**

All points in the checklist are written to be answered "yes". Should any point have a "no" answer, complete the checklist first, then proceed to the section "Correct Faults".

| ITE        | ITEM                                                                                       |  | YES | NO |
|------------|--------------------------------------------------------------------------------------------|--|-----|----|
| 1          | Are the batteries and battery box free of dirt, excessive grease, oxidation and corrosion? |  |     |    |
| 2          | Are all cables firmly connected and in good condition?                                     |  |     |    |
| 3          | Are the battery casings free from discoloration and not deformed?                          |  |     |    |
| 4          | Are the battery terminals unbent and free from excessive cuts or slices?                   |  |     |    |
| 5          | Are the batteries still within their replacement date?                                     |  |     |    |
| 6          | 6 Have the batteries held their acid? (No acid leaks)                                      |  |     |    |
| Signature: |                                                                                            |  |     |    |
| Date:      |                                                                                            |  |     |    |

 Table 20
 Battery checklist. N/A means not applicable

#### **Correct faults**

- 1. Clean dirt and grease off the batteries and battery box with a mild detergent, a soft bristle brush and rags. All cleaning items should be purchased locally. Treat all corrosion or oxidation in accordance with local procedures.
- 2. Reset any loose cables found, or replace them if necessary.
- 3. If a discoloured or deformed battery is found during the inspection, replace all batteries in the same battery box at the same time. See the section "Battery" in the chapter "Corrective Action" for replacement instructions.
- 4. If the poles show signs of excessive damage, replace both batteries in the same battery box at the same time. See the section "Battery" in the chapter "Corrective Action" for replacement instructions.
- 5. If the expiration date on a battery has passed, replace all batteries in the battery box at the same time. See the section "Batteries" in the chapter "Corrective Action" for replacement instructions.
- 6. If the batteries have leaked acid (or are leaking), replace both batteries in the Battery Box or BDM. See the section "Battery" in the chapter "Corrective Action" for replacement instructions.

#### Preventive maintenance routines

Except for the checklist provided, there are no specific preventive maintenance routines for the battery system for first line maintenance.

#### Performance check

There are no specific performance checks for the battery system for first line maintenance.

# 12.7 Fans Replacement

**Note:** The only preventive maintenance included in this procedure is replacement.

When replacement is necessary for preventive maintenance, refer to the following sections:

| Cabinet fans        | Section "Fans" in the chapter "Corrective Action"                |
|---------------------|------------------------------------------------------------------|
| Heat exchanger fans | Section "Heat Exchanger Fans" in the chapter "Corrective Action" |

# 12.8 DXU maintenance, oscillator verification

- **Note:** This is the concluding part of the maintenance routine of the Section 12.3 DXU Maintenance on page 222.
- 1. Read off the measurement of the frequency counter.

Is the reading within 13 MHz  $\pm 0.65$  Hz?

• Yes: The calibration of the DXU oscillator frequency was successful. The calibration procedure is finished.

• No: The calibration of the DXU oscillator frequency was unsuccessful. Replace the DXU according to instructions in the section "DXU" in the chapter "Corrective Action".

# 12.9 Checklist Before Leaving the Site

Refer to the section "Before Leaving the Site" in the chapter "Test after Corrective Action" and perform the checklist provided.

This page is intentionally left blank

# 13 Cable Connections

The purpose of this chapter is to provide maintenance personnel assistance when replacing any of the following units where applicable:

- CDU
- DXU/ECU backplane
- IDM
- TRU backplane
- Any RU which has a cable terminated on a backplane, a CDU or an IDM

General information about cable connections can be found in:

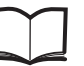

Cabinet Assembly and Extension Manual LZN 302 78

# 13.1 Interchanging CDU-C and CDU-C+

As previously stated, the CDU-C+ may replace a CDU-C but there are differences between the front panel legends of the CDU-C variants. The difference in the legends occur between:

- CDU-C 900 MHz (with duplexer)
- CDU-C 1800 / 1900 MHz (without duplexer)
- CDU-C+ all bands (with or without duplexer)

The following table lists the connectors with identical functions.

| CDU-C         |                  | CDU-C+                  |           |  |  |
|---------------|------------------|-------------------------|-----------|--|--|
| With duplexer | Without duplexer | With / without duplexer |           |  |  |
| None          | None             | =                       | RX in B   |  |  |
| None          | None             | =                       | HL out B  |  |  |
| HL-in         | HL-in            | =                       | HL in     |  |  |
| HL-out        | HL-out           | =                       | HL out    |  |  |
| TX/RX Ant A   | TX Ant B         | =                       | TX/RX Ant |  |  |
| RX Ant        | RX Ant           | =                       | RX in A   |  |  |
| RX-out1       | RX-out1          | =                       | RX out1   |  |  |
| RX-out2       | RX-out2          | =                       | RX out2   |  |  |
| RX-out3       | RX-out3          | =                       | RX out3   |  |  |
| RX-out4       | RX-out4          | =                       | RX out4   |  |  |
| RX-out5       | RX-out5          | =                       | RX out5   |  |  |
| RX-out6       | RX-out6          | =                       | RX out6   |  |  |
| CDU-Bus       | CDU-Bus          | =                       | CDU Bus   |  |  |
| RXA MS out    | RX MS out        | =                       | None      |  |  |
| MSTP          | MSTP             | =                       | None      |  |  |

 Table 21
 CDU-C and CDU-C+ connector comparison

DC in, Pfwd1, Pfwd2, Pref11 and Pref12 are all identical in all three variants.

# 13.2 CDU-A and CDU-C

Each CDU is to be connected to antenna sockets located on the connection field of the cabinet. The connection field is located in the floor of the cabinet.

The lower ends of the antenna coaxial cables must be terminated to the CDUs and are marked accordingly. The upper ends of these cables are connected to RF sockets in the roof connection panel of the cabinet for termination to antennas.

The following information details the roof panel sockets and the CDU connections to which they are terminated.

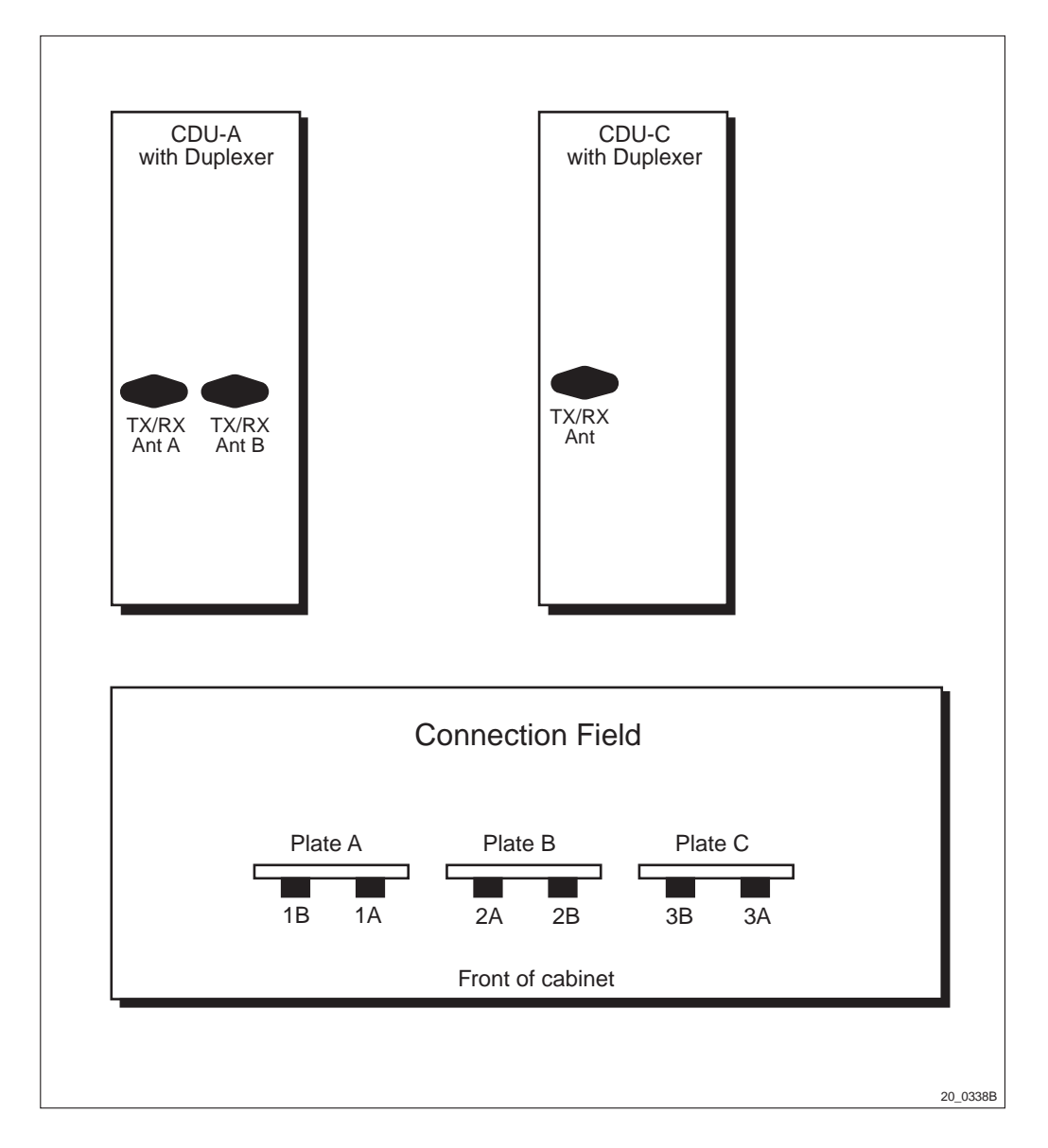

Figure 106 CDU-A and CDU-C at the top, connection field at the bottom

The CDUs are numbered 1 to 3 from left to right as they appear in the cabinet.

## 13.2.1 Cabinet Wiring

| Table 22 | CDU-A | with | duplexer |
|----------|-------|------|----------|
|----------|-------|------|----------|

| CDU | CDU Connector | Connection | Field | Signal      |
|-----|---------------|------------|-------|-------------|
| 1   | TX/RX Ant A   | Plate A    | 1A    | TX A + RX A |
|     | TX/RX Ant B   | Plate A    | 1B    | TX B + RX B |
| 2   | TX/RX Ant A   | Plate B    | 2A    | TX A + RX A |
|     | TX/RX Ant B   | Plate B    | 2B    | TX B + RX B |
| 3   | TX/RX Ant A   | Plate C    | ЗA    | TX A + RX A |
|     | TX/RX Ant B   | Plate C    | 3B    | TX B + RX B |

| CDU   | CDU Connector     | Connection | Field | Signal  |
|-------|-------------------|------------|-------|---------|
| 1     | TX/RX Ant A       | Plate A    | 1A    | TX + RX |
| 2     | TX/RX Ant A       | Plate B    | 2A    | TX + RX |
| 3     | TX/RX Ant A       | Plate C    | ЗA    | TX + RX |
| 3 (M) | HL in             | Plate B    | 2B    | HL in   |
| -     | HL out            | Plate C    | 3B    | HL out  |
| 1 (E) | HL in             | Plate B    | 2B    | HL in   |
|       | HL out            | Plate C    | 3B    | HL out  |
| М     | Master Cabinet    |            | •     |         |
| E     | Extension Cabinet |            |       |         |

Table 23CDU-C with duplexer, multi-cabinet.

# 13.3 CDU-C+

Each CDU is to be connected to antenna sockets located on the connection field of the cabinet. The connection field is located in the floor of the cabinet.

The lower ends of the antenna coaxial cables must be terminated to the CDUs and are marked accordingly. The upper ends of these cables are connected to RF sockets in the roof connection panel of the cabinet for termination to antennas.

The following information details the roof panel sockets and the CDU connections to which they are terminated.

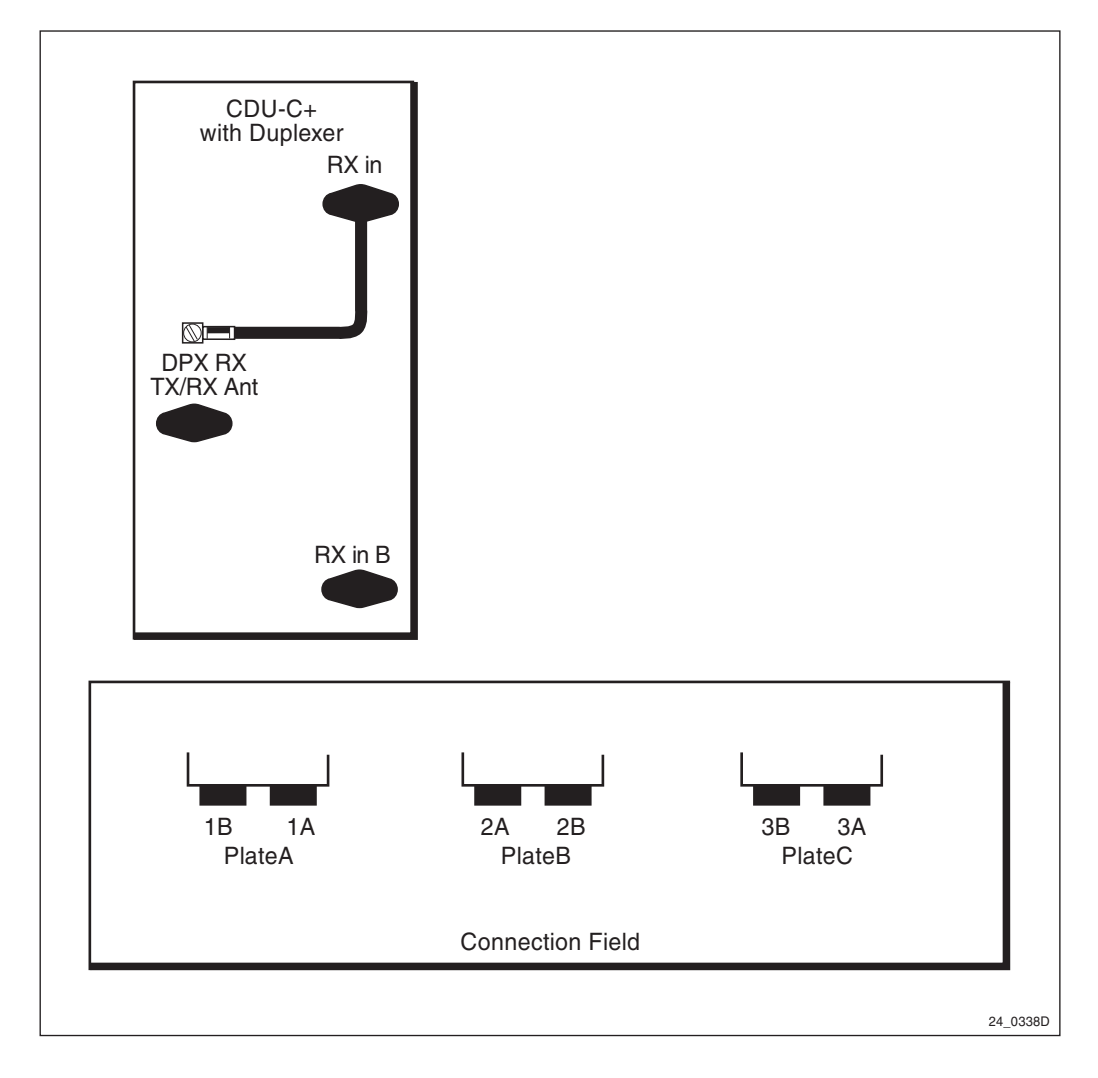

Figure 107 CDU-C+ at the top, connection field at the bottom

The CDUs are numbered 1 to 3 from left to right as they appear in the cabinet.

## 13.3.1 Cabinet Wiring

Table 24 CDU-C+ with Duplexer, single CDU only

| CDU | CDU Connector | <b>Connection Field</b> | Signal      |
|-----|---------------|-------------------------|-------------|
| 1   | TX/RX Ant     | TX 1                    | TX A + RX A |
|     | RX in B       | RX 1                    | RX B        |
| 2   | TX/RX Ant     | TX 3                    | TX A + RX A |
|     | RX in B       | RX 3                    | RX B        |
| 3   | TX/RX Ant     | TX 5                    | TX A + RX A |
|     | RX in B       | RX 5                    | RX B        |

| CDU   | CDU Connector       | Connectio              | on Field | Signal      |  |  |  |  |  |
|-------|---------------------|------------------------|----------|-------------|--|--|--|--|--|
| 1     | TX/RX Ant           | Plate A                | 1A       | TX + RX     |  |  |  |  |  |
| 2     | TX/RX Ant           | Plate B                | 2A       | TX + RX     |  |  |  |  |  |
| 3     | TX/RX Ant           | Plate C                | 3A       | TX (+ RX**) |  |  |  |  |  |
| 3 (M) | HL in               | Plate B                | 2B       | HL in       |  |  |  |  |  |
| -     | HL out              | Plate C                | 3B       | HL out      |  |  |  |  |  |
| 1 (E) | HL in               | Plate B                | 2B       | HL in       |  |  |  |  |  |
|       | HL out              | Plate C                | 3B       | HL out      |  |  |  |  |  |
| М     | Master Cabinet      | Master Cabinet         |          |             |  |  |  |  |  |
| E     | Extension Cabinet   | Extension Cabinet      |          |             |  |  |  |  |  |
| **    | only TX in single c | only TX in single cell |          |             |  |  |  |  |  |

Table 25CDU-C+ with duplexer, multi-cabinet.

# 13.4 CDU-D

Each CDU is to be connected to antenna sockets located on the connection field of the cabinet. The connection field is located in the floor of the cabinet.

The lower ends of the antenna coaxial cables must be terminated to the CDUs and are marked accordingly. The upper ends of these cables are connected to RF sockets in the roof connection panel of the cabinet for termination to antennas.

The following information details the roof panel sockets and the CDU connections to which they are terminated.

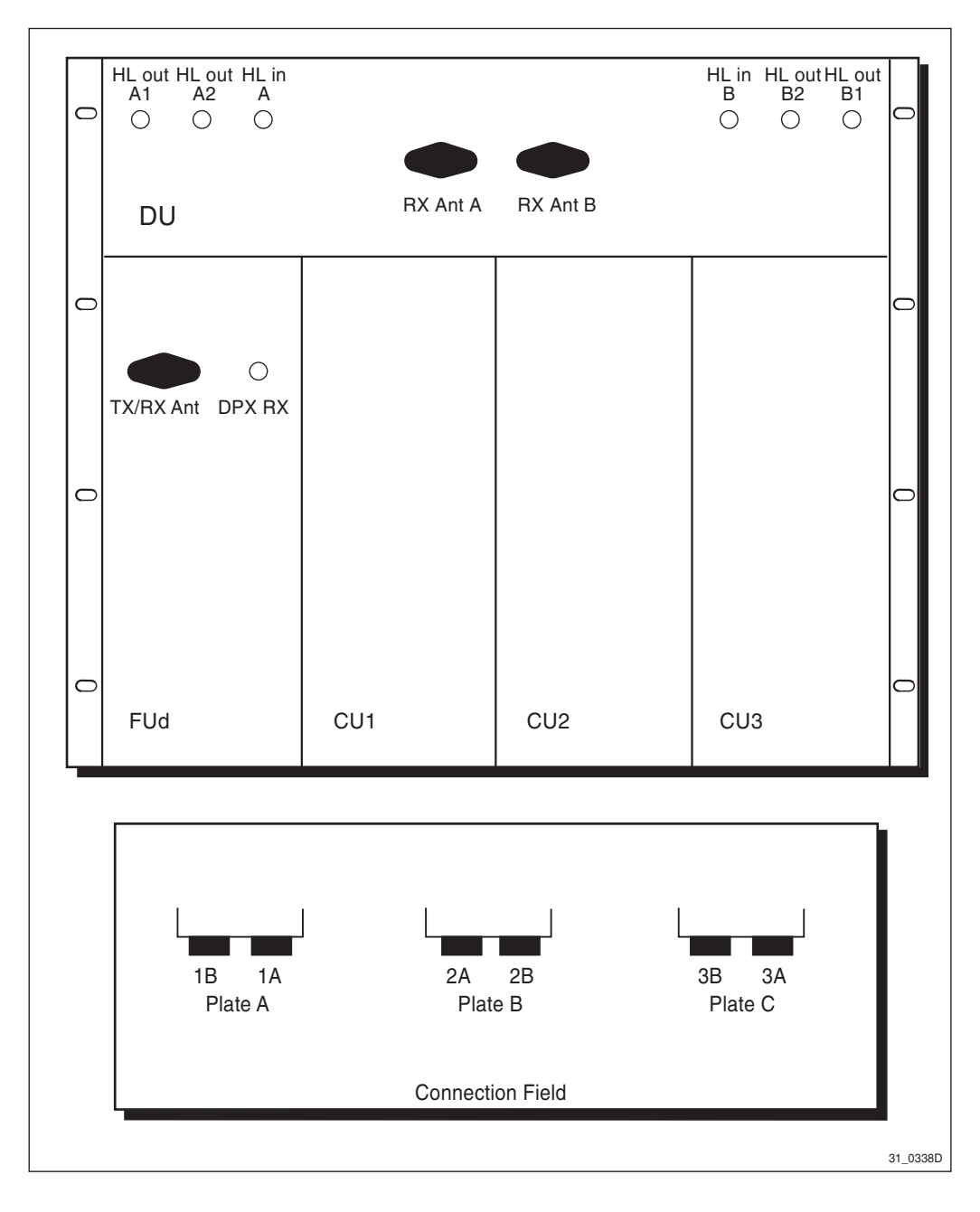

Figure 108 CDU-D at the top, connection field at the bottom

| CDU Connector | Connection Field |    | Signal   |
|---------------|------------------|----|----------|
| TX Ant        | Plate A          | 1A | TX + RXA |
| RX Ant B      | Plate B          | 2A | RXB      |

 Table 27
 CDU-D to connection field, master cabinet

| CDU Connector | Connection Field |    | Signal   |
|---------------|------------------|----|----------|
| TX Ant        | Plate A          | 1A | TX + RXA |
| HL in B       | Plate B          | 2B | HLin B   |
| HL out A2     | Plate C          | 3B | HLout A2 |

| CDU Connector | Connection Field |    | Signal   |
|---------------|------------------|----|----------|
| TX Ant        | Plate A          | 1A | TX + RXB |
| HL in A       | Plate B          | 2B | HLin A   |
| HL out B2     | Plate C          | 3B | HLout B2 |

Table 28CDU-D to connection field, extension cabinet

13.5 DXU/ECU Backplane

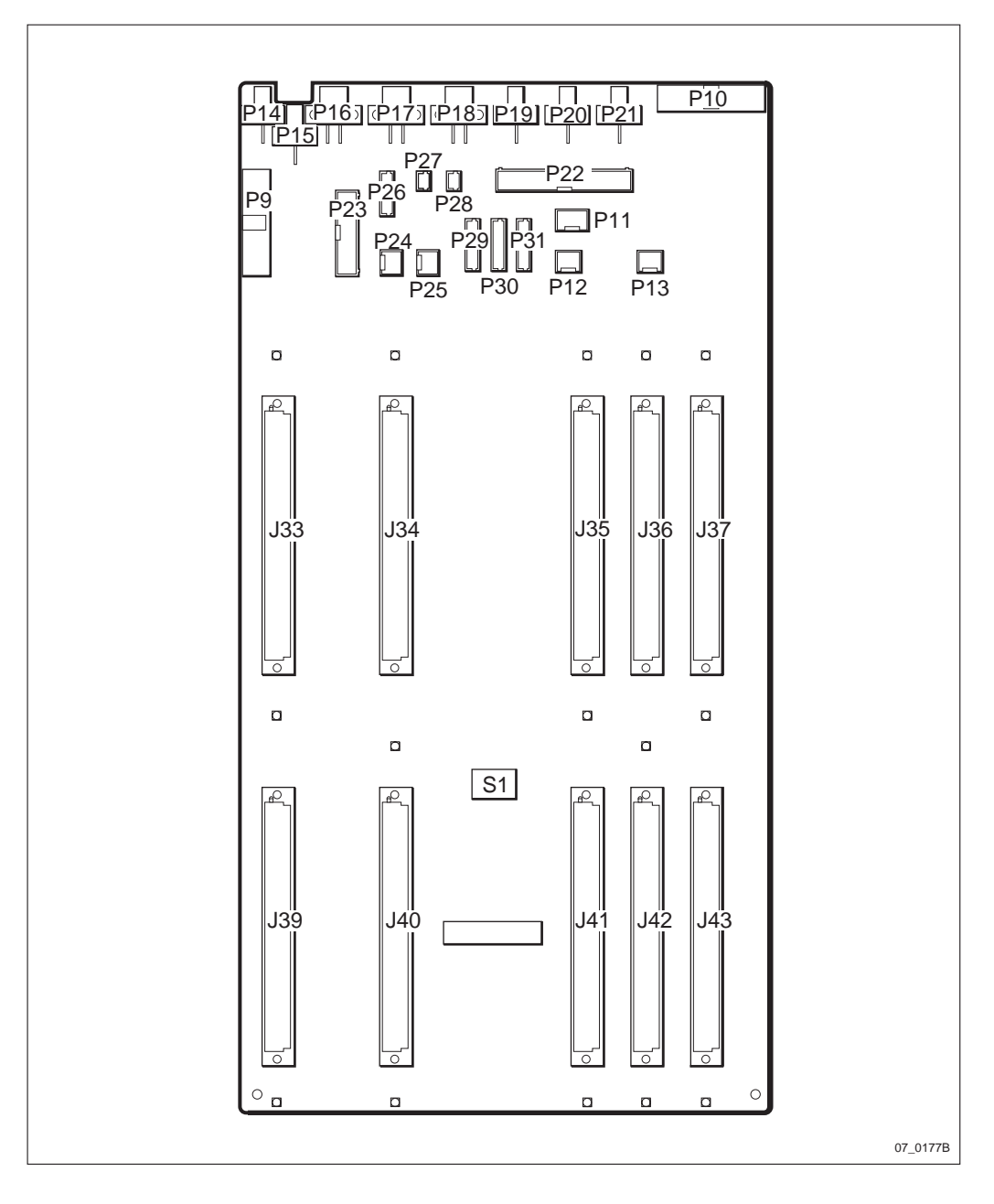

Figure 109 DXU/ECU backplane connections

| A-End Connection                  | $\leftarrow$ | Cable Number       | $\rightarrow$ | <b>B-End Connection</b> |
|-----------------------------------|--------------|--------------------|---------------|-------------------------|
| 120 $\Omega$ bus termination      | $\leftarrow$ | ROA 117 2130/1     | $\rightarrow$ | P9                      |
| P7 TRU backplane (Local bus)      | $\leftarrow$ | RPM 513 696/02180  | $\rightarrow$ | P10                     |
| (Not used)                        |              |                    |               | P11                     |
| (Not used)                        |              |                    |               | P12                     |
| (Not used)                        |              |                    |               | P13                     |
| 24 V DC to ECU from IDM           | $\leftarrow$ | RPM 513 718/03000  | $\rightarrow$ | P14                     |
| 24 V DC to DXU from IDM fuse 14   | $\leftarrow$ | RPM 513 718/03000  | $\rightarrow$ | P15                     |
| BFU 1 24 V DC and control         | $\leftarrow$ | RPM 513 872/02000  | $\rightarrow$ | P16                     |
| BFU 2 24 V DC and control         | $\leftarrow$ | RPM 513 872/01700  | $\rightarrow$ | P17                     |
| (Not used)                        |              |                    |               | P18                     |
| 24 V DC to FXU 1 from IDM fuse 6  | $\leftarrow$ | RPM 513 718/01700  | $\rightarrow$ | P19                     |
| 24 V DC to FXU 2 from IDM fuse 14 | $\leftarrow$ | RPM 513 718/03000  | $\rightarrow$ | P20                     |
| 24 V DC to FXU 3 from IDM fuse 13 | $\leftarrow$ | RPM 513 718/02710  | $\rightarrow$ | P21                     |
| ACB alarm                         | $\leftarrow$ | RPM 513 1140/01500 | $\rightarrow$ | P22                     |
| Heat exchanger                    | $\leftarrow$ | RPM 513 1154/0200  | $\rightarrow$ | P23                     |
| Temp sensor 1                     | $\leftarrow$ | RPM 513 425/1      | $\rightarrow$ | P24                     |
| Temp sensor 2                     | $\leftarrow$ | RPM 513 425/1      | $\rightarrow$ | P25                     |
| Humidity sensor                   | $\leftarrow$ | RPM 513 743/00700  | $\rightarrow$ | P26                     |
| 2 Pin jumper (self terminated)    | $\leftarrow$ | RPM 513 1151       | $\rightarrow$ | P27                     |
| Door alarm from ACB               | $\leftarrow$ | RPM 513 1150/02250 | $\rightarrow$ | P28                     |
| FCU 1                             | $\leftarrow$ | RPM 513 738/0200   | $\rightarrow$ | P29                     |
| FCU 2                             | $\leftarrow$ | RPM 513 738/0200   | $\rightarrow$ | P30                     |
| (Not used)                        |              |                    |               | P31                     |

 Table 29
 DXU/ECU backplane cable connections

# 13.6 IDM

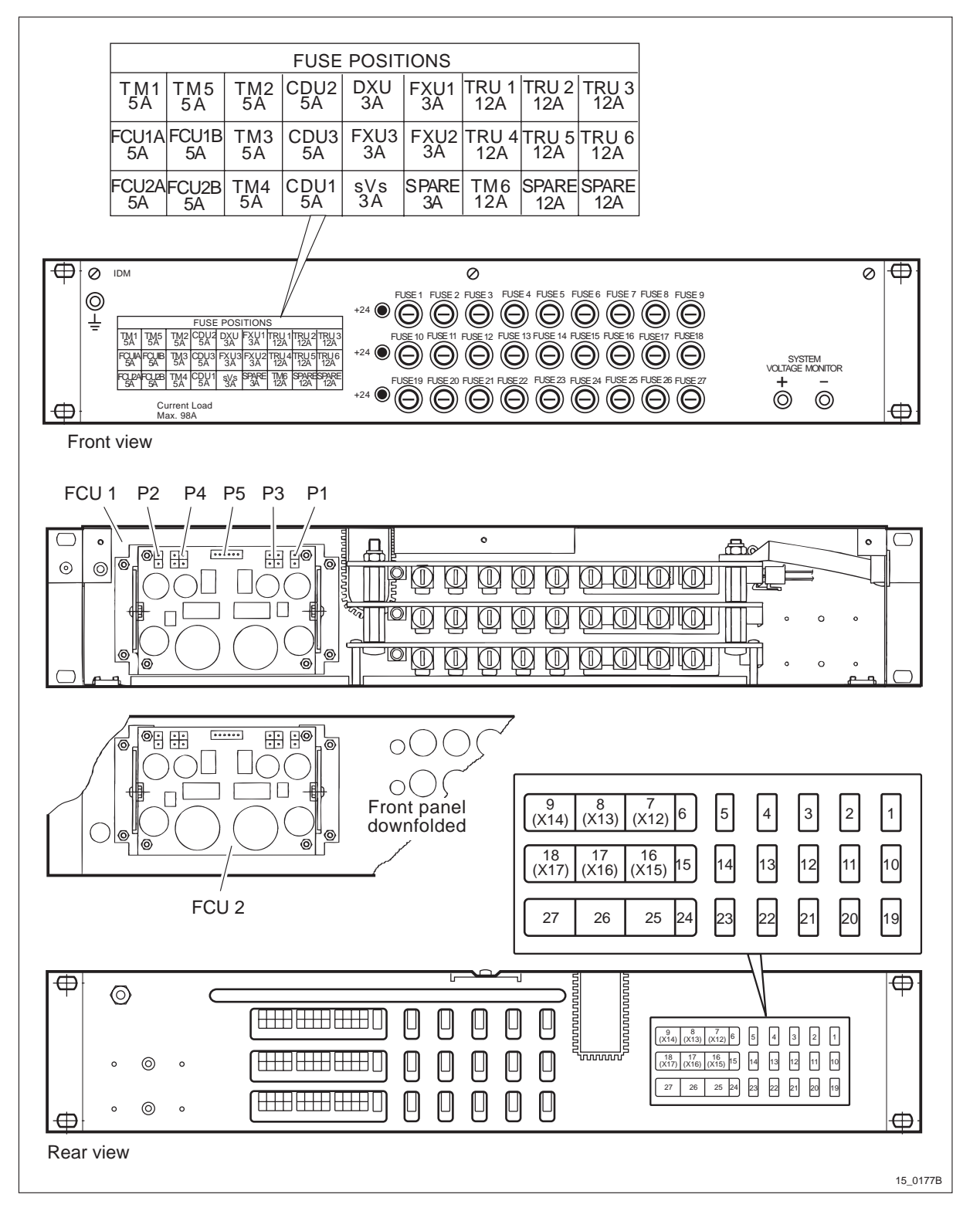

Figure 110 IDM

| A-End Connection      | $\leftarrow$ | Cable Number       | $\rightarrow$ | B-En | d Connect | tion |
|-----------------------|--------------|--------------------|---------------|------|-----------|------|
| Patch panel DC 1      | $\leftarrow$ | RPM 513 1135/01700 | $\rightarrow$ | 1    | TM 1      | 5 A  |
| Patch panel DC 5      | $\leftarrow$ | RPM 513 1135/01700 | $\rightarrow$ | 2    | TM 5      | 5 A  |
| Patch panel DC 2      | $\leftarrow$ | RPM 513 1135/01700 | $\rightarrow$ | 2    | TM 2      | 5 A  |
| DC in connector CDU 2 | $\leftarrow$ | RPM 513 718/02700  | $\rightarrow$ | 4    | CDU 2     | 5 A  |
| DXU/ECU backplane P15 | $\leftarrow$ | RPM 513 718/03000  | $\rightarrow$ | 5    | DXU       | 3 A  |
| DXU/ECU backplane P19 | $\leftarrow$ | RPM 513 718/03000  | $\rightarrow$ | 6    | FXU 1     | 3 A  |
| TRU backplane T1      | $\leftarrow$ | RPM 513 715/01100  | $\rightarrow$ | 7    | TRU 1     | 12 A |
| TRU backplane T2      | $\leftarrow$ | RPM 513 715/01100  | $\rightarrow$ | 8    | TRU 2     | 12 A |
| TRU backplane T3      | $\leftarrow$ | RPM 513 715/01100  | $\rightarrow$ | 9    | TRU 3     | 12 A |
| FCU 1 P1              | $\leftarrow$ | RPM 513 718/00300  | $\rightarrow$ | 10   | FCU 1A    | 5 A  |
| FCU 1 P2              | $\leftarrow$ | RPM 513 718/00300  | $\rightarrow$ | 11   | FCU 1B    | 5 A  |
| Patch panel DC 3      | $\leftarrow$ | RPM 513 1135/01700 | $\rightarrow$ | 12   | TM 3      | 5 A  |
| DC in connector CDU 3 | $\leftarrow$ | RPM 513 718/02700  | $\rightarrow$ | 13   | CDU 3     | 5 A  |
| DXU/ECU backplane P21 | $\leftarrow$ | RPM 513 718/03000  | $\rightarrow$ | 14   | FXU 3     | 3 A  |
| TRU backplane P20     | $\leftarrow$ | RPM 513 718/03000  | $\rightarrow$ | 15   | FXU 2     | 3 A  |
| TRU backplane T4      | $\leftarrow$ | RPM 513 715/01100  | $\rightarrow$ | 16   | TRU 4     | 12 A |
| TRU backplane T5      | $\leftarrow$ | RPM 513 715/01100  | $\rightarrow$ | 17   | TRU 5     | 12 A |
| TRU backplane T6      | $\leftarrow$ | RPM 513 715/01100  | $\rightarrow$ | 18   | TRU 6     | 12 A |
| FCU 1 P1              | $\leftarrow$ | RPM 513 718/00300  | $\rightarrow$ | 19   | FCU 2A    | 5 A  |
| FCU 1 P2              | $\leftarrow$ | RPM 513 718/00300  | $\rightarrow$ | 20   | FCU 2B    | 5 A  |
| Patch panel DC 4      | $\leftarrow$ | RPM 513 1135/01700 | $\rightarrow$ | 21   | TM 4      | 5 A  |
| DC in connector CDU 1 | $\leftarrow$ | RPM 513 718/02700  | $\rightarrow$ | 22   | CDU 1     | 5 A  |
| DXU/ECU backplane P14 | $\leftarrow$ | RPM 513 718/03000  | $\rightarrow$ | 23   | sVs       | 3 A  |
| (Not used)            |              |                    |               | 24   | SPARE     | 3 A  |
| Patch panel DC 6      | $\leftarrow$ | RPM 513 1159/01700 | $\rightarrow$ | 25   | TM 6      | 12 A |
| (Not used)            | 1            |                    |               | 26   | SPARE     | 12 A |
| (Not used)            |              |                    |               | 27   | SPARE     | 12 A |

Table 30IDM cable connections

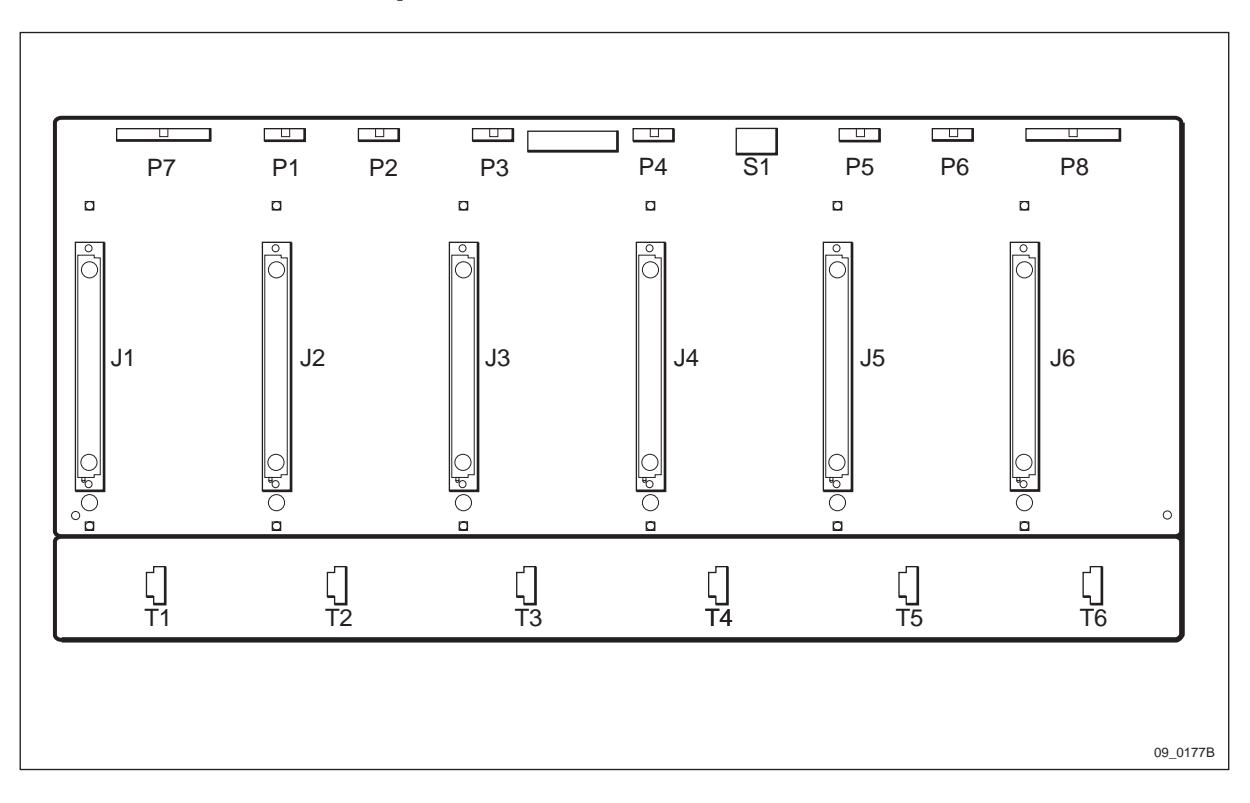

# 13.7 TRU backplane

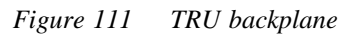

| A-End Connection                        | ← Cable Number      | $\rightarrow$ | B-End Connection      |
|-----------------------------------------|---------------------|---------------|-----------------------|
| (Not used)                              |                     |               | P1                    |
| CDU 1 CDU bus                           | ← RPM 513 717/02000 | $\rightarrow$ | P2 (jumper to P1)     |
| (Not used)                              |                     |               | P3                    |
| CDU 2 CDU bus                           | ← RPM 513 717/02000 | $\rightarrow$ | P4 (jumper to P3)     |
| (Not used)                              |                     |               | P5                    |
| CDU 3 CDU bus                           | ← RPM 513 717/02000 | $\rightarrow$ | P6 (jumper to P5)     |
| P10 on DXU/ECU<br>backplane (Local bus) | ←RPM 513 696/02180  | $\rightarrow$ | P7                    |
| 120 $\Omega$ bus termination            | ←ROA 117 2130/1     | $\rightarrow$ | P8                    |
| CDU 1 Pfwd1                             | ← RPM 513 703/02000 | $\rightarrow$ | J1 top                |
| CDU 1 Prefl1                            | ←RPM 513 703/02000  | $\rightarrow$ | J1 bottom             |
| CDU 1 Pfwd2                             | ← RPM 513 703/02000 | $\rightarrow$ | J2 top                |
| CDU 1 Prefl2                            | ←RPM 513 703/02000  | $\rightarrow$ | J2 bottom             |
| CDU 2 Pfwd1                             | ←RPM 513 703/02000  | $\rightarrow$ | J3 top                |
| CDU 2 Prefl1                            | ← RPM 513 703/02000 | $\rightarrow$ | J3 bottom             |
| CDU 2 Pfwd2                             | ←RPM 513 703/02000  | $\rightarrow$ | J4 top                |
| CDU 2 Prefl2                            | ← RPM 513 703/02000 | $\rightarrow$ | J4 bottom             |
| CDU 3 Pfwd1                             | ←RPM 513 703/02000  | $\rightarrow$ | J5 top                |
| CDU 3 Prefl1                            | ←RPM 513 703/02000  | $\rightarrow$ | J5 bottom             |
| CDU 3 Pfwd2                             | ← RPM 513 703/02000 | $\rightarrow$ | J6 top                |
| CDU 3 Prefl2                            | ←RPM 513 703/02000  | $\rightarrow$ | J6 bottom             |
| DC power from IDM fuse 7 (TRU 1)        | ←RPM 513 715/01100  | $\rightarrow$ | T1 DC power for TRU 1 |
| DC power from IDM<br>fuse 8 (TRU 2)     | ←RPM 513 715/01100  | $\rightarrow$ | T2 DC power for TRU 2 |
| DC power from IDM fuse 9 (TRU 3)        | ←RPM 513 715/01100  | $\rightarrow$ | T3 DC power for TRU 3 |
| DC power from IDM fuse 16 (TRU 4)       | ←RPM 513 715/01100  | $\rightarrow$ | T4 DC power for TRU 4 |
| DC power from IDM fuse 17 (TRU 5)       | ←RPM 513 715/01100  | $\rightarrow$ | T5 DC power for TRU 5 |
| DC power from IDM fuse 18 (TRU 6)       | ←RPM 513 715/01100  | $\rightarrow$ | T6 DC power for TRU 6 |

This page is intentionally left blank

14 Positioning of RUs

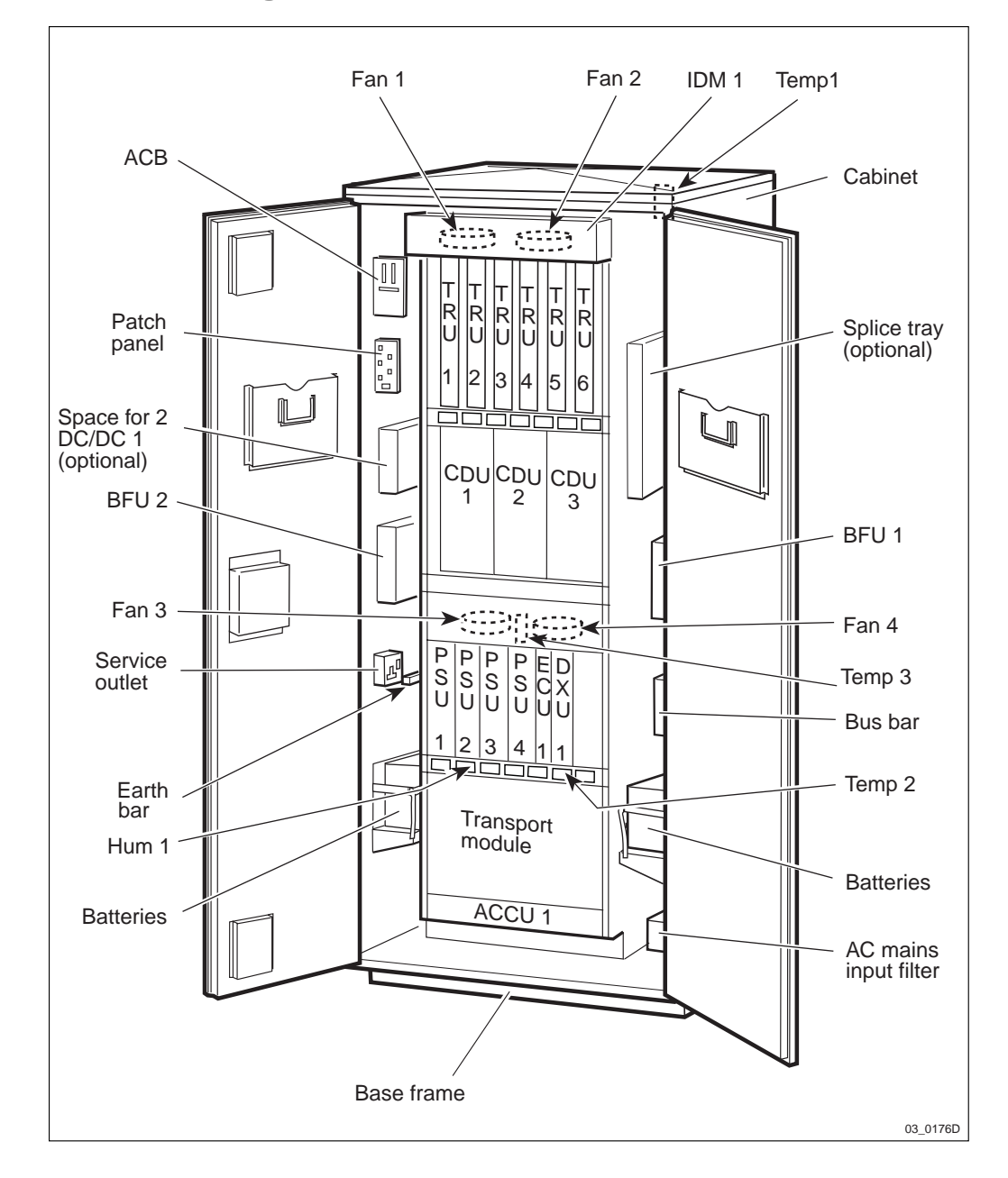

Figure 112 Positioning of RUs

This page is intentionally left blank
15 Frequency Lists

This chapter gives frequency lists for GSM 900, GSM 1800 and GSM 1900.

### 15.1 GSM 900

To find the frequency of a given ARFCN, use the table at the end of this section. Not all ARFCNs for GSM 900 are listed. To calculate the frequency for an ARFCN which is not shown, go to the nearest ARFCN below it which ends in either 5 or 0, find the difference between the two numbers and add the appropriate MHz.

#### E-GSM 900

E-GSM 900 covers the primary frequency band as well as the extended frequency band for GSM 900.

- 880.2 914.8 MHz, RX (uplink)
- 925.2 959.8 MHz, TX (downlink)

#### P-GSM 900

P-GSM 900 covers the primary frequency band for GSM 900.

- 890.2 914.8 MHz, RX (uplink)
- 935.2 959.8 MHz, TX (downlink)

#### **Calculation Example**

To find the TX and RX frequencies for ARFCN 64, follow the steps in the table below:

 Table 32
 ARFCN calculation example for GSM 900

| A | ction                                                                | RX<br>(uplink) | TX<br>(downlink) |
|---|----------------------------------------------------------------------|----------------|------------------|
| 1 | Find the frequencies for ARFCN 60 in the ARFCN table                 | 902.000        | 947.000          |
|   | (ARFCN 60 is the closest one shown below ARFCN 64)                   |                |                  |
| 2 | Add the differential frequency from the differential frequency table |                |                  |
|   | 64 – 60 = 4. Add 0.800 MHz                                           | 0.800          | 0.800            |
| 3 | Add the values to get the correct ARFCN frequencies                  | 902.800        | 947.800          |

| ARFCN difference | Differential frequency |
|------------------|------------------------|
| 1                | 0.200                  |
| 2                | 0.400                  |
| 3                | 0.600                  |
| 4                | 0.800                  |

 Table 33
 ARFCN differential frequencies for GSM 900

#### Frequency List for E-GSM 900

| Table 34 | ARFCN | frequen | cies for    | E-GSM | 900 |
|----------|-------|---------|-------------|-------|-----|
|          |       | J . 1   | · · · · J · |       |     |

| ARFCN | RX<br>(uplink) | TX<br>(downlink) | ARFCN | RX<br>(uplink) | TX<br>(downlink) |
|-------|----------------|------------------|-------|----------------|------------------|
| 975   | 880.200        | 925.200          | 35    | 897.000        | 942.000          |
| 976   | 880.400        | 925.400          | 40    | 898.000        | 943.000          |
| 977   | 880.600        | 925.600          | 45    | 899.000        | 944.000          |
| 978   | 880.800        | 925.800          | 50    | 900.000        | 945.000          |
| 979   | 881.000        | 926.000          | 55    | 901.000        | 946.000          |
| 984   | 882.000        | 927.000          | 60    | 902.000        | 947.000          |
| 989   | 883.000        | 928.000          | 65    | 903.000        | 948.000          |
| 994   | 884.000        | 929.000          | 70    | 904.000        | 949.000          |
| 999   | 885.000        | 930.000          | 75    | 905.000        | 950.000          |
| 1004  | 886.000        | 931.000          | 80    | 906.000        | 951.000          |
| 1009  | 887.000        | 932.000          | 85    | 907.000        | 952.000          |
| 1014  | 888.000        | 933.000          | 90    | 908.000        | 953.000          |
| 1019  | 889.000        | 934.000          | 95    | 909.000        | 954.000          |
| 1023  | 889.800        | 934.800          | 100   | 910.000        | 955.000          |
| 0     | 890.000        | 935.000          | 105   | 911.000        | 956.000          |
| 1     | 890.200        | 935.200          | 110   | 912.000        | 957.000          |
| 5     | 891.000        | 936.000          | 115   | 913.000        | 958.000          |
| 10    | 892.000        | 937.000          | 120   | 914.000        | 959.000          |
| 15    | 893.000        | 938.000          | 121   | 914.200        | 959.200          |
| 20    | 894.000        | 939.000          | 122   | 914.400        | 959.400          |
| 25    | 895.000        | 940.000          | 123   | 914.600        | 959.600          |
| 30    | 896.000        | 941.000          | 124   | 914.800        | 959.800          |

#### Frequency List for P-GSM 900

| Table 35 | ARFCN freque | ncies for | P-GSM 900 |
|----------|--------------|-----------|-----------|
|----------|--------------|-----------|-----------|

| ARFCN | RX<br>(uplink) | TX<br>(downlink) | ARFCN | RX<br>(uplink) | TX<br>(downlink) |
|-------|----------------|------------------|-------|----------------|------------------|
| 1     | 890.200        | 935.200          | 65    | 903.000        | 948.000          |
| 2     | 890.400        | 935.400          | 70    | 904.000        | 949.000          |
| 3     | 890.600        | 935.600          | 75    | 905.000        | 950.000          |
| 4     | 890.800        | 935.800          | 80    | 906.000        | 951.000          |
| 5     | 891.000        | 936.000          | 85    | 907.000        | 952.000          |
| 10    | 892.000        | 937.000          | 90    | 908.000        | 953.000          |
| 15    | 893.000        | 938.000          | 95    | 909.000        | 954.000          |
| 20    | 894.000        | 939.000          | 100   | 910.000        | 955.000          |
| 25    | 895.000        | 940.000          | 105   | 911.000        | 956.000          |
| 30    | 896.000        | 941.000          | 110   | 912.000        | 957.000          |
| 35    | 897.000        | 942.000          | 115   | 913.000        | 958.000          |
| 40    | 898.000        | 943.000          | 120   | 914.000        | 959.000          |
| 45    | 899.000        | 944.000          | 121   | 914.200        | 959.200          |
| 50    | 900.000        | 945.000          | 122   | 914.400        | 959.400          |
| 55    | 901.000        | 946.000          | 123   | 914.600        | 959.600          |
| 60    | 902.000        | 947.000          | 124   | 914.800        | 959.800          |

#### 15.2 GSM 1800

To find the frequency of a given ARFCN, use the table at the end of this section. Not all ARFCNs for GSM 1800 are listed. To calculate the frequency for an ARFCN which is not shown, go to the nearest ARFCN below it which ends in either 6 or 1, find the difference between the two numbers and add the appropriate MHz.

#### **Calculation Example**

To find the TX and RX frequencies for ARFCN 764, follow the steps in the table below:

| A | ction                                                               | RX<br>(uplink) | TX<br>(downlink) |
|---|---------------------------------------------------------------------|----------------|------------------|
| 1 | Find the frequencies for ARFCN 761 in the ARFCN table               | 1760.000       | 1855.000         |
|   | (ARFCN 761 is the closest one shown below ARFCN 764)                |                |                  |
| 2 | Add the differential frequency from the differential frequncy table |                |                  |
|   | 764 – 761 = 3. Add 0.600 MHz                                        | 0.600          | 0.600            |
| 3 | Add the values to get the correct ARFCN frequencies                 | 1760.600       | 1855.600         |

Table 36ARFCN calculation example for GSM 1800

 Table 37
 ARFCN differential frequencies for GSM 1800

| ARFCN difference | Differential frequency |
|------------------|------------------------|
| 1                | 0.200                  |
| 2                | 0.400                  |
| 3                | 0.600                  |
| 4                | 0.800                  |

#### Frequency List for GSM 1800

Table 38ARFCN frequencies for GSM 1800

| ARFCN | RX<br>(uplink) | TX<br>(downlink) | ARFCN | RX<br>(uplink) | TX<br>(downlink) |
|-------|----------------|------------------|-------|----------------|------------------|
| 512   | 1710.200       | 1805.200         | 701   | 1748.000       | 1843.000         |
| 513   | 1710.400       | 1805.400         | 706   | 1749.000       | 1844.000         |
| 514   | 1710.600       | 1805.600         | 711   | 1750.000       | 1845.000         |
| 515   | 1710.800       | 1805.800         | 716   | 1751.000       | 1846.000         |
| 516   | 1711.000       | 1806.000         | 721   | 1752.000       | 1847.000         |
| 521   | 1712.000       | 1807.000         | 726   | 1753.000       | 1848.000         |
| 526   | 1713.000       | 1808.000         | 731   | 1754.000       | 1849.000         |
| 531   | 1714.000       | 1809.000         | 736   | 1755.000       | 1850.000         |
| 536   | 1715.000       | 1810.000         | 741   | 1756.000       | 1851.000         |
| 541   | 1716.000       | 1811.000         | 746   | 1757.000       | 1852.000         |
| 546   | 1717.000       | 1812.000         | 751   | 1758.000       | 1853.000         |
| 551   | 1718.000       | 1813.000         | 756   | 1759.000       | 1854.000         |
| 556   | 1719.000       | 1814.000         | 761   | 1760.000       | 1855.000         |
| 561   | 1720.000       | 1815.000         | 766   | 1761.000       | 1856.000         |
| 566   | 1721.000       | 1816.000         | 771   | 1762.000       | 1857.000         |
| 571   | 1722.000       | 1817.000         | 776   | 1763.000       | 1858.000         |
| 576   | 1723.000       | 1818.000         | 781   | 1764.000       | 1859.000         |

| ARFCN | RX<br>(uplink) | TX<br>(downlink) | ARFCN | RX<br>(uplink) | TX<br>(downlink) |
|-------|----------------|------------------|-------|----------------|------------------|
| 581   | 1724.000       | 1819.000         | 786   | 1765.000       | 1860.000         |
| 586   | 1725.000       | 1820.000         | 791   | 1766.000       | 1861.000         |
| 591   | 1726.000       | 1821.000         | 796   | 1767.000       | 1862.000         |
| 596   | 1727.000       | 1822.000         | 801   | 1768.000       | 1863.000         |
| 601   | 1728.000       | 1823.000         | 806   | 1769.000       | 1864.000         |
| 606   | 1729.000       | 1824.000         | 811   | 1770.000       | 1865.000         |
| 611   | 1730.000       | 1825.000         | 816   | 1771.000       | 1866.000         |
| 616   | 1731.000       | 1826.000         | 821   | 1772.000       | 1867.000         |
| 621   | 1732.000       | 1827.000         | 826   | 1773.000       | 1868.000         |
| 626   | 1733.000       | 1828.000         | 831   | 1774.000       | 1869.000         |
| 631   | 1734.000       | 1829.000         | 836   | 1775.000       | 1870.000         |
| 636   | 1735.000       | 1830.000         | 841   | 1776.000       | 1871.000         |
| 641   | 1736.000       | 1831.000         | 846   | 1777.000       | 1872.000         |
| 646   | 1737.000       | 1832.000         | 851   | 1778.000       | 1873.000         |
| 651   | 1738.000       | 1833.000         | 856   | 1779.000       | 1874.000         |
| 656   | 1739.000       | 1834.000         | 861   | 1780.000       | 1875.000         |
| 661   | 1740.000       | 1835.000         | 866   | 1781.000       | 1876.000         |
| 666   | 1741.000       | 1836.000         | 871   | 1782.000       | 1877.000         |
| 671   | 1742.000       | 1837.000         | 876   | 1783.000       | 1878.000         |
| 676   | 1743.000       | 1838.000         | 881   | 1784.000       | 1879.000         |
| 681   | 1744.000       | 1839.000         | 882   | 1784.200       | 1879.200         |
| 686   | 1745.000       | 1840.000         | 883   | 1784.400       | 1879.400         |
| 691   | 1746.000       | 1841.000         | 884   | 1784.600       | 1879.600         |
| 696   | 1747.000       | 1842.000         | 885   | 1784.800       | 1879.800         |

#### 15.3 GSM 1900

To find the frequency of a given ARFCN, use the table at the end of this section. Not all ARFCNs for GSM 1900 are listed. To calculate the frequency for an ARFCN which is not shown, go to the nearest ARFCN below it which ends in either 6 or 1, find the difference between the two numbers and add the appropriate MHz.

#### **Calculation Example**

To find the TX and RX frequencies for ARFCN 764, follow the steps in the table below:

| Α | ction                                                               | RX<br>(uplink) | TX<br>(downlink) |
|---|---------------------------------------------------------------------|----------------|------------------|
| 1 | Find the frequencies for ARFCN 761 in the ARFCN table               | 1900.000       | 1980.000         |
|   | (ARFCN 761 is the closest one shown below ARFCN 764)                |                |                  |
| 2 | Add the differential frequency from the differential frequncy table |                |                  |
|   | 764 – 761 = 3. Add 0.600 MHz                                        | 0.600          | 0.600            |
| 3 | Add the values to get the correct ARFCN frequencies                 | 1900.600       | 1980.600         |

Table 39ARFCN calculation example for GSM 1900

 Table 40
 ARFCN differential frequencies for GSM 1900

| ARFCN difference | Differential frequency |
|------------------|------------------------|
| 1                | 0.200                  |
| 2                | 0.400                  |
| 3                | 0.600                  |
| 4                | 0.800                  |

#### Frequency List for GSM 1900

Table 41ARFCN frequencies for GSM 1900

| ARFCN | RX<br>(uplink) | TX<br>(downlink) | ARFCN | RX<br>(uplink) | TX<br>(downlink) |
|-------|----------------|------------------|-------|----------------|------------------|
| 512   | 1850.200       | 1930.200         | 666   | 1881.000       | 1961.000         |
| 513   | 1850.400       | 1930.400         | 671   | 1882.000       | 1962.000         |
| 514   | 1850.600       | 1930.600         | 676   | 1883.000       | 1963.000         |
| 515   | 1850.800       | 1930.800         | 681   | 1884.000       | 1964.000         |
| 516   | 1851.000       | 1931.000         | 686   | 1885.000       | 1965.000         |
| 521   | 1852.000       | 1932.000         | 691   | 1886.000       | 1966.000         |
| 526   | 1853.000       | 1933.000         | 696   | 1887.000       | 1967.000         |
| 531   | 1854.000       | 1934.000         | 701   | 1888.000       | 1968.000         |
| 536   | 1855.000       | 1935.000         | 706   | 1889.000       | 1969.000         |
| 541   | 1856.000       | 1936.000         | 711   | 1890.000       | 1970.000         |
| 546   | 1857.000       | 1937.000         | 716   | 1891.000       | 1971.000         |
| 551   | 1858.000       | 1938.000         | 721   | 1892.000       | 1972.000         |
| 556   | 1859.000       | 1939.000         | 726   | 1893.000       | 1973.000         |
| 561   | 1860.000       | 1940.000         | 731   | 1894.000       | 1974.000         |
| 566   | 1861.000       | 1941.000         | 736   | 1895.000       | 1975.000         |
| 571   | 1862.000       | 1942.000         | 741   | 1896.000       | 1976.000         |
| 576   | 1863.000       | 1943.000         | 746   | 1897.000       | 1977.000         |

| ARFCN | RX<br>(uplink) | TX<br>(downlink) | ARFCN | RX<br>(uplink) | TX<br>(downlink) |
|-------|----------------|------------------|-------|----------------|------------------|
| 581   | 1864.000       | 1944.000         | 751   | 1898.000       | 1978.000         |
| 586   | 1865.000       | 1945.000         | 756   | 1899.000       | 1979.000         |
| 591   | 1866.000       | 1946.000         | 761   | 1900.000       | 1980.000         |
| 596   | 1867.000       | 1947.000         | 766   | 1901.000       | 1981.000         |
| 601   | 1868.000       | 1948.000         | 771   | 1902.000       | 1982.000         |
| 606   | 1869.000       | 1949.000         | 776   | 1903.000       | 1983.000         |
| 611   | 1870.000       | 1950.000         | 781   | 1904.000       | 1984.000         |
| 616   | 1871.000       | 1951.000         | 786   | 1905.000       | 1985.000         |
| 621   | 1872.000       | 1952.000         | 791   | 1906.000       | 1986.000         |
| 626   | 1873.000       | 1953.000         | 796   | 1907.000       | 1987.000         |
| 631   | 1874.000       | 1954.000         | 801   | 1908.000       | 1988.000         |
| 636   | 1875.000       | 1955.000         | 806   | 1909.000       | 1989.000         |
| 641   | 1876.000       | 1956.000         | 807   | 1909.200       | 1989.200         |
| 646   | 1877.000       | 1957.000         | 808   | 1909.400       | 1989.400         |
| 651   | 1878.000       | 1958.000         | 809   | 1909.600       | 1989.600         |
| 656   | 1879.000       | 1959.000         | 810   | 1909.800       | 1989.800         |
| 661   | 1880.000       | 1960.000         |       |                |                  |

This page is intentionally left blank

## 16 Country Codes

This chapter gives all country codes being used.

Table 42Country codes

| Code | Country                        |
|------|--------------------------------|
|      | Andorro                        |
|      | Anuona<br>United Areh Emiretee |
|      |                                |
| AF   | Aignanistan                    |
| AG   | Antigua and Barbuda            |
| AI   | Anguilla                       |
| AL   | Albania                        |
| AM   | Armenia                        |
| AN   | Netherlands Antilles           |
| AO   | Angola                         |
| AQ   | Antarctica                     |
| AR   | Argentina                      |
| AS   | American Samoa                 |
| AT   | Austria                        |
| AU   | Australia                      |
| AW   | Aruba                          |
| AZ   | Azerbaijan                     |
| BA   | Bosnia-Herzegovina             |
| BB   | Barbados                       |
| BD   | Bangladesh                     |
| BE   | Belgium                        |
| BF   | Burkina Faso                   |
| BG   | Bulgaria                       |
| BH   | Bahrain                        |
| BI   | Burundi                        |
| BJ   | Benin                          |
| BM   | Bermuda                        |
| BN   | Brunei                         |
| во   | Bolivia                        |
| BR   | Brazil                         |
| BS   | Bahamas                        |
| вт   | Bhutan                         |
| BV   | Bouvet Island                  |
| BW   | Botswana                       |

| Code | Country                  |
|------|--------------------------|
| BY   | Belarus                  |
| BZ   | Belize                   |
| CA   | Canada                   |
| CC   | Cocos Islands            |
| CF   | Central African Republic |
| CG   | Congo                    |
| СН   | Switzerland              |
| CI   | Côte d'Ivoire            |
| СК   | Cook Islands             |
| CL   | Chile                    |
| CM   | Cameroon                 |
| CN   | China                    |
| CO   | Colombia                 |
| CR   | Costa Rica               |
| CU   | Cuba                     |
| CV   | Cape Verde               |
| CX   | Christmas Island         |
| CY   | Cyprus                   |
| CZ   | Czech Republic           |
| DE   | Germany                  |
| DJ   | Djibouti                 |
| DK   | Denmark                  |
| DM   | Dominica                 |
| DO   | Dominican Republic       |
| DZ   | Algeria                  |
| EC   | Ecuador                  |
| EE   | Estonia                  |
| EG   | Egypt                    |
| EH   | Western Sahara           |
| ES   | Spain                    |
| ET   | Ethiopia                 |
| FI   | Finland                  |
| FJ   | Fiji                     |
| FK   | Falkland Islands         |
| FM   | Micronesia               |
| FO   | Faeroe Islands           |
| FR   | France                   |

| Code | Country                        |
|------|--------------------------------|
| GA   | Gabon                          |
| GB   | United Kingdom                 |
| GD   | Grenada                        |
| GE   | Georgia                        |
| GF   | French Guyana                  |
| GG   | Guernsey, C.I.                 |
| GH   | Ghana                          |
| GI   | Gibraltar                      |
| GL   | Greenland                      |
| GM   | Gambia                         |
| GN   | Guinea                         |
| GP   | Guadeloupe                     |
| GQ   | Equatorial Guinea              |
| GR   | Greece                         |
| GT   | Guatemala                      |
| GU   | Guam                           |
| GW   | Guinea-Bissau                  |
| GY   | Guyana                         |
| HK   | Hong Kong                      |
| HM   | Heard and McDonald             |
| HN   | Honduras                       |
| HR   | Croatia                        |
| HT   | Haiti                          |
| HU   | Hungary                        |
| ID   | Indonesia                      |
| IE   | Ireland                        |
| IL   | Israel                         |
| IM   | Isle of Man                    |
| IN   | India                          |
| Ю    | British Indian Ocean Territory |
| IQ   | Iraq                           |
| IR   | Iran                           |
| IS   | Iceland                        |
| IT   | Italy                          |
| JE   | Jersey, C.I.                   |
| JM   | Jamaica                        |
| JO   | Jordan                         |

| Code | Country                          |
|------|----------------------------------|
| JP   | Japan                            |
| KE   | Kenya                            |
| KG   | Kyrgyzstan                       |
| KH   | Cambodia                         |
| KI   | Kiribati                         |
| KM   | Comoros                          |
| KN   | St Christopher and Nevis         |
| KP   | Korea, North                     |
| KR   | Korea, South                     |
| KW   | Kuwait                           |
| KY   | Cayman Islands                   |
| KZ   | Kazakhstan                       |
| LA   | Lao People's Democratic Republic |
| LB   | Lebanon                          |
| LC   | St Lucia                         |
| LI   | Liechtenstein                    |
| LK   | Sri Lanka                        |
| LR   | Liberia                          |
| LS   | Lesotho                          |
| LT   | Lithuania                        |
| LU   | Luxembourg                       |
| LV   | Latvia                           |
| LY   | Libyan Arab Jamahiriya           |
| MA   | Morocco                          |
| MC   | Monaco                           |
| MD   | Moldova, Republic of             |
| MG   | Madagascar                       |
| MH   | Marshall Islands                 |
| MK   | Macedonia                        |
| ML   | Mali                             |
| MM   | Myanmar (formerly Burma)         |
| MN   | Mongolia                         |
| MO   | Масао                            |
| MP   | Northern Mariana Islands         |
| MQ   | Martinique                       |
| MR   | Mauritania                       |
| MS   | Montserrat                       |

| Code | Country                           |
|------|-----------------------------------|
| MT   | Malta                             |
| MU   | Mauritius                         |
| MV   | Maldives                          |
| MW   | Malawi                            |
| MX   | Mexico                            |
| MY   | Malaysia                          |
| MZ   | Mozambique                        |
| NA   | Namibia                           |
| NC   | New Caledonia                     |
| NE   | Niger                             |
| NF   | Norfolk Island                    |
| NG   | Nigeria                           |
| NI   | Nicaragua                         |
| NL   | Netherlands                       |
| NO   | Norway                            |
| NP   | Nepal                             |
| NR   | Nauru                             |
| NT   | Neutral Zone (between Saudi/Iraq) |
| NU   | Niue                              |
| NZ   | New Zealand                       |
| OM   | Oman                              |
| PA   | Panama                            |
| PE   | Peru                              |
| PF   | French Polynesia                  |
| PG   | Papua New Guinea                  |
| PH   | Philippines                       |
| PK   | Pakistan                          |
| PL   | Poland                            |
| PM   | St. Pierre and Miquelon           |
| PN   | Pitcairn                          |
| PR   | Puerto Rico                       |
| PT   | Portugal                          |
| PW   | Palau                             |
| PY   | Paraguay                          |
| PZ   | Panama Canal Zone                 |
| QA   | Quatar                            |
| RE   | Réunion                           |

| Code | Country                        |
|------|--------------------------------|
| RO   | Romania                        |
| RU   | Russian Federation             |
| RW   | Rwanda                         |
| SA   | Saudi Arabia                   |
| SB   | Solomon Islands                |
| SC   | Seychelles                     |
| SD   | Sudan                          |
| SE   | Sweden                         |
| SG   | Singapore                      |
| SH   | St Helena                      |
| SI   | Slovenia                       |
| SJ   | Svalbard and Jan Mayen Islands |
| SK   | Slovakia                       |
| SL   | Sierra Leone                   |
| SM   | San Marino                     |
| SN   | Senegal                        |
| SO   | Somalia                        |
| SR   | Surinam                        |
| ST   | Sao Tome and Principe          |
| SV   | El Salvador                    |
| SY   | Syrian Arab Republic           |
| SZ   | Swaziland                      |
| ТС   | Turks and Caicos Islands       |
| TD   | Chad                           |
| TF   | French Southern Territories    |
| TG   | Тодо                           |
| TH   | Thailand                       |
| TJ   | Tajikistan                     |
| ТК   | Tokelau                        |
| ТМ   | Turkmenistan                   |
| TN   | Tunisia                        |
| ТО   | Tonga                          |
| TP   | East Timor                     |
| TR   | Turkey                         |
| TT   | Trinidad and Tobago            |
| TV   | Tuvalu                         |

| Code | Country                              |
|------|--------------------------------------|
| TW   | Taiwan                               |
| ΤZ   | Tanzania                             |
| UA   | Ukraine                              |
| UG   | Uganda                               |
| UM   | United States Minor Outlying Islands |
| US   | United States                        |
| UY   | Uruguay                              |
| UZ   | Uzbekistan                           |
| VA   | Vatican City States                  |
| VC   | St Vincent and the Grenadines        |
| VE   | Venezuela                            |
| VG   | Virgin Islands, British              |
| VI   | Virgin Islands, US                   |
| VN   | Vietnam                              |
| VU   | Vanuatu                              |
| WF   | Wallis and Futuna Islands            |
| WS   | Samoa                                |
| YE   | Yemen, Republic of                   |
| YU   | Yugoslavia                           |
| ZA   | South Africa                         |
| ZM   | Zambia                               |
| ZR   | Zaire                                |
| ZW   | Zimbabwe                             |

This page is intentionally left blank

# 17 Glossary

This glossary lists abbreviations and acronyms used in texts dealing with RBS 2000. Some basic terms and acronyms needed for cross-references are included in the list.

In the RBS manuals, terminology defined by GSM is used together with terms related to Ericsson and the CME 20 and CMS 40 projects.

#### **Terms and Abbreviations**

| An arrow -> is used to indicate a reference | te to another entry in this list. |
|---------------------------------------------|-----------------------------------|
|---------------------------------------------|-----------------------------------|

| Abis                         | GSM interface standard defining attributes<br>of the communication between BSC and<br>BTS. |
|------------------------------|--------------------------------------------------------------------------------------------|
| AC                           | Alternating Current                                                                        |
| ACB                          | Alarm Collection Board                                                                     |
| ACCH                         | Associated Control CHannel                                                                 |
| ACCU                         | Alternating Current Connection Unit                                                        |
| A/D converter                | Analog to Digital converter                                                                |
| Air conditioner (Active cool | er) One version of the climate unit.                                                       |
| AIS                          | Alarm Indication Signal                                                                    |
| ALNA                         | Antenna Low Noise Amplifier                                                                |
| AO                           | Application Object                                                                         |
| ARAE                         | Antenna Related Auxiliary Equipment                                                        |
| ARFCN                        | Absolute Radio Frequency Channel<br>Number                                                 |
| ARU                          | Active Replaceable Unit                                                                    |
| ASIC                         | Application Specific Integrated Circuit                                                    |
| Astra                        | ASIC in the TRU                                                                            |
| AT                           | Alphanumeric Terminal                                                                      |
| Batt                         | Battery                                                                                    |
| BB                           | Battery Box                                                                                |
| BBS                          | Battery Backup Stand                                                                       |
| ВССН                         | Broadcast Control CHannel                                                                  |
|                              | Downlink only broadcast channel for<br>broadcast of general information at a base          |

station, on a base station basis.

| BDM     | Battery Distribution Module                                                                                                    |
|---------|----------------------------------------------------------------------------------------------------|
|         | The BDM is an IDM with a battery and a local processor.                                                                          |
| BER     | Bit Error Rate                                                                                                    |
| BFU     | Battery Fuse Unit                                                                                                    |
| BIAS-IC | BIAS Injector                                                                                                    |
| Bm      | Denotes a full rate traffic channel                                                                                              |
| BPC     | Basic Physical Channel                                                                                                    |
|         | Denotes the air interface transport vehicle<br>formed by repetition of one time slot on<br>one or more radio frequency channels. |
| BS      | Base Station                                                                                                    |
| BSC     | Base Station Controller                                                                                                    |
|         | GSM network node for control of one or more BTSs.                                                                                |
| BSCSim  | Base Station Controller Simulator                                                                                                |
| BSS     | Base Station System                                                                                                    |
|         | GSM network logical unit comprising one BSC and one or more BTSs.                                                                |
| BTS     | Base Transceiver Station                                                                                                    |
|         | GSM network unit operating on a set of radio frequency channels in one cell.                                                     |
| Burst   | A portion of digital information, the physical content, that is transferred within the time interval of one time slot.           |
| Cabinet | The physical housing of a base station.                                                                                          |
| СВСН    | Cell Broadcast CHannel                                                                                                    |
|         | This is a downlink only channel used by the GSM defined SMSCB function.                                                          |
| СССН    | Common Control CHannel                                                                                                    |
|         | Channel combining the following common control channels:                                                                         |
|         | PCH Paging CHannel                                                                                                    |
|         | RACH Random Access CHannel                                                                                                    |
|         | AGCH Access Grant CHannel                                                                                                    |
| CCU     | Climate Control Unit                                                                                                    |

| CDU                 | Combining and Distribution Unit                                                                                                    |
|---------------------|----------------------------------------------------------------------------------------------------|
| CE                  | Conformité Européenne                                                                                                    |
| Cell                | An area of radio coverage identified by<br>the GSM network by means of the cell<br>identity.                                                       |
| CF                  | Central Functions                                                                                                    |
| Channel             | The common term channel denotes the virtual connection, consisting of physical and logical channels between BSS and MS, during a call in progress. |
|                     | -> Logical Channel -> Physical Channel                                                                                                    |
| Channel Combination | A physical channel on an air interface carries a defined set of logical channels.                                                                  |
| Channel group       | A channel group is a group of dedicated logical channels to a specific MS.                                                                         |
| СМ                  | Control Module (for TMA)                                                                                                    |
| CMD                 | Digital Radio Communication Tester                                                                                                    |
| CME 20              | Cellular Mobile Europe                                                                                                    |
|                     | Ericsson GSM system                                                                                                    |
|                     | - CME 20 Ericsson digital land mobile telecommunication system based on the GSM standards.                                                         |
|                     | - CME 201 Ericsson GSM system comprising Ericsson equipment only.                                                                                  |
| CMRU                | Central Main Replaceable Unit. Main RU.                                                                                                    |
|                     | The RBS is physically connected to the Base Station Controller (BSC) via the CMRU. There is only one CMRU in each RBS.                             |
| CMS 40              | Cellular Mobile System                                                                                                    |
|                     | Ericsson digital land mobile<br>telecommunication system based on the<br>Joint Technical Committee (JTC)<br>specification for PCS 1900.            |
| Compr               | Compressor                                                                                                    |
| CON                 | LAPD concentrator                                                                                                    |
|                     | LAPD concentration is used to reduce the number of required physical links between the BSC and BTS.                                                |

| Config    | Configuration                                                                                                    |
|-----------|----------------------------------------------------------------------------------------------------|
| Co-siting | Co-siting is to operate the radio base<br>station in GSM together with the radio<br>base station in Total Access<br>Communication System (TACS) or Nordic<br>Mobile Telephone system (NMT) on the<br>same site by sharing common equipment. |
| CPU       | Central Processing Unit                                                                                                    |
| CSA       | Canadian Standards Association                                                                                                    |
| CSES      | Consecutive Severely Errored Second                                                                                                    |
| CSU       | Channel Service Unit                                                                                                    |
| CU        | Combining Unit (RU in CDU_D)                                                                                                    |
| Dannie    | ASIC in the TRU                                                                                                    |
| DB        | DataBase                                                                                                    |
| DC        | Direct Current                                                                                                    |
| DCC       | Digital Cross Connector                                                                                                    |
| DCCH      | Dedicated Control CHannel                                                                                                    |
|           | Dedicated control channels carry signalling data.                                                                                                    |
| DCS       | Digital Communication System                                                                                                    |
|           | International standard for 1800 MHz based on the GSM standard.                                                                                                    |
| DDTMA     | Dual Duplexer Tower Mounted Amplifier                                                                                                    |
|           | This type needs only one combined TX/<br>RX feeder from the BTS to the TMA.<br>->DTMA ->RTMA ->TMA ->BTS                                                                                                    |
| DIP       | DIgital Path                                                                                                    |
|           | The name of the function used for supervision of the connected PCM lines.                                                                                                    |
| Dixie     | ASIC in the TRU                                                                                                    |
| DM        | Degraded Minute                                                                                                    |
| DM        | System Voltage Distribution Module                                                                                                    |
| DMRU      | Distributed Main Replaceable Unit.                                                                                                    |
|           | If a Main RU is subordinated to the CMRU, it is said to be distributed.                                                                                                    |

| Downlink | Signalling direction, from the system to the MS.                                              |
|----------|-----------------------------------------------------------------------------------------------|
| DP       | Digital Path                                                                                  |
| DPX      | Duplexer                                                                                      |
| DS1      | Digital Signal level 1 (1544 kbit/s)                                                          |
| DSP      | Digital Signal Processor                                                                      |
| DT       | Data Transcript                                                                               |
| DTMA     | Duplex TMA                                                                                    |
|          | DTMA is similar to the old ALNA except<br>for different characteristics>DDTMA<br>->RTMA ->TMA |
| DU       | Distribution Unit (RU in CDU_D)                                                               |
| DX       | Direct Exchange                                                                               |
| DXU      | Distribution Switch Unit                                                                      |
| DXX      | Ericsson Cellular Transmission System including NMS                                           |
| E1       | Short for G.703 2048 kbit/s PCM link                                                          |
| E-GSM    | Extended GSM                                                                                  |
| EACU     | External Alarm Connection Unit                                                                |
| ECU      | Energy Control Unit                                                                           |
| EC1      | External Condition Map Class 1                                                                |
| EC2      | External Condition Map Class 2                                                                |
| EEPROM   | Electrically Erasable Programmable<br>Read-Only Memory                                        |
| EMC      | Electro Magnetic Compatibility                                                                |
| EMF      | ElectroMotive Force                                                                           |
| ENV      | Environmental                                                                                 |
| ES       | Errored Second                                                                                |
| ESB      | External Synchronization Bus                                                                  |
| ESD      | ElectroStatic Discharge                                                                       |
| ESO      | Ericsson Support Office                                                                       |
| EXT      | External                                                                                      |

| FACCH          | Fast Associated Control CHannel                                                                                                    |
|----------------|----------------------------------------------------------------------------------------------------|
|                | Main signalling channel in association with a TCH.                                                                                                    |
| FCC            | Federal Communications Commission                                                                                                    |
| FCCH           | Frequency Correction CHannel                                                                                                    |
| FCOMB          | Filter COMBiner                                                                                                    |
| FCU            | Fan Control Unit                                                                                                    |
| FDL            | Facility Data Link                                                                                                    |
| FER            | Frame Erasure Ratio                                                                                                    |
| FIU            | Fan Interface Unit                                                                                                    |
| FS             | Function Specification                                                                                                    |
| FSC            | Field Support Centre                                                                                                    |
| FU             | Filter Unit (RU in CDU_D)                                                                                                    |
| FUd            | Filter Unit with duplexer (RU in CDU_D)                                                                                                    |
| FXU            | Future Expansion Unit                                                                                                    |
| G01            | MO model for RBS 200.                                                                                                    |
| G12            | MO model for RBS 2000.                                                                                                    |
| GSM            | Global System for Mobile communications                                                                                                    |
|                | International standard for a TDMA digital<br>mobile communication system. Originally,<br>GSM was an abbreviation for Group<br>Special Mobile, which is a European<br>mobile telecommunication interest group,<br>established in 1982. |
| НСОМВ          | Hybrid COMBiner                                                                                                    |
| HDLC           | High level Data Link Control                                                                                                    |
| HDSL           | High bit rate Digital Subscriber Line                                                                                                    |
| Heat Exchanger | One version of the climate unit                                                                                                    |
| HEU            | Heat Exchanger Unit                                                                                                    |
| HLIN           | High Level IN                                                                                                    |
| HLOUT          | High Level OUT                                                                                                    |
| HMS            | Heat Management System                                                                                                    |
| Hum            | Humidity                                                                                                    |

| HW   | Hardware                                                                                                    |
|------|----------------------------------------------------------------------------------------------------|
| HWU  | Hardware Unit                                                                                                    |
|      | An HWU consists of one or more SEs. An HWU is a functional unit within the RBS. The HWU is either active (equipped with a processor) or passive (without processor). |
| IC   | Integrated Circuit                                                                                                    |
| ID   | Identification                                                                                                    |
| IDB  | Installation DataBase                                                                                                    |
| IDM  | Internal Distribution Module                                                                                                    |
| IEC  | International Electric Commission                                                                                                    |
| IMSI | International Mobile Subscriber Identity                                                                                                    |
| INIT | Initial                                                                                                    |
| INT  | Internal                                                                                                    |
| IR   | InfraRed                                                                                                    |
| IS   | Interface Switch                                                                                                    |
| IWD  | InterWork Description                                                                                                    |
| I1A  | Internal Fault Map Class 1A                                                                                                    |
| I1B  | Internal Fault Map Class 1B                                                                                                    |
| I2A  | Internal Fault Map Class 2A                                                                                                    |
| JTC  | Joint Technical Committee                                                                                                    |
| LAPD | Link Access Procedures on D-channel                                                                                                    |
|      | LAPD is the data link layer (layer 2) protocol used for communication between the BSC and the BTS on the Abis interface.                                             |
|      | Abis layer 2 is sometimes used synonymously with LAPD.                                                                                                    |
| LBO  | Line Build Out                                                                                                    |
| LED  | Light Emitting Diode                                                                                                    |
| LLB  | Line Loop Back                                                                                                    |
| LNA  | Low Noise Amplifier                                                                                                    |

| Local bus           | The local bus offers communication<br>between a central main RU (DXU) and<br>distributed main RUs (TRU and ECU).                               |
|---------------------|----------------------------------------------------------------------------------------------------|
| Local mode          | When the RU is in RU mode Local it is not prepared for BSC communication.                                                                      |
| Local/Remote switch | Using the Local/Remote switch, an operator orders the RU to enter Local or Remote mode.                                                        |
| Logical Channel     | A logical channel represents a specified portion of the information carrying capacity of a physical channel.                                   |
|                     | GSM defines two major categories of logical channels:                                                                                          |
|                     | TCHs Traffic CHannels, for speech or user data                                                                                                 |
|                     | CCHs Control CHannels, for control signalling.                                                                                                 |
|                     | -> Physical Channel -> Channel Combination                                                                                                    |
| Logical RU          | A unit which can be referred to, but is not<br>a single physical unit. There are three<br>different kinds of logical RUs:                      |
|                     | 1. Buses                                                                                                    |
|                     | 2. Antennas                                                                                                    |
|                     | 3. Environment                                                                                                    |
| LOF                 | Loss Of Frame                                                                                                    |
| LOS                 | Loss Of Signal                                                                                                    |
| Magazine            | A magazine is a reserved space in the cabinet, which may hold one or more RUs.                                                                 |
| Main RU             | A main replaceable unit is a replaceable<br>unit that contains one or more processors,<br>to which software can be downloaded<br>from the BSC. |
| MHS                 | Modification Handling System                                                                                                    |
|                     | Ericsson trouble report database                                                                                                    |
| MMI                 | Man-Machine Interface                                                                                                    |
| МО                  | Managed Object                                                                                                    |
| MS                  | Mobile Station                                                                                                    |
| MSC                 | Mobile services Switching Centre                                                                                                    |
|                     |                                                                                                    |

|               | GSM network unit for switching, routing<br>and controlling calls to and from the<br>Public Switched Telephone Network<br>(PSTN) and other networks.                                                                |
|---------------|----------------------------------------------------------------------------------------------------|
| MSTP          | Mobile Station Test Point                                                                                                    |
| Multidrop     | Two or more RBSs are connected in a chain to the same transmission system.<br>All the relevant timeslots are dropped out by each RBS. (This function is sometime called cascading.)                                |
| NMS           | Ericsson Network Management System in DXX                                                                                                    |
| Nominal Power | The nominal power is the power level defined when configuring the transceiver.                                                                                                    |
| N terminal    | Neutral terminal in a AC mains connection.                                                                                                    |
| O&M           | Operation and Maintenance                                                                                                    |
|               | General term for activities such as<br>configuration, utilization of channels<br>(frequency bands), cell planning, system<br>supervision, hardware and software<br>maintenance, subscriber administration,<br>etc. |
| OMC           | Operation and Maintenance Centre                                                                                                    |
| OML           | Operation and Maintenance Link                                                                                                    |
|               | Layer 2 communication link for operation and maintenance services on Abis.                                                                                                    |
| OMT           | Operation and Maintenance Terminal                                                                                                    |
|               | The OMT is a terminal that supports functions for handling the RBS on site. The terminal can be a portable PC.                                                                                                    |
| Operation     | Operation is the normal, everyday running of the RBS with full functionality.                                                                                                    |
| OPI           | OPerational Instructions                                                                                                    |
| OVP           | OverVoltage Protection                                                                                                    |
| P-GSM         | Primary GSM                                                                                                    |
| Passive RU    | A passive replaceable unit has a very low<br>level of intelligence and is independent of<br>the processor system.                                                                                                  |
| РСН           | Paging CHannel                                                                                                    |

© Ericsson Radio Systems AB

|                  | Downlink only subchannel of CCCH for system paging of MSs.                                                                                                    |
|------------------|----------------------------------------------------------------------------------------------------|
|                  | -> CCCH                                                                                                    |
| PCM              | Pulse Code Modulation                                                                                                    |
| PCS              | Personal Communication Services                                                                                                    |
| PE terminal      | Protective Earth terminal in a AC mains connection.                                                                                                    |
| PFWD             | Power Forward                                                                                                    |
| Physical Channel | An air interface physical channel carries<br>one or more logical channels. A physical<br>channel uses a combination of frequency<br>and time division multiplexing and is<br>defined as a sequence of radio frequency<br>channels and time slots.                                                                                                    |
|                  | -> TDMA frame -> Logical channel                                                                                                    |
| PIN              | Personal Identification Number                                                                                                    |
| PLB              | Payload Loop Back                                                                                                    |
| PLMN             | Public Land Mobile Network                                                                                                    |
|                  | A network, established and operated by an<br>administration or its licensed operator(s),<br>for the specific purpose of providing land<br>mobile communication services to the<br>public. It provides communication<br>possibilities for mobile users. For<br>communication between mobile and fixed<br>users, interworking with a fixed network is<br>necessary. |
| PPE              | Personal Protective Equipment                                                                                                    |
| PREFL            | Power Reflected                                                                                                    |
| PSU              | Power Supply Unit                                                                                                    |
| PWU              | Power Unit                                                                                                    |
| RACH             | Random Access CHannel                                                                                                    |
|                  | Uplink only subchannel of CCCH for MS request for allocation of a dedicated channel.                                                                                                    |
|                  | -> CCCH                                                                                                    |
| RAI              | Remote Alarm Indication                                                                                                    |
| RAM              | Random Access Memory                                                                                                    |
|                  |                                                                                                    |

| RBER        | Radio Bit Error Ratio                                                                                                    |
|-------------|----------------------------------------------------------------------------------------------------|
| RBS         | Radio Base Station                                                                                                    |
|             | All equipment forming one or more Ericsson base stations.                                                                                                   |
|             | ->BTS                                                                                                    |
| Remote mode | When the RU is in RU mode Remote, a link is established between the BCS and the central main RU.                                                            |
| RF          | Radio Frequency                                                                                                    |
| RFCH        | Radio Frequency CHannel                                                                                                    |
|             | A radio frequency carrier with its associated bandwidth.                                                                                                    |
| RFTL        | Radio Frequency Test Loop                                                                                                    |
| RLC         | Repair Logistic Centre                                                                                                    |
| R-state     | Release state                                                                                                    |
| RTMA        | Receiver TMA                                                                                                    |
|             | RTMA has no duplexers. It is used for amplification of the RX signal.<br>->DDTMA ->DTMA ->TMA                                                               |
| RU          | Replaceable Unit                                                                                                    |
|             | An RU consists of one or more HWUs.<br>An RU may be replaced by another RU of<br>the same type. The RU is the smallest<br>unit that can be handled on site. |
| RX          | Receiver                                                                                                    |
| RXA         | Receiver antenna branch A                                                                                                    |
| RXB         | Receiver antenna branch B                                                                                                    |
| RXD         | Receiver Divider                                                                                                    |
| RXDA        | Receiver Divider Amplifier                                                                                                    |
| RXLEV       | Measure of signal strength as defined in GSM 05.08:8.1.4                                                                                                    |
| RXQUAL      | Measure of signal quality as defined in GSM 05.08:8.2.4                                                                                                    |
| SACCH       | Slow Associated Control CHannel                                                                                                    |
| SCH         | Synchronization CHannel                                                                                                    |
| SDCCH       | Stand alone Dedicated Control CHannel                                                                                                    |

|        | Main dedicated signalling channel on the<br>air interface, mainly used for call locating<br>and establishment.                                                                                                    |
|--------|----------------------------------------------------------------------------------------------------|
| SE     | Supervised Entity                                                                                                    |
| SES    | Severely Errored Second                                                                                                    |
| SIM    | Subscriber Identity Module                                                                                                    |
| SMS    | Short Message Service (point to point)                                                                                                    |
|        | A short message, up to 160 alphanumeric characters long, can be sent to or from an MS (point to point).                                                                                                    |
| SO     | Service Object                                                                                                    |
| SS     | Swedish Standard                                                                                                    |
| Sub RU | A sub-replaceable unit is always<br>connected to a superior Main RU. This<br>connection is used for example for<br>retrieval of the RU identity. A sub-RU<br>normally does not have a processor. Note<br>that an RU with a processor that is not<br>loadable is classified as a sub-RU. |
| SVS    | System Voltage Sensor                                                                                                    |
| SW     | Software                                                                                                    |
| SWR    | Standing Wave Ratio                                                                                                    |
| SYNC   | Synchronous                                                                                                    |
| T1     | Transmission facility for DS1 (1544 kbit/s).                                                                                                    |
| ТА     | Timing Advance                                                                                                    |
|        | A signal sent by the BTS to the MS which<br>the MS uses to advance its timing of<br>transmissions to the BTS to compensate<br>for propagation delay.                                                                                                    |
| ТСН    | Traffic CHannel                                                                                                    |
|        | The traffic channels carry either encoded speech or user data.                                                                                                    |
| TDMA   | Time Division Multiple Access                                                                                                    |
|        | Multiplexing of several channels in a<br>common frequency band. Each channel is<br>assigned a certain time division, a time<br>slot.                                                                                                    |

| TDMA frame | GSM air interface time frame comprising eight time slots.                                                                    |
|------------|----------------------------------------------------------------------------------------------------|
| TDR        | Time Domain Reflectometer                                                                                                    |
| TEI        | Terminal Endpoint Identifier                                                                                                 |
|            | TEI is an identification code carried by a LAPD frame as a terminal connection endpoint within a Service Access Point (SAP). |
| TEMS       | TEst Mobile Station                                                                                                    |
| TF         | Timing Function                                                                                                    |
| TG         | Transceiver Group                                                                                                    |
| Timing bus | The timing bus carries air timing information from the timing unit in the DXU to the TRUs.                                   |
| TM         | Transport Module                                                                                                    |
|            | The Transport module is non-RBS equipment belonging to the transport network.                                                |
| TMA        | Tower Mounted Amplifier                                                                                                    |
|            | There are three types of TMAs: DTMA,<br>RTMA and DDTMA>DTMA ->RTMA<br>->DDTMA                                                |
| TN         | Timeslot Number                                                                                                    |
| TN O&M     | Transport Network operation and Maintenance (in general).                                                                    |
| Tora       | ASIC in the TRU                                                                                                    |
| TRA        | Transcoder Rate Adapter                                                                                                    |
|            | The TRA Unit performs transcoding of speech information and rate adaption of data information.                               |
| Tracy      | ASIC in the TRU                                                                                                    |
| TRS        | Transceiver System                                                                                                    |
| TRU        | Transceiver Unit                                                                                                    |
| TRXC       | Transceiver Controller                                                                                                    |
| TS         | Time Slot                                                                                                    |
|            | A 0.577 ms period (TDMA frame subunit) corresponding to 156.25 raw bits of                                                   |

|        | TDMA frame are numbered 07.                                                                                         |
|--------|----------------------------------------------------------------------------------------------------|
|        | -> Burst                                                                                                    |
| TT     | Total Time                                                                                                    |
| TU     | Timing Unit                                                                                                    |
| TX     | Transmitter                                                                                                    |
| TXA    | Transmitter Antenna A                                                                                               |
| TXB    | Transmitter Antenna B                                                                                               |
| TXBP   | Transmitter BandPass filter                                                                                         |
| UAS    | Unavailable Seconds                                                                                                 |
| UL     | Underwrither Laboratories                                                                                           |
| Uplink | Signalling direction, from the MS to the system.                                                                    |
| UPS    | Uninterrupted Power Supply                                                                                          |
| VCO    | Voltage Controlled Oscillator                                                                                       |
| VSWR   | Voltage Standing Wave Ratio RF signal measure. The quotient between transmitted and reflected power.                |
| X bus  | The X bus carries transmit air data frames<br>between transceivers. This is used for<br>baseband frequency hopping. |

information. The eight time slots of each